# cisco.

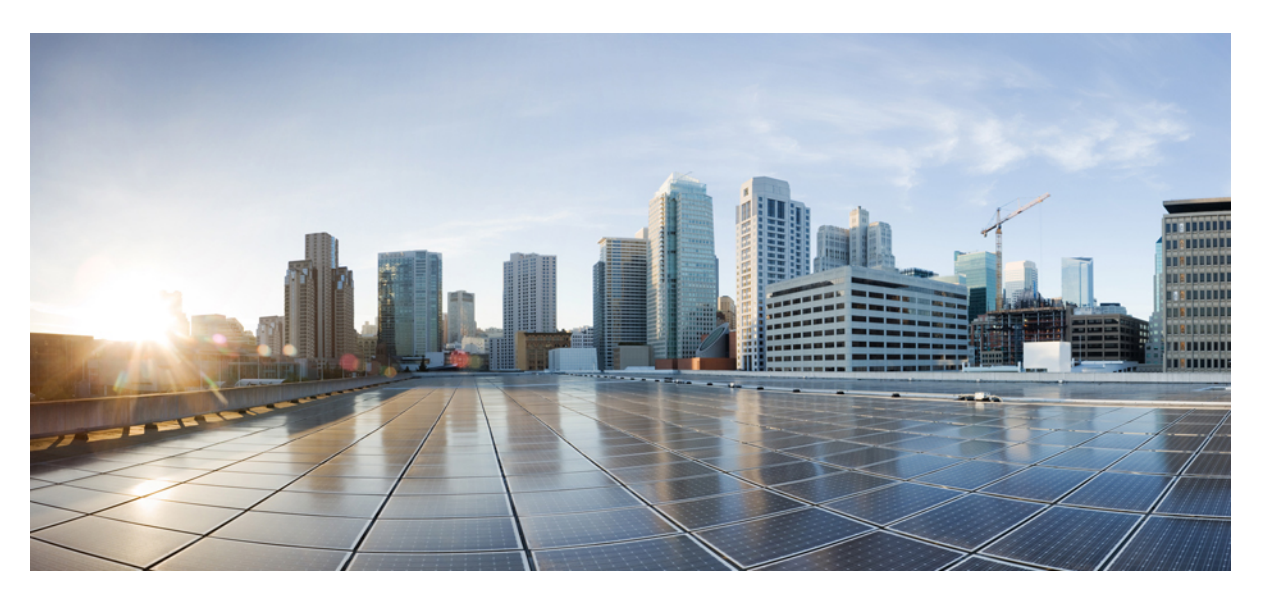

## LISP VXLAN Fabric Configuration Guide, Cisco IOS XE Cupertino 17.9.x (Catalyst 9000 Series Switches)

First Published: 2023-03-31

Last Modified: 2023-08-01

## **Americas Headquarters**

Cisco Systems, Inc. 170 West Tasman Drive San Jose, CA 95134-1706 USA http://www.cisco.com Tel: 408 526-4000 800 553-NETS (6387) Fax: 408 527-0883

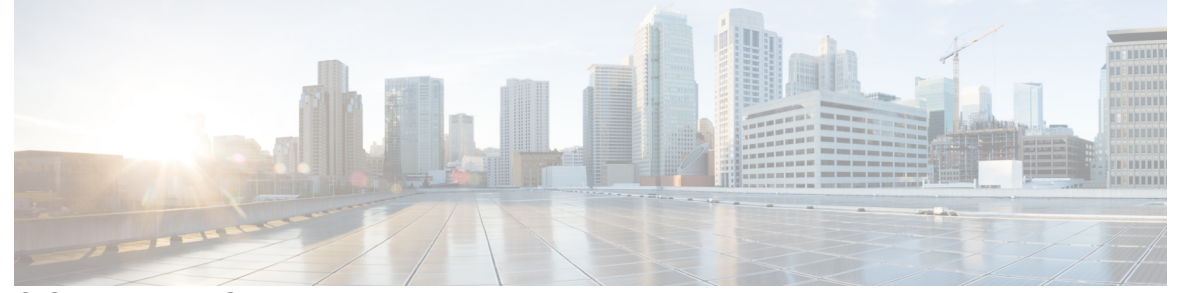

## CONTENTS

| CHAPTER 1 | LISP VXLAN Fabric Overview 1                                                                                                    |  |  |  |
|-----------|----------------------------------------------------------------------------------------------------|--|--|--|
|           | What is LISP VXLAN Fabric <b>1</b><br>Benefits of Provisioning a LISP VXLAN Fabric <b>2</b>                                                                                                    |  |  |  |
|           |                                                                                                    |  |  |  |
|           | LISP VXLAN Fabric Constructs 2<br>Fabric Roles Supported by Cisco Catalyst 9000 Series Switches 5<br>Deployment Options for a LISP VXLAN Fabric 5<br>Prerequisites for Configuring a LISP VXLAN Fabric 5<br>Restrictions for Configuring LISP VXLAN Fabric 6 |  |  |  |
|           |                                                                                                    |  |  |  |
|           |                                                                                                    |  |  |  |
|           |                                                                                                    |  |  |  |
|           |                                                                                                    |  |  |  |
|           | How to Configure LISP VXLAN Fabric 6                                                                                                    |  |  |  |
|           | Troubleshooting LISP VXLAN Fabric 7                                                                                                    |  |  |  |
|           |                                                                                                    |  |  |  |
| PART I    | LISP VXLAN Fabric in a Campus Network 9                                                                                                    |  |  |  |
| CHAPTER 2 | Configuring LISP VXLAN Fabric in a Campus Network 11                                                                                                    |  |  |  |
|           | LISP VXLAN Fabric Topology for a Campus Network <b>11</b>                                                                                                    |  |  |  |
|           | How to Configure a LISP VXLAN Fabric for Campus Deployment 13                                                                                                    |  |  |  |
| CHAPTER 3 | Configuring Control Plane Node 15                                                                                                    |  |  |  |
|           | Functions of a Control Plane Node <b>15</b>                                                                                                    |  |  |  |
|           | How to Configure a Control Plane Node <b>16</b>                                                                                                    |  |  |  |
|           | Configure LISP 16                                                                                                    |  |  |  |
|           | Configuration Example for a Control Plane Node <b>20</b>                                                                                                    |  |  |  |
| CHAPTER 4 | <br>Configuring Border Node 23                                                                                                    |  |  |  |
|           |                                                                                                    |  |  |  |

I

| Functions of a Border Node 24                                                                    |  |
|--------------------------------------------------------------------------------------------------|--|
| How to Configure an External Border Node 24                                                      |  |
| How to Configure an Internal Border Node 28                                                      |  |
| Detailed Steps to Configure a Border Node <b>31</b>                                              |  |
| Configure VRF 31                                                                                 |  |
| Configure Layer 3 Handoff SVI <b>33</b>                                                          |  |
| Configure the Interface that Connects to an Upstream Router <b>34</b>                            |  |
| Configure Loopback for Overlay Segment in User-Defined VRF 35                                    |  |
| Configure Loopback for Overlay Segment in the Default Instance of LISP (Global Routing Table) 36 |  |
| Configure LISP 37                                                                                |  |
| Create Layer 3 Instance ID for Default Instance 42                                               |  |
| Create Layer 3 Instance ID for User-Defined VRF - External Border 43                             |  |
| Create Layer 3 Instance ID for User-Defined VRF - Internal Border 45                             |  |
| Configure a BGP Routing Process 47                                                               |  |
| Redistribute Routing Information through External Border 51                                      |  |
| Configure Prefix-List and Route-Map 54                                                           |  |
| Configuration Examples for Border Node 55                                                        |  |
| Configuration Example for an External Border Node 56                                             |  |
| Verify Distributed Border and Control Plane Node 59                                              |  |
| Configuration Example for an Internal Border Node 64                                             |  |
| Configuration Example for an Internal and External Border <b>68</b>                              |  |
| Configuration Example for Colocated Border Node <b>71</b>                                        |  |
| Verify Colocated Border and Control Plane Node <b>75</b>                                         |  |
| –<br>Configuring Fabric Edge Node 81                                                             |  |
| Functions of Fabric Edge Node 81                                                                 |  |
| How to Configure a Fabric Edge Node 82                                                           |  |
| Configure VRF 84                                                                                 |  |
| Configure Device Tracking 85                                                                     |  |
| Configure VLANs 86                                                                               |  |
| Configure an SVI Interface 88                                                                    |  |
| Configure DHCP Options and Snooping 91                                                           |  |
| Configure LISP 92                                                                                |  |
| Configure Layer 3 VNI and Segment for Default Instance 97                                        |  |
|                                                                                                  |  |

I

CHAPTER 5

|           | Configure Layer 2 VNI and Segment for Default Instance 98                        |  |  |
|-----------|----------------------------------------------------------------------------------|--|--|
|           | Configure Layer 3 VNI and Segment for User-Defined VRF 100                       |  |  |
|           | Configure Layer 2 VNI for VLANs in User-Defined VRF 103                          |  |  |
|           | Configuration Example for LISP VXLAN Fabric Edge Node <b>105</b>                 |  |  |
|           | Verify the Configuration of Fabric Edge Node <b>108</b>                          |  |  |
| CHAPTER 6 | Configuring Wireless Support in a LISP VXLAN Fabric 113                          |  |  |
|           | Wireless Support in a LISP VXLAN Fabric 113                                      |  |  |
|           | Over-the-Top Centralized Wireless 113                                            |  |  |
|           | Configuring OTT Centralized Wireless 115                                         |  |  |
|           | Fabric-Enabled Wireless 116                                                      |  |  |
|           | Platforms that Support Wireless Infrastructure in a LISP VXLAN Fabric <b>117</b> |  |  |
|           | Wireless Controller 117                                                          |  |  |
|           | Fabric Access Points 118                                                         |  |  |
|           | Workflow to Integrate Wireless in a LISP VXLAN Fabric <b>119</b>                 |  |  |
|           | Wireless Client Roams 121                                                        |  |  |
|           | Prerequisites for Configuring Fabric-Enabled Wireless 122                        |  |  |
|           | How to Configure Fabric-Enabled Wireless 122                                     |  |  |
|           | Configuring Wireless Controller for Fabric-Enabled Wireless (GUI) 129            |  |  |
|           | Configuring a Fabric and its Control Plane (GUI) <b>129</b>                      |  |  |
|           | Configuring a Fabric Profile (GUI) 130                                           |  |  |
|           | Configuring a Wireless Profile Policy (GUI) 130                                  |  |  |
|           | Creating a WLAN Profile (GUI) 131                                                |  |  |
|           | Configuring WLAN Security (GUI) 131                                              |  |  |
|           | Configuring Policy Tag (GUI) 133                                                 |  |  |
|           | Configuration Example for Fabric-Enabled Wireless 133                            |  |  |
|           | Verify the Fabric Enabled Wireless Configuration 143                             |  |  |
|           | Configuration Example for Embedded Wireless in a LISP VXLAN Fabric 145           |  |  |
| CHAPTER 7 | Configuring a Multi-Site Remote Border 151                                       |  |  |
|           | Multi-Site Remote Border 151                                                     |  |  |
|           | A Use Case for a Multi-Site Remote Border <b>152</b>                             |  |  |
|           | Guidelines for Configuring a Multi-Site Remote Border <b>152</b>                 |  |  |

How to Configure a Multi-Site Remote Border **152** 

I

| Verify Multi-Site Remote Border Configuration       158         PART II       LISP VXLAN Fabric in a Branch       159 |                                                                          |  |           |
|----------------------------------------------------------------------------------------------------|--------------------------------------------------------------------------|--|-----------|
|                                                                                                    |                                                                          |  | CHAPTER 8 |
|                                                                                                    | How to Configure Fabric in a Box <b>161</b>                              |  |           |
|                                                                                                    | Configure VRFs 164                                                       |  |           |
|                                                                                                    | Configure Layer 3 Handoff 166                                            |  |           |
|                                                                                                    | Configure Device Tracking 167                                            |  |           |
|                                                                                                    | Configure VLAN 168                                                       |  |           |
|                                                                                                    | Configure SVI Interface 170                                              |  |           |
|                                                                                                    | Configure DHCP Relay and Snooping 172                                    |  |           |
|                                                                                                    | Configure LISP 173                                                       |  |           |
|                                                                                                    | Configure Layer 3 VNI and Segment for Default Instance <b>180</b>        |  |           |
|                                                                                                    | Configure Layer 3 VNI for User-Defined VRF 181                           |  |           |
|                                                                                                    | Configure Layer 2 VNI for Default Instance 184                           |  |           |
|                                                                                                    | Configure Layer 2 VNI for User-Defined VRF 185                           |  |           |
|                                                                                                    | Configure BGP 187                                                        |  |           |
|                                                                                                    | Configure Route-Map 190                                                  |  |           |
|                                                                                                    | Configuration Example for a Fabric in a Box Device <b>190</b>            |  |           |
|                                                                                                    | Verify Fabric in a Box 195                                               |  |           |
| CHAPTER 9                                                                                                    | Configuring Fabric In A Box With Embedded Wireless Controller 201        |  |           |
|                                                                                                    | Prerequisites for Configuring Fabric in a Box with Embedded Wireless 201 |  |           |
|                                                                                                    | How to Configure Fabric In A Box with Embedded Wireless 202              |  |           |
|                                                                                                    | Configuration Example for Fabric In A Box with Embedded Wireless 205     |  |           |
|                                                                                                    | Verify Fabric in a Box with Embedded Wireless <b>212</b>                 |  |           |
| PART III                                                                                                    |                                                                          |  |           |
| CHAPTER 10                                                                                                    | Configuring Multicast in LISP VXLAN Fabric 217                           |  |           |
|                                                                                                    | LISP VXLAN Fabric Multicast Overview 217                                 |  |           |
|                                                                                                    | How to Configure Broadcast, Unknown Unicast, Multicast 221               |  |           |
|                                                                                                    | Configure Layer 2 Overlay Broadcast, Unknown Unicast, and Multicast 221  |  |           |

|            | Configuration Example for Layer 2 Overlay Broadcast, Unknown Unicast, Multicast 224 |  |  |
|------------|-------------------------------------------------------------------------------------|--|--|
|            | How to Configure Layer 3 Overlay Multicast in a LISP VXLAN Fabric 225               |  |  |
|            | Configure Layer 3 Overlay Multicast in a LISP VXLAN Fabric 225                      |  |  |
|            | Configuration Example for Underlay Multicast with SSM 231                           |  |  |
|            | Configuration Example for Underlay Multicast with ASM, External RP 232              |  |  |
|            | Configuration Example for Headend Replication with SSM 233                          |  |  |
|            | Configuration Example for Headend Replication with ASM, External RP 234             |  |  |
|            | Verify the Multicast Configuration in LISP VXLAN Fabric 235                         |  |  |
| PART IV    | LISP VXLAN Fabric Security 239                                                      |  |  |
| CHAPTER 11 | Configuring Authentication Authorization and Accounting Services 241                |  |  |
|            | Configure Username and Password on the Switch <b>241</b>                            |  |  |
|            | Configure Login Authentication Using AAA 243                                        |  |  |
|            | Configure 802.1x Authentication Using AAA 244                                       |  |  |
|            | Configure AAA Authorization Using Named Method Lists 245                            |  |  |
|            | Configure AAA Accounting Using Named Method Lists 246                               |  |  |
|            | Configure CoA on the Device 248                                                     |  |  |
|            | Identify the RADIUS Server Host 248                                                 |  |  |
|            | Configure the Source Interface on RADIUS Server Group <b>251</b>                    |  |  |
|            | Configure IBNS 251                                                                  |  |  |
|            | Configure a Control Class 252                                                       |  |  |
|            | Configure a Control Policy 255                                                      |  |  |
|            | Configure Interface Templates 258                                                   |  |  |
|            | Enabling Central Web Authentication <b>260</b>                                      |  |  |
|            | Create Extended Named ACLs 261                                                      |  |  |
|            | Configure IPv6 ACLs 262                                                             |  |  |
|            | Configure Host Onboarding Interfaces 264                                            |  |  |
|            | Configuration Example for IEEE 802.1x on Fabric Edge <b>266</b>                     |  |  |
| CHAPTER 12 | Configuring Group-based Policy on a Fabric Edge 277                                 |  |  |
|            | Enabling SGACL Policy Enforcement 277                                               |  |  |
|            | Configuration Example for Group-based Policy on Fabric Edge 278                     |  |  |

I

| PART V     | Feature History for LISP VXLAN Fabric | 279     |  |
|------------|---------------------------------------|---------|--|
| CHAPTER 13 |                                       | 281     |  |
|            | Feature History for LISP VXLAN Fab    | ric 281 |  |

## Contents

THE SPECIFICATIONS AND INFORMATION REGARDING THE PRODUCTS IN THIS MANUAL ARE SUBJECT TO CHANGE WITHOUT NOTICE. ALL STATEMENTS, INFORMATION, AND RECOMMENDATIONS IN THIS MANUAL ARE BELIEVED TO BE ACCURATE BUT ARE PRESENTED WITHOUT WARRANTY OF ANY KIND, EXPRESS OR IMPLIED. USERS MUST TAKE FULL RESPONSIBILITY FOR THEIR APPLICATION OF ANY PRODUCTS.

THE SOFTWARE LICENSE AND LIMITED WARRANTY FOR THE ACCOMPANYING PRODUCT ARE SET FORTH IN THE INFORMATION PACKET THAT SHIPPED WITH THE PRODUCT AND ARE INCORPORATED HEREIN BY THIS REFERENCE. IF YOU ARE UNABLE TO LOCATE THE SOFTWARE LICENSE OR LIMITED WARRANTY, CONTACT YOUR CISCO REPRESENTATIVE FOR A COPY.

The Cisco implementation of TCP header compression is an adaptation of a program developed by the University of California, Berkeley (UCB) as part of UCB's public domain version of the UNIX operating system. All rights reserved. Copyright © 1981, Regents of the University of California.

NOTWITHSTANDING ANY OTHER WARRANTY HEREIN, ALL DOCUMENT FILES AND SOFTWARE OF THESE SUPPLIERS ARE PROVIDED "AS IS" WITH ALL FAULTS. CISCO AND THE ABOVE-NAMED SUPPLIERS DISCLAIM ALL WARRANTIES, EXPRESSED OR IMPLIED, INCLUDING, WITHOUT LIMITATION, THOSE OF MERCHANTABILITY, FITNESS FOR A PARTICULAR PURPOSE AND NONINFRINGEMENT OR ARISING FROM A COURSE OF DEALING, USAGE, OR TRADE PRACTICE.

IN NO EVENT SHALL CISCO OR ITS SUPPLIERS BE LIABLE FOR ANY INDIRECT, SPECIAL, CONSEQUENTIAL, OR INCIDENTAL DAMAGES, INCLUDING, WITHOUT LIMITATION, LOST PROFITS OR LOSS OR DAMAGE TO DATA ARISING OUT OF THE USE OR INABILITY TO USE THIS MANUAL, EVEN IF CISCO OR ITS SUPPLIERS HAVE BEEN ADVISED OF THE POSSIBILITY OF SUCH DAMAGES.

Any Internet Protocol (IP) addresses and phone numbers used in this document are not intended to be actual addresses and phone numbers. Any examples, command display output, network topology diagrams, and other figures included in the document are shown for illustrative purposes only. Any use of actual IP addresses or phone numbers in illustrative content is unintentional and coincidental.

All printed copies and duplicate soft copies of this document are considered uncontrolled. See the current online version for the latest version.

Cisco has more than 200 offices worldwide. Addresses and phone numbers are listed on the Cisco website at www.cisco.com/go/offices.

Cisco and the Cisco logo are trademarks or registered trademarks of Cisco and/or its affiliates in the U.S. and other countries. To view a list of Cisco trademarks, go to this URL: https://www.cisco.com/c/en/us/about/legal/trademarks.html. Third-party trademarks mentioned are the property of their respective owners. The use of the word partner does not imply a partnership relationship between Cisco and any other company. (1721R)

© 2023 Cisco Systems, Inc. All rights reserved.

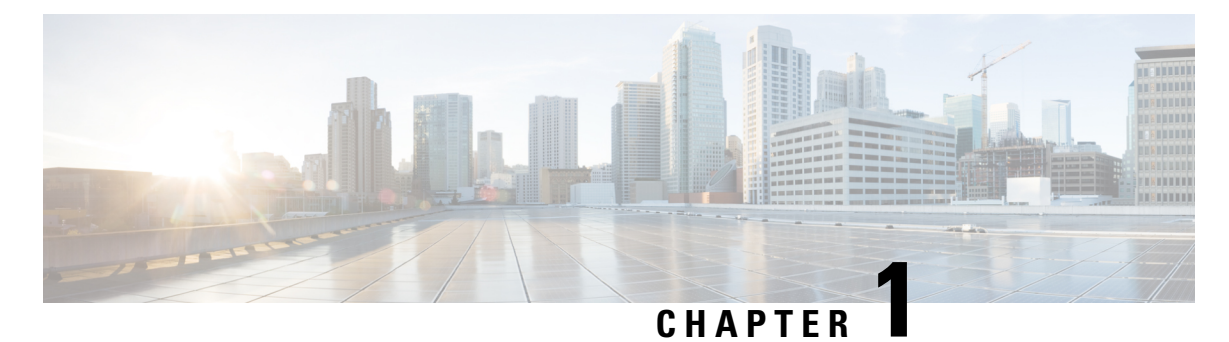

## **LISP VXLAN Fabric Overview**

LISP VXLAN Fabric is a wired and wireless connectivity solution offering scalable policy-based segmentation at the network edge.

**Note** This document describes the configurations required to deploy a LISP VXLAN fabric in a campus network. If you are not familiar with the LISP routing architecture and VXLAN networking, we recommend that you go over the fundamentals of LISP and VXLAN before you proceed with the configurations described below.

- What is LISP VXLAN Fabric, on page 1
- Benefits of Provisioning a LISP VXLAN Fabric, on page 2
- LISP VXLAN Fabric Constructs, on page 2
- Fabric Roles Supported by Cisco Catalyst 9000 Series Switches, on page 5
- Deployment Options for a LISP VXLAN Fabric, on page 5
- Prerequisites for Configuring a LISP VXLAN Fabric, on page 5
- Restrictions for Configuring LISP VXLAN Fabric, on page 6
- How to Configure LISP VXLAN Fabric, on page 6
- Troubleshooting LISP VXLAN Fabric, on page 7

## What is LISP VXLAN Fabric

A network fabric is made of network devices such as wireless access points, switches, and routers that are interconnected, to transport data to its destination. These physical devices form the underlay network that forwards the traffic. A virtual network is built over the underlay network using tunneling technologies such as VXLAN, and is called an overlay. Endpoints or users are logically connected to the overlay network, which transports the user data.

While there are several routing protocols that enable the transport of data in a fabric, this particular fabric uses a combination of Locator/ID Separation Protocol (LISP) and VXLAN.

The Locator/ID Separation Protocol (LISP) is an overlay routing technology that provides improved routing scalability and dynamic host mobility. LISP works with two separate IP address spaces: one to indicate routing locators (RLOCs) for routing traffic to the external network and a second address called endpoint identifier (EID), which is used to identify the endpoints.

VXLAN, a Layer 2 tunneling mechanism, forms the data plane in the overlay network and uses a MAC-in-IP encapsulation method to carry the data packets through the tunnel.

A LISP VXLAN fabric solution uses virtual networks (overlay networks) that run on a physical network (underlay network). The overlay network creates a logical topology to virtually connect the physical devices that are part of the underlay network. In the underlay network, IP connectivity is established among the physical devices through a routing protocol.

Three fundamental components work together to provision a LISP VXLAN fabric. These enable flexible attachment of devices, data transmission and enhanced security through segmentation and group-based policies:

- Control Plane: Uses LISP for mapping endpoint identity (IP addresses or MAC addresses) to their location within the fabric.
- Data Plane: Uses Virtual Extensible LAN (VXLAN) encapsulation method to transmit data packets.
- Policy Plane: (Optional) Uses Cisco Security Group Tags (SGTs) and Group-Based Policy for microsegmentation.

## **Benefits of Provisioning a LISP VXLAN Fabric**

- Use of LISP helps decouple the host address and its location, simplifying the routing operations, and improving scalability.
- Provides end-to-end segmentation using LISP Virtualization technology wherein only the fabric edge and border nodes must be LISP-aware. The rest of the components are just IP forwarders.
- Eliminates Spanning Tree Protocol (STP), improves link utilization, and brings in faster convergence and equal cost multipath (ECMP) load balancing.
- Fabric header (VXLAN) supports Security Group Tag (SGT) propagation, which helps in having a uniform policy model across the network. SGT-based policy constructs are subnet independent.
- Provides host mobility for both wired and wireless clients.

## LISP VXLAN Fabric Constructs

The LISP VXLAN fabric comprises wired and wireless devices that make up the underlay and the overlay network. The wired and wireless devices perform different roles, providing end-to-end segmentation enabling efficient traffic movement within the fabric.

Use of Identity Services Engine (ISE) for access control and policy enforcement is optional.

L

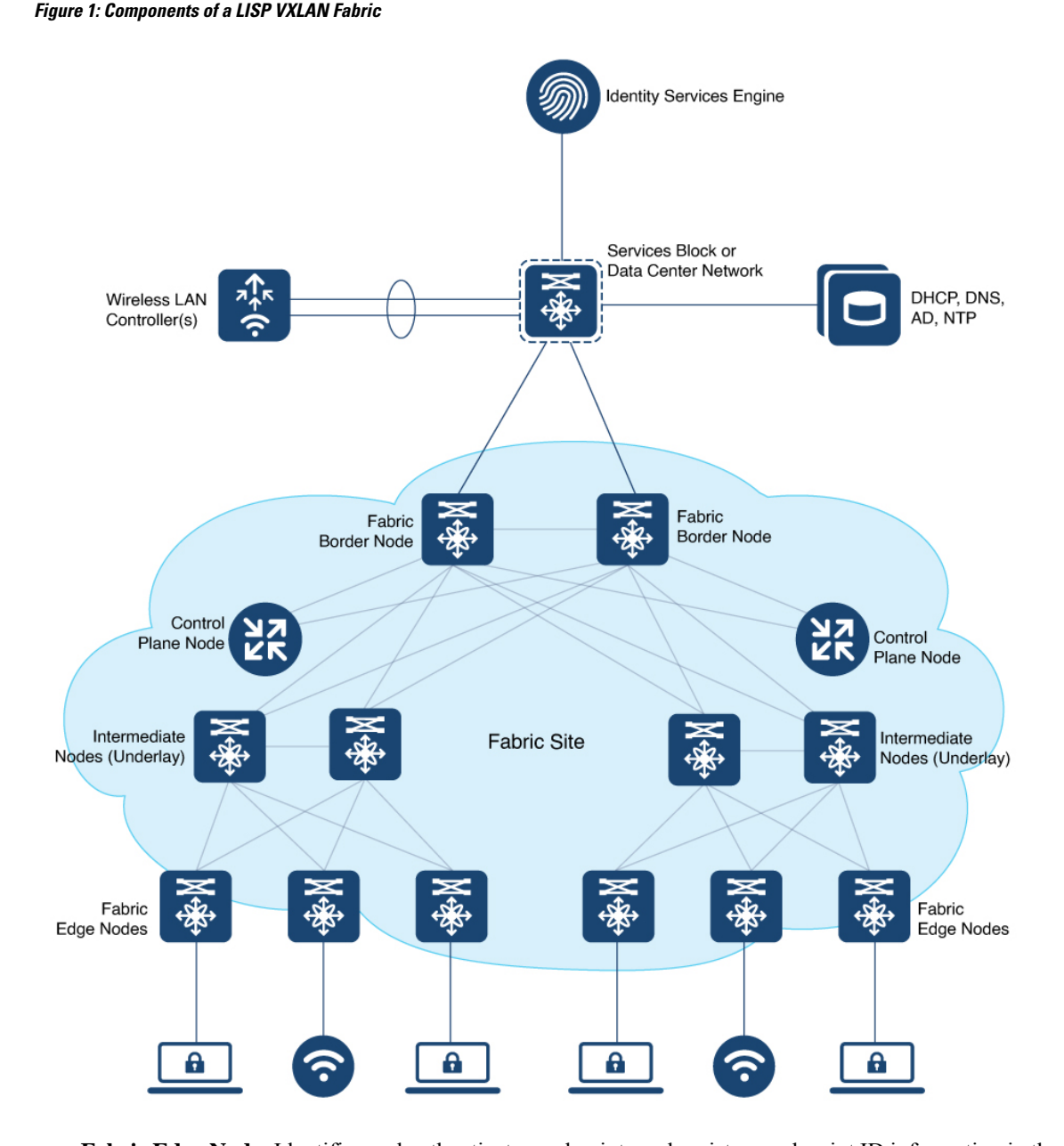

- Fabric Edge Node: Identifies and authenticates end points and registers end-point ID information in the fabric host-tracking database. These devices encapsulate at ingress and decapsulate at egress, to forward traffic to and from the end points connected to the fabric network.
- Fabric Border Node: Serves as the gateway between the fabric and networks external to the fabric. The border node device is physically connected to a transit or to a next-hop device that is connected to the external network. The border node helps translate the reachability and policy information, such as virtual routing and forwarding (VRF) and SGT.

A fabric border node can be configured as an internal border node, or an external border node, or both internal and external border node.

An internal border node is used for known and registered routes for example, when the traffic needs to go to a datacenter, the LAN or the Shared Services. This internal-only border node advertises the endpoints to the external network and imports external routes into the fabric.

An external border is similar to a default gateway. It is used as a gateway for the traffic from the fabric to unknown destinations or unregistered routes for example, the internet. It advertises the fabric endpoints to the external network but does not import any external routes into the fabric domain.

A border can be both internal and external. An internal and external border is used to access registered and unregistered routes. It advertises the endpoints to the external network and imports external routes into the fabric. It also acts a default gateway for traffic to destinations that are unknown to the control plane database.

- Fabric Control Plane Node: Based on the LISP Map-Server and Map-Resolver (MSMR) functionality, a control plane node provides overlay reachability information and end points-to-routing locator (EID-to-RLOC) mapping. A control plane node is a Map Server that receive registrations from fabric edge devices with local end points. A control plane node is also a Map Resolver (MR) that resolves requests from edge devices to locate the remote end points.
- Intermediate Nodes (Underlay Network): Part of the Layer 3 network that physically connects the devices operating in a certain fabric role, such as the interconnection between a border node and an edge node. For example, if a three-tier campus deployment provisions the core switches as the border nodes and the access switches as the edge nodes, the distribution switches are the intermediate nodes. Intermediate nodes simply route and transport IP traffic between the devices operating in fabric roles. The underlay network provides IP reachability, physical connectivity, and supports the additional MTU requirement to accommodate the larger-sized IP packets encapsulated with fabric VXLAN information.
- Fabric Site: A network that is composed of a unique set of devices operating in a fabric role (control plane node, border node, edge node) along with the intermediate nodes that are used to connect those devices.
- Fabric In a Box: Combines the roles of a border node, a control plane node, and an edge node on the same device. This may be a single switch, a switch with hardware stacking, or a StackWise Virtual deployment. In certain implementations, the same switch can also serve as a Wireless LAN Controller for Fabric-enabled Wireless designs.
- Wireless LAN Controller: Provides Access Point image and configuration management, client session management, and mobility services. Additionally, it registers the MAC address of wireless clients in the host tracking database at the time of client join events, as well as updates the location at the time of client roam events.
- Virtual Network: Network created in the policy application and provisioned to the fabric nodes as a VRF instance.
- VXLAN Overlay: Virtual network that is built over a Layer 3 network by forming a static or dynamic tunnel that runs on top of the physical network infrastructure.
- Security Group Tag (SGT): An attribute that is applied to the endpoint traffic to provide logical segmentation based on group membership. When an endpoint connects to a network, it is authenticated and based on the results of the authentication, the network assigns it a specific security group, with the help of SGT.

## Fabric Roles Supported by Cisco Catalyst 9000 Series Switches

|                               | Fabric Role Support |                    |             |                                      |
|-------------------------------|---------------------|--------------------|-------------|--------------------------------------|
| Platform Family               | Edge Node           | Control Plane Node | Border Node | Embedded 9800<br>Wireless Controller |
| Cisco Catalyst 9300<br>Series | 1                   | 1                  | 1           | 1                                    |
| Cisco Catalyst 9400<br>Series | J                   | 1                  | 1           | 1                                    |
| Cisco Catalyst 9500<br>Series | J                   | 1                  | 1           | 1                                    |
| Cisco Catalyst 9600<br>Series | _                   | 1                  | 1           | -                                    |

## **Deployment Options for a LISP VXLAN Fabric**

LISP VXLAN fabric supports the following deployment models:

- A fabric site with multiple control plane nodes and border nodes. The control plane and border nodes are dedicated devices, usually deployed as redundant pairs.
- A fabric site with colocated border and control plane nodes, usually deployed in pairs for redundancy.
- A fabric site with a single device that performs all the fabric roles (control plane, border node, fabric edge node, and a wireless controller). This type of deployment is called a Configuring Fabric In a Box for Wired Devices and is suitable for small deployments such as a branch office.

## **Prerequisites for Configuring a LISP VXLAN Fabric**

• All fabric nodes must have a Loopback interface with an IPv4 address.

We recommend that the /32 routes of these Loopbacks be propagated by the underlay Interior Gateway Protocol (IGP) throughout the fabric site (without summarization). This is important to quickly detect the fabric edges that are going down.

- All switches in the network including fabric edge, border, control plane, and intermediate nodes should support jumbo MTU. VXLAN header adds 50 bytes of encapsulation to a data packet that is sourced from an endpoint. We recommend an MTU of 9100 to support packet forwarding without fragmentation.
- · Ensure that the underlay has routed access network configured.
- Ensure that there is IP reachability between all fabric nodes.

- There should be specific subnet reachability in the underlay (global routing table) for the wireless controller subnet at the access layer. This is required for the access points to connect to the wireless controller irrespective of fabric-enabled wireless or centralized wireless.
- Ensure that all the Cisco Catalyst 9000 Series switches in the fabric operate Cisco IOS XE 17.9.3 or later releases.

Cisco Identity Services Engine (ISE) operates ISE 3.1 Patch 1 or later releases.

## **Restrictions for Configuring LISP VXLAN Fabric**

- LISP VXLAN fabric solution is supported only on the Cisco Catalyst 9000 Series switches.
- LISP VXLAN fabric underlay network supports only IPv4 addressing. LISP VXLAN overlay network supports both IPv4 and IPv6 addressing. Only the Border Gateway Protocol (BGP) is supported for handoff to external networks.
- Endpoints cannot be assigned to a default instance. (A default instance is an overlay virtual network which connects the infrastructure elements like access points, and Layer 2 switches to the fabric access layer.) Ensure that the endpoint subnets are all assigned to overlay VRFs.
- LISP VXLAN fabric does not support In-Service Software Upgrade (ISSU).
- LISP VXLAN fabric supports only those configurations that are described in this document.

## How to Configure LISP VXLAN Fabric

Before you start configuring a LISP VXLAN fabric, ensure that the underlay physical network with the wired devices is configured with routed access.

Configuring a LISP VXLAN Fabric involves the following stages:

- 1. Configuring a Configuring Control Plane Node node to map the endpoint IDs to their routing locators. A control plane is LISP-based and serves as the Map Server and Map Resolver.
- 2. Configuring a Configuring Border Node to provide an exchange point for the traffic. A border node is LISP-based and performs the function of the Proxy Tunnel Router.

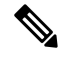

**Note** We recommend that you configure both the border and control plane nodes on a single fabric device.

- **3.** Configuring Configuring Fabric Edge Node that are LISP-based and act as ingress and egress tunnel routers for endpoint traffic.
- Configuring support for Configuring Wireless Support in a LISP VXLAN Fabric infrastructure and endpoints.
- 5. Configuring Configuring Multicast in LISP VXLAN Fabric in the overlay.

6. Configuring fabric security to provide secure fabric access to the wired and wireless endpoints that connect to the fabric. This involves Configuring Authentication Authorization and Accounting Services and Configuring Group-based Policy on a Fabric Edge on the fabric edge.

## **Troubleshooting LISP VXLAN Fabric**

See Troubleshooting LISP VXLAN Fabric on Cisco Catalyst 9000 Series Switches document to learn how to troubleshoot issues in a LISP VXLAN fabric.

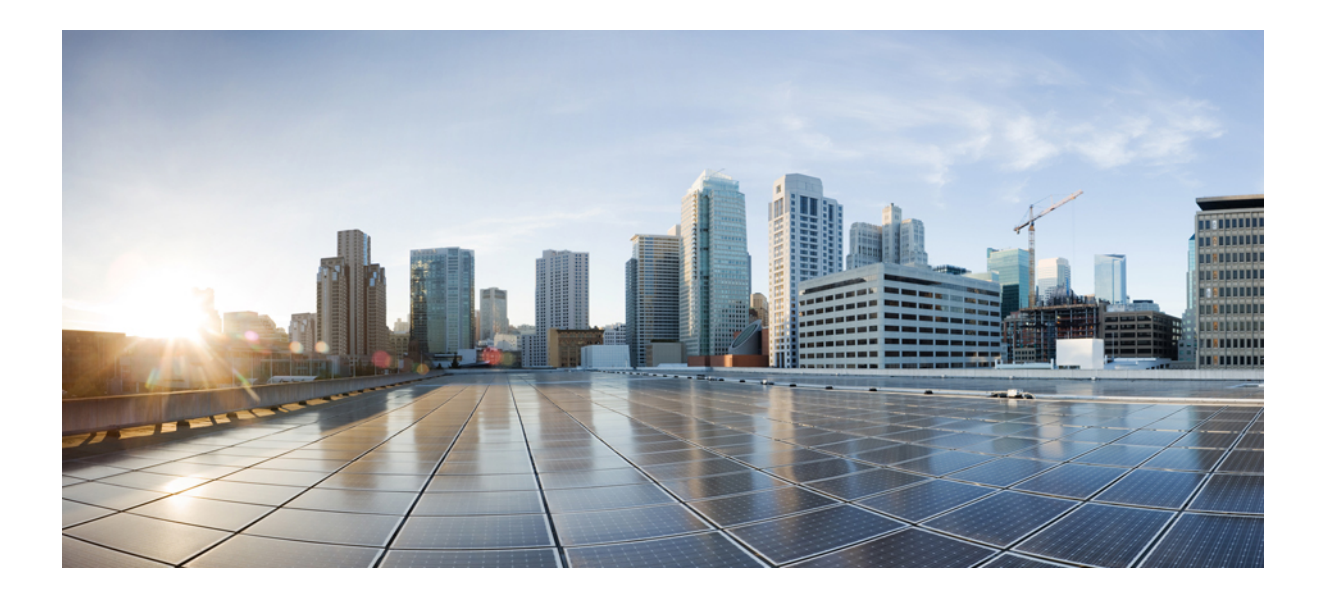

# PART

# **LISP VXLAN Fabric in a Campus Network**

- Configuring LISP VXLAN Fabric in a Campus Network , on page 11
- Configuring Control Plane Node, on page 15
- Configuring Border Node, on page 23
- Configuring Fabric Edge Node, on page 81
- Configuring Wireless Support in a LISP VXLAN Fabric, on page 113
- Configuring a Multi-Site Remote Border, on page 151

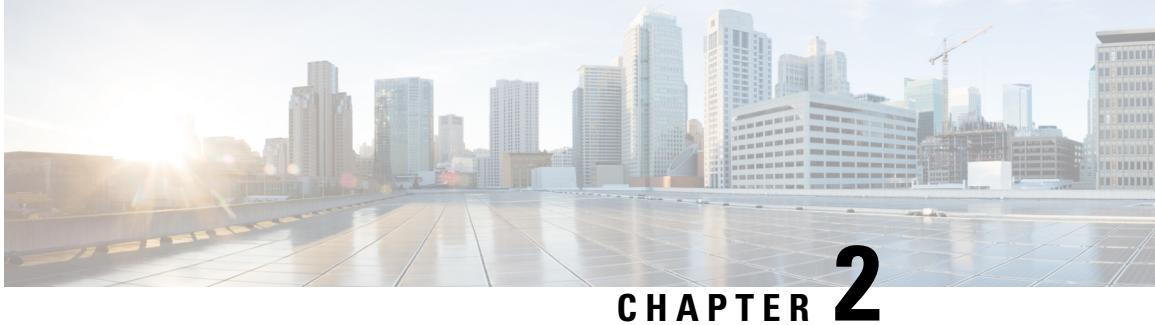

# **Configuring LISP VXLAN Fabric in a Campus Network**

This section describes the configuration of a large fabric site with dedicated devices for control plane node, border node, and edge nodes that connect wired endpoints. All devices in the fabric are a part of the Cisco Catalyst 9000 Series switch family.

- LISP VXLAN Fabric Topology for a Campus Network, on page 11
- How to Configure a LISP VXLAN Fabric for Campus Deployment, on page 13

## LISP VXLAN Fabric Topology for a Campus Network

A campus network could be a building with a three-tier network or a group of buildings comprising multiple distribution blocks. The building blocks of a campus network are a set of interconnected Local Area Networks (LANs).

A LISP VXLAN-based fabric site could span a single large campus or multiple fabric sites within a campus.

Figure 2: LISP VXLAN Topology for Campus Deployment

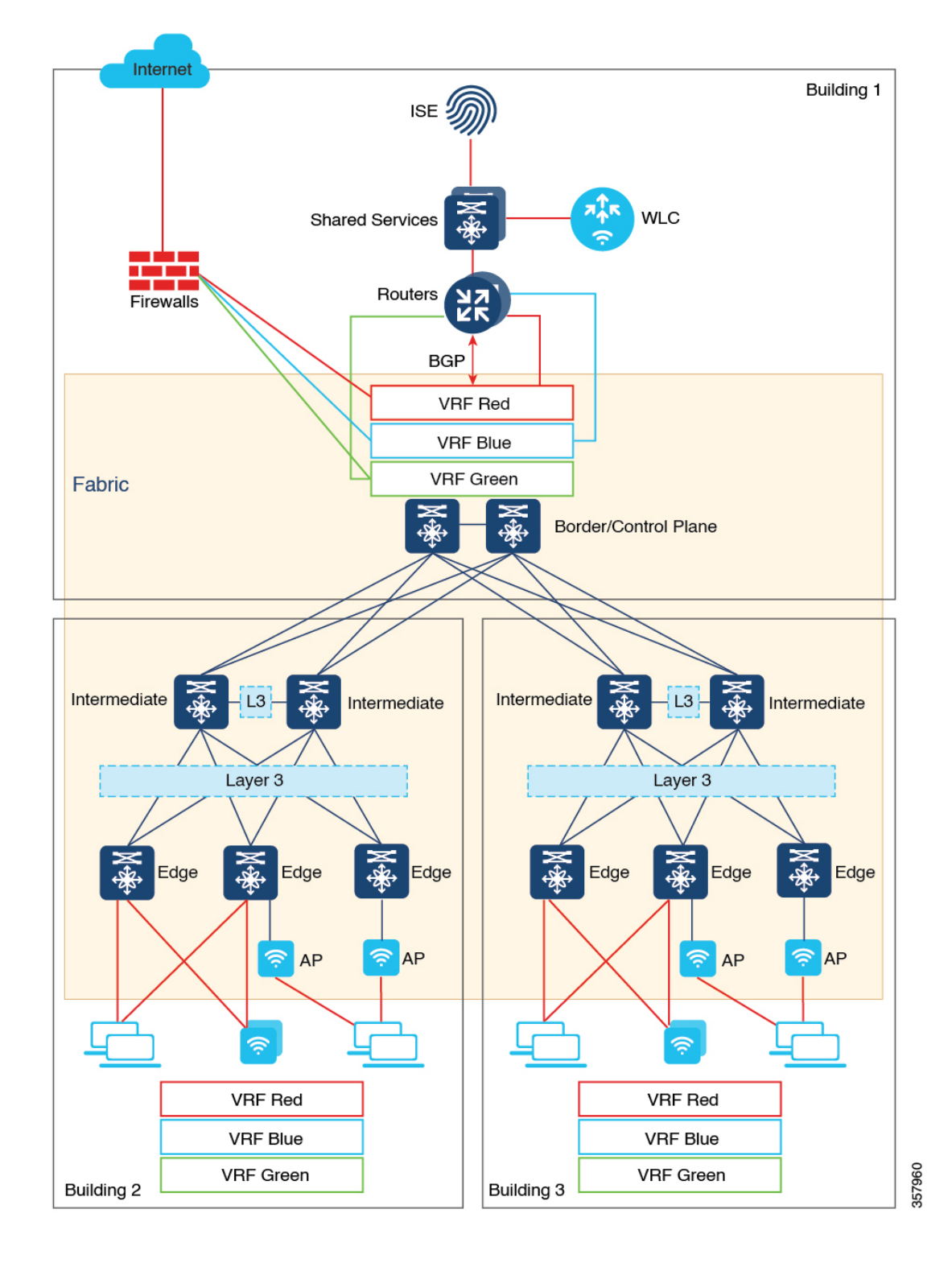

This topology shows three buildings within a campus. The campus core switches operate as the fabric border and control plane nodes, creating the boundary of the fabric site. The intermediate nodes connect the fabric edge, border, and control plane nodes and provide the Layer 3 underlay for fabric overlay traffic.

Wired clients directly connect to the fabric edge nodes at the access layer. The shared services such as DNS, DHCP, IPAM, and so on are external to the fabric but reside in the global routing table of the campus network. For the endpoints that reside in the overlay virtual network, an inter-VRF route leaking is required to access the shared services in the global routing space. An upstream router provides the inter-VRF route leaking by importing and exporting the routes in different VRF tables to merge them. To maintain the isolation between the different overlay networks, VRF-lite extends from the fabric border nodes to the upstream routers. BGP is the protocol that is used between the fabric border and the upstream routers.

The Shared Services block provides a centralized unit for server and services management in the campus network. End user applications and services such as DNS, DHCP, and so on, are all managed within this Shared Services block.

A wireless controller is located external to the fabric and is connected to the Shared Services unit to manage the wireless clients. The wireless controller also provides Access Point (AP) image and configuration management, client session management, and mobility services.

An AP connects to a fabric edge node and is located in the default instance of the overlay. The AP establishes a CAPWAP control plane tunnel to the wireless controller and joins as local-mode AP. Wireless clients that successfully connect (authenticated and authorised) to an AP are placed in the overlay virtual network.

## How to Configure a LISP VXLAN Fabric for Campus Deployment

- 1. Configure the underlay network with point-to-point routed links between the devices using an Interior Gateway Protocol (IGP). Assign Loopback0 IP addresses to all the fabric nodes. The loopback addresses of the underlay devices need to propagate outside of the fabric to establish connectivity to infrastructure services and, so on.
- 2. Configuring Control Plane Node to have a mapping system that maps the endpoint IDs to their locators, a Map Server and Map Resolver to accept and respond to queries about the endpoints location, from the network devices.
- 3. Configuring Border Node to connect to other fabric sites and to the external network.
- 4. Configuring Fabric Edge Node node to accept endpoint registrations, encapsulate or decapsulate the traffic to and from the fabric, and act as an anycast gateway.
- 5. Configure support for wireless network:

A LISP VXLAN fabric supports wireless clients in the following ways:

- Workflow to Integrate Wireless in a LISP VXLAN Fabric The wireless controller is integrated with
  the fabric control plane to provide a centralized service for the wired and wireless users. This is the
  preferred method because it provides the same benefits of a fabric to both the wired and wireless
  users. Fabric-Enabled Wireless is the recommended deployment model for a large campus network.
- Configuring OTT Centralized Wireless The control plane traffic and data plane traffic, both traverse using a Control and Provisioning of Wireless Access Points (CAPWAP) tunnel between APs and the wireless controller. The CAPWAP tunnel between wireless controller and an AP traverses the campus backbone network, using the wired fabric as a transport medium.
- **6.** Configure Multicast:

- Configure Configure Layer 2 Overlay Broadcast, Unknown Unicast, and Multicast traffic to be transported over IP multicast in the underlay.
- Configure Configure Layer 3 Overlay Multicast in a LISP VXLAN Fabric.
- 7. Configure Fabric Security.

Configuring Authentication Authorization and Accounting Services for the fabric to ensure secure fabric access to the endpoints. The AAA policies are enforced at the fabric edge node where the endpoints connect.

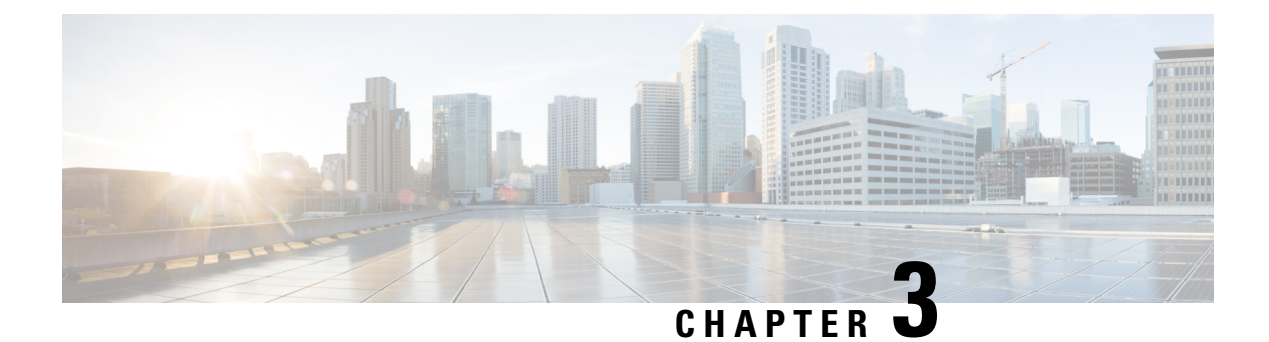

# **Configuring Control Plane Node**

A LISP VXLAN control plane node controls and manages the routing information between the devices in the network. It maintains a host tracking database to identify and map the endpoints' identity with their location information.

The following devices can be configured as control plane nodes:

- Cisco Catalyst 9300 Series Switches
- Cisco Catalyst 9400 Series Switches
- Cisco Catalyst 9500 Series Switches
- Cisco Catalyst 9600 Series Switches
- Functions of a Control Plane Node, on page 15
- How to Configure a Control Plane Node, on page 16
- Configuration Example for a Control Plane Node, on page 20

## **Functions of a Control Plane Node**

A fabric control plane node performs the following functions in the fabric:

- Host Tracking Database (HTDB): HTDB is a repository that contains the mapping of an endpoint ID to its routing locator (EID-to-RLOC). Routing locator is the IP address of the loopback interface of the fabric device to which the endpoint is connected. The control plane builds and maintains the HTDB.
- Endpoint Identifier (EID): An EID is an address used for identifying an endpoint device in the network. The endpoint information that is registered by a fabric edge node is updated in the HTDB. HTDB supports IPv4, IPv6, and MAC addresses as endpoint IDs.
- LISP Map-Server: The control plane receives endpoint ID map registrations from the edge and border nodes. This information is used to populate the HTDB.
- **LISP Map-Resolver**: The control plane resolves the lookup requests from edge and border nodes, to locate destination endpoint IDs. This tells the requesting device to which fabric node an endpoint is connected and thus where to direct traffic.

## How to Configure a Control Plane Node

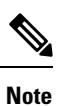

Before you begin, ensure that the underlay network links are configured for routed access connectivity.

| Task                                                                                                    | Purpose                                                                                                    |
|----------------------------------------------------------------------------------------------------|----------------------------------------------------------------------------------------------------|
| Configure LISP to build the endpoint<br>identifier (EID) namespace and the routing<br>information table. | • Configure a LISP site to maintain the endpoint ID<br>namespace. A control plane node builds the HTDB using<br>the endpoint information that it receives from the fabric<br>edge nodes.                                                                 |
|                                                                                                    | • Configure a Map Server to receive and store the endpoint registrations.                                                                                                    |
|                                                                                                    | • Configure a Map Resolver to resolve a lookup request for<br>route to destination endpoints. Map Resolver tells the<br>requesting device to which fabric node an endpoint is<br>connected and directs the traffic flow from one endpoint<br>to another. |

## **Configure LISP**

To configure LISP on a control plane node, perform this task:

### Procedure

|        | Command or Action                                    | Purpose                                        |
|--------|------------------------------------------------------|------------------------------------------------|
| Step 1 | enable                                               | Enables privileged EXEC mode.                  |
|        | Example:                                             | Enter your password, if prompted.              |
|        | Device> enable                                       |                                                |
| Step 2 | configure terminal                                   | Enters global configuration mode.              |
|        | Example:                                             |                                                |
|        | Device# configure terminal                           |                                                |
| Step 3 | router lisp                                          | Enters LISP configuration mode.                |
|        | Example:                                             |                                                |
|        | Device(config)# router lisp                          |                                                |
| Step 4 | locator-table default                                | Selects the default (global) routing table for |
|        | Example:                                             | association with the routing locator address   |
|        | Device(config-router-lisp)#<br>locator-table default | Space.                                         |

I

|         | Command or Action                                                  | Purpose                                                                                    |
|---------|--------------------------------------------------------------------|--------------------------------------------------------------------------------------------|
| Step 5  | service {ipv4 ipv6}<br>Fxample:                                    | Enables network services for the default instance.                                         |
|         | Device (config-router-lisp) # service ipv6                         | <b>service ipv4</b> : Enables Layer 3 network services for the IPv4 address family.        |
|         |                                                                    | <b>service ipv6</b> : Enables Layer 3 network services for the IPv6 address family.        |
| Step 6  | encapsulation vxlan                                                | Specifies VXLAN-based encapsulation for the                                                |
|         | Example:                                                           | configured IP address family.                                                              |
|         | Device(config-router-lisp-serv-ipv4)#<br>encapsulation vxlan       |                                                                                            |
|         | Device(config-router-lisp-serv-ipv6)#<br>encapsulation vxlan       |                                                                                            |
| Step 7  | sgt                                                                | (Optional) Enables the Security Group Tag                                                  |
|         | Example:                                                           | (SGT) function for SGT tag propagation, for                                                |
|         | Device(config-router-lisp-serv-ipv4)#                              | this command only if you need SGT                                                          |
|         | sgt                                                                | propagation in your fabric network.                                                        |
|         | Device(config-router-lisp-serv-ipv6)# sgt                          |                                                                                            |
| Step 8  | map-server                                                         | Configures a LISP map server (MS).                                                         |
|         | Example:                                                           |                                                                                            |
|         | <pre>Device(config-router-lisp-serv-ipv4)# map-server</pre>        |                                                                                            |
|         | <pre>Device(config-router-lisp-serv-ipv6)# map-server</pre>        |                                                                                            |
| Step 9  | map-resolver                                                       | Configures a LISP map resolver (MR).                                                       |
|         | Example:                                                           |                                                                                            |
|         | <pre>Device(config-router-lisp-serv-ipv4)# map-resolver</pre>      |                                                                                            |
|         | <pre>Device(config-router-lisp-serv-ipv6)# map-resolver</pre>      |                                                                                            |
| Step 10 | Do one of the following:                                           | Exits service configuration mode, and enters                                               |
|         | • exit-service-ipv4                                                | Les the engenniete comment down d'                                                         |
|         | • exit-service-ipv6                                                | Use the appropriate command, depending on<br>which service mode you are exiting from (IPv4 |
|         | Example:                                                           | or IPv6 service mode).                                                                     |
|         | <pre>Device(config-router-lisp-serv-ipv4)# exit-service-ipv4</pre> |                                                                                            |
|         | <pre>Device(config-router-lisp-serv-ipv6)# exit-service-ipv6</pre> |                                                                                            |
| Step 11 | service ethernet                                                   | Enables Layer 2 network services.                                                          |
|         | Example:                                                           |                                                                                            |

|         | Command or Action                                                                                                    | Purpose                                                                                                    |
|---------|----------------------------------------------------------------------------------------------------|----------------------------------------------------------------------------------------------------|
|         | Device(config-router-lisp)# service<br>ethernet                                                                                   |                                                                                                    |
| Step 12 | <pre>map-server Example: Device(config-router-lisp-serv-eth)# map-server</pre>                                                    | Configures a LISP map server (MS).                                                                                                    |
| Step 13 | <pre>map-resolver Example: Device (config-router-lisp-serv-eth) # map-resolver</pre>                                              | Configures a LISP map resolver (MR).                                                                                                    |
| Step 14 | exit-service-ethernet<br>Example:<br>Device(config-router-lisp-serv-eth)#<br>exit-service-ethernet                                | Exits service configuration mode, and enters LISP configuration mode.                                                                                                    |
| Step 15 | <pre>site site-name Example: Device(config-router-lisp)# site site_uci</pre>                                                      | Specifies a LISP site and enters LISP site<br>configuration mode.<br>A LISP site name is locally significant to the<br>map server on which it is configured. It has no<br>relevance anywhere else. This name is used<br>solely as an administrative means of<br>associating one or more EID prefixes with an<br>authentication key and other site-related<br>mechanisms.                                                                                                  |
| Step 16 | description description<br>Example:<br>Device (config-router-lisp-site) #<br>description map-server                               | Provides a description for the LISP site.                                                                                                    |
| Step 17 | <pre>authentication-key {key-type} authentication-key Example: Device(config-router-lisp-site)# authentication-key some-key</pre> | Configures the password used to create the<br>Hashed Message Authentication Code<br>(HMAC) Secure Hash Algorithm (SHA-1)<br>hash for authenticating the map-register<br>messages sent by edge nodes when registering<br>with the control plane node.Use the following values for <i>key-type</i> ,<br>depending on the type of authentication<br>desired:• 0: Specifies that an unencrypted password<br>follows• 6: Specifies that an encrypted (AES)<br>password follows |

I

|         | Command or Action                                                                                                    | Purpose                                                                                                    |
|---------|----------------------------------------------------------------------------------------------------|----------------------------------------------------------------------------------------------------|
|         |                                                                                                    | <ul> <li>7: Specifies that an encrypted (weak)<br/>password follows</li> <li><any word="">: the unencrypted (cleartext)<br/>password</any></li> </ul>                                                                                                    |
|         |                                                                                                    | <b>Note</b> Ensure that you have the same authentication key configured on all the fabric nodes in your network.                                                                                                    |
| Step 18 | <pre>eid-record instance-id<br/>instance-id [eid-prefix] [accept-more-specifics]<br/>Example:<br/>Device(config-router-lisp-site)#<br/>eid-record instance-id 4099 10.50.1.0/24<br/>accept-more-specifics<br/>Device(config-router-lisp-site)#<br/>eid-record instance-id 8197 any-mac</pre> | Configures EID prefixes that are associated<br>with this LISP instance ID. A LISP instance<br>ID is a unique identifier for LISP instance and<br>is associated with a routing table (VRF) or a<br>switching table (VLAN).<br><i>eid-prefix</i> can be IPv4 or IPv6 or MAC EID<br>prefixes.<br><b>accept-more-specifics</b> allows the site to accept<br>registrations for more EID prefixes<br>Use this command to configure the EID<br>prefixes that are allowed in a map-register<br>message sent by the edge device when<br>registering with the control plane node.<br>Configure 0.0.0.0/0 as <i>eid-prefix</i> for a default<br>instance, if you have to import unregistered<br>prefixes into the LISP database.<br>• Repeat this step as necessary to configure<br>additional EID prefixes under the LISP<br>instance. |
| Step 19 | <pre>allow-locator-default-etr instance-id<br/>instance-id {ipv4   ipv6}<br/>Example:<br/>Device (config-router-lisp-site)#<br/>allow-locator-default-etr instance-id<br/>4099 ipv4<br/>Device (config-router-lisp-site)#<br/>allow-locator-default-etr instance-id<br/>4099 ipv6</pre>      | Configures the LISP site to accept default<br>egress tunnel router (ETR) registrations for a<br>particular instance-id and a given service level<br>(IPv4 or IPv6) within that instance-id.<br>A default ETR handles the unknown EID<br>prefixes, which are the EID prefixes that are<br>not present in the control plane database. A<br>border node that registers with the control<br>plane node as a default ETR tracks the<br>unknown EID prefixes in each of their VRF<br>tables (a given service level within an instance<br>ID).                                                                                                    |
| Step 20 | exit-site<br>Example:                                                                                                    | Exits the LISP Site configuration mode, and enters LISP configuration mode.                                                                                                    |

|         | Command or Action                                                                          | Purpose                                                                                                    |
|---------|--------------------------------------------------------------------------------------------|----------------------------------------------------------------------------------------------------|
|         | <pre>Device(config-router-lisp-site)# exit-site</pre>                                      |                                                                                                    |
| Step 21 | <b>ipv4 source-locator Loopback</b><br><i>loopback-interface-number</i><br><b>Example:</b> | Specifies the interface whose IPv4 address<br>should be used as the source locator address<br>for outbound LISP encapsulated packets. |
|         | <pre>Device(config-router-lisp)# ipv4 source-locator Loopback0</pre>                       |                                                                                                    |
| Step 22 | exit-router-lisp                                                                           | Exits LISP configuration mode, and enters global configuration mode.                                                                  |
|         | Example:                                                                                   |                                                                                                    |
|         | Device(config-router-lisp)# exit-router-lisp                                               |                                                                                                    |
| Step 23 | end                                                                                        | Returns to privileged EXEC mode.                                                                                                    |
|         | Example:                                                                                   |                                                                                                    |
|         | Device(config)# end                                                                        |                                                                                                    |

## **Configuration Example for a Control Plane Node**

This example shows a sample configuration for a control plane node in a LISP VXLAN-based fabric with two border nodes, two control plane nodes, and two fabric edge nodes. VLAN50 is configured on Fabric Edge 1 and VLAN91 is configured on Fabric Edge 2.

This example only shows the configuration of a control plane node. It does not show any other prior configuration such as that of an underlay.

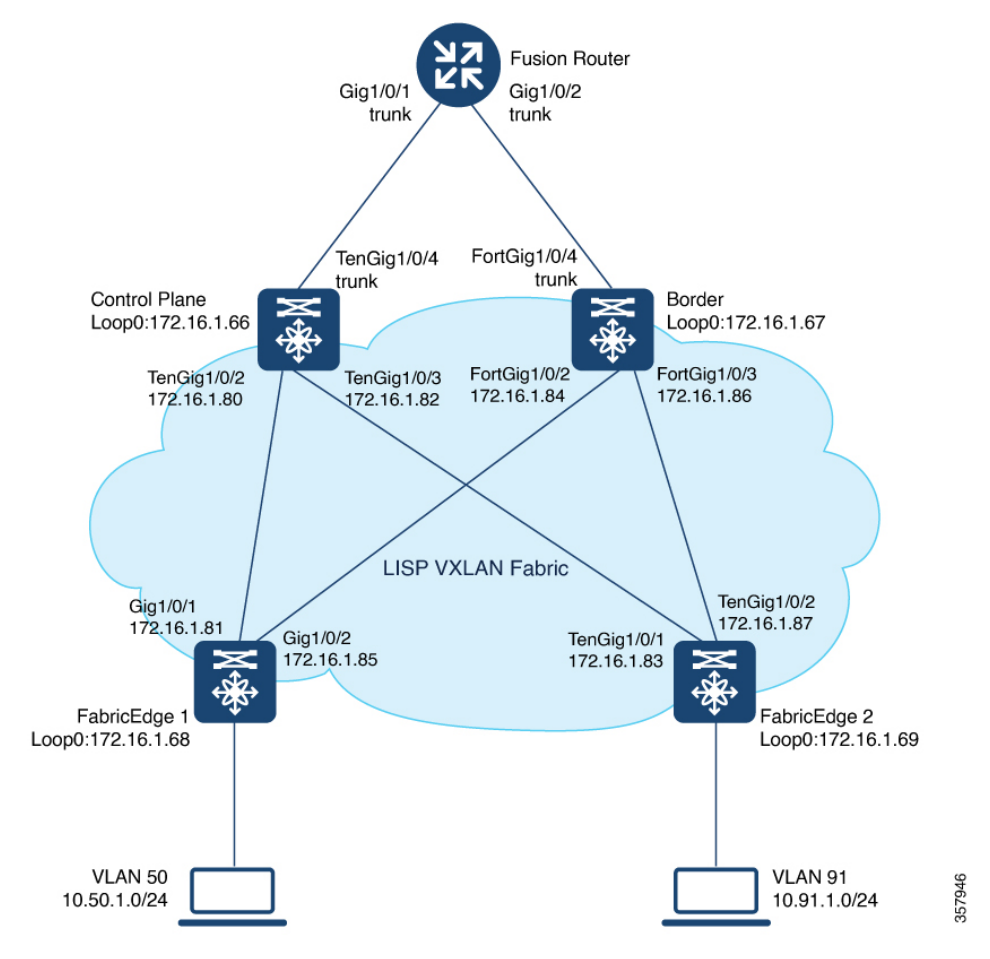

### Figure 3: LISP VXLAN Fabric Topology

СР

```
router lisp
locator-table default
 service ipv4
 encapsulation vxlan
 sgt
 map-server
 map-resolver
 exit-service-ipv4
 !
 service ipv6
 encapsulation vxlan
 sgt
 map-server
 map-resolver
 exit-service-ipv6
 1
 service ethernet
 map-server
 map-resolver
 exit-service-ethernet
 !
 1
```

```
site site uci
 description map-server
  authentication-key some-key
  eid-record instance-id 4097 0.0.0.0/0 accept-more-specifics
                                                                  //to import routes from
external network
 eid-record instance-id 4097 10.91.1.0/24 accept-more-specifics //10.91.1.0/24 is a fabric
prefix
 eid-record instance-id 4099 0.0.0.0/0 accept-more-specifics
                                                                  //to import routes from
external network
  eid-record instance-id 4099 10.50.1.0/24 accept-more-specifics //10.50.1.0/24 is fabric
prefix
  eid-record instance-id 4099 ::/0 accept-more-specifics
                                                                  //to import routes from
external network
  eid-record instance-id 4099 2001:DB8:2050::/64 accept-more-specifics //fabric prefix
  eid-record instance-id 8194 any-mac
  eid-record instance-id 8197 any-mac
  allow-locator-default-etr instance-id 4097 ipv4
  allow-locator-default-etr instance-id 4099 ipv4
  allow-locator-default-etr instance-id 4099 ipv6
  exit-site
 1
 ipv4 source-locator Loopback0
 exit-router-lisp
```

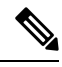

Note

Configure the 0.0.0.0/0 and ::/0 EID prefixes if you have to import routes from external network into the LISP database. A typical case would be if your fabric is connected to a Data Center. The Data Center pushes EID prefixes that are not known in the LISP database and that are imported into the fabric through BGP.

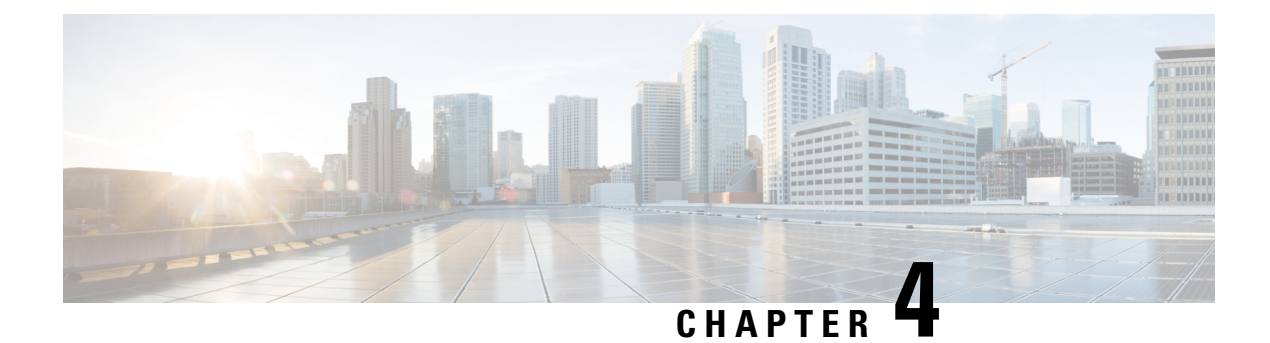

## **Configuring Border Node**

A LISP VXLAN fabric border node serves as a gateway between the fabric site and the sites external to the fabric. Traffic entering or leaving the fabric is encapsulated or decapsulated (respectively) by the border node.

The following devices can be configured as border nodes:

- Cisco Catalyst 9300 Series Switches
- Cisco Catalyst 9400 Series Switches
- Cisco Catalyst 9500 Series Switches
- Cisco Catalyst 9600 Series Switches

A fabric border node can be configured as an internal border node, or an external border node, or both internal and external border node.

An **internal border node** is used when traffic originating from within the fabric should follow a non-default route to reach an external destination. The Internal Border Node advertises endpoint reachability to the external network and imports external non-default routes into the fabric control plane.

An **external border node** is a default gateway for a Fabric Site. It is used as a gateway for traffic originating from within the fabric that is following a default route, such as traffic destined for the internet. It advertises endpoint reachability to the external network but does not import any external routes into the fabric control plane.

An **internal and external border node** both imports non-default routes into the fabric control plane and functions a default gateway for a fabric site. It advertises endpoint reachability to the external network and imports external non-default routes into the fabric.

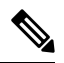

Note

In a border node configuration, each LISP instance-id should be associated with a routing table (global routing table or the VRF). A default border should have default routes configured in the routing table for each VRF, to dynamically register with the control plane node as a default border.

- Functions of a Border Node, on page 24
- How to Configure an External Border Node, on page 24
- How to Configure an Internal Border Node, on page 28
- Detailed Steps to Configure a Border Node, on page 31
- Configuration Examples for Border Node, on page 55

## **Functions of a Border Node**

A fabric border node performs the following functions in the fabric:

- Advertise EID subnets: A border node exports the endpoint prefix space as an aggregate to the external networks, using the Border Gateway Protocol (BGP). This helps to direct the traffic from outside of the fabric destined for endpoints within the fabric.
- Gateway between the Fabric and an external network: A border node is an egress point for traffic to all those destinations that are outside the fabric.

An external border acts like a default gateway. It handles the traffic destined to locations that are not known to the control plane. Internal border advertises external destinations into the fabric and should be used for traffic to known destinations outside the fabric.

- Network virtualization extension to the external world: A border node can extend network virtualization from inside the fabric to outside the fabric by using VRF-lite and VRF-aware routing protocols to preserve the segmentation.
- Policy mapping: A border node maps the SGT information from within the fabric to be appropriately
  maintained when the traffic exits that fabric. When a fabric packet is decapsulated at the border node,
  the SGT information can be directly mapped into the Cisco metadata field of packet, using inline tagging.
- VXLAN encapsulation/decapsulation: A border node encapsulates the packets received from external network, which are destined to the endpoints within the fabric. It decapsulates the packets that are sourced from the fabric endpoints and destined to locations outside the fabric.

## How to Configure an External Border Node

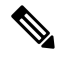

**Note** Before you begin, ensure that routed access design is used to configure the underlay network.

| Step   | Task                          | Purpose                                                                                                    |
|--------|-------------------------------|----------------------------------------------------------------------------------------------------|
| Step 1 | Configure VRF                 | Configure a VRF to support IPv4 and IPv6 address routing tables.                                                                                                    |
|        |                               | VRF maintains the routing and forwarding<br>information for devices within a virtual network.<br>A VRF instance has its own IP routing table, a<br>forwarding table, and one or more interfaces<br>assigned to it. The VRF tables help the routing<br>device reach the locator address space. |
| Step 2 | Configure Layer 3 Handoff SVI | Configure the SVI for Layer 3 handoff.                                                                                                    |

I

| Step   | Task                                                                                                    | Purpose                                                                                                    |
|--------|----------------------------------------------------------------------------------------------------|----------------------------------------------------------------------------------------------------|
| Step 3 | Configure the Interface that Connects to<br>an Upstream Router                                                                                                    | Configure a VLAN trunk port interface to connect to an upstream router.                                                                                                    |
|        |                                                                                                    | An upstream router is located external to the fabric<br>and provides inter-VRF forwarding that is necessary<br>for communication between the virtual networks<br>(segments). It also provides access to shared<br>services for the endpoints in the fabric. |
| Step 4 | Configure Loopback for Overlay Segment<br>in User-Defined VRF                                                                                                    | • Configure a loopback interface for a overlay segment. This loopback is used to advertise the overlay subnet prefixes to the external network.                                                                                                    |
|        |                                                                                                    | • Configure a loopback interface for the default instance in LISP (Global Routing Table).                                                                                                    |
|        |                                                                                                    | The default instance is used to connect the<br>network infrastructure elements like Access<br>Points and Layer 2 switches to the fabric<br>access layer.                                                                                                    |
| Step 5 | Configure LISP                                                                                                    | • Set up the Proxy Ingress Tunnel Router (PITR)<br>functionality for both IPv4 and IPv6 address<br>families. A PITR encapsulates and forwards<br>the incoming packets to provide<br>non-LISP-to-LISP interworking.                                          |
|        |                                                                                                    | • Set up the Proxy Egress Tunnel Router (PETR)<br>functionality for both IPv4 and IPv6 address<br>families. A PETR decapsulates the LISP<br>VXLAN encapsulated packets to the provide<br>LISP-to-non-LISP interworking.                                     |
|        |                                                                                                    | • Define this border node as a default ETR and map the default route for each VRF.                                                                                                    |
| Step 6 | <ul> <li>Configure Layer 3 Instance ID:</li> <li>Create Layer 3 Instance ID for<br/>Default Instance</li> <li>Create Layer 3 Instance ID for<br/>User-Defined VRF - External Border</li> </ul> | • Configure a Layer 3 instance ID for the default instance                                                                                                    |
|        |                                                                                                    | Configure Layer 3 instance IDs for the VRFs                                                                                                    |
|        |                                                                                                    | that you define.                                                                                                    |
| Step 7 | Configure a BGP Routing Process                                                                                                    | Configure Border Gateway Protocol (BGP) for route exchange with the external network.                                                                                                    |

I

| Step   | Task                                                                                  | Purpose                                                                                                    |
|--------|---------------------------------------------------------------------------------------|----------------------------------------------------------------------------------------------------|
| Step 8 | (Optional) Redistribute Routing<br>Information through External Border, on<br>page 51 | If your deployment has a scenario where the fabric<br>site has an internal border that accepts prefixes to<br>be routed to an external network through an external<br>border, perform this step. This step redistributes<br>LISP routes to BGP through an external border. |
| Step   | Task                                                   | Purpose                                                                                                    |
|--------|--------------------------------------------------------|----------------------------------------------------------------------------------------------------|
| Step 9 | Verify the configurations on the border no             | de using these <b>show</b> commands:                                                                                                    |
|        | show lisp session                                      | Displays the details of the LISP sessions that are established on the border node.                                                                                                    |
|        | show lisp locator-set                                  | Displays the locator set information.                                                                                                    |
|        | show ip interface brief                                | Displays the usability status of all the interfaces that are configured on the device.                                                                                                    |
|        |                                                        | Filter the output to view the dynamically created LISP interfaces, using the <b>show ip interface brief</b>   <b>i LISP</b> command.                                                                                                    |
|        | show lisp instance-id * ipv4                           | Displays the details of each of the LISP IPv4 or                                                                                                    |
|        | show lisp instance-id * ipv6                           | IPv6 instances that are configured on the border node.                                                                                                    |
|        |                                                        | Use this command to view the operational status<br>of the IPv4 or the IPv6 address family under each<br>instance-id. This includes the status of the database,<br>map-cache, publication entries, site registration<br>entries, and so on. |
|        | show ip route vrf vrf                                  | Displays the route table that is created on the border node for a given VRF.                                                                                                    |
|        | show lisp service ipv4 summary                         | Displays a summary of the LISP IPv4 or IPv6                                                                                                    |
|        | show lisp service ipv6 summary                         | Use this command to check the number of EID tables and database entries, the total number of map-cache entries, and information about each VRF.                                                                                            |
|        | show lisp service ipv4 statistics                      | Displays the LISP IPv4 or IPv6 packet statistics for                                                                                                    |
|        | show lisp service ipv6 statistics                      | all EID prefixes.<br>Use this command to check the total number of<br>packet encapsulations, decapsulations, map<br>requests, map replies, map registers, and other<br>LISP-related packet information, for the IPv4 or<br>IPv6 service.   |
|        | show lisp service ipv4 forwarding eid remote detail    | Displays the forwarding information for the destination EID prefixes.                                                                                                    |
|        | show lisp service ipv6 forwarding eid<br>remote detail | Use this command to view the EID prefix,<br>associated locator status bits, and total encapsulated<br>packets and bytes for each destination EID-prefix.                                                                                   |
|        | show lisp platform                                     |                                                                                                    |

| Step | Task | Purpose                                                                                                    |
|------|------|----------------------------------------------------------------------------------------------------|
|      |      | Displays the limits of the given platform or the device.                                                                                |
|      |      | This command shows the LISP instance limits,<br>Layer 3 limits, Layer 2 limits, and the supported<br>configuration style on the device. |
|      |      | Use this command to understand the limits of the device and plan its usage and role in the fabric.                                      |

To see a sample configuration for an external border node, go to Configuration Example for an External Border Node.

To see the sample outputs of show commands on the border node, go to Verify Distributed Border and Control Plane Node, on page 59.

# How to Configure an Internal Border Node

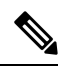

Note Before you begin, ensure that routed access design is used to configure the underlay network.

| Step   | Task                                                        | Purpose                                                                                                    |
|--------|-------------------------------------------------------------|----------------------------------------------------------------------------------------------------|
| Step 1 | Configure VRF                                               | Configure a VRF to support IPv4 and IPv6 address routing tables.                                                                                                    |
|        |                                                             | VRF maintains the routing and forwarding<br>information for devices within a virtual network.<br>A VRF instance has its own IP routing table, a<br>forwarding table, and one or more interfaces<br>assigned to it. The VRF tables help the routing<br>device reach the locator address space. |
| Step 2 | Configure Layer 3 Handoff SVI                               | Configure the SVI for Layer 3 handoff.                                                                                                    |
| Step 3 | Configure the Interface that Connects to an Upstream Router | Configure a VLAN trunk port interface to connect to an upstream router.                                                                                                    |
|        |                                                             | An upstream router is located external to the fabric<br>and provides inter-VRF forwarding that is necessary<br>for communication between the virtual networks<br>(segments). It also provides access to shared<br>services for the endpoints in the fabric.                                   |

| Step   | Task                                                               | Purpose                                                                                                    |
|--------|--------------------------------------------------------------------|----------------------------------------------------------------------------------------------------|
| Step 4 | Configure Loopback for Overlay Segment<br>in User-Defined VRF      | • Configure a loopback interface for a overlay segment. This loopback is used to advertise the overlay subnet prefixes to the external network.                                                                          |
|        |                                                                    | • Configure a loopback interface for the default instance in LISP (Global Routing Table).                                                                                                    |
|        |                                                                    | The default instance is used to connect the<br>network infrastructure elements like Access<br>Points and Layer 2 switches to the fabric<br>access layer.                                                                 |
| Step 5 | Configure LISP                                                     | • Set up the Proxy Ingress Tunnel Router (PITR)<br>functionality for both IPv4 and IPv6 address<br>families. A PITR encapsulates and forwards<br>the incoming packets to provide<br>non-LISP-to-LISP interworking.       |
|        |                                                                    | • Set up the Proxy Egress Tunnel Router (PETR)<br>functionality for both IPv4 and IPv6 address<br>families. A PETR decapsulates the LISP<br>VXLAN encapsulated packets to the provide<br>LISP-to-non-LISP interworking.  |
|        |                                                                    | • Set up the route-import functionality to import external routes into each VRF that is configured.                                                                                                    |
| Step 6 | Configure Layer 3 Instance ID:<br>• Create Layer 3 Instance ID for | • Configure a Layer 3 instance ID for the default instance.                                                                                                    |
|        | • Create Layer 3 Instance ID for                                   | • Configure Layer 3 instance IDs for the VRFs that you define.                                                                                                    |
|        | User-Defined VRF - Internal Border                                 | Use the <b>route-import database</b> command to register the imported routes to the control plane. The routes that are learnt are filtered according to the <b>route-map</b> option specified, to prevent routing loops. |
| Step 7 | Configure a BGP Routing Process                                    | Configure Border Gateway Protocol (BGP) for route exchange with the external network.                                                                                                    |
| Step 8 | Configure Prefix-List and Route-Map                                | Define route maps with prefix lists to filter the routes that are imported into the fabric.                                                                                                    |

| Step   | Task                                                         | Purpose                                                                                                    |
|--------|--------------------------------------------------------------|----------------------------------------------------------------------------------------------------|
| Step 9 | Verify the configurations on the border no                   | ode using these <b>show</b> commands:                                                                                                    |
|        | show lisp session                                            | Displays the details of the LISP sessions that are established on the border node.                                                                                                    |
|        | show lisp locator-set                                        | Displays the locator set information.                                                                                                    |
|        | show ip interface brief                                      | Displays the usability status of all the interfaces that are configured on the device.                                                                                                    |
|        |                                                              | Filter the output to view the dynamically created LISP interfaces, using the <b>show ip interface brief</b>   <b>i LISP</b> command.                                                                                            |
|        | show lisp instance-id * ipv4<br>show lisp instance-id * ipv6 | Displays the details of each of the LISP IPv4 or<br>IPv6 instances that are configured on the border<br>node.                                                                                                    |
|        |                                                              | Use this command to view the operational status<br>of the IPv4 address family under each instance-id.<br>This includes the status of IPv4 database,<br>map-cache, publication entries, site registration<br>entries, and so on. |
|        | show ip route vrf vrf                                        | Displays the route table that is created on the border node for a given VRF.                                                                                                    |
|        | show lisp service ipv4 summary                               | Displays a summary of the LISP IPv4 or IPv6 services on the border node.                                                                                                    |
|        | snow nsp service ipvo summary                                | Use this command to check the number of EID tables and database entries, the total number of map-cache entries, and information about each VRF.                                                                                 |
|        | show lisp service ipv4 statistics                            | Displays the LISP IPv4 or IPv6 packet statistics for all EID prefixes.                                                                                                    |
|        | איז איז איז איז איז איז איז איז איז איז                      | Use this command to check the total number of<br>packet encapsulations, decapsulations, map<br>requests, map replies, map registers, and other<br>LISP-related packet information, for the IPv4 or<br>IPv6 service.             |
|        | show lisp service ipv4 forwarding eid remote detail          | Displays the forwarding information for the remote or destination EID prefixes.                                                                                                    |
|        | show lisp service ipv6 forwarding eid<br>remote detail       | Use this command to view the EID prefix,<br>associated locator status bits, and total encapsulated<br>packets and bytes for each remote EID-prefix.                                                                             |
|        | show lisp platform                                           |                                                                                                    |

L

| Step | Task | Purpose                                                                                                    |
|------|------|----------------------------------------------------------------------------------------------------|
|      |      | Displays the limits of the given platform or the device.                                                                                |
|      |      | This command shows the LISP instance limits,<br>Layer 3 limits, Layer 2 limits, and the supported<br>configuration style on the device. |
|      |      | Use this command to understand the limits of the device and plan its usage and role in the fabric.                                      |

To see a sample configuration for an internal border node, go to Configuration Example for an Internal Border Node

To see a sample configuration for an internal and external border node, go to Configuration Example for an Internal and External Border

# **Detailed Steps to Configure a Border Node**

This section describes the tasks involved in configuring an internal border, an external border, and an anywhere border which is both internal and external.

### **Configure VRF**

To configure VRFs on a border node, perform this task:

|        | Command or Action                                                         | Purpose                                                                     |
|--------|---------------------------------------------------------------------------|-----------------------------------------------------------------------------|
| Step 1 | enable                                                                    | Enables privileged EXEC mode.                                               |
|        | Example:                                                                  | Enter your password, if prompted.                                           |
|        | Device> enable                                                            |                                                                             |
| Step 2 | configure terminal                                                        | Enters global configuration mode.                                           |
|        | <b>Example:</b><br>Device# configure terminal                             |                                                                             |
| Step 3 | vrf definition vrf-name<br>Example:<br>Device(config)# vrf definition VN3 | Configures a VRF table, and enters VRF configuration mode.                  |
| Step 4 | <pre>rd route-distinguisher Example: Device(config-vrf)# rd 1:4099</pre>  | Creates routing and forwarding tables for a VRF instance.                   |
| Step 5 | address-family ipv4<br>Example:                                           | Specifies the address family, and enters address family configuration mode. |

|         | Command or Action                                                                                                    | Purpose                                                                                                    |
|---------|----------------------------------------------------------------------------------------------------|----------------------------------------------------------------------------------------------------|
|         | Device(config-vrf)# address-family ipv4                                                                                              |                                                                                                    |
| Step 6  | <pre>route-target export route-target-ext-community Example: Device(config-vrf-af) # route-target export 1:4099</pre>                | Creates a list of export route target<br>communities for the specified VRF. Enter<br>either an AS system number and an arbitrary<br>number (xxx:y) or an IP address and an<br>arbitrary number (A.B.C.D:y).                                                                                                    |
|         |                                                                                                    | be the same as the <i>route-distinguisher</i> value<br>entered in the earlier step.                                                                                                    |
| Step 7  | route-target import<br>route-target-ext-community                                                                                    | Creates a list of import route target communities for the specified VRF.                                                                                                    |
|         | <pre>Example:<br/>Device(config-vrf-af)# route-target<br/>import 1:4099</pre>                                                        |                                                                                                    |
| Step 8  | <pre>exit-address-family Example: Device(config-vrf-af)# exit-address-family</pre>                                                   | Exits address family configuration mode, and enters VRF configuration mode.                                                                                                    |
| Step 9  | <pre>address-family ipv6 Example: Device(config-vrf)# address-family ipv6</pre>                                                      | Specifies the address family, and enters address family configuration mode.                                                                                                    |
| Step 10 | <pre>route-target export<br/>route-target-ext-community<br/>Example:<br/>Device(config-vrf-af)# route-target<br/>export 1:4099</pre> | Creates a list of export route target<br>communities for the specified VRF. Enter<br>either an AS system number and an arbitrary<br>number (xxx:y) or an IP address and an<br>arbitrary number (A.B.C.D:y).<br>The <i>route-target-ext-community</i> value should<br>be the same as the <i>route-distinguisher</i> value<br>entered in the earlier step. |
| Step 11 | <pre>route-target import route-target-ext-community Example: Device(config-vrf-af) # route-target import 1:4099</pre>                | Creates a list of import route target<br>communities for the specified VRF.                                                                                                    |
| Step 12 | <pre>exit-address-family Example: Device(config-vrf-af)# exit-address-family</pre>                                                   | Exits address family configuration mode, and enters VRF configuration mode.                                                                                                    |

|         | Command or Action                  | Purpose                          |
|---------|------------------------------------|----------------------------------|
| Step 13 | end                                | Returns to privileged EXEC mode. |
|         | Example:                           |                                  |
|         | <pre>Device(config-vrf)# end</pre> |                                  |

## **Configure Layer 3 Handoff SVI**

To configure Layer 3 handoff SVI on a border node, perform this task:

|        | Command or Action                                      | Purpose                                         |
|--------|--------------------------------------------------------|-------------------------------------------------|
| Step 1 | enable                                                 | Enables privileged EXEC mode.                   |
|        | Example:                                               | Enter your password, if prompted.               |
|        | Device> enable                                         |                                                 |
| Step 2 | configure terminal                                     | Enters global configuration mode.               |
|        | Example:                                               |                                                 |
|        | Device# configure terminal                             |                                                 |
| Step 3 | vlan vlan-id                                           | Specifies a VLAN ID, and enters VLAN            |
|        | Example:                                               | configuration mode.                             |
|        | Device(config)# <b>vlan 222</b>                        |                                                 |
| Step 4 | name vlan-name                                         | Specifies a name for the VLAN.                  |
|        | Example:                                               |                                                 |
|        | Device(config-vlan)# <b>name 222</b>                   |                                                 |
| Step 5 | exit                                                   | Exits VLAN configuration mode, and enters       |
|        | Example:                                               | global configuration mode.                      |
|        | Device(config-vlan)# exit                              |                                                 |
| Step 6 | interface vlan-id                                      | Specifies the interface for which you are       |
|        | Example:                                               | adding a description, and enters interface      |
|        | <pre>Device(config)# interface Vlan222</pre>           |                                                 |
| Step 7 | description string                                     | Adds a description for the interface.           |
|        | Example:                                               |                                                 |
|        | <pre>Device(config-if)# description vrf-external</pre> |                                                 |
| Step 8 | vrf forwarding name                                    | Associates the VRF instance with the interface. |
|        | Example:                                               |                                                 |
|        | Device(config-if)# vrf forwarding VN3                  |                                                 |

|         | Command or Action                                                  | Purpose                                      |
|---------|--------------------------------------------------------------------|----------------------------------------------|
| Step 9  | <b>ip address</b> <i>ip_address subnet_mask</i>                    | Configures the IP address and IP subnet.     |
|         | Example:                                                           |                                              |
|         | <pre>Device(config-if)# ip address 10.20.1.1 255.255.255.252</pre> |                                              |
| Step 10 | no ip redirects                                                    | Disables sending of Internet Control Message |
|         | Example:                                                           | Protocol (ICMP) redirect messages.           |
|         | Device(config-if)# no ip redirects                                 |                                              |
| Step 11 | ipv6 address address                                               | Configures an IPv6 address on the interface. |
|         | Example:                                                           |                                              |
|         | <pre>Device(config-if)# ipv6 address 2001:DB8:20::1/126</pre>      |                                              |
| Step 12 | ipv6 enable                                                        | Enables IPv6 on the interface.               |
|         | Example:                                                           |                                              |
|         | <pre>Device(config-if)# ipv6 enable</pre>                          |                                              |
| Step 13 | end                                                                | Returns to privileged EXEC mode.             |
|         | Example:                                                           |                                              |
|         | Device(config-if)# <b>end</b>                                      |                                              |

### **Configure the Interface that Connects to an Upstream Router**

To configure the interface that connects to an upstream router, perform this task:

| FIUCEUUIE |
|-----------|
|-----------|

|        | Command or Action                                              | Purpose                                          |
|--------|----------------------------------------------------------------|--------------------------------------------------|
| Step 1 | enable                                                         | Enables privileged EXEC mode.                    |
|        | Example:                                                       | Enter your password, if prompted.                |
|        | Device> enable                                                 |                                                  |
| Step 2 | configure terminal                                             | Enters global configuration mode.                |
|        | Example:                                                       |                                                  |
|        | Device# configure terminal                                     |                                                  |
| Step 3 | interface interface-number                                     | Creates an interface to connect to an upstream   |
|        | Example:                                                       | router, and enters interface configuration mode. |
|        | <pre>Device(config)# interface FortyGigabitEthernet1/0/4</pre> |                                                  |
| Step 4 | switchport mode trunk                                          | Configures the interface as a VLAN trunk port.   |
|        | Example:                                                       |                                                  |

|        | Command or Action                        | Purpose                          |
|--------|------------------------------------------|----------------------------------|
|        | Device(config-if)# switchport mode trunk |                                  |
| Step 5 | end                                      | Returns to privileged EXEC mode. |
|        | Example:                                 |                                  |
|        | Device(config-if)# end                   |                                  |

### **Configure Loopback for Overlay Segment in User-Defined VRF**

To configure loopback for the overlay segment in user-defined VRF on a border node, perform this task:

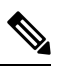

Note

This loopback is used to advertise the overlay subnet prefixes to the external network.

|        | Command or Action                                                  | Purpose                                           |
|--------|--------------------------------------------------------------------|---------------------------------------------------|
| Step 1 | enable                                                             | Enables privileged EXEC mode.                     |
|        | Example:                                                           | Enter your password, if prompted.                 |
|        | Device> enable                                                     |                                                   |
| Step 2 | configure terminal                                                 | Enters global configuration mode.                 |
|        | Example:                                                           |                                                   |
|        | Device# configure terminal                                         |                                                   |
| Step 3 | interface loopback 50                                              | Creates a loopback interface for the overlay      |
|        | Example:                                                           | segment, and enters interface configuration       |
|        | Device(config)# interface loopback 50                              | indu.                                             |
| Step 4 | description name                                                   | Adds a description for an interface.              |
|        | Example:                                                           |                                                   |
|        | Device(config-if)# description Loopback<br>Border                  |                                                   |
| Step 5 | vrf forwarding vrf-name                                            | Associates the VRF with the Layer 3 interface.    |
|        | Example:                                                           |                                                   |
|        | Device(config-if)# vrf forwarding VN3                              |                                                   |
| Step 6 | ip address address mask                                            | Assigns an IP address to the interface.           |
|        | Example:                                                           | Ensure that this is the IP address of the SVI for |
|        | <pre>Device(config-if)# ip address 10.50.1.1 255.255.255.255</pre> | the user-defined VRF.                             |

I

|        | Command or Action                                                | Purpose                                   |
|--------|------------------------------------------------------------------|-------------------------------------------|
| Step 7 | ipv6 address address                                             | Assigns an IPv6 address to the interface. |
|        | Example:                                                         |                                           |
|        | <pre>Device(config-if) # ipv6 address 2001:DB8:2050::1/128</pre> |                                           |
| Step 8 | ipv6 enable                                                      | Enables IPv6 on the interface.            |
|        | Example:                                                         |                                           |
|        | Device(config-if)# <b>ipv6 enable</b>                            |                                           |
| Step 9 | end                                                              | Returns to privileged EXEC mode.          |
|        | Example:                                                         |                                           |
|        | Device(config-if)# end                                           |                                           |
|        |                                                                  |                                           |

# Configure Loopback for Overlay Segment in the Default Instance of LISP (Global Routing Table)

To configure the overlay segment in the default instance of LISP, perform this task:

|        | Command or Action                                                  | Purpose                                           |
|--------|--------------------------------------------------------------------|---------------------------------------------------|
| Step 1 | enable                                                             | Enables privileged EXEC mode.                     |
|        | Example:                                                           | Enter your password, if prompted.                 |
|        | Device> <b>enable</b>                                              |                                                   |
| Step 2 | configure terminal                                                 | Enters global configuration mode.                 |
|        | Example:                                                           |                                                   |
|        | Device# configure terminal                                         |                                                   |
| Step 3 | interface loopback 91                                              | Creates a loopback interface for the default      |
|        | Example:                                                           | instance, and enters interface configuration      |
|        | Device(config)# interface loopback 91                              |                                                   |
| Step 4 | ip address address mask                                            | Assigns an IP address to the interface.           |
|        | Example:                                                           | Ensure that this is the IP address of the SVI for |
|        | <pre>Device(config-if)# ip address 10.91.1.1 255.255.255.255</pre> | the default instance.                             |
| Step 5 | end                                                                | Returns to privileged EXEC mode.                  |
|        | Example:                                                           |                                                   |
|        | Device(config-if)# <b>end</b>                                      |                                                   |

### **Configure LISP**

I

To configure LISP on a border node, perform this task:

|        | Command or Action                                                                       | Purpose                                                                                                    |
|--------|-----------------------------------------------------------------------------------------|----------------------------------------------------------------------------------------------------|
| Step 1 | enable                                                                                  | Enables privileged EXEC mode.                                                                                                    |
|        | Example:                                                                                | Enter your password, if prompted.                                                                                                |
|        | Device> enable                                                                          |                                                                                                    |
| Step 2 | configure terminal                                                                      | Enters global configuration mode.                                                                                                |
|        | Example:                                                                                |                                                                                                    |
|        | Device# configure terminal                                                              |                                                                                                    |
| Step 3 | router lisp                                                                             | Enters LISP configuration mode.                                                                                                  |
|        | Example:                                                                                |                                                                                                    |
|        | Device(config) # router lisp                                                            |                                                                                                    |
| Step 4 | locator-table default                                                                   | Selects the default (global) routing table for                                                                                   |
|        | Example:                                                                                | association with the routing locator address space.                                                                              |
|        | Device(config-router-lisp)#<br>locator-table default                                    |                                                                                                    |
| Step 5 | locator-set loc-set-name                                                                | Specifies a locator-set, and enters the                                                                                          |
|        | Example:                                                                                | locator-set configuration mode.                                                                                                  |
|        | Device(config-router-lisp)# locator-set<br>default_etr_locator                          | A locator-set identifies the routing-locator that<br>LISP uses when it registers the local endpoints.                            |
|        |                                                                                         | In this step, configure a default locator set.                                                                                   |
| Step 6 | ipv4-interface Loopback<br>loopback-interface-id priority locator-priority              | Specifies that the IPv4 address of the loopback interface should be used to reach the locator.                                   |
|        | weight locator-weight                                                                   | Priority and weight values are associated with                                                                                   |
|        | Example:                                                                                | the locator address to define traffic policies                                                                                   |
|        | <pre>Device(config-router-lisp-locator-set)# ipv4-interface Loopback0 priority 10</pre> | EID-prefix block. A locator with a lower                                                                                         |
|        | weight 10                                                                               | priority value takes preference. When multiple<br>locators have the same priority, they can be<br>used in a load-sharing manner. |
|        |                                                                                         | Weight is a value 0–100 and represents the percentage of traffic to be load-shared to that locator.                              |
| Step 7 | exit-locator-set                                                                        | Exits locator-set configuration mode, and                                                                                        |
|        | Example:                                                                                | enters LISP configuration mode.                                                                                                  |
|        | <pre>Device(config-router-lisp-locator-set)# exit-locator-set</pre>                     |                                                                                                    |

I

|         | Command or Action                                                                                                    | Purpose                                                                                                    |
|---------|----------------------------------------------------------------------------------------------------|----------------------------------------------------------------------------------------------------|
| Step 8  | locator-set loc-set-name Example:                                                                                                 | Specifies a locator-set, and enters the locator-set configuration mode.                                                                                                    |
|         | Device (config-router-lisp) # locator-set<br>eid_locator                                                                          | Ensure that this locator set is different from the default locator that was created in Step 5.                                                                                                    |
| Step 9  | <b>ipv4-interface Loopback</b><br>loopback-interface-id <b>priority</b> locator-priority                                          | Specifies that the IPv4 address of the loopback interface should be used to reach the locator.                                                                                                    |
|         | <pre>Weight locator-weight Example: Device (config-router-lisp-locator-set)# IPv4-interface Loopback0 priority 10 weight 10</pre> | Priority and weight values are associated with<br>the locator address to define traffic policies<br>when multiple RLOCs are defined for the same<br>EID-prefix block. A locator with a lower<br>priority value takes preference. When multiple<br>locators have the same priority, they can be<br>used in a load-sharing manner. |
|         |                                                                                                    | Weight is a value $0-100$ and represents the percentage of traffic to be load-shared to that locator.                                                                                                    |
| Step 10 | <pre>auto-discover-rlocs Example: Device(config-router-lisp-locator-set)#</pre>                                                   | Auto discover the locators registered by other ingress or egress tunnel routers (xTRs).                                                                                                    |
|         | auto-discover-rlocs                                                                                                    |                                                                                                    |
| Step 11 | exit-locator-set<br>Example:                                                                                                    | Exits locator-set configuration mode, and enters LISP configuration mode.                                                                                                    |
|         | Device (config-router-lisp-locator-set) # exit-locator-set                                                                        |                                                                                                    |
| Step 12 | locator default-set loc-set-name                                                                                                  | Specifies a default locator-set.                                                                                                    |
|         | Example:<br>Device(config-router-lisp)# locator<br>default-set eid_locator                                                        |                                                                                                    |
| Step 13 | service { ipv4   ipv6 }                                                                                                    | Enables network services on the default instance.                                                                                                    |
|         | Device(config-router-lisp)# service ipv4                                                                                          | <b>service ipv4</b> : Enables Layer 3 network services for the IPv4 address family.                                                                                                    |
|         |                                                                                                    | <b>service ipv6</b> : Enables Layer 3 network services for the IPv6 address family.                                                                                                    |
| Step 14 | encapsulation vxlan                                                                                                    | Specifies VXLAN-based encapsulation.                                                                                                    |
|         | Example:                                                                                                    |                                                                                                    |
|         | Device(config-router-lisp-serv-ipv4)#<br>encapsulation vxlan                                                                      |                                                                                                    |
|         | Device(config-router-lisp-serv-ipv6)#<br>encapsulation vxlan                                                                      |                                                                                                    |

I

|         | Command or Action                                                                                                    | Purpose                                                                                                    |
|---------|----------------------------------------------------------------------------------------------------|----------------------------------------------------------------------------------------------------|
| Step 15 | <pre>map-cache publications Example: Device(config-router-lisp-serv-ipv4)# map-cache publications Device(config-router-lisp-serv-ipv6)# map-cache publications</pre>                                                                         | Exports the publication entries to the map<br>cache. These entries are used for forwarding<br>the traffic.                                                                                                    |
| Step 16 | <pre>import publication publisher publisher-address Example: Device(config-router-lisp-serv-ipv4)# import publication publisher 172.16.1.66 Device(config-router-lisp-serv-ipv6)# import publication publisher 172.16.1.66</pre>             | Imports the publications from the publisher<br>that is specified by the <i>publisher-address</i> .<br><i>publisher-address</i> is the IP address of the<br>Loopback 0 interface of the control plane node.<br>If your fabric site has more than one control<br>plane node, there are as many publishers.<br>Execute this command for each of those<br><i>publisher-address</i> (control plane nodes).<br>Imported publications are stored in a<br>publication table.                                                                                                    |
| Step 17 | <pre>itr map-resolver map-resolver-address<br/>Example:<br/>Device(config-router-lisp-serv-ipv4)#<br/>itr map-resolver 172.16.1.66<br/>Device(config-router-lisp-serv-ipv6)#<br/>itr map-resolver 172.16.1.66</pre>                          | Configures a locator address for the LISP map<br>resolver to which this router sends map request<br>messages for EID-to-RLOC mapping<br>resolutions.<br>A control plane node is the LISP map resolver.<br><i>map-resolver-address</i> is the IP address of the<br>Loopback 0 interface of the control plane node.<br>If your fabric site has more than one control<br>plane node, execute this command for each of<br>the <i>map-resolver-address</i> (control plane<br>nodes). Execute this command even if the<br>border and control plane nodes are located on<br>the same device.                      |
| Step 18 | <pre>etr map-server map-server-address key authentication-key Example: Device (config-router-lisp-serv-ipv4) # etr map-server 172.16.1.66 key some-key Device (config-router-lisp-serv-ipv6) # etr map-server 172.16.1.66 key some-key</pre> | Configures a map server to be used by the<br>Egress Tunnel Router (ETR) for endpoint<br>registrations, and specifies the authentication<br>key to be used with this map server.<br>A control plane node is the LISP map server.<br><i>map-server-address</i> is the IP address of the<br>Loopback 0 interface of the control plane node.<br>If your fabric site has more than one control<br>plane node, execute this command for each of<br>the <i>map-server-address</i> (control plane nodes).<br>Execute this command even if the border and<br>control plane nodes are located on the same<br>device. |

|         | Command or Action                                                                                                    | Purpose                                                                                                    |
|---------|----------------------------------------------------------------------------------------------------|----------------------------------------------------------------------------------------------------|
|         |                                                                                                    | <b>Note</b> Ensure that you use the same <i>authentication-key</i> that was configured on the control plane node.                                                                                                    |
| Step 19 | etr map-server map-server-address<br>proxy-reply                                                                                                    | Configures the map server to send map replies on behalf of the ETR.                                                                                                    |
|         | Example:<br>Device (config-router-lisp-serv-ipv4) #<br>etr map-server 172.16.1.66 proxy-reply<br>Device (config-router-lisp-serv-ipv6) #<br>etr map-server 172.16.1.66 proxy-reply                    | <i>map-server-address</i> is the IP address of the<br>Loopback 0 interface of control plane node. If<br>your fabric site has more than one control<br>plane node, execute this command for each of<br>the <i>map-server-address</i> (control plane nodes).<br>Execute this command even if the border and<br>control plane nodes are located on the same<br>device. |
| Step 20 | <pre>etr<br/>Example:<br/>Device(config-router-lisp-serv-ipv4)#<br/>etr<br/>Device(config-router-lisp-serv-ipv6)#<br/>etr</pre>                                                                       | Configures the device as an Egress Tunnel<br>Router (ETR).                                                                                                    |
| Step 21 | <pre>sgt<br/>Example:<br/>Device(config-router-lisp-serv-ipv4)#<br/>sgt<br/>Device(config-router-lisp-serv-ipv6)#<br/>sgt</pre>                                                                       | (Optional) Enables the Security Group Tag<br>(SGT) function for SGT tag propagation.<br>Configure this command only if you need SGT<br>propagation in your fabric network.                                                                                                    |
| Step 22 | <pre>route-export publications<br/>Example:<br/>Device (config-router-lisp-serv-ipv4) #<br/>route-export publications<br/>Device (config-router-lisp-serv-ipv6) #<br/>route-export publications</pre> | Exports the LISP publications into the routing information base (RIB).                                                                                                    |
| Step 23 | distance publications distance<br>Example:<br>Device (config-router-lisp-serv-ipv4) #<br>distance publications 250<br>Device (config-router-lisp-serv-ipv6) #<br>distance publications 250            | Specifies the administrative distance to RIB<br>when the LISP publications are exported to<br>the RIB.                                                                                                    |
| Step 24 | proxy-etr<br>Example:                                                                                                    | Enables Proxy Egress Tunnel Router (PETR)<br>functionality for IPv4 EIDs.                                                                                                    |

|         | Command or Action                                                                                                    | Purpose                                                                                                    |
|---------|----------------------------------------------------------------------------------------------------|----------------------------------------------------------------------------------------------------|
|         | Device (config-router-lisp-serv-ipv4) #                                                                                                    |                                                                                                    |
|         | Device(config-router-lisp-serv-ipv6)#<br>proxy-etr                                                                                                    |                                                                                                    |
| Step 25 | proxy-itr address                                                                                                    | Enables Proxy Ingress Tunnel Router (PITR)<br>functionality for IPv4 or IPv6 EIDs.                                                                          |
|         | Device (config-router-lisp-serv-ipv4) #<br>proxy-itr 172.16.1.67<br>Device (config-router-lisp-serv-ipv6) #<br>proxy-itr 172.16.1.67                        | For <i>address</i> , specify the IP address of the Loopback 0 interface on the device.                                                                      |
| Step 26 | Do one of the following:<br>• exit-service-ipv4                                                                                                    | Exits service configuration mode, and enters<br>LISP configuration mode.                                                                                    |
|         | • exit-service-ipvo<br>Example:<br>Device(config-router-lisp-serv-ipv4)#<br>exit-service-ipv4<br>Device(config-router-lisp-serv-ipv4)#<br>exit-service-ipv6 | which service mode you are exiting from (IPv4 or IPv6 mode).                                                                                                |
| Step 27 | <pre>ipv4 locator reachability minimum-mask-length length Example: Device(config-router-lisp)# ipv4 locator reachability minimum-mask-length 32</pre>       | Specifies the shortest mask prefix to accept<br>when looking up a remote RLOC in the RIB.<br>LISP checks the host reachability from the<br>routing locator. |
| Step 28 | <pre>ipv4 source-locator interface-number<br/>Example:<br/>Device(config-router-lisp)# ipv4<br/>source-locator loopback0</pre>                              | Configures the source locator for the outbound LISP packets. Set the loopback interface as the source locator.                                              |
| Step 29 | exit-router-lisp<br>Example:<br>Device(config-router-lisp)#<br>exit-router-lisp                                                                             | Exits LISP configuration mode, and enters global configuration mode.                                                                                        |
| Step 30 | end<br>Example:<br>Device(config)# end                                                                                                    | Returns to privileged EXEC mode.                                                                                                    |
| Step 31 | <pre>show lisp locator-set Example: Device# show lisp locator-set LISP Locator-set information: 172.16.1.67, local, reachable, loopback Device#</pre>       | Displays the LISP Locator Set information configured on the device.                                                                                         |

### **Create Layer 3 Instance ID for Default Instance**

To create a Layer 3 instance ID for default instance on a border node, perform this task:

|        | Command or Action                                                                | Purpose                                                     |
|--------|----------------------------------------------------------------------------------|-------------------------------------------------------------|
| Step 1 | enable                                                                           | Enables privileged EXEC mode.                               |
|        | Example:                                                                         | Enter your password, if prompted.                           |
|        | Device> enable                                                                   |                                                             |
| Step 2 | configure terminal                                                               | Enters global configuration mode.                           |
|        | Example:                                                                         |                                                             |
|        | Device# configure terminal                                                       |                                                             |
| Step 3 | router lisp                                                                      | Enters LISP configuration mode.                             |
|        | Example:                                                                         |                                                             |
|        | Device(config)# router lisp                                                      |                                                             |
| Step 4 | instance-id <i>id</i>                                                            | Specifies an instance ID.                                   |
|        | Example:                                                                         | In this step, configure the Layer 3 default                 |
|        | Device(config-router-lisp)# instance-id                                          | instance ID.                                                |
|        |                                                                                  | The <i>id</i> of the instance can range from 1 to 16777200. |
| Step 5 | remote-rloc-probe on-route-change                                                | Configures parameters for probing of remote                 |
|        | Example:                                                                         | routing locators (RLOCs).                                   |
|        | <pre>Device(config-router-lisp-inst)# remote-rloc-probe on-route-change</pre>    |                                                             |
| Step 6 | service ipv4                                                                     | Enables Layer 3 network services for the IPv4               |
|        | Example:                                                                         | address family.                                             |
|        | Device(config-router-lisp-inst)# service<br>ipv4                                 |                                                             |
| Step 7 | eid-table default                                                                | Configures the default (global) routing table               |
|        | Example:                                                                         | for association with the configured instance-service.       |
|        | Device(config-router-lisp-inst-serv-ipv4)#<br>eid-table default                  |                                                             |
| Step 8 | map-cache address map-request                                                    | Specifies the destination EID for which                     |
|        | Example:                                                                         | map-requests are sent.                                      |
|        | Device(config-router-lisp-inst-serv-ipv4)#<br>map-cache 10.91.1.0/24 map-request |                                                             |
| Step 9 | exit-service-ipv4                                                                | Exits IPv4 service configuration mode, and                  |
| -      | Example:                                                                         | enters LISP instance configuration mode.                    |

|         | Command or Action                                                                      | Purpose                                                                |
|---------|----------------------------------------------------------------------------------------|------------------------------------------------------------------------|
|         | <pre>Device (config-router-lisp-inst-serv-ipv4) # exit-service-ipv4</pre>              |                                                                        |
| Step 10 | <pre>exit-instance-id Example: Device(config-router-lisp-inst)# exit-instance-id</pre> | Exits instance configuration mode, and enters LISP configuration mode. |
| Step 11 | <pre>exit-router-lisp Example: Device(config-router-lisp)# exit-router-lisp</pre>      | Exits LISP configuration mode, and enters global configuration mode.   |
| Step 12 | end<br>Example:<br>Device(config)# end                                                 | Returns to privileged EXEC mode.                                       |

### **Create Layer 3 Instance ID for User-Defined VRF - External Border**

To create a Layer 3 instance ID for the user-defined VRF on the external border node, perform this task:

#### Procedure

|        | Command or Action                                                             | Purpose                                                     |
|--------|-------------------------------------------------------------------------------|-------------------------------------------------------------|
| Step 1 | enable                                                                        | Enables privileged EXEC mode.                               |
|        | Example:                                                                      | Enter your password, if prompted.                           |
|        | Device> enable                                                                |                                                             |
| Step 2 | configure terminal                                                            | Enters global configuration mode.                           |
|        | Example:                                                                      |                                                             |
|        | Device# configure terminal                                                    |                                                             |
| Step 3 | router lisp                                                                   | Enters LISP configuration mode.                             |
|        | Example:                                                                      |                                                             |
|        | Device(config)# router lisp                                                   |                                                             |
| Step 4 | instance-id id                                                                | In this step, specify the instance ID for a                 |
|        | Example:                                                                      | user-defined VRF.                                           |
|        | Device(config-router-lisp)# instance-id<br>4099                               | The <i>id</i> of the instance can range from 1 to 16777200. |
| Step 5 | remote-rloc-probe on-route-change                                             | Configures parameters for probing of remote                 |
|        | Example:                                                                      | routing locators (RLOCs).                                   |
|        | <pre>Device(config-router-lisp-inst)# remote-rloc-probe on-route-change</pre> |                                                             |

I

|         | Command or Action                                                                         | Purpose                                                                                 |
|---------|-------------------------------------------------------------------------------------------|-----------------------------------------------------------------------------------------|
| Step 6  | service {ipv4 ipv6}                                                                       | Enables Layer 3 network services for the IF                                             |
|         | Example:                                                                                  | of it vo address family.                                                                |
|         | <pre>Device(config-router-lisp-inst)# service ipv4</pre>                                  |                                                                                         |
|         | Device(config-router-lisp-inst)# service<br>ipv6                                          |                                                                                         |
| Step 7  | eid-table vrf vrf-name                                                                    | Configures the VRF table for association with                                           |
|         | Example:                                                                                  | the configured instance-service.                                                        |
|         | <pre>Device(config-router-lisp-inst-serv-ipv4)# eid-table vrf VN3</pre>                   |                                                                                         |
|         | <pre>Device(config-router-lisp-inst-serv-ipv6)# eid-table vrf VN3</pre>                   |                                                                                         |
| Step 8  | database-mapping eid-prefix/prefix-length<br>locator-set RLOC_name default-etr local      | Configures an IPv4 or IPv6 default ETR for a default route                              |
|         | Example:                                                                                  |                                                                                         |
|         | Device(config-router-lisp-inst-serv-ipv4)#                                                |                                                                                         |
|         | <pre>database-mapping 0.0.0.0/0 locator-set   default_etr_locator default-etr local</pre> |                                                                                         |
|         | Device(config-router-lisp-inst-serv-ipv6)#                                                |                                                                                         |
|         | database-mapping ::/0 locator-set<br>default_etr_locator default-etr local                |                                                                                         |
| Step 9  | Do one of the following:exit-service-ipv4                                                 | Exits service configuration mode, and enters                                            |
|         | exit-service-ipv4                                                                         | LISP instance configuration mode.                                                       |
|         | • exit-service-ipv6                                                                       | Use the appropriate command, depending on which corrido mode you are exiting from (JP)/ |
|         | Example:                                                                                  | or IPv6 service mode).                                                                  |
|         | <pre>Device(config-router-lisp-inst-serv-ipv4)# exit-service-ipv4</pre>                   |                                                                                         |
|         | Device(config-router-lisp-inst-serv-ipv6)#<br>exit-service-ipv6                           |                                                                                         |
| Step 10 | exit-instance-id                                                                          | Exits instance configuration mode, and enters                                           |
|         | Example:                                                                                  | LISP configuration mode.                                                                |
|         | Device(config-router-lisp-inst)#<br>exit-instance-id                                      |                                                                                         |
| Step 11 | end                                                                                       | Returns to privileged EXEC mode.                                                        |
|         | Example:                                                                                  |                                                                                         |
|         | Device(config)# end                                                                       |                                                                                         |
| Step 12 | show lisp instance-id * ipv4                                                              | Displays details of each LISP instance that has                                         |
|         | Example:                                                                                  | the IPv4 service enabled.                                                               |
|         | Device# show lisp instance-id * ipv4                                                      |                                                                                         |

| Command or Action                                                                            | Purpose |
|----------------------------------------------------------------------------------------------|---------|
| <br>To view only the LISP instance IDs that have<br>IPv4 enabled filter the output as shown: |         |
| Device# show lisp instance-id * ipv4  <br>i Instance ID                                      |         |
| Instance ID:<br>4097                                                                         |         |
| Instance ID:<br>4099                                                                         |         |
| Device#                                                                                      |         |

### **Create Layer 3 Instance ID for User-Defined VRF - Internal Border**

An internal border imports and registers the routes advertised by an upstream router. The internal border uses the **route-import database** command to register these routes into Control Plane. The routes that are learnt are filtered according to the **route-map** option specified, to prevent routing loops.

#### Procedure

|        | Command or Action                                                             | Purpose                                                     |
|--------|-------------------------------------------------------------------------------|-------------------------------------------------------------|
| Step 1 | enable                                                                        | Enables privileged EXEC mode.                               |
|        | Example:                                                                      | Enter your password, if prompted.                           |
|        | Device> enable                                                                |                                                             |
| Step 2 | configure terminal                                                            | Enters global configuration mode.                           |
|        | Example:                                                                      |                                                             |
|        | Device# configure terminal                                                    |                                                             |
| Step 3 | router lisp                                                                   | Enters LISP configuration mode.                             |
|        | Example:                                                                      |                                                             |
|        | Device(config)# router lisp                                                   |                                                             |
| Step 4 | instance-id <i>id</i>                                                         | In this step, specify the instance ID for a                 |
|        | Example:                                                                      | user-defined VRF.                                           |
|        | Device(config-router-lisp)# instance-id<br>4099                               | The <i>id</i> of the instance can range from 1 to 16777200. |
| Step 5 | remote-rloc-probe on-route-change                                             | Configures parameters for probing of remote                 |
|        | Example:                                                                      | routing locators (RLOCs).                                   |
|        | <pre>Device(config-router-lisp-inst)# remote-rloc-probe on-route-change</pre> |                                                             |
| Step 6 | service {ipv4 ipv6}                                                           | Enables Layer 3 network services for the IPv4               |
|        | Example:                                                                      | or IPv6 address family.                                     |
|        | <pre>Device(config-router-lisp-inst)# service ipv4</pre>                      |                                                             |

|         | Command or Action                                                                                                    | Purpose                                                                                                    |
|---------|----------------------------------------------------------------------------------------------------|----------------------------------------------------------------------------------------------------|
|         | Device(config-router-lisp-inst)# service<br>ipv6                                                                                                    |                                                                                                    |
| Step 7  | <pre>eid-table vrf vrf-name Example: Device (config-router-lisp-inst-serv-ipv4) # eid-table vrf VN3 Device (config-router-lisp-inst-serv-ipv6) # eid-table vrf VN3</pre>                                                                                                    | Configures the VRF table for association with the configured instance-service.                                                                                                    |
| Step 8  | <pre>map-cache address map-request Example: Device (config-router-lisp-inst-serv-ipv4) # map-cache 0.0.0.0/0 map-request Device (config-router-lisp-inst-serv-ipv6) # map-cache ::/0 map-request</pre>                                                                                                    | Specifies the destination EID to which map-requests are sent.                                                                                                    |
| Step 9  | <pre>route-import database protocol<br/>autonomous-system-number [route-map<br/>map-name locator-set locator-set-name]<br/>Example:<br/>Device (config-router-lisp-inst-serv-ipv4) #<br/>route-import database bgp 600 route-map<br/>MATCH_DC_ROUTE locator-set eid_locator<br/>Device (config-router-lisp-inst-serv-ipv6) #<br/>route-import database bgp 600 route-map<br/>MATCH_DC_ROUTE_V6 locator-set<br/>eid_locator</pre> | Configures the import of Routing Information<br>Base (RIB) routes to define local EID prefixes<br>and associates them with the specified locator<br>set.<br>(Optional) The <b>route-map</b> keyword specifies<br>that imported IP prefixes should be filtered<br>according to the specified route-map name. |
| Step 10 | <pre>Do one of the following:exit-service-ipv4     • exit-service-ipv4     • exit-service-ipv6 Example: Device(config-router-lisp-inst-serv-ipv4)# exit-service-ipv4 Device(config-router-lisp-inst-serv-ipv6)#</pre>                                                                                                    | Exits service configuration mode, and enters<br>LISP instance configuration mode.<br>Use the appropriate command, depending on<br>which service mode you are exiting from (IPv4<br>or IPv6 service mode).                                                                                                   |
| Step 11 | <pre>exit-instance-id Example: Device(config-router-lisp-inst)# exit-instance-id</pre>                                                                                                    | Exits instance configuration mode, and enters LISP configuration mode.                                                                                                    |

### **Configure a BGP Routing Process**

To configure a BGP routing process on a border node, perform this task:

|        | Command or Action                                                   | Purpose                                                                                                    |
|--------|---------------------------------------------------------------------|----------------------------------------------------------------------------------------------------|
| Step 1 | enable                                                              | Enables privileged EXEC mode.                                                                                                    |
|        | Example:                                                            | Enter your password, if prompted.                                                                                                    |
|        | Device> enable                                                      |                                                                                                    |
| Step 2 | configure terminal                                                  | Enters global configuration mode.                                                                                                    |
|        | Example:                                                            |                                                                                                    |
|        | Device# configure terminal                                          |                                                                                                    |
| Step 3 | router bgp autonomous-system-number                                 | Configures a BGP routing process, and enters                                                                                                    |
|        | Example:                                                            | router configuration mode for the specified                                                                                                    |
|        | Device(config)# router bgp 600                                      | • Use the <i>autonomous-system-number</i>                                                                                                    |
|        |                                                                     | argument to specify an integer, from 0                                                                                                    |
|        |                                                                     | and 65534, that identifies the device to                                                                                                    |
|        |                                                                     | ouler bor speakers.                                                                                                    |
| Step 4 | bgp router-id <i>ip-address</i>                                     | (Optional) Configures a fixed 32-bit router ID                                                                                                    |
|        | Example:                                                            | as the identifier of the local device running<br>BGP                                                                                                    |
|        | <pre>Device(config-router)# bgp router-id interface Loopback0</pre> | • Use the <i>ip-address</i> argument to specify a                                                                                                    |
|        |                                                                     | unique router ID within the network.                                                                                                    |
|        |                                                                     | Note Configuring a router ID using the <b>bgp router-id</b> command resets all active BGP peering sessions                                                                                                    |
|        |                                                                     | an active bor peering sessions.                                                                                                    |
| Step 5 | bgp log-neighbor-changes                                            | Enables logging of BGP neighbor status                                                                                                    |
|        | Example:                                                            | changes (up or down) and neighbor resets.                                                                                                    |
|        | Device(config-router)# bgp<br>log-neighbor-changes                  | • Use this command for troubleshooting<br>network connectivity problems and<br>measuring network stability. Unexpected<br>neighbor resets might indicate high error<br>rates or high packet loss in the network<br>and should be investigated. |
| Step 6 | bgp graceful-restart                                                | Enables Nonstop Forwarding (NSF) awareness                                                                                                    |
|        | Example:                                                            | on the device. By default, NSF awareness is disabled.                                                                                                    |
|        | Device(config-router)# <b>bgp</b><br>graceful-restart               |                                                                                                    |

|         | Command or Action                                                                                                    | Purpose                                                                                                    |
|---------|----------------------------------------------------------------------------------------------------|----------------------------------------------------------------------------------------------------|
| Step 7  | address-family ipv4<br>Example:<br>Device(config-router)# address-family<br>ipv4                                                                                                    | Enters address family configuration mode to<br>configure routing sessions that use address<br>family-specific command configurations.                                              |
| Step 8  | bgp aggregate-timer seconds         Example:                                                                                                    | Configures the interval at which the BGP routes are aggregated.                                                                                                    |
|         | Device(config-router-af)# bgp<br>aggregate-timer 0                                                                                                    | A value of 0 (zero) disables timer-based aggregation and starts aggregation immediately.                                                                                           |
| Step 9  | <b>network</b> network-number [mask<br>network-mask] [route-map route-map-name]                                                                                                    | Specifies the network to be advertised by BGP and adds it to the BGP routing table.                                                                                                |
|         | <pre>Example:<br/>Device(config-router-af)# network<br/>10.20.2.0 mask 255.255.255.252<br/>Device(config-router-af)# network<br/>10.91.1.1 mask 255.255.255.255</pre>               | • For exterior protocols, the <b>network</b> command controls which networks are advertised. Interior protocols use the <b>network</b> command to determine where to send updates. |
| Step 10 | aggregate-address address mask summary-only                                                                                                    | Creates an aggregate entry in a BGP database.                                                                                                    |
|         | Example:<br>Device (config-router-af) #<br>aggregate-address 10.91.1.0<br>255.255.255.0 summary-only                                                                                |                                                                                                    |
| Step 11 | neighbor<br><i>ip-address</i> remote-as <i>autonomous-system-number</i><br><b>Example:</b><br>Device(config-router-af) # neighbor<br>10.20.2.2 remote-as 300                        | Adds the IP address of the neighbor in the<br>specified autonomous system to the IPv4<br>multiprotocol BGP neighbor table of the local<br>router.                                  |
| Step 12 | neighbor<br><i>ip-address</i> update-source <i>interface-type</i><br>interface-number<br><b>Example:</b><br>Device (config-router-af) # neighbor<br>10.20.2.2 update-source Vlan111 | Allows the BGP sessions to use any operational interface for TCP connections.                                                                                                    |
| Step 13 | neighbor <i>ip-address</i> activate<br>Example:<br>Device(config-router-af)# neighbor<br>10.20.2.2 activate                                                                         | Enables the exchange of information with a BGP neighbor.                                                                                                    |
| Step 14 | neighbor ip-address send-community[both]         Example:                                                                                                    | Specifies that a communities attribute should be sent to a BGP neighbor.                                                                                                    |

I

|         | Command or Action                                                                                                    | Purpose                                                                                                    |
|---------|----------------------------------------------------------------------------------------------------|----------------------------------------------------------------------------------------------------|
|         | Device(config-router-af)# neighbor<br>10.20.2.2 send-community both                                                                                                    |                                                                                                    |
| Step 15 | <pre>exit-address-family Example: Device(config-router-af)# exit-address-family</pre>                                                                                                    | Exits the address family configuration mode<br>and enters router configuration mode.                                                                                                    |
| Step 16 | address-family { ipv4   ipv6 } [ vrf vrf-name ]<br>Example:                                                                                                    | Enters address family configuration mode to<br>configure routing sessions that use address<br>family-specific command configurations.                                                          |
|         | Device(config-router)# address-family<br>ipv4 vrf VN3<br>Device(config-router)# address-family<br>ipv6 vrf VN3                                                                                                   | Use the <b>vrf</b> option to specify the VRF instance<br>with which the subsequent address family<br>configuration commands are associated.                                                    |
| Step 17 | bgp aggregate-timer <i>seconds</i>                                                                                                    | Configures the interval at which the BGP routes are aggregated.                                                                                                    |
|         | Device(config-router-af)# bgp<br>aggregate-timer 0                                                                                                    | A value of 0 (zero) disables timer-based aggregation and starts aggregation immediately.                                                                                                    |
| Step 18 | <b>network</b> network-number [mask<br>network-mask] [route-map route-map-name]                                                                                                    | Specifies the network to be advertised by BGP and adds it to the BGP routing table.                                                                                                    |
|         | Example:<br>Device(config-router-af)# network<br>10.20.1.0 mask 255.255.255.252<br>Device(config-router-af)# network<br>10.50.1.1 mask 255.255.255.255<br>Device(config-router-af)# network<br>2001:DB8:20::/126 | • For exterior protocols, the <b>network</b><br>command controls which networks are<br>advertised. Interior protocols use the<br><b>network</b> command to determine where<br>to send updates. |
|         | Device(config-router-af)# network<br>2001:DB8:2050::1/128                                                                                                    |                                                                                                    |
| Step 19 | aggregate-address address mask summary-only                                                                                                    | Creates an aggregate entry in a BGP database.                                                                                                    |
|         | Example:                                                                                                    |                                                                                                    |
|         | Device(config-router-af)#<br>aggregate-address 10.50.1.0<br>255.255.255.0 summary-only                                                                                                    |                                                                                                    |
|         | Device(config-router-af)#<br>aggregate-address 2001:DB8:50::/64<br>summary-only                                                                                                    |                                                                                                    |
| Step 20 | neighbor<br>ip-address remote-as autonomous-system-number<br>Example:                                                                                                    | Adds the IP address of the neighbor in the specified autonomous system to the IPv4 or IPv6 multiprotocol BGP neighbor table of the local router.                                               |

I

|         | Command or Action                                                                | Purpose                                       |
|---------|----------------------------------------------------------------------------------|-----------------------------------------------|
|         | Device(config-router-af)# neighbor<br>10.20.1.2 remote-as 300                    |                                               |
|         | Device(config-router-af)# <b>neighbor</b>                                        |                                               |
|         | 2001:DB8:20::2 remote-as 300                                                     |                                               |
| Step 21 | neighbor                                                                         | Allows the BGP sessions to use any            |
|         | interface-number                                                                 | operational interface for TCP connections.    |
|         | Example:                                                                         |                                               |
|         | Device(config-router-af)# neighbor<br>10.20.1.2 update-source Vlan222            |                                               |
|         | Device(config-router-af)# neighbor<br>2001:DB8:20::2 update-source Vlan222       |                                               |
| Step 22 | neighbor ip-address activate                                                     | Enables the exchange of information with a    |
|         | Example:                                                                         | BGP neighbor.                                 |
|         | Device(config-router-af)# <b>neighbor</b><br>10.20.1.2 activate                  |                                               |
|         | <pre>Device(config-router-af)# neighbor 2001:DB8:20::2 activate</pre>            |                                               |
| Step 23 | neighbor <i>ip-address</i> send-community [both]                                 | Specifies that a communities attribute should |
|         | Example:                                                                         | be sent to a BGP neighbor.                    |
|         | Device(config-router-af)# neighbor<br>10.20.1.2 send-community both              |                                               |
|         | <pre>Device(config-router-af)# neighbor 2001:DB8:20::2 send-community both</pre> |                                               |
| Step 24 | neighbor ip-address weight [number]                                              | Assigns a weight to a neighbor connection.    |
|         | Example:                                                                         |                                               |
|         | Device(config-router-af)# neighbor<br>10.20.1.2 weight 65535                     |                                               |
|         | Device(config-router-af)# neighbor<br>2001:DB8:20::2 weight 65535                |                                               |
| Step 25 | exit-address-family                                                              | Exits the address family configuration mode   |
|         | Example:                                                                         | and enters router configuration mode.         |
|         | <pre>Device(config-router-af)# exit-address-family</pre>                         |                                               |
| Step 26 | exit                                                                             | Exits router configuration mode and enters    |
|         | Example:                                                                         | global configuration mode.                    |
|         | Device(config-router)# exit                                                      |                                               |
| Step 27 | end                                                                              | Exits router map configuration mode and       |
|         | Example:                                                                         | returns to privileged EXEC mode.              |
|         | <pre>Device(config-route-map)# end</pre>                                         |                                               |

|         | Command or Action                                                                                                    | Purpose                                       |
|---------|----------------------------------------------------------------------------------------------------|-----------------------------------------------|
| Step 28 | show ip route vrf vrf-name                                                                                                    | Displays the route table on the device, for a |
|         | Example:                                                                                                    | specified VRF.                                |
|         | Device# show ip route vrf VN3                                                                                                    |                                               |
|         | <pre>Routing Table: VN3<br/>Codes: L - local, C - connected, S -<br/>static, R - RIP, M - mobile, B - BGP<br/>D - EIGRP, EX - EIGRP external,<br/>O - OSPF, IA - OSPF inter area<br/>N1 - OSPF NSSA external type 1,<br/>N2 - OSPF NSSA external type 2<br/>E1 - OSPF external type 1, E2 -<br/>OSPF external type 2, m - OMP<br/>n - NAT, Ni - NAT inside, No -<br/>NAT outside, Nd - NAT DIA<br/>i - IS-IS, su - IS-IS summary,<br/>L1 - IS-IS level-1, L2 - IS-IS level-2<br/>ia - IS-IS inter area, * -<br/>candidate default, U - per-user static<br/>route<br/>H - NHRP, G - NHRP registered,<br/>g - NHRP registration summary<br/>o - ODR, P - periodic downloaded<br/>static route, 1 - LISP<br/>a - application route<br/>+ - replicated route, % - next<br/>hop override, p - overrides from PfR<br/>&amp; - replicated local route<br/>overrides by connected</pre> |                                               |
|         | Gateway of last resort is not set                                                                                                    |                                               |
|         | 10.0.0.0/8 is variably subnetted,<br>4 subnets, 3 masks<br>C 10.20.1.0/30 is directly<br>connected, Vlan222<br>L 10.20.1.1/32 is directly<br>connected, Vlan222<br>B 10.50.1.0/24 [200/0], 00:32:34,<br>Null0<br>C 10.50.1.1/32 is directly<br>connected, Loopback50<br>Device#                                                                                                    |                                               |

### **Redistribute Routing Information through External Border**

To redistribute routing information from LISP to other routing protocols, use the **redistribute lisp** command in the address-family configuration mode.

Consider a scenario where the LISP VXLAN fabric site is connected to a Data Center (DC) through its internal border. An external border connects the fabric to a non-fabric network, a Branch Site. Traffic from the Data Center that is destined to the Branch Site can transit through the LISP VXLAN fabric site. The prefixes from the internal border are routed to the external border which redistributes the routing information into BGP.

Here is an illustration that depicts the scenario described in this section.

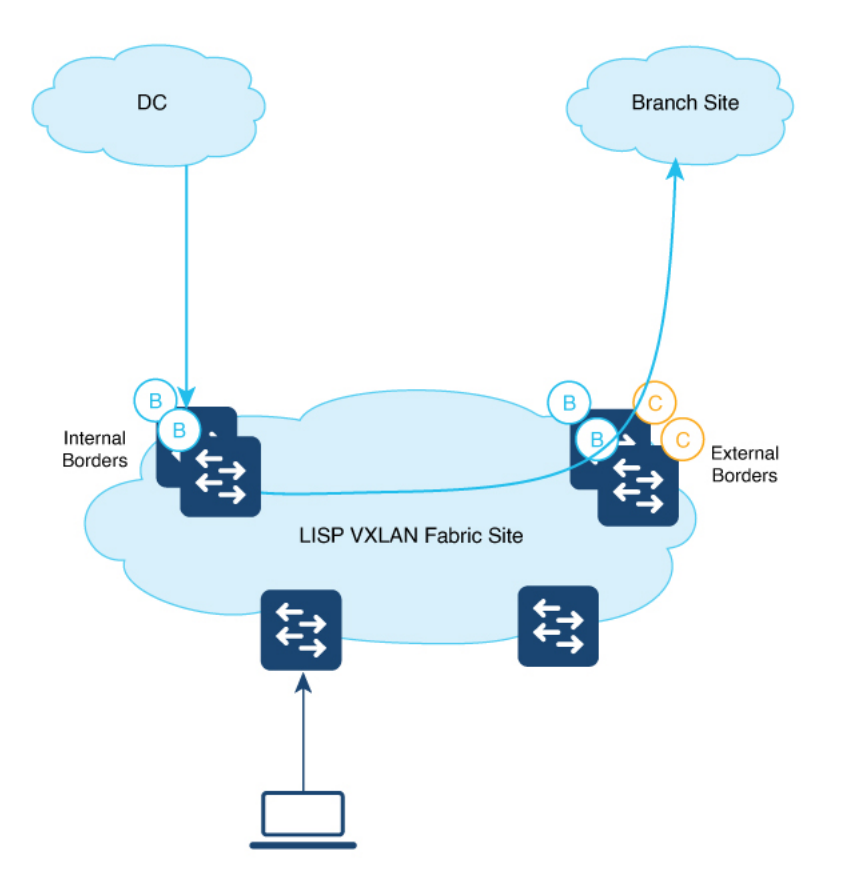

To redistribute routes from LISP, perform this task:

#### Procedure

|        | Command or Action                                                                 | Purpose                                                                                                    |
|--------|-----------------------------------------------------------------------------------|----------------------------------------------------------------------------------------------------|
| Step 1 | enable                                                                            | Enables privileged EXEC mode.                                                                                                    |
|        | <b>Example:</b><br>Device> <b>enable</b>                                          | Enter your password, if prompted.                                                                                                    |
| Step 2 | <pre>configure terminal Example: Device# configure terminal</pre>                 | Enters global configuration mode.                                                                                                    |
| Step 3 | router bgp autonomous-system-number<br>Example:<br>Device(config)# router bgp 600 | <ul> <li>Configures a BGP routing process, and enters router configuration mode for the specified routing process.</li> <li>Use the <i>autonomous-system-number</i> argument to specify an integer, from 0 and 65534, that identifies the device to other BGP speakers.</li> </ul> |

|         | Command or Action                                                                                        | Purpose                                                                                                    |
|---------|----------------------------------------------------------------------------------------------------|----------------------------------------------------------------------------------------------------|
| Step 4  | <pre>address-family ipv4 Example: Device(config-router)# address-family ipv4</pre>                       | Enters address family configuration mode to<br>configure routing sessions that use address<br>family-specific command configurations.                                                                                                    |
| Step 5  | <b>redistribute</b> <i>protocol</i> <b>metric</b> <i>metric-value</i><br><b>route-map</b> <i>map-tag</i> | Redistributes routes from one routing domain into another routing domain.                                                                                                    |
|         | <pre>Example:<br/>Device(config-router-af)# redistribute<br/>lisp metric 10 route-map LISP_TO_BGP</pre>  | Here, LISP routes are redistributed into the BGP domain. The <b>route-map LISP_TO_BGP</b> configuration filters the specific routes that are to be redistributed. Only the filtered routes are imported into the BGP domain. The LISP_TO_BGP route map is described in the following steps. |
| Step 6  | <pre>exit-address-family Example: Device(config-router-af)# exit-address-family</pre>                    | Exits the address family configuration mode<br>and enters router configuration mode.                                                                                                    |
| Step 7  | exit<br>Example:<br>Device(config-router)# exit                                                          | Exits router configuration mode and enters global configuration mode.                                                                                                    |
| Step 8  | <b>route-map</b> <i>map-name</i> [ <b>permit</b>   <b>deny</b> ]<br>[ <i>sequence-number</i> ]           | Configures a route map for the BGP and enters route map configuration mode.                                                                                                    |
|         | Example:<br>Device(config) # route-map LISP_TO_BGP<br>permit 10                                          | Route map entries are read in order. You can identify the order using the <i>sequence_number</i> argument.                                                                                                    |
| Step 9  | <pre>description description Example: Device(config-route-map)# description AS-number tag</pre>          | Adds a description for the route map.                                                                                                    |
| Step 10 | <pre>set as-path tag Example: Device(config-route-map)# set as-path tag</pre>                            | Modifies an autonomous system path for BGP routes.                                                                                                    |
| Step 11 | <pre>end Example: Device(config-route-map)# end</pre>                                                    | Exits router map configuration mode and returns to privileged EXEC mode.                                                                                                    |

### **Configure Prefix-List and Route-Map**

# 

**Note** This procedure is applicable to an internal border node and both internal and external border node. It is not applicable to an external border node.

To configure prefix list and route map on a border node, perform this task:

|        | Command or Action                                                                                                    | Purpose                                                                                |
|--------|----------------------------------------------------------------------------------------------------|----------------------------------------------------------------------------------------|
| Step 1 | enable                                                                                                    | Enables privileged EXEC mode.                                                          |
|        | Example:                                                                                                    | Enter your password, if prompted.                                                      |
|        | Device> <b>enable</b>                                                                                                    |                                                                                        |
| Step 2 | configure terminal                                                                                                    | Enters global configuration mode.                                                      |
|        | Example:                                                                                                    |                                                                                        |
|        | Device# configure terminal                                                                                                    |                                                                                        |
| Step 3 | <pre>{ip   ipv6} prefix-list prefix-list-name [seq<br/>seq-value] {deny network / length   permit<br/>network / length }</pre>                                                     | Creates a prefix list and defines a range of IP prefixes to import into the VRF table. |
|        | Example:                                                                                                    |                                                                                        |
|        | <pre>Device(config)# ip prefix-list<br/>DENY_0.0.0.0 seq 10 permit 0.0.0.0/0<br/>Device(config)# ip prefix-list<br/>L3HANDOFF_PREFIXES seq 828011002 permit<br/>10.20.1.0/30</pre> |                                                                                        |
|        | Device(config)# ipv6 prefix-list<br>DENY_IPV6_0 seq 10 permit ::/0<br>Device(config)# ipv6 prefix-list<br>L3HANDOFF_PREFIXES seq 568642686 permit<br>2001:DB8:20::/126             |                                                                                        |
| Step 4 | <b>route-map</b> map-name [ <b>permit</b>   <b>deny</b> ]<br>[sequence-number]                                                                                                    | Configures a route map and enters route map configuration mode.                        |
|        | Example:                                                                                                    |                                                                                        |
|        | <pre>Device(config)# route-map MATCH_DC_ROUTE     deny 5</pre>                                                                                                    |                                                                                        |
| Step 5 | description description                                                                                                    | (Optional) Adds a description for the route map.                                       |
|        | Example:                                                                                                    |                                                                                        |
|        | Device(config-route-map)# <b>description</b><br>Deny IPV4 default route                                                                                                    |                                                                                        |
| Step 6 | <b>match ip address</b> {access-list-number  <br>access-list-name} [ access-list-number  <br>access-list-name]                                                                     | (Optional) Creates a match clause to permit<br>routes that match the specified         |

|        | Command or Action                                                                                                    | Purpose                                                        |
|--------|----------------------------------------------------------------------------------------------------|----------------------------------------------------------------|
|        | Example:<br>Device(config-route-map)# match ip<br>address prefix-list DENY_0.0.0.0                                                | <i>access-list-number</i> or <i>access-list-name</i> argument. |
| Step 7 | Repeat steps 4 to 7 to configure more route maps.                                                                                 |                                                                |
|        | Example:                                                                                                    |                                                                |
|        | <pre>route-map MATCH_DC_ROUTE deny 17 description Deny L3Handoff Prefixes match ip address prefix-list L3HANDOFF_PREFIXES !</pre> |                                                                |
|        | <pre>route-map MATCH_DC_ROUTE permit 20 description Permit DC routes match tag 300 !</pre>                                        |                                                                |
|        | <pre>route-map MATCH_DC_ROUTE_V6 deny 5 description Deny IPV6 default route match ipv6 address prefix-list DENY_IPV6_0 !</pre>    |                                                                |
|        | route-map MATCH_DC_ROUTE_V6 deny 17<br>description Deny L3Handoff IPV6 Prefixes                                                   |                                                                |
|        | <pre>match ipv6 address prefix-list L3HANDOFF_PREFIXES !</pre>                                                                    |                                                                |
|        | <pre>route-map MATCH_DC_ROUTE_V6 permit 20 description Permit DC routes match tag 300</pre>                                       |                                                                |
| Step 8 | end                                                                                                    | Returns to privileged EXEC mode.                               |
|        | Example:                                                                                                    |                                                                |
|        | <pre>Device(config-route-map)# end</pre>                                                                                          |                                                                |

# **Configuration Examples for Border Node**

The example configurations described in this section are for a border node of a LISP VXLAN fabric that is shown in the Figure 4: LISP VXLAN Fabric Topology. The fabric illustrated in the topology consists of a border node, a control plane node, and two fabric edge nodes. VLAN50 is configured on Fabric Edge 1 and VLAN91 is configured on Fabric Edge 2.

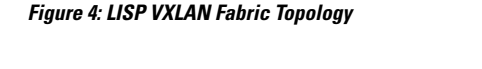

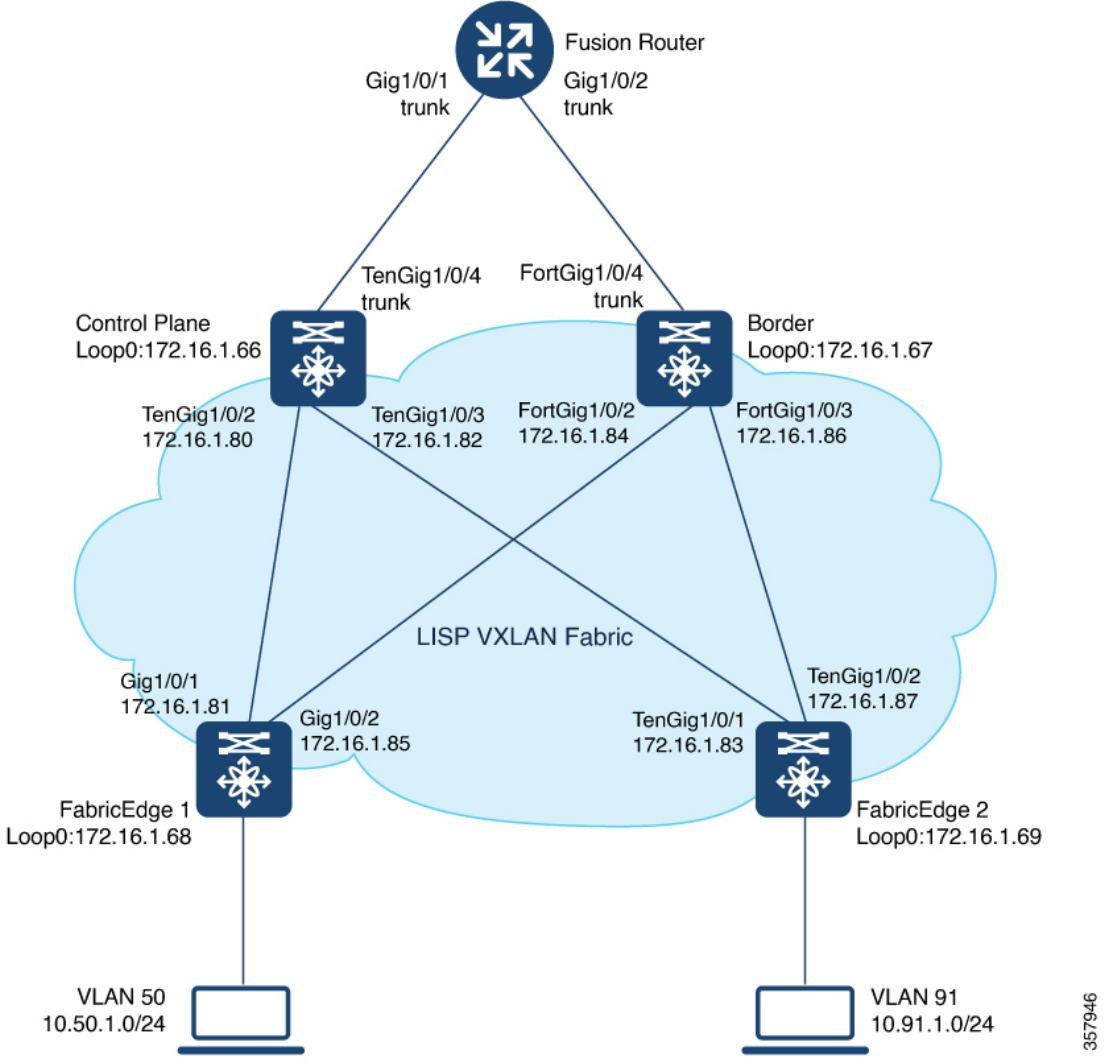

### **Configuration Example for an External Border Node**

An external border node connects to the network that is external to the fabric, such as the internet. An external border is the default exit point for the virtual networks in the fabric. Ensure that you configure the external border with default routes to reach external unknown destinations.

Here is a sample configuration for an external border with Layer 3 handoff. In the Figure 4: LISP VXLAN Fabric Topology:

- External border has a Loopback0 address of 172.16.1.67
- Control plane node has a Loopback0 address of 172.16.1.66
- Layer 3 handoff segment for VN3 (user-defined VRF) is 10.20.1.0/30, 2001:DB8:20::/126
- Layer 3 handoff segment for Default Instance is 10.20.2.0/30

L

```
EBN
vrf definition VN3
rd 1:4099
 1
address-family ipv4
 route-target export 1:4099
 route-target import 1:4099
 exit-address-family
 1
address-family ipv6
 route-target export 1:4099
 route-target import 1:4099
 exit-address-family
vlan 222
name 222
!
vlan 111
name 111
!
interface Vlan111
description interface to External router
ip address 10.20.2.1 255.255.255.252
no ip redirects
!
interface Vlan222
description interface to External router
vrf forwarding VN3
ip address 10.20.1.1 255.255.255.252
no ip redirects
 ipv6 address 2001:DB8:20::1/126
 ipv6 enable
1
interface FortyGigabitEthernet1/0/4
switchport mode trunk
interface Loopback50
description Loopback Border
vrf forwarding VN3
ip address 10.50.1.1 255.255.255.255
ipv6 address 2001:DB8:2050::1/128
ipv6 enable
ipv6 dhcp relay trust
!
interface Loopback91
description Loopback Border
ip address 10.91.1.1 255.255.255.255
!
router lisp
 locator-table default
locator-set default_etr_locator
 IPv4-interface Loopback0 priority 10 weight 10
 exit-locator-set
 1
locator-set eid locator
 IPv4-interface Loopback0 priority 10 weight 10
 auto-discover-rlocs
 exit-locator-set
 1
```

Ensure that there is IP reachability between all fabric nodes in the underlay.

locator default-set eid locator

```
T.
service ipv4
 encapsulation vxlan
 map-cache publications
 import publication publisher 172.16.1.66
 itr map-resolver 172.16.1.66
 etr map-server 172.16.1.66 key some-key
 etr map-server 172.16.1.66 proxy-reply
 etr
 sqt
 route-export publications
 distance publications 250
 proxy-etr
 proxy-itr 172.16.1.67
 exit-service-ipv4
service ipv6
 encapsulation vxlan
 map-cache publications
 import publication publisher 172.16.1.66
 itr map-resolver 172.16.1.66
 etr map-server 172.16.1.66 key some-key
 etr map-server 172.16.1.66 proxy-reply
 etr
 sgt
 route-export publications
 distance publications 250
 proxy-etr
 proxy-itr 172.16.1.67
 exit-service-ipv6
1
instance-id 4097
 remote-rloc-probe on-route-change
 service ipv4
  eid-table default
  map-cache 10.91.1.0/24 map-request
  exit-service-ipv4
 instance-id 4099
 remote-rloc-probe on-route-change
 service ipv4
  eid-table vrf VN3
  database-mapping 0.0.0.0/0 locator-set default etr locator default-etr local
  exit-service-ipv4
 1
 service ipv6
  eid-table vrf VN3
  database-mapping ::/0 locator-set default_etr_locator default-etr local
  exit-service-ipv6
 1
 exit-instance-id
1
ipv4 locator reachability minimum-mask-length 32
ipv4 source-locator Loopback0
exit-router-lisp
router bgp 600
bgp router-id interface Loopback0
bgp log-neighbor-changes
bgp graceful-restart
address-family ipv4
 bgp redistribute-internal
```

```
bgp aggregate-timer 0
 network 10.20.2.0 mask 255.255.255.252
 network 10.91.1.1 mask 255.255.255.255
  aggregate-address 10.91.1.0 255.255.255.0 summary-only
 redistribute lisp metric 10 route-map LISP TO BGP
 neighbor 10.20.2.2 remote-as 300
 neighbor 10.20.2.2 update-source Vlan111
 neighbor 10.20.2.2 activate
 neighbor 10.20.2.2 send-community both
 exit-address-family !
 address-family ipv4 vrf VN3
 bgp aggregate-timer 0
 network 10.20.1.0 mask 255.255.255.252
 network 10.50.1.1 mask 255.255.255.255
 aggregate-address 10.50.1.0 255.255.255.0 summary-only
  redistribute lisp metric 10 route-map LISP TO BGP
  neighbor 10.20.1.2 remote-as 300
 neighbor 10.20.1.2 update-source Vlan222
 neighbor 10.20.1.2 activate
 neighbor 10.20.1.2 send-community both
 neighbor 10.20.1.2 weight 65535
 exit-address-family
 address-family ipv6 vrf VN3
 redistribute lisp metric 10 route-map LISP TO BGP
 bop aggregate-timer 0
 network 2001:DB8:20::/126
 network 2001:DB8:2050::1/128
 aggregate-address 2001:DB8:50::/64 summary-only
 neighbor 2001:DB8:20::2 remote-as 300
 neighbor 2001:DB8:20::2 update-source Vlan222
 neighbor 2001:DB8:20::2 activate
 neighbor 2001:DB8:20::2 send-community both
 neighbor 2001:DB8:20::2 weight 65535
exit-address-family
Т
route-map LISP TO BGP permit 10
description AS-number tag
set as-path tag
```

### Verify Distributed Border and Control Plane Node

You can verify the configurations on the control plane node, border node and the fabric edge node using the **show** commands. This section provides sample outputs for the **show** commands on the fabric node devices in the topology wherein the border and control plane nodes are not colocated.

In the topology, 172.16.1.68 and 172.16.1.69 are Fabric Edge Nodes; 172.16.1.67 is the Border Node; 172.16.1.66 is the Control Plane Node.

#### Table 1: Show Commands for the Control Plane Node

```
      View the LISP session details on the control plane node:

      CP# show lisp session

      Sessions for VRF default, total: 6, established: 3

      Peer
      State
      Up/Down
      In/Out
      Users

      172.16.1.69:16244
      Up
      02:17:44
      9/17
      7

      172.16.1.68:37085
      Up
      02:17:46
      9/20
      7

      172.16.1.67:11364
      Up
      00:07:04
      13/47
      7
```

Table 2: Show Commands for the Border Node

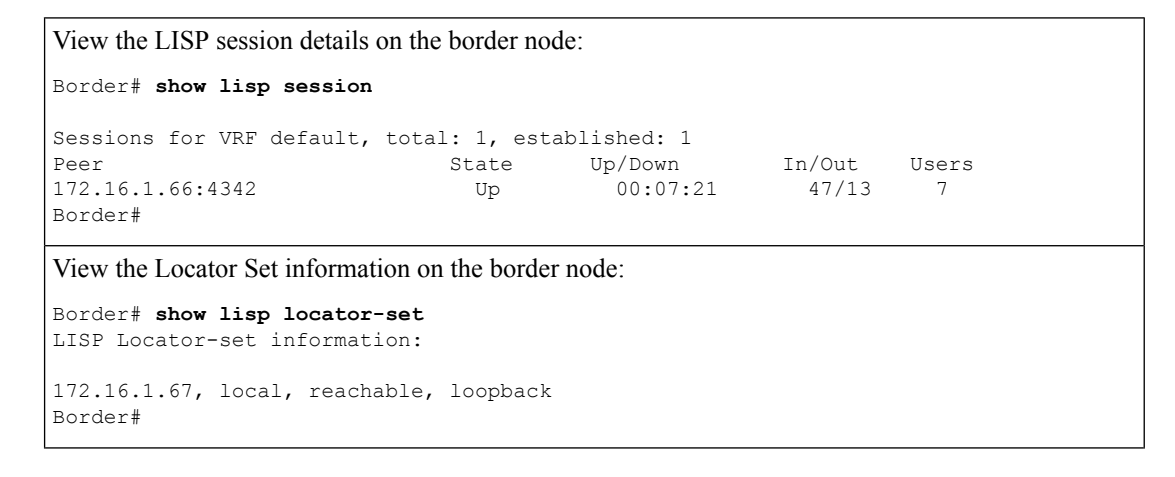

View the information about LISP instance IDs for IPv4 service: Border# show lisp instance-id \* ipv4 \_\_\_\_\_ Output for router lisp 0 instance-id 4097 Instance ID: 4097 Router-lisp ID: Ω Locator table: default EID table: default Ingress Tunnel Router (ITR): disabled Egress Tunnel Router (ETR): enabled enabled RLOCs: 172.16.1.67 Proxy-ITR Router (PITR): Proxy-ETR Router (PETR): enabled NAT-traversal Router (NAT-RTR): disabled Mobility First-Hop Router: disabled Map Server (MS): disabled Map Resolver (MR): disabled Mr-use-petr: disabled First-Packet pETR: disabled Multiple IP per MAC support: disabled Delegated Database Tree (DDT): disabled Multicast Flood Access-Tunnel: disabled Publication-Subscription: enabled Publisher(s): 172.16.1.66 Site Registration Limit: 0 Map-Request source: derived from EID destination 172.16.1.66 ITR Map-Resolver(s): ETR Map-Server(s): 172.16.1.66 (never) xTR-ID: 0x585ED747-0x87D8E878-0xC58A505D-0x10E643FC site-ID: unspecified 172.16.1.67 ITR local RLOC (last resort): ITR Solicit Map Request (SMR): accept and process Max SMRs per map-cache entry: 8 more specifics Multiple SMR suppression time: 2 secs ETR accept mapping data: disabled, verify disabled ETR map-cache TTL: 1d00h Locator Status Algorithms: RLOC-probe algorithm: disabled RLOC-probe on route change: N/A (periodic probing disabled) RLOC-probe on member change: disabled LSB reports: process IPv4 RLOC minimum mask length: /32 IPv6 RLOC minimum mask length: /0 Map-cache: Static mappings configured: 1 1/214528 Map-cache size/limit: Imported route count/limit: 0/5000 Map-cache activity check period: 60 secs Map-cache signal suppress: disabled Conservative-allocation: disabled Map-cache FIB updates: established Persistent map-cache: disabled Map-cache activity-tracking: enabled Global Top Source locator configuration: Loopback0 (172.16.1.67) atabase: Total database mapping size: database size/limit: Database: 0 0/214528 dynamic database size/limit: 0/214528 route-import database size/limit: 0/5000 import-site-reg database size/limit: 0/214528

0/214528 dummy database size/limit: import-publication database size/limit: 0/214528 import-publication-cfg-prop database siz0 proxy database size: 0 Inactive (deconfig/away) size: 0 Publication entries exported to: Map-cache: 0 RTB: 0 Database: 0 Prefix-list: 0 Site-registeration entries exported to: 0 Map-cache: RTB: 0 Publication (Type - Config Propagation) en Database: 0 vxlan Encapsulation type: \_\_\_\_\_ Output for router lisp 0 instance-id 4099 ------Instance ID: 4099 Router-lisp ID: 0 Locator table: default EID table: vrf VN3 Ingress Tunnel Router (ITR): disabled Egress Tunnel Router (ETR): enabled Proxy-ITR Router (PITR): enabled RLOCs: 172.16.1.67 Proxy-ETR Router (PETR). NAT-traversal Router (NAT-RTR): enabled disabled disabled Mobility First-Hop Router: Map Server (MS): disabled Map Resolver (MR): disabled disabled Mr-use-petr: First-Packet pETR: disabled Multiple IP per MAC support: disabled Delegated Database Tree (DDT): disabled Multicast Flood Access-Tunnel: disabled Publication-Subscription: enabled Publisher(s): 172.16.1.66 Site Registration Limit: 0 derived from EID destination Map-Request source: ITR Map-Resolver(s): 172.16.1.66 ETR Map-Server(s): 172.16.1.66 (00:37:05) 0x585ED747-0x87D8E878-0xC58A505D-0x10E643FC xTR-ID: site-TD: unspecified ITR local RLOC (last resort): 172.16.1.67 ITR Solicit Map Request (SMR): accept and process Max SMRs per map-cache entry: 8 more specifics 2 secs Multiple SMR suppression time: ETR accept mapping data: disabled, verify disabled ETR map-cache TTL: 1d00h Locator Status Algorithms: disabled RLOC-probe algorithm: N/A (periodic probing disabled) RLOC-probe on route change: RLOC-probe on member change: disabled LSB reports: process IPv4 RLOC minimum mask length: /32 IPv6 RLOC minimum mask length: /0 Map-cache: 0 Static mappings configured: Map-cache size/limit: 1/214528 Imported route count/limit: 0/5000 Map-cache activity check period: 60 secs
| Map-cache signal suppress:                                                                                                    | disabled                                                                                                    |
|----------------------------------------------------------------------------------------------------|----------------------------------------------------------------------------------------------------|
| Conservative-allocation:                                                                                                    | disabled                                                                                                    |
| Map-cache FIB updates:                                                                                                    | established                                                                                                    |
| Persistent map-cache:                                                                                                    | disabled                                                                                                    |
| Map-cache activity-tracking:                                                                                                    | enabled                                                                                                    |
| Global Top Source locator configuration:<br>Loopback0 (172.16.1.67)                                                                                                    |                                                                                                    |
| Database:                                                                                                    |                                                                                                    |
| Total database mapping size:                                                                                                    | 2                                                                                                    |
| static database size/limit:                                                                                                    | 2/214528                                                                                                    |
| dynamic database size/limit:                                                                                                    | 0/214528                                                                                                    |
| route-import database size/limit:                                                                                                    | 0/5000                                                                                                    |
| import-site-reg database size/limit:                                                                                                    | 0/214528                                                                                                    |
| dummy database size/limit:                                                                                                    | 0/214528                                                                                                    |
| import-publication database size/limit:                                                                                                    | 0/214528                                                                                                    |
| import-publication-cfg-prop database siz                                                                                                    | 20                                                                                                    |
| proxy database size:                                                                                                    | 0                                                                                                    |
| Inactive (deconfig/away) size:                                                                                                    | 0                                                                                                    |
| Publication entries exported to:                                                                                                    | Ŭ                                                                                                    |
| Man-cache:                                                                                                    | 0                                                                                                    |
| RTB.                                                                                                    | ů<br>O                                                                                                    |
| Database.                                                                                                    | 0                                                                                                    |
| Drafiv-list.                                                                                                    | 0                                                                                                    |
| Site-registeration entries exported to:                                                                                                    | 0                                                                                                    |
| Man-aacha:                                                                                                    | 0                                                                                                    |
| Map-cache.                                                                                                    | 0                                                                                                    |
| NID.<br>Dublication (Turne Config Dropagation) of                                                                                                    | 0                                                                                                    |
| Publication (Type - Config Propagation) en                                                                                                    | 0                                                                                                    |
| Database:                                                                                                    | U<br>                                                                                                    |
| Bordor#                                                                                                    | VXIAII                                                                                                    |
| Dorder#                                                                                                    |                                                                                                    |
| View the route table on the border node for the VN3                                                                                                    | VRF:                                                                                                    |
| Border# show ip route vrf VN3                                                                                                    |                                                                                                    |
| Routing Table: VN3                                                                                                    |                                                                                                    |
| Codes: L - local, C - connected, S - static,                                                                                                    | R - RIP, M - mobile, B - BGP                                                                                                    |
| D - EIGRP, EX - EIGRP external, O - (                                                                                                    | DSPF, IA - OSPF inter area                                                                                                    |
| N1 - OSPF NSSA external type 1, N2 -                                                                                                    | OSPF NSSA external type 2                                                                                                    |
| E1 - OSPF external type 1, E2 - OSPF                                                                                                    | external type 2, m - OMP                                                                                                    |
| n – NAT, Ni – NAT inside, No – NAT ou                                                                                                    |                                                                                                    |
| i - TS-TS, su - TS-TS summary T1 - 1                                                                                                    | utside, Nd - NAT DIA                                                                                                    |
| I IO IO, DU IO IO DUMMALY, III                                                                                                    | ıtside, Nd - NAT DIA<br>IS-IS level-1, L2 - IS-IS level-2                                                                                                    |
| ia - IS-IS inter area, * - candidate                                                                                                    | ıtside, Nd - NAT DIA<br>IS-IS level-1, L2 - IS-IS level-2<br>default, U - per-user static route                                                                                                    |
| ia - IS-IS inter area, * - candidate<br>H - NHRP, G - NHRP registered, g - NH                                                                                                    | utside, Nd - NAT DIA<br>IS-IS level-1, L2 - IS-IS level-2<br>default, U - per-user static route<br>HRP registration summary                                                                                                    |
| ia - IS-IS inter area, * - candidate<br>H - NHRP, G - NHRP registered, g - NH<br>o - ODR, P - periodic downloaded stat                                                                                                    | ntside, Nd - NAT DIA<br>IS-IS level-1, L2 - IS-IS level-2<br>default, U - per-user static route<br>HRP registration summary<br>tic route, l - LISP                                                                                                    |
| <pre>ia - IS-IS inter area, * - candidate H - NHRP, G - NHRP registered, g - NH o - ODR, P - periodic downloaded stat a - application route</pre>                                                                                                    | ntside, Nd - NAT DIA<br>IS-IS level-1, L2 - IS-IS level-2<br>default, U - per-user static route<br>HRP registration summary<br>tic route, 1 - LISP                                                                                                    |
| <pre>ia - IS-IS inter area, * - candidate H - NHRP, G - NHRP registered, g - NH o - ODR, P - periodic downloaded stat a - application route + - replicated route, % - next hop or</pre>                                                                                                    | ntside, Nd - NAT DIA<br>IS-IS level-1, L2 - IS-IS level-2<br>default, U - per-user static route<br>HRP registration summary<br>tic route, 1 - LISP<br>verride, p - overrides from PfR                                                                                                    |
| <pre>ia - IS-IS inter area, * - candidate H - NHRP, G - NHRP registered, g - NH o - ODR, P - periodic downloaded stat a - application route + - replicated route, % - next hop or &amp; - replicated local route overrides</pre>                                                                                                    | ntside, Nd - NAT DIA<br>IS-IS level-1, L2 - IS-IS level-2<br>default, U - per-user static route<br>IRP registration summary<br>tic route, 1 - LISP<br>verride, p - overrides from PfR<br>by connected                                                                                     |
| <pre>ia - IS-IS inter area, * - candidate H - NHRP, G - NHRP registered, g - NH o - ODR, P - periodic downloaded stat a - application route + - replicated route, % - next hop ov &amp; - replicated local route overrides</pre>                                                                                                    | ntside, Nd - NAT DIA<br>IS-IS level-1, L2 - IS-IS level-2<br>default, U - per-user static route<br>HRP registration summary<br>tic route, 1 - LISP<br>verride, p - overrides from PfR<br>by connected                                                                                     |
| <pre>ia - IS-IS inter area, * - candidate H - NHRP, G - NHRP registered, g - NH o - ODR, P - periodic downloaded stat a - application route + - replicated route, % - next hop or &amp; - replicated local route overrides Gateway of last resort is not set</pre>                                                                                                    | Atside, Nd - NAT DIA<br>IS-IS level-1, L2 - IS-IS level-2<br>default, U - per-user static route<br>HRP registration summary<br>tic route, 1 - LISP<br>verride, p - overrides from PfR<br>by connected                                                                                     |
| <pre>ia - IS-IS inter area, * - candidate H - NHRP, G - NHRP registered, g - NH o - ODR, P - periodic downloaded stat a - application route + - replicated route, % - next hop or &amp; - replicated local route overrides Gateway of last resort is not set 10.0.0.0/8 is variably subnetted, 4 su </pre>                                                                                                    | utside, Nd - NAT DIA<br>IS-IS level-1, L2 - IS-IS level-2<br>default, U - per-user static route<br>HRP registration summary<br>tic route, 1 - LISP<br>verride, p - overrides from PfR<br>by connected                                                                                     |
| <pre>ia - IS-IS inter area, * - candidate H - NHRP, G - NHRP registered, g - NH o - ODR, P - periodic downloaded stat a - application route + - replicated route, % - next hop or &amp; - replicated local route overrides Gateway of last resort is not set 10.0.0.0/8 is variably subnetted, 4 su C 10.20.1.0/30 is directly connected.</pre>                                                                                                    | Atside, Nd - NAT DIA<br>IS-IS level-1, L2 - IS-IS level-2<br>default, U - per-user static route<br>HRP registration summary<br>tic route, 1 - LISP<br>verride, p - overrides from PfR<br>by connected<br>whets, 3 masks<br>Vlan222                                                        |
| <pre>ia - IS-IS inter area, * - candidate H - NHRP, G - NHRP registered, g - NH o - ODR, P - periodic downloaded stat a - application route + - replicated route, % - next hop or &amp; - replicated local route overrides Gateway of last resort is not set 10.0.0.0/8 is variably subnetted, 4 st C 10.20.1.0/30 is directly connected, L 10.20.1.1/32 is directly connected.</pre>                                                                            | <pre>htside, Nd - NAT DIA<br/>IS-IS level-1, L2 - IS-IS level-2<br/>default, U - per-user static route<br/>HRP registration summary<br/>tic route, 1 - LISP<br/>verride, p - overrides from PfR<br/>by connected<br/>hbnets, 3 masks<br/>. Vlan222<br/>. Vlan222</pre>                    |
| <pre>ia - IS-IS inter area, * - candidate H - NHRP, G - NHRP registered, g - NH o - ODR, P - periodic downloaded stat a - application route + - replicated route, % - next hop or &amp; - replicated local route overrides Gateway of last resort is not set 10.0.0.0/8 is variably subnetted, 4 st C 10.20.1.0/30 is directly connected, L 10.20.1.1/32 is directly connected, B 10.50.1.0/24 [200/0], 00:32:34, Nu </pre>                                      | <pre>htside, Nd - NAT DIA<br/>IS-IS level-1, L2 - IS-IS level-2<br/>default, U - per-user static route<br/>HRP registration summary<br/>tic route, 1 - LISP<br/>verride, p - overrides from PfR<br/>by connected<br/>hbnets, 3 masks<br/>Vlan222<br/>Vlan222<br/>10</pre>                 |
| <pre>ia - IS-IS inter area, * - candidate H - NHRP, G - NHRP registered, g - NH o - ODR, P - periodic downloaded stat a - application route + - replicated route, % - next hop or &amp; - replicated local route overrides Gateway of last resort is not set 10.0.0.0/8 is variably subnetted, 4 st C 10.20.1.0/30 is directly connected, L 10.20.1.1/32 is directly connected, B 10.50.1.0/24 [200/0], 00:32:34, Nu C 10.50.1.1/32 is directly connected.</pre> | <pre>htside, Nd - NAT DIA<br/>IS-IS level-1, L2 - IS-IS level-2<br/>default, U - per-user static route<br/>HRP registration summary<br/>tic route, 1 - LISP<br/>verride, p - overrides from PfR<br/>by connected<br/>hbnets, 3 masks<br/>Vlan222<br/>Vlan222<br/>ll0<br/>Loopback50</pre> |

#### Table 3: Show Commands for the Fabric Edge Node

```
View the LISP sessions on the fabric edge node:
FabricEdge# show lisp session
Sessions for VRF default, total: 2, established: 1
                                           Up/Down In/Out Users
02:21:53 20/9
Peer
                              State Up/Down
172.16.1.66:4342
                                 Up
FabricEdge#
View the Locator Set information on the fabric edge node:
FabricEdge# show lisp locator-set
LISP Locator-set information:
172.16.1.68, local, reachable, loopback
FabricEdge#
View the route table on the fabric edge node for the VN3 VRF:
FabricEdge# show ip route vrf VN3
Routing Table: VN3
Codes: L - local, C - connected, S - static, R - RIP, M - mobile, B - BGP
      D - EIGRP, EX - EIGRP external, O - OSPF, IA - OSPF inter area
      N1 - OSPF NSSA external type 1, N2 - OSPF NSSA external type 2
      E1 - OSPF external type 1, E2 - OSPF external type 2, m - OMP
      n - NAT, Ni - NAT inside, No - NAT outside, Nd - NAT DIA
      i - IS-IS, su - IS-IS summary, L1 - IS-IS level-1, L2 - IS-IS level-2
      ia - IS-IS inter area, * - candidate default, U - per-user static route
      H - NHRP, G - NHRP registered, g - NHRP registration summary
      o - ODR, P - periodic downloaded static route, 1 - LISP
      a - application route
      + - replicated route, % - next hop override, p - overrides from PfR
       & - replicated local route overrides by connected
Gateway of last resort is not set
      10.0.0.0/8 is variably subnetted, 2 subnets, 2 masks
      10.50.1.0/24 is directly connected, Vlan50
С
        10.50.1.1/32 is directly connected, Vlan50
L
FabricEdge#
```

### **Configuration Example for an Internal Border Node**

Here is a sample configuration for an internal border with Layer 3 handoff.

In the Figure 4: LISP VXLAN Fabric Topology:

- Internal border has a Loopback0 address of 172.16.1.67
- Control plane node has a Loopback0 address of 172.16.1.66
- Layer 3 handoff segment is 10.20.1.0/30, 2001:DB8:20::/126
- Layer 3 handoff segment for Default Instance is 10.20.2.0/30

Ensure that there is IP reachability between all fabric nodes in the underlay.

IBN

#### vrf definition VN3 rd 1:4099 1 address-family ipv4 route-target export 1:4099 route-target import 1:4099 exit-address-family 1 address-family ipv6 route-target export 1:4099 route-target import 1:4099 exit-address-family 1 vlan 222 name 222 1 vlan 111 name 111 1 interface Vlan111 description interface to External router ip address 10.20.2.1 255.255.255.252 no ip redirects 1 interface Vlan222 description interface to External router vrf forwarding VN3 ip address 10.20.1.1 255.255.255.252 no ip redirects ipv6 address 2001:DB8:20::1/126 ipv6 enable 1 interface FortyGigabitEthernet1/0/4 switchport mode trunk interface Loopback50 description Loopback Border vrf forwarding VN3 ip address 10.50.1.1 255.255.255.255 ipv6 address 2001:DB8:2050::1/128 ipv6 enable ipv6 dhcp relay trust 1 interface Loopback91 description Loopback Border ip address 10.91.1.1 255.255.255.255 1 router lisp locator-table default locator-set eid locator IPv4-interface Loopback0 priority 10 weight 10 auto-discover-rlocs exit-locator-set 1

!

```
locator default-set eid locator
service ipv4
encapsulation vxlan
map-cache publications
```

```
import publication publisher 172.16.1.66
 itr map-resolver 172.16.1.66
 etr map-server 172.16.1.66 key some-key
 etr map-server 172.16.1.66 proxy-reply
 etr
 sgt
 route-export publications
 distance publications 250
 proxy-itr 172.16.1.67
 exit-service-ipv4
 1
 service ipv6
 encapsulation vxlan
 map-cache publications
 import publication publisher 172.16.1.66
 itr map-resolver 172.16.1.66
 etr map-server 172.16.1.66 key some-key
 etr map-server 172.16.1.66 proxy-reply
 etr
 sqt
 route-export publications
 distance publications 250
 proxy-itr 172.16.1.67
 exit-service-ipv6
 Т
instance-id 4097
 remote-rloc-probe on-route-change
 service ipv4
  eid-table default
  map-cache 10.91.1.0/24 map-request
  exit-service-ipv4
 1
 exit-instance-id
instance-id 4099
 remote-rloc-probe on-route-change
 service ipv4
  eid-table vrf VN3
  map-cache 0.0.0.0/0 map-request
  route-import database bgp 600 route-map MATCH DC ROUTE locator-set eid locator
  exit-service-ipv4
 !
 service ipv6
  eid-table vrf VN3
  map-cache ::/0 map-request
  route-import database bgp 600 route-map MATCH DC ROUTE V6 locator-set eid locator
  exit-service-ipv6
 1
 exit-instance-id
 I.
ipv4 locator reachability minimum-mask-length 32
ipv4 source-locator Loopback0
exit-router-lisp
router bgp 600
bgp router-id interface Loopback0
bgp log-neighbor-changes
bgp graceful-restart
 address-family ipv4
 bgp redistribute-internal
 bgp aggregate-timer 0
 network 10.20.2.0 mask 255.255.255.252
```

```
network 10.91.1.1 mask 255.255.255.255
  aggregate-address 10.91.1.0 255.255.255.0 summary-only
  redistribute lisp metric 10 route-map LISP TO BGP
  neighbor 10.20.2.2 remote-as 300
 neighbor 10.20.2.2 update-source Vlan111
  neighbor 10.20.2.2 activate
 neighbor 10.20.2.2 send-community both
 exit-address-family
 address-family ipv4 vrf VN3
 bgp aggregate-timer 0
  network 10.20.1.0 mask 255.255.255.252
 network 10.50.1.1 mask 255.255.255.255
 aggregate-address 10.50.1.0 255.255.255.0 summary-only
 redistribute lisp metric 10 route-map LISP TO BGP
 neighbor 10.20.1.2 remote-as 300
 neighbor 10.20.1.2 update-source Vlan222
  neighbor 10.20.1.2 activate
 neighbor 10.20.1.2 send-community both
 neighbor 10.20.1.2 weight 65535
 exit-address-family
 1
 address-family ipv6 vrf VN3
 redistribute lisp metric 10 route-map LISP_TO_BGP
 bgp aggregate-timer 0
 network 2001:DB8:20::/126
 network 2001:DB8:2050::1/128
 aggregate-address 2001:DB8:2050::/64 summary-only
  neighbor 2001:DB8:20::2 remote-as 300
 neighbor 2001:DB8:20::2 update-source Vlan222
 neighbor 2001:DB8:20::2 activate
 neighbor 2001:DB8:20::2 send-community both
 neighbor 2001:DB8:20::2 weight 65535
 exit-address-family
Т
route-map LISP TO BGP permit 10
description AS-number tag
set as-path tag
I.
ip prefix-list DENY 0.0.0.0 seq 10 permit 0.0.0.0/0
ip prefix-list L3HANDOFF PREFIXES seq 63755909 permit 10.20.2.0/30
ip prefix-list L3HANDOFF PREFIXES seq 828011002 permit 10.20.1.0/30
ipv6 prefix-list DENY IPV6 0 seq 10 permit ::/0
ipv6 prefix-list L3HANDOFF PREFIXES seq 568642686 permit 2001:DB8:20::/126
route-map MATCH DC ROUTE deny 5
description Deny IPV4 default route
match ip address prefix-list DENY 0.0.0.0
1
route-map MATCH DC ROUTE deny 17
description Deny L3Handoff Prefixes
match ip address prefix-list L3HANDOFF PREFIXES
1
route-map MATCH DC ROUTE permit 20
description Permit DC routes
match tag 300
1
route-map MATCH DC ROUTE V6 deny 5
```

```
description Deny IPV6 default route
match ipv6 address prefix-list DENY_IPV6_0
!
route-map MATCH_DC_ROUTE_V6 deny 17
description Deny L3Handoff IPV6 Prefixes
match ipv6 address prefix-list L3HANDOFF_PREFIXES
!
route-map MATCH_DC_ROUTE_V6 permit 20
description Permit DC routes
match tag 300
```

### Configuration Example for an Internal and External Border

Here is a sample configuration for an internal and external border with Layer 3 handoff.

In the Figure 4: LISP VXLAN Fabric Topology:

- Border has a Loopback0 address of 172.16.1.67
- Control plane node has a Loopback0 address of 172.16.1.66
- Layer 3 handoff segment for VN3 (user-defined VRF) is 10.20.1.0/30, 2001:DB8:20::/126
- Layer 3 handoff segment for Default Instance is 10.20.2.0/30

Ensure that there is IP reachability between all fabric nodes in the underlay.

#### Internal+External BN

```
vrf definition VN3
rd 1:4099
 !
address-family ipv4
 route-target export 1:4099
 route-target import 1:4099
 exit-address-family
address-family ipv6
 route-target export 1:4099
 route-target import 1:4099
 exit-address-family
vlan 222
name 222
1
vlan 111
name 111
1
interface Vlan111
description interface to External router
ip address 10.20.2.1 255.255.255.252
no ip redirects
interface Vlan222
description interface to External router
vrf forwarding VN3
 ip address 10.20.1.1 255.255.255.252
no ip redirects
ipv6 address 2001:DB8:20::1/126
ipv6 enable
```

```
interface FortyGigabitEthernet1/0/4
switchport mode trunk
interface Loopback50
description Loopback Border
vrf forwarding VN3
ip address 10.50.1.1 255.255.255.255
ipv6 address 2001:DB8:2050::1/128
ipv6 enable
ipv6 dhcp relay trust
!
interface Loopback91
description Loopback Border
ip address 10.91.1.1 255.255.255.255
Т
router lisp
locator-table default
 locator-set default etr locator
 IPv4-interface Loopback0 priority 10 weight 10
 exit-locator-set
 Т
locator-set eid locator
 IPv4-interface Loopback0 priority 10 weight 10
 auto-discover-rlocs
 exit-locator-set
 1
locator default-set eid locator
1
service ipv4
 encapsulation vxlan
 map-cache publications
 import publication publisher 172.16.1.66
 itr map-resolver 172.16.1.66
 etr map-server 172.16.1.66 key some-key
  etr map-server 172.16.1.66 proxy-reply
  etr
 sat
  route-export publications
 distance publications 250
 proxy-etr
 proxy-itr 172.16.1.67
 exit-service-ipv4
 Т
 service ipv6
 encapsulation vxlan
  map-cache publications
 import publication publisher 172.16.1.66
 itr map-resolver 172.16.1.66
  etr map-server 172.16.1.66 key some-key
  etr map-server 172.16.1.66 proxy-reply
 etr
  sgt
 route-export publications
 distance publications 250
 proxy-etr
 proxy-itr 172.16.1.67
 exit-service-ipv6
 1
 instance-id 4097
 remote-rloc-probe on-route-change
```

```
service ipv4
  eid-table default
  map-cache 10.91.1.0/24 map-request
  exit-service-ipv4
 instance-id 4099
 remote-rloc-probe on-route-change
 service ipv4
  eid-table vrf VN3
  database-mapping 0.0.0.0/0 locator-set default etr locator default-etr local
  route-import database bqp 600 route-map MATCH DC ROUTE locator-set eid locator
  exit-service-ipv4
 service ipv6
  eid-table vrf VN3
  database-mapping ::/0 locator-set default etr_locator default-etr local
  route-import database bgp 600 route-map MATCH DC ROUTE V6 locator-set eid locator
  exit-service-ipv6
 !
 exit-instance-id
 1
ipv4 locator reachability minimum-mask-length 32
ipv4 source-locator Loopback0
exit-router-lisp
T.
router bgp 600
bgp router-id interface Loopback0
bgp log-neighbor-changes
bgp graceful-restart
 1
address-family ipv4
 bgp redistribute-internal
 bop aggregate-timer 0
 network 10.20.2.0 mask 255.255.255.252
 network 10.91.1.1 mask 255.255.255.255
 aggregate-address 10.91.1.0 255.255.255.0 summary-only
 redistribute lisp metric 10 route-map LISP TO BGP
 neighbor 10.20.2.2 remote-as 300
 neighbor 10.20.2.2 update-source Vlan111
 neighbor 10.20.2.2 activate
 neighbor 10.20.2.2 send-community both
 exit-address-family
address-family ipv4 vrf VN3
 bgp aggregate-timer 0
 network 10.20.1.0 mask 255.255.255.252
 network 10.50.1.1 mask 255.255.255.255
 aggregate-address 10.50.1.0 255.255.255.0 summary-only
 redistribute lisp metric 10 route-map LISP TO BGP
 neighbor 10.20.1.2 remote-as 300
 neighbor 10.20.1.2 update-source Vlan222
 neighbor 10.20.1.2 activate
 neighbor 10.20.1.2 send-community both
 neighbor 10.20.1.2 weight 65535
 exit-address-family
 1
 address-family ipv6 vrf VN3
 redistribute lisp metric 10 route-map LISP TO BGP
 bgp aggregate-timer 0
 network 2001:DB8:20::/126
 network 2001:DB8:2050::1/128
 aggregate-address 2001:DB8:2050::/64 summary-only
```

```
neighbor 2001:DB8:20::2 remote-as 300
  neighbor 2001:DB8:20::2 update-source Vlan222
 neighbor 2001:DB8:20::2 activate
 neighbor 2001:DB8:20::2 send-community both
 neighbor 2001:DB8:20::2 weight 65535
 exit-address-family
1
ip prefix-list DENY 0.0.0.0 seq 10 permit 0.0.0.0/0
1
ip prefix-list L3HANDOFF PREFIXES seq 63755909 permit 10.20.2.0/30
ip prefix-list L3HANDOFF PREFIXES seq 828011002 permit 10.20.1.0/30
ipv6 prefix-list DENY IPV6 0 seq 10 permit ::/0
ipv6 prefix-list L3HANDOFF PREFIXES seq 568642686 permit 2001:DB8:20::/126
1
route-map MATCH DC ROUTE deny 5
description Deny IPV4 default route
match ip address prefix-list DENY 0.0.0.0
1
route-map MATCH DC ROUTE deny 17
description Deny L3Handoff Prefixes
match ip address prefix-list L3HANDOFF PREFIXES
!
route-map MATCH DC ROUTE permit 20
description Permit DC routes
match tag 300
route-map MATCH DC ROUTE V6 deny 5
description Deny IPV6 default route
match ipv6 address prefix-list DENY IPV6 0
1
route-map MATCH DC ROUTE V6 deny 17
description Deny L3Handoff IPV6 Prefixes
match ipv6 address prefix-list L3HANDOFF PREFIXES
1
route-map MATCH DC ROUTE V6 permit 20
description Permit DC routes
match tag 300
I.
route-map LISP TO BGP permit 10
description AS-number tag
 set as-path tag
```

### **Configuration Example for Colocated Border Node**

Here is a sample configuration for a colocated control plane node and external border node (BNCP) without Layer 3 handoff.

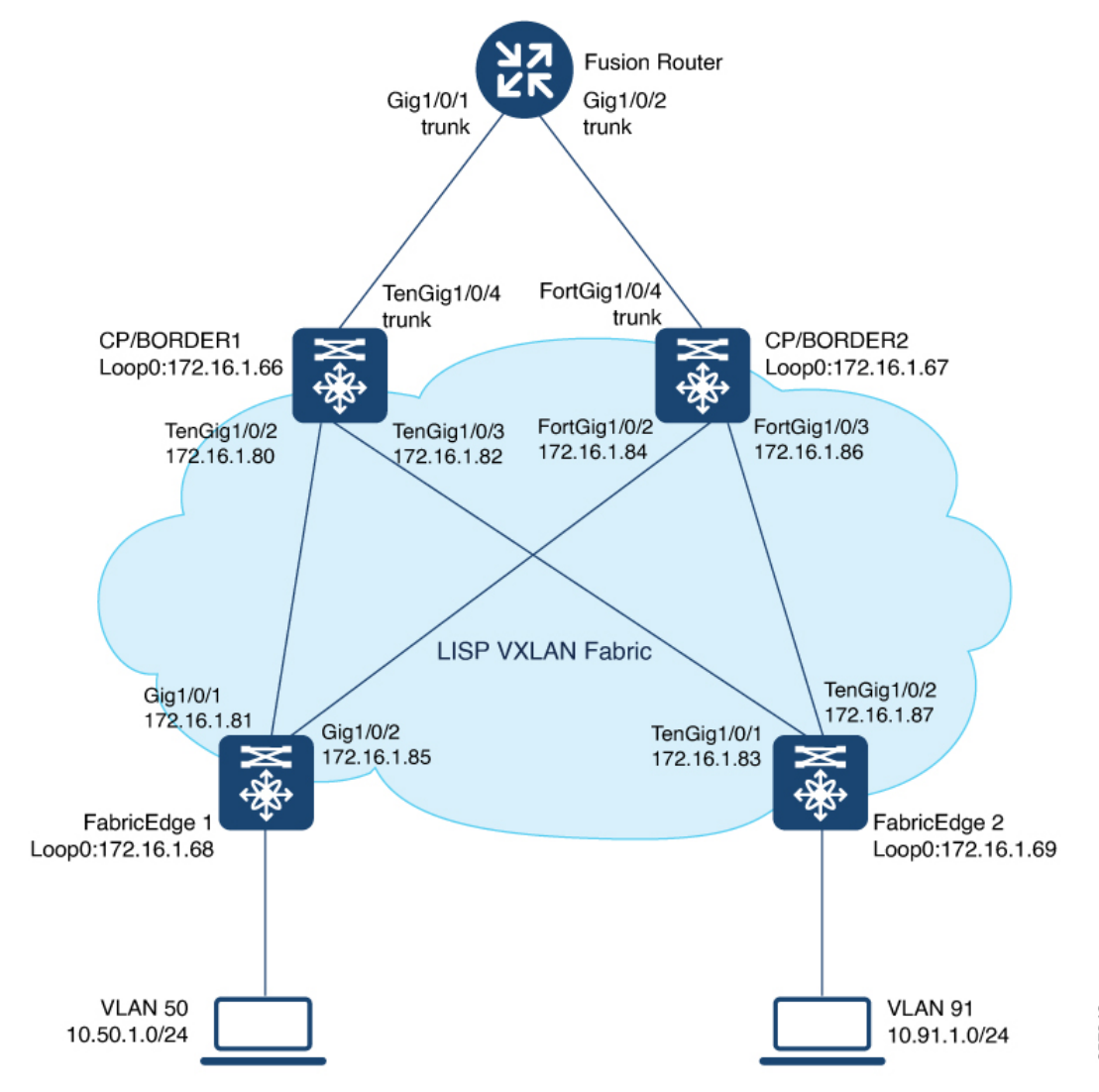

Figure 5: LISP VXLAN Fabric with Colocated Border and Control Plane Nodes

Ensure that there is IP reachability between all fabric nodes in the underlay.

#### BNCP

```
vrf definition VN3
rd 1:4099
!
address-family ipv4
route-target export 1:4099
route-target import 1:4099
exit-address-family
!
address-family ipv6
route-target export 1:4099
route-target import 1:4099
exit-address-family
!
```

```
interface Loopback50
description Loopback Border
vrf forwarding VN3
ip address 10.50.1.1 255.255.255.255
ipv6 address 2001:DB8:2050::1/128
 ipv6 enable
ipv6 dhcp relay trust
1
interface Loopback91
description Loopback Border
ip address 10.91.1.1 255.255.255.255
1
router lisp
locator-table default
locator-set default etr locator
 IPv4-interface Loopback0 priority 10 weight 10
  exit-locator-set
 1
locator-set rloc site1
 IPv4-interface Loopback0 priority 10 weight 10
 auto-discover-rlocs
 exit-locator-set
 locator default-set rloc_set1
 service ipv4
 encapsulation vxlan
 map-cache publications
  import publication publisher 172.16.1.66
 import publication publisher 172.16.1.67
 itr map-resolver 172.16.1.66
 itr map-resolver 172.16.1.67
  etr map-server 172.16.1.66 key auth-key
  etr map-server 172.16.1.66 proxy-reply
  etr map-server 172.16.1.67 key some-key
  etr map-server 172.16.1.67 proxy-reply
  etr
  sgt
  route-export publications
  distance publications 250
 proxy-etr
 proxy-itr 172.16.1.66
 map-server
 map-resolver
 exit-service-ipv4
 1
 service ipv6
 encapsulation vxlan
 map-cache publications
  import publication publisher 172.16.1.66
  import publication publisher 172.16.1.67
 itr map-resolver 172.16.1.66
 itr map-resolver 172.16.1.67
  etr map-server 172.16.1.66 key auth-key
  etr map-server 172.16.1.66 proxy-reply
  etr map-server 172.16.1.67 key some-key
  etr map-server 172.16.1.67 proxy-reply
  etr
  sgt
  route-export publications
 distance publications 250
  proxy-etr
  proxy-itr 172.16.1.66
 map-server
```

```
map-resolver
 exit-service-ipv6
 T.
instance-id 4097
  remote-rloc-probe on-route-change
  service ipv4
  eid-table default
  map-cache 10.91.1.0/24 map-request
  exit-service-ipv4
  1
  exit-instance-id
 1
instance-id 4099
 remote-rloc-probe on-route-change
 service ipv4
  eid-table vrf VN3
  database-mapping 0.0.0.0/0 locator-set default_etr_locator default-etr local
  exit-service-ipv4
  1
  service ipv6
  eid-table vrf VN3
  database-mapping ::/0 locator-set default etr locator default-etr local
  exit-service-ipv6
  1
 exit-instance-id
 site site uci
 description map-server uci map server
 authentication-key some-key
 eid-record instance-id 4097 0.0.0.0/0 accept-more-specifics
                                                                  //To import routes from
external network
  eid-record instance-id 4097 10.91.1.0/24 accept-more-specifics //Fabric prefix
  eid-record instance-id 4099 0.0.0.0/0 accept-more-specifics
                                                                  //To import routes from
external network
 eid-record instance-id 4099 10.50.1.0/24 accept-more-specifics //Fabric prefix
 eid-record instance-id 4099 ::/0 accept-more-specifics
                                                                  //To import routes from
external network
 eid-record instance-id 4099 2001:DB8:2050::/64 accept-more-specifics
 eid-record instance-id 8194 any-mac
 eid-record instance-id 8197 any-mac
 allow-locator-default-etr instance-id 4097 ipv4
 allow-locator-default-etr instance-id 4099 ipv4
 allow-locator-default-etr instance-id 4099 ipv6
 exit-site
 Т
ipv4 locator reachability minimum-mask-length 32
ipv4 source-locator Loopback0
I.
router bgp 700
bgp router-id interface Loopback0
bgp log-neighbor-changes
bgp graceful-restart
 1
address-family ipv4
 bgp redistribute-internal
 bgp aggregate-timer 0
 network 10.91.1.1 mask 255.255.255.255
 exit-address-family
 1
 address-family ipv4 vrf VN3
 bgp aggregate-timer 0
 network 10.50.1.1 mask 255.255.255.255
```

```
exit-address-family
!
address-family ipv6 vrf VN3
bgp aggregate-timer 0
network 2001:DB8:2050::1/128
exit-address-family
!
```

### Verify Colocated Border and Control Plane Node

This section provides sample outputs for the **show** commands on the fabric edge nodes in the topology shown Figure 5: LISP VXLAN Fabric with Colocated Border and Control Plane Nodes.

In the topology, 172.16.1.68 and 172.16.1.69 are Fabric Edge Nodes; 172.16.1.67 is a colocated border and control plane node; 172.16.1.66 is another colocated border and control plane node.

The **show lisp session** command displays a summary of the the LISP sessions on the colocated control plane and border node device.

Note that the 4342 port on 172.16.1.66 and 172.16.1.67 is the control plane LISP server.

As you can see in the output below, each colocated control plane and border node shows two LISP sessions on the same device.

The LISP session entries for 172.16.1.66:4342 and 172.16.1.67:4342 indicate the LISP session from the border node to the control plane on the respective device. The LISP session entries 172.16.1.66:52946 and 172.16.1.67:13864 indicate the sessions from the control plane to the border on the respective device.

BNCP# show lisp session

| Sessions for VRF default, | total: 10, | established: 6 |        |       |
|---------------------------|------------|----------------|--------|-------|
| Peer                      | State      | Up/Down        | In/Out | Users |
| 172.16.1.69:27785         | Up         | 1d04h          | 9/27   | 8     |
| 172.16.1.66:4342          | Up         | 1d04h          | 172/27 | 7     |
| 172.16.1.66:52946         | Up         | 1d04h          | 27/172 | 7     |
| 172.16.1.68:33554         | Up         | 1d02h          | 11/17  | 8     |
| 172.16.1.67:4342          | Up         | 1d03h          | 39/17  | 8     |
| 172.16.1.67:13864         | Up         | 1d03h          | 14/35  | 7     |
| BNCP#                     |            |                |        |       |

View the LISP session with the edge node:

BNCP# show lisp session 172.16.1.69

Peer address: 172.16.1.69:27785 Local address: 172.16.1.66:4342 Session Type: Passive Session State: Up (1d04h) Messages in/out: 9/27 Bytes in/out: 276/1666 Fatal errors: 0 Rcvd unsupported: 0 Rcvd invalid VRF: 0 Rcvd override: 0 Rcvd malformed: 0 Sent deferred: 0 SSO redundancy: unsynchronized Auth Type: None Accepting Users: 1

| Users:          | 8          |        |     |      |      |      |      |        |         |
|-----------------|------------|--------|-----|------|------|------|------|--------|---------|
| Туре            |            | ID     |     |      |      |      |      | In/Out | State   |
| Capability Exch | ange       | N/A    |     |      |      |      |      | 1/1    | waiting |
| MS Reliable Reg | istration  | lisp O | IID | 4097 | AFI  | IPv4 | ł    | 1/0    | idle    |
| WLC subscript:  | ion receiv | ed     |     |      |      |      |      |        |         |
| MS Reliable Reg | istration  | lisp O | IID | 4097 | AFI  | IPv6 | 5    | 1/0    | idle    |
| WLC subscript:  | ion receiv | ed     |     |      |      |      |      |        |         |
| MS Reliable Reg | istration  | lisp O | IID | 4099 | AFI  | IPv4 | l    | 1/0    | idle    |
| WLC subscript:  | ion receiv | ed     |     |      |      |      |      |        |         |
| MS Reliable Reg | istration  | lisp O | IID | 4099 | AFI  | IPv6 | 5    | 1/0    | idle    |
| WLC subscript:  | ion receiv | ed     |     |      |      |      |      |        |         |
| MS Reliable Reg | istration  | lisp O | IID | 8194 | AFI  | MAC  |      | 1/0    | idle    |
| WLC subscript:  | ion receiv | ed     |     |      |      |      |      |        |         |
| MS Reliable Reg | istration  | lisp O | IID | 8197 | AFI  | MAC  |      | 1/0    | idle    |
| WLC subscript:  | ion receiv | ed     |     |      |      |      |      |        |         |
| MS Reliable Reg | istration  | lisp O | IID | 1677 | 7214 | AFI  | IPv4 | 2/13   | waiting |
| WLC subscript:  | ion receiv | ed     |     |      |      |      |      |        |         |
| BNCP#           |            |        |     |      |      |      |      |        |         |

View a summary of the LISP service IPv4 instances on the colocated border and control plane node:

BNCP# show lisp service ipv4 summary Router-lisp ID: 0 Instance count: 5 Key: DB - Local EID Database entry count (@ - RLOC check pending \* - RLOC consistency problem), DB no route - Local EID DB entries with no matching RIB route, Cache - Remote EID mapping cache size, IID - Instance ID, Role - Configured Role Interface DB DB no Cache Incom Cache EID VRF name default (.IID) size route size plete Idle Role 0 0 1 0.0% 0.0% ETR-PITR-PETR 1 1 0 0% 0% ETR-PITR-PETR default 0 LISP0.4097 LISP0.4099 VN3 2 Number of eid-tables: Total number of database entries: 1 (inactive 0) Maximum database entries: 214528 0 1 EID-tables with inconsistent locators: Total number of map-cache entries: Maximum map-cache entries: 214528 0 EID-tables with incomplete map-cache entries: 0 EID-tables pending map-cache update to FIB: BNCP1#

View the LISP EID statistics related to packet encapsulations, de-encapsulations, map requests, map replies, map registers, and other LISP-related packets on the colocated border and control plane node::

| BNCP# show lisp service ipv4 statistics          |                |
|--------------------------------------------------|----------------|
| LISP EID Statistics for all EID instances - last | cleared: never |
| Control Packets:                                 |                |
| Map-Requests in/out:                             | 170/2          |
| Map-Requests in (5 sec/1 min/5 min):             | 0/5/22         |
| Encapsulated Map-Requests in/out:                | 51/0           |
| RLOC-probe Map-Requests in/out:                  | 119/2          |
| SMR-based Map-Requests in/out:                   | 0/0            |
| Extranet SMR cross-IID Map-Requests in:          | 0              |
| Map-Requests expired on-queue/no-reply           | 0/0            |
| Map-Resolver Map-Requests forwarded:             | 0              |
| Map-Server Map-Requests forwarded:               | 0              |

| Map-Reply records in/out:                                      | 0/0                                   |
|----------------------------------------------------------------|---------------------------------------|
| Authoritative records in/out:                                  | 0/0                                   |
| Non-authoritative records in/out:                              | 0/0                                   |
| Negative records in/out:                                       | 0/0                                   |
| RLOC-probe records in/out:                                     | 0/0                                   |
| Map-Server Proxy-Reply records out:                            | 0                                     |
| WLC Map-Subscribe records in/out:                              | 11/5                                  |
| Map-Subscribe failures in/out:                                 | 0/0                                   |
| WLC Map-Unsubscribe records in/out:                            | 0/0                                   |
| Map-Unsubscribe failures in/out:                               | 0/0                                   |
| Map-Register records in/out:                                   | 16/14                                 |
| Map-Registers in (5 sec/1 min/5 min):                          | 0/0/0                                 |
| Map-Server AF disabled:                                        | 0                                     |
| Not valid site eid prefix:                                     |                                       |
| Authentication failures:                                       | 0                                     |
| Disallowed locators:                                           | 0                                     |
| MISCEllaneous:                                                 | 0 / 0                                 |
| WLC Map-Register records in/out:                               | 0/0                                   |
| WLC AF Map-Register in/out:<br>WLC Client Map-Register in/out: | 0/0                                   |
| WIC CITERIC Map-Register In/out:                               | 0/0                                   |
| Map-Notify records in/out.                                     | 070                                   |
| Authentication failures:                                       | 0                                     |
| WLC Man-Notify records in/out:                                 | 0/0                                   |
| WLC AP Map-Notify in/out:                                      | 0/0                                   |
| WLC Client Map-Notify in/out:                                  | 0/0                                   |
| WLC Map-Notify failures in/out:                                | 0/0                                   |
| Publish-Subscribe in/out:                                      | 0,0                                   |
| Subscription Request records in/out:                           | 6/6                                   |
| IID subscription requests in/out:                              | 6/6                                   |
| Pub-refresh subscription requests in/out:                      | 0/0                                   |
| Policy subscription requests in/out:                           | 0/0                                   |
| Subscription Request failures in/out:                          | 0/0                                   |
| Subscription Status records in/out:                            | 11/10                                 |
| End of Publication records in/out:                             | 11/10                                 |
| Subscription rejected records in/out:                          | 0/0                                   |
| Subscription removed records in/out:                           | 0/0                                   |
| Subscription Status failures in/out:                           | 0/0                                   |
| Solicit Subscription records in/out:                           | 12/15                                 |
| Solicit Subscription failures in/out:                          | 0/0                                   |
| Publication records in/out:                                    | 7/6                                   |
| Publication failures in/out:                                   | 0/0                                   |
| Errors:                                                        |                                       |
| Mapping record TTL alerts:                                     | 0                                     |
| Map-Request invalid source rloc drops:                         | 0                                     |
| Map-Register invalid source rloc drops:                        | 0                                     |
| DDT Requests failed:                                           | 0                                     |
| DDT ITR Map-Requests dropped:                                  | 0 (nonce-collision: 0, bad-xTR-nonce: |
|                                                                |                                       |
| Cache Related:                                                 | 1 /0                                  |
| Cache entries created/deleted:                                 | 1/0                                   |
| NSF CEF replay entry count                                     | 0                                     |
| Number of rejected HID-prefixes due to fimit:                  | 0                                     |
| Number of data signals processed.                              | 0 (1 dropped 0)                       |
| Number of reachability reports:                                | 0 (+ dropped  0)                      |
| Number of SMR signals dropped:                                 |                                       |
| Number of SMK Signais diopped.                                 | 0                                     |
| Control Packets.                                               |                                       |
| RTR Map-Requests forwarded.                                    | 0                                     |
| RTR Map-Notifies forwarded:                                    | Ũ.                                    |
| DDT-Map-Requests in/out:                                       | 0/0                                   |
| DDT-Map-Referrals in/out:                                      | 0/0                                   |
| Errors:                                                        |                                       |

```
Map-Request format errors:
                                                    0
 Map-Reply format errors:
                                                    0
 Map-Referral format errors:
                                                    0
LISP Miscellaneous Statistics - last cleared: never
Errors:
 Invalid IP version drops:
                                                    0
  Invalid IP header drops:
                                                    0
 Invalid IP proto field drops:
                                                    0
 Invalid packet size drops:
                                                    0
 Invalid LISP control port drops:
                                                    0
                                                    0
 Invalid LISP checksum drops:
  Unsupported LISP packet type drops:
                                                    0
                                                    0
 Unknown packet drops:
BNCP#
```

View the detailed information on the remote IPv4 EID-prefix forwarding. Remote EID-prefixes are the destination prefixes.

```
BNCP# show lisp service ipv4 forwarding eid remote detail
Prefix Fwd action Locator status bits encap_iid
10.91.1.0/24 signal 0x0000000 N/A
packets/bytes 2/1152
path list 7FAE553FE0D8, 4 locks, per-destination, flags 0x49 [shble, rif, hwcn]
ifnums:
LISP0.4097(75)
1 path
path 7FAE574157A8, share 1/1, type attached prefix, for IPv4
attached to LISP0.4097, glean for LISP0.4097
1 output chain
chain[0]: glean for LISP0.4097
```

BNCP#

#### View the LISP IPv4 service instance forwarding state.

| BNCP# show lisp service in | ov4 forwarding state   |
|----------------------------|------------------------|
| LISP forwarding state for  | EID table IPv4:Default |
| Instance ID                | 4097                   |
| EID VRF                    | Default (0x0)          |
| IPv4                       |                        |
| Configured roles           | ETR   PITR   PETR      |
| EID table                  | IPv4:Default           |
| ALT table                  | <null></null>          |
| Locator status bits        | Disabled               |
| Nonce                      | SGT                    |
| TTL Propagation            | Enabled                |
| Table Suppression          | Disabled               |
| SGT Policy Fwd             | Disabled               |
| IPv6                       |                        |
| Configured role            | DISABLED               |
| EID table                  | <null></null>          |
| ALT table                  | <null></null>          |
| Locator status bits        | Disabled               |
| Nonce                      | N/A                    |
| TTL Propagation            | Enabled                |
| Table Suppression          | Disabled               |
| SGT Policy Fwd             | Disabled               |
| L2                         |                        |
| Configured role            | DISABLED               |
| L2 Domain ID               | 0                      |
| IPv4 Unnum I/F             | N/A                    |
| IPv6 Unnum I/F             | N/A                    |
| RLOC transport VRF         | Default (0x0)          |
| IPv4 RLOC table            | IPv4:Default           |

```
IPv6 RLOC table
                       IPv6:Default
     IPv4 path MTU discovery min 576 max 65535
     IPv6 path MTU discovery min 1280 max 65535
     IPv4 RLOC fltr handle 0x0
     IPv6 RLOC fltr handle
                            0x0
   LISP router ID
                             0
                          Lij.
LISP
   LISP virtual interface
                             LISP0.4097
   User
BNCP#
BNCP# show lisp service ipv4 forwarding statistics
IPv4 LISP Forwarding Statistics
Map requests
                         0
Map requests resolve DGT
                         0
Unexpected map requests
                         0
                         0
Map cache deletes
BNCP#
```

View the dynamic interfaces that are created after LISP configuration on the colocated control plane and border node:

| BNCP# | show | ip | interface | brief | i LISP |  |
|-------|------|----|-----------|-------|--------|--|
|-------|------|----|-----------|-------|--------|--|

| Interface  | IP-Address  | OK? Method Status | Protocol |
|------------|-------------|-------------------|----------|
| LISPO      | unassigned  | YES unset up      | up       |
| LISP0.4097 | 172.16.1.66 | YES unset up      | up       |
| LISP0.4099 | 10.50.1.1   | YES unset up      | up       |
| BNCP#      |             |                   |          |

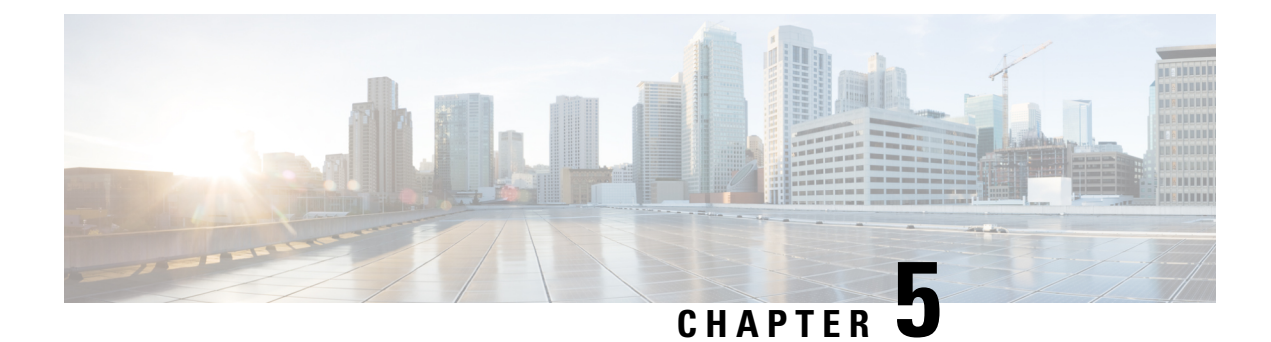

# **Configuring Fabric Edge Node**

A LISP VXLAN fabric edge node is the access layer where the traffic enters or exits the network towards the users, devices or endpoints. You can configure the following platforms as a fabric edge node:

- Cisco Catalyst 9300 Series Switches
- Cisco Catalyst 9400 Series Switches
- Cisco Catalyst 9500 Series Switches
- Functions of Fabric Edge Node, on page 81
- How to Configure a Fabric Edge Node, on page 82
- Configuration Example for LISP VXLAN Fabric Edge Node, on page 105
- Verify the Configuration of Fabric Edge Node, on page 108

# **Functions of Fabric Edge Node**

A fabric edge node performs the following functions in the fabric:

- Endpoint Registration: Identifies and authenticates a wired endpoint before registering the endpoint ID information with the control plane node.
- AAA Authenticator: An integral part of the IEEE 802.1X port-based authentication process, the edge node collects authentication credentials from the connected devices, relays it to the Authentication Server, and enforces the authorization result.
- Anycast Layer 3 Gateway: An edge node acts as Layer 3 anycast gateway, providing optimal forwarding and mobility for the endpoints within the fabric. On edge nodes, the anycast Layer 3 gateway is instantiated as a Switched Virtual Interface (SVI) with a hard-coded anycast MAC address that is uniform across all edge nodes within the fabric site.
- VXLAN encapsulation/decapsulation: Packets received from the end points are encapsulated by the fabric edge node. Depending on the destination, the encapsulated packets are forwarded to another edge node or the border node. When fabric encapsulated traffic is received for an endpoint, the fabric edge node decapsulates the traffic and sends it to that endpoint.

# How to Configure a Fabric Edge Node

# 

Note Before you begin, ensure that the underlay network links are configured for routed access connectivity.

| Step   | Task                                | Purpose                                                                                                    |
|--------|-------------------------------------|----------------------------------------------------------------------------------------------------|
| Step 1 | Configure VRF                       | Configure a VRF to support IPv4 and IPv6 routing tables.                                                                                                    |
|        |                                     | VRF maintains the routing and forwarding<br>information for devices within a virtual network.<br>A VRF instance has its own IP routing table, a<br>forwarding table, and one or more interfaces<br>assigned to it. The VRF tables help the routing<br>device reach the locator address space. |
| Step 2 | Configure DHCP Options and Snooping | Configure a fabric edge node as a DHCP relay<br>agent to relay the DHCP traffic between fabric<br>endpoints and DHCP server.                                                                                                    |
|        |                                     | DHCP Snooping on a VLAN enables<br>DT-PROGRAMMATIC policy that supports<br>onboarding of DHCPv4 hosts.                                                                                                    |
| Step 3 | Configure Device Tracking           | Configure Switch Integrated Security Features<br>based (SISF-based) device tracking to track the<br>presence, location, and movement of endpoints in<br>the fabric.                                                                                                    |
|        |                                     | SISF snoops traffic received by the device,<br>extracts device identity (MAC and IP address),<br>and stores them in a binding table.                                                                                                    |
| Step 4 | Configure VLANs                     | Configure VLANs to segment your network and achieve traffic isolation between the segments.                                                                                                    |
| Step 5 | Configure an SVI Interface          | Configure an SVI interface for each VRF and for<br>the Default Instance. An SVI interface is a VLAN<br>interface that allows traffic to be routed between<br>the VRFs.                                                                                                    |

| Step   | Task                                                      | Purpose                                                                                                    |  |  |
|--------|-----------------------------------------------------------|----------------------------------------------------------------------------------------------------|--|--|
| Step 6 | Configure LISP                                            | <ul> <li>Set up the Ingress Tunnel Router (ITR) functionality for both IPv4 and IPv6 address families. An ITR encapsulates and forwards the incoming packets across the overlay either to another fabric edge node or to the border node, depending on the destination.</li> <li>Set up the Egress Tunnel Router (ETR) functionality for both IPv4 and IPv6 address families. An ETR decapsulates the received VXLAN-encapsulated packets and sends the nackets to the endpoint</li> </ul> |  |  |
| ~ -    |                                                           |                                                                                                    |  |  |
| Step 7 | Configure Layer 3 VNI and Segment<br>for Default Instance | In a LISP VXLAN fabric, the VXLAN-GPO<br>header has a VXLAN Network Identifier (VNI)                                                                                                    |  |  |
|        | Configure Layer 3 VNI and Segment<br>for User-Defined VRF | field that servers as an identifier of a specific<br>virtual network. VXLAN VNI helps carry the<br>macro segmentation information within the fabr<br>site. A Layer 3 VNI identifies a Layer 3 overla                                                                                                    |  |  |
|        |                                                           | • Configure Layer 3 VNI for the Default<br>Instance. The default instance is used to<br>connect the network infrastructure elements<br>like Access Points and Layer 2 switches to<br>the fabric access layer.                                                                                                    |  |  |
|        |                                                           | • Configure Layer 3 VNI for VLANs in User-Defined VRF.                                                                                                    |  |  |
| Step 8 | Configure Layer 2 VNI and Segment                         | t A Layer 2 VNI identifies a Layer 2 overlay.                                                                                                    |  |  |
|        | for Default Instance<br>Configure Layer 2 VNI for VLANs   | • Configure Layer 2 VNI for the Default Instance.                                                                                                    |  |  |
|        | in User-Defined VRF                                       | • Configure Layer 2 VNI for the User-Defined VRF.                                                                                                    |  |  |
|        |                                                           | Configuring Layer 2 VNI programmatically<br>enables these first-hop-security policies on the<br>VLANs: LISP-DT-GUARD-VLAN and<br>LISP-AR-RELAY-VLAN.                                                                                                    |  |  |
|        |                                                           | LISP-DT-GUARD-VLAN policy mitigates IP theft, MAC theft and DOS attacks.                                                                                                    |  |  |
|        |                                                           | LISP-AR-RELAY policy helps in converting ARP broadcast and Neighbor Solicitation (NS) multicast packets to unicast.                                                                                                    |  |  |

| Step   | Task                                                              | Purpose                                                                                                    |  |  |  |
|--------|-------------------------------------------------------------------|----------------------------------------------------------------------------------------------------|--|--|--|
| Step 9 | Verify the configurations on the fab                              | Verify the configurations on the fabric edge node using these show commands:                                                                                                    |  |  |  |
|        | For sample outputs of the <b>show</b> cor Edge Node, on page 108. | nmands, refer Verify the Configuration of Fabric                                                                                                    |  |  |  |
|        | show lisp session                                                 | Displays a summary of the LISP sessions that the fabric edge node has established with the control plane node.                                                                                          |  |  |  |
|        | show lisp service ipv4 statistics                                 | Displays the LISP packet statistics for all EID prefixes.                                                                                                    |  |  |  |
|        |                                                                   | Use this command to check the total number of packet encapsulations, decapsulations, map requests, map replies, map registers, and other LISP-related packet information, for the IPv4 or IPv6 service. |  |  |  |
|        | show lisp service ipv4 summary                                    | Displays a summary of the LISP service instances                                                                                                    |  |  |  |
|        | show lisp service ipv6 summary                                    | that are created on the device.                                                                                                    |  |  |  |
|        | show ip interface brief                                           | Displays a summary of the LISP interfaces that are created dynamically.                                                                                                    |  |  |  |
|        |                                                                   | Filter the output to view the dynamically created LISP interfaces, using the <b>show ip interface brief</b>   <b>i LISP</b> command.                                                                    |  |  |  |
|        | show lisp locator-set                                             | Displays information about the Locator Set configured on the fabric edge node.                                                                                                    |  |  |  |
|        | show ip route vrf                                                 | Displays the routing table that is configured on the fabric edge node, for a specified VRF.                                                                                                    |  |  |  |
|        | show lisp platform                                                | Displays the limits of the given platform or the device.                                                                                                    |  |  |  |
|        |                                                                   | This command shows the LISP instance limits,<br>Layer 3 limits, Layer 2 limits, and the supported<br>configuration style on the device.                                                                 |  |  |  |
|        |                                                                   | Use this command to understand the limits of the device before planning its usage and role in the fabric.                                                                                               |  |  |  |

# **Configure VRF**

To configure a VRF on a fabric edge node, perform this task:

|        | Command or Action                                     | Purpose                                          |
|--------|-------------------------------------------------------|--------------------------------------------------|
| Step 1 | enable                                                | Enables privileged EXEC mode.                    |
|        | Example:                                              | Enter your password, if prompted.                |
|        | Device> enable                                        |                                                  |
| Step 2 | configure terminal                                    | Enters global configuration mode.                |
|        | Example:                                              |                                                  |
|        | Device# configure terminal                            |                                                  |
| Step 3 | vrf definition vrf-name                               | Configures a VRF table, and enters VRF           |
|        | Example:                                              | configuration mode.                              |
|        | Device(config)# <b>vrf definition campus</b>          |                                                  |
| Step 4 | address-family {ipv4   ipv6}                          | Specifies the address family as IPv4, and enters |
|        | Example:                                              | address family configuration mode.               |
|        | Device(config-vrf)# address-family ipv4               |                                                  |
| Step 5 | exit-address-family                                   | Exits address family configuration mode, and     |
|        | Example:                                              | enters VRF configuration mode.                   |
|        | <pre>Device(config-vrf-af)# exit-address-family</pre> |                                                  |
| Step 6 | end                                                   | Returns to privileged EXEC mode.                 |
|        | Example:                                              |                                                  |
|        | Device(config-vrf)# <b>end</b>                        |                                                  |

#### Procedure

# **Configure Device Tracking**

To configure device tracking on a fabric edge node, perform this task:

### Procedure

|        | Command or Action          | Purpose                           |
|--------|----------------------------|-----------------------------------|
| Step 1 | enable                     | Enables privileged EXEC mode.     |
|        | Example:                   | Enter your password, if prompted. |
|        | Device> enable             |                                   |
| Step 2 | configure terminal         | Enters global configuration mode. |
|        | Example:                   |                                   |
|        | Device# configure terminal |                                   |

|        | Command or Action                                                       | Purpose                                                                                  |
|--------|-------------------------------------------------------------------------|------------------------------------------------------------------------------------------|
| Step 3 | device-tracking policy policy-name                                      | Creates a device-tracking policy with the specified name, and enters the device-tracking |
|        | Example:                                                                | configuration mode.                                                                      |
|        | Device(config)# device-tracking policy<br>IPDT_POLICY                   |                                                                                          |
| Step 4 | tracking enable                                                         | Enables polling for the specified policy.                                                |
|        | Example:                                                                |                                                                                          |
|        | <pre>Device(config-device-tracking) # tracking enable</pre>             | n                                                                                        |
| Step 5 | exit                                                                    | Exits device-tracking configuration mode, and                                            |
|        | Example:                                                                | enters global configuration mode.                                                        |
|        | Device(config-device-tracking)# <b>exit</b>                             |                                                                                          |
| Step 6 | interface interface-id                                                  | Specifies an interface and enters interface                                              |
|        | Example:                                                                | configuration mode.                                                                      |
|        | <pre>Device(config)# interface GigabitEthernet1/0/3</pre>               |                                                                                          |
| Step 7 | device-tracking attach-policy policy-name                               | Attaches the device tracking policy to the                                               |
|        | Example:                                                                | interface.                                                                               |
|        | <pre>Device(config-if)# device-tracking attach-policy IPDT_POLICY</pre> |                                                                                          |
| Step 8 | end                                                                     | Returns to privileged EXEC mode.                                                         |
|        | Example:                                                                |                                                                                          |
|        | Device(config-device-tracking)# <b>end</b>                              |                                                                                          |

## **Configure VLANs**

To configure VLAN on a fabric edge node, perform this task:

### Procedure

|        | Command or Action          | Purpose                           |
|--------|----------------------------|-----------------------------------|
| Step 1 | enable                     | Enables privileged EXEC mode.     |
|        | Example:                   | Enter your password, if prompted. |
|        | Device> enable             |                                   |
| Step 2 | configure terminal         | Enters global configuration mode. |
|        | Example:                   |                                   |
|        | Device# configure terminal |                                   |

|         | Command or Action                             | Purpose                                                                                                    |
|---------|-----------------------------------------------|----------------------------------------------------------------------------------------------------|
| Step 3  | vlan configuration <i>vlan-id</i><br>Example: | Allows you to configure VLANs without actually creating them.                                                                                                    |
|         | Device(config)# vlan configuration 50         |                                                                                                    |
| Step 4  | ipv6 nd raguard<br>Example:                   | Configures the default Router Advertisement (RA) Guard policy on the VLAN.                                                                                                    |
|         | Device(config)# <b>ipv6 nd raguard</b>        | The RA Guard feature analyzes the RAs and<br>filters out bogus RAs sent by unauthorized<br>devices. In host mode, all router advertisement<br>and router redirect messages are disallowed<br>on the port. |
| Step 5  | ipv6 dhcp guard<br>Example:                   | Configures the default DHCP Guard policy on the VLAN.                                                                                                    |
|         | Device(config)# <b>ipv6 dhcp guard</b>        | The IPv6 DHCP Guard feature blocks reply<br>and advertisement messages that come from<br>unauthorized DHCPv6 servers and relay<br>agents.                                                                 |
| Step 6  | vlan vlan-id                                  | Specifies a VLAN ID, and enters VLAN                                                                                                    |
|         | Example:                                      | configuration mode.                                                                                                    |
|         | Device(config)# <b>vlan 50</b>                |                                                                                                    |
| Step 7  | name vlan-name                                | Specifies a name for the VLAN.                                                                                                    |
|         | Example:                                      |                                                                                                    |
|         | <pre>Device(config-vlan)# name AVlan50</pre>  |                                                                                                    |
| Step 8  | exit                                          | Exits VLAN configuration mode, and enters                                                                                                    |
|         | Example:                                      | global configuration mode.                                                                                                    |
|         | Device(config-vlan)# exit                     |                                                                                                    |
| Step 9  | vlan vlan-id                                  | Specifies a VLAN ID, and enters VLAN                                                                                                    |
|         | Example:                                      | configuration mode.                                                                                                    |
|         | Device(config)# <b>vlan 91</b>                |                                                                                                    |
| Step 10 | name vlan-name                                | Specifies a name for the VLAN.                                                                                                    |
|         | Example:                                      |                                                                                                    |
|         | Device(config-vlan)# <b>name AVlan91</b>      |                                                                                                    |
| Step 11 | exit                                          | Exits VLAN configuration mode, and enters                                                                                                    |
|         | Example:                                      | global configuration mode.                                                                                                    |
|         | Device(config-vlan)# <b>exit</b>              |                                                                                                    |
| Step 12 | end                                           | Returns to privileged EXEC mode.                                                                                                    |
|         | Example:                                      |                                                                                                    |
|         |                                               |                                                                                                    |

| <br>Command or Action | Purpose |
|-----------------------|---------|
| Device(config)# end   |         |

### **Configure an SVI Interface**

To configure an SVI interface for a VLAN on a fabric edge node, perform this task.

Repeat these steps to configure an SVI interface for each VLAN.

To configure an SVI interface for a Default Instance, execute only those steps that are applicable to the IPv4 address family. Do not execute the commands for IPv6 address family because a default instance does not support IPv6.

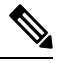

Note IPv6 client address assignment through Stateless Address Auto-Configuration (SLAAC) depends on Router Solicitation (RS), Router Advertisement (RA), Neighbor Solicitation (NS), and Neighbor Discovery (ND) message sequences. A default RA interval of 200 seconds results in a longer duration for IP address resolution. To enable faster address convergence using SLAAC, we recommend that you configure a lower RA interval, such as 1000 milliseconds.

#### Procedure

|        | Command or Action                      | Purpose                                    |
|--------|----------------------------------------|--------------------------------------------|
| Step 1 | enable                                 | Enables privileged EXEC mode.              |
|        | Example:                               | Enter your password, if prompted.          |
|        | Device> enable                         |                                            |
| Step 2 | configure terminal                     | Enters global configuration mode.          |
|        | Example:                               |                                            |
|        | Device# configure terminal             |                                            |
| Step 3 | interface vlan-id                      | Specifies the interface for which you are  |
|        | Example:                               | adding a description, and enters interface |
|        | For a user-defined VRF:                |                                            |
|        | Device(config)# interface Vlan50       |                                            |
|        | For a Default Instance:                |                                            |
|        | Device(config) # interface Vlan91      |                                            |
| Step 4 | description string                     | Adds a description for an interface.       |
|        | Example:                               |                                            |
|        | Device(config-if)# description server1 |                                            |
| Step 5 | mac-address address                    | Specifies the MAC address for the VLAN     |
|        | Example:                               | interface (SVI).                           |

|         | Command or Action                                                                                                    | Purpose                                                                                                    |
|---------|----------------------------------------------------------------------------------------------------|----------------------------------------------------------------------------------------------------|
|         | For a user-defined VRF:<br>Device(config-if)# mac-address<br>0000.0c9f.f18e                                                                                                    | We recommend that you use a MAC address starting from the base range value of 0000.0C9F.F05F.                                                                                                    |
|         | <pre>For a Default Instance:     Device(config-if)# mac-address 0000.0c9f.f984</pre>                                                                                                    | Note Configure the same MAC address for a given SVI on all the fabric edge nodes.                                                                                                    |
| Step 6  | vrf forwarding name                                                                                                    | Associates the VRF instance with the interface.                                                                                                    |
|         | <pre>Example:<br/>Device(config-if)# vrf forwarding VN3</pre>                                                                                                    | <b>Note</b> This step is not applicable for an SVI of the default instance.                                                                                                    |
| Step 7  | ip address ip_address subnet_mask                                                                                                    | Configures the IP address and IP subnet.                                                                                                    |
|         | <pre>Example:<br/>For a user-defined VRF:<br/>Device(config-if)# ip address 10.50.1.1<br/>255.255.255.0<br/>For a Default Instance:<br/>Device(config-if)# ip address 10.91.1.1<br/>255.255.255.0</pre>                      | This is the a common EID subnet that is shared<br>across all the fabric edge nodes and the SVI is<br>the Anycast Layer 3 Gateway.                                                                                                    |
| Step 8  | ip helper-address ip_address                                                                                                    | Configures the IP helper address.                                                                                                    |
|         | Example:<br>Device(config-if)# ip helper-address<br>172.16.2.2                                                                                                    | DHCP broadcasts will be forwarded as a<br>unicast to this specific helper address rather<br>than be dropped by the router.                                                                                                    |
| Step 9  | no ip redirects<br>Example:<br>Device (config-if) # no ip redirects                                                                                                    | Disables sending of Internet Control Message<br>Protocol (ICMP) redirect messages.                                                                                                    |
| Step 10 | <pre>ipv6 address address Example: Device(config-if)# ipv6 address 2001:DB8:2050::1/64</pre>                                                                                                    | Configures an IPv6 address on the interface.                                                                                                    |
| Step 11 | <pre>ipv6 enable Example: Device(config-if)# ipv6 enable</pre>                                                                                                    | Enables IPv6 on the interface.                                                                                                    |
| Step 12 | <pre>ipv6 nd {dad attempts   prefix  <br/>managed-config-flag   other-config-flag  <br/>router-preference   }<br/>Example:<br/>Device (config-if) # ipv6 nd dad attempts<br/>0<br/>Device (config-if) # ipv6 nd prefix</pre> | <ul> <li>Configures IPv6 neighbor discovery on the interface.</li> <li>dad attempts: Specifies the number of consecutive neighbor solicitation messages that are sent on an interface while duplicate address detection is</li> </ul> |

|         | Command or Action                                                                                                    | Purpose                                                                                                    |
|---------|----------------------------------------------------------------------------------------------------|----------------------------------------------------------------------------------------------------|
|         | 2001:DB8:2050::/64 2592000 604800<br>no-autoconfig<br>Device(config-if)# ipv6 nd<br>managed-config-flag<br>Device(config-if)# ipv6 nd<br>other-config-flag<br>Device(config-if)# ipv6 nd<br>router-preference High                            | <ul> <li>performed on the unicast IPv6 addresses of the interface.</li> <li>prefix: Specifies IPv6 prefixes that are included in IPv6 neighbor discovery router advertisements.</li> <li>managed-config-flag: Specifies IPv6 interfaces neighbor discovery to allow the hosts to uses DHCP for address configuration.</li> <li>other-config-flag: Specifies IPv6 interfaces neighbor discovery to allow the hosts to uses DHCP for non-address configuration.</li> <li>other-config-flag: Specifies IPv6 interfaces neighbor discovery to allow the hosts to uses DHCP for non-address configuration.</li> <li>router-preference: Specifies a default router preference (DRP) for the router on a specific interface.</li> </ul> |
| Step 13 | <pre>ipv6 dhcp relay {destination   source-interface   trust} Example: Device(config-if)# ipv6 dhcp relay destination 2001:DB8:2::2 Device(config-if)# ipv6 dhcp relay source-interface Vlan50 Device(config-if)# ipv6 dhcp relay trust</pre> | <ul> <li>Configures Dynamic Host Configuration<br/>Protocol (DHCP) for IPv6 relay service on the<br/>interface.</li> <li>destination: Specifies a destination<br/>address to which client messages are<br/>forwarded.</li> <li>source-interface: Specifies an interface<br/>to use as the source when relaying<br/>messages received on this interface.</li> <li>trust: Specifies the interface to be trusted<br/>to process relay-replies.</li> </ul>                                                                                                    |
| Step 14 | no lisp mobility liveness test<br>Example:<br>Device(config-if) # no lisp mobility<br>liveness test                                                                                                    | Removes mobility liveness settings discovered on this interface.                                                                                                    |
| Step 15 | <pre>lisp mobility dynamic-eid-name Example: For a user-defined VRF: Device (config-if) # lisp mobility Avlan50-IPv4 Device (config-if) # lisp mobility Avlan50-IPv6 For a Default Instance:</pre>                                            | Specifies the name of the LISP dynamic-EID policy to apply to this interface.                                                                                                    |

|         | Command or Action                                | Purpose                          |
|---------|--------------------------------------------------|----------------------------------|
|         | Device(config-if)# lisp mobility<br>AVlan91-IPV4 |                                  |
| Step 16 | end                                              | Returns to privileged EXEC mode. |
|         | Example:                                         |                                  |
|         | Device(config-if)# <b>end</b>                    |                                  |

## **Configure DHCP Options and Snooping**

To configure DHCP options and snooping on a fabric edge node, perform this task:

|        | Command or Action                                                   | Purpose                                                                                                    |
|--------|---------------------------------------------------------------------|----------------------------------------------------------------------------------------------------|
| Step 1 | enable                                                              | Enables privileged EXEC mode.                                                                                                    |
|        | Example:                                                            | Enter your password, if prompted.                                                                                                    |
|        | Device> enable                                                      |                                                                                                    |
| Step 2 | configure terminal                                                  | Enters global configuration mode.                                                                                                    |
|        | Example:                                                            |                                                                                                    |
|        | Device# configure terminal                                          |                                                                                                    |
| Step 3 | ip dhcp relay information option                                    | Enables the system to insert the DHCP relay                                                                                                    |
|        | Example:                                                            | agent information option (option-82 field) in forwarded BOOTREOUEST messages to a                                                                                                    |
|        | <pre>Device(config) # ip dhcp relay information     option</pre>    | DHCP server.                                                                                                    |
| Step 4 | <b>ip dhcp snooping vlan</b> { <i>vlan id</i>   <i>vlan range</i> } | Enables DHCP snooping on a VLAN or VLAN                                                                                                    |
|        | Example:                                                            | range.                                                                                                    |
|        | Device(config)# <b>ip dhcp snooping vlan 50,91</b>                  | It also enables the DT-PROGRAMMATIC<br>policy that supports onboarding of DHCPv4<br>hosts. DT-PROGRMMATIC policy enables<br>device-tracking for the IEEE 802.1X, web<br>authentication, Cisco TrustSec, and IPSG<br>features. |
| Step 5 | ip dhcp snooping                                                    | Enables DHCP snooping globally.                                                                                                    |
|        | Example:                                                            |                                                                                                    |
|        | Device(config)# ip dhcp snooping                                    |                                                                                                    |
| Step 6 | end                                                                 | Returns to privileged EXEC mode.                                                                                                    |
|        | Example:                                                            |                                                                                                    |
|        | Device(config)# <b>end</b>                                          |                                                                                                    |

#### Procedure

## **Configure LISP**

To configure LISP on a fabric edge node, perform this task:

### Procedure

|        | Command or Action                                                                            | Purpose                                            |
|--------|----------------------------------------------------------------------------------------------|----------------------------------------------------|
| Step 1 | enable                                                                                       | Enables privileged EXEC mode.                      |
|        | Example:                                                                                     | Enter your password, if prompted.                  |
|        | Device> enable                                                                               |                                                    |
| Step 2 | configure terminal                                                                           | Enters global configuration mode.                  |
|        | Example:                                                                                     |                                                    |
|        | Device# configure terminal                                                                   |                                                    |
| Step 3 | router lisp                                                                                  | Enters LISP configuration mode.                    |
|        | Example:                                                                                     |                                                    |
|        | Device(config)# router lisp                                                                  |                                                    |
| Step 4 | locator-table default                                                                        | Selects the default (global) routing table for     |
|        | Example:                                                                                     | association with the routing locator address       |
|        | Device(config-router-lisp)#<br>locator-table default                                         | space.                                             |
| Step 5 | locator-set loc-set-name                                                                     | Specifies a locator-set and enters the locator-set |
|        | Example:                                                                                     | configuration mode.                                |
|        | Device(config-router-lisp)# locator-set<br>rloc_set2                                         |                                                    |
| Step 6 | ipv4-interface Loopback                                                                      | Configures the loopback IP address to ensure       |
|        | weight locator-weight                                                                        | the device is reachable.                           |
|        | Example:                                                                                     |                                                    |
|        | Device(config-router-lisp-locator-set)#<br>IPv4-interface Loopback0 priority 10<br>weight 10 |                                                    |
| Step 7 | exit-locator-set                                                                             | Exits locator-set configuration mode, and          |
|        | Example:                                                                                     | enters LISP configuration mode.                    |
|        | Device(config-router-lisp-locator-set)# exit-locator-set                                     |                                                    |
| Step 8 | locator default-set rloc-set-name                                                            | Marks a locator-set as default.                    |
|        | Example:                                                                                     |                                                    |
|        | Device(config-router-lisp)# locator<br>default-set rloc_set2                                 |                                                    |

|         | Command or Action                                                                                                    | Purpose                                                                                                    |
|---------|----------------------------------------------------------------------------------------------------|----------------------------------------------------------------------------------------------------|
| Step 9  | service { ipv4   ipv6 }                                                                                                    | Enables network services on the default instance.                                                                                                    |
|         | Device (config-router-lisp)# service ipv4<br>Device (config-router-lisp)# service ipv6                                                                                                    | <b>service ipv4</b> : Enables Layer 3 network services for the IPv4 address family.                                                                                                    |
|         |                                                                                                    | <b>service ipv6</b> : Enables Layer 3 network services for the IPv6 address family.                                                                                                    |
| Step 10 | encapsulation vxlan                                                                                                    | Specifies VXLAN-based encapsulation.                                                                                                    |
|         | Example:<br>Device(config-router-lisp-serv-ipv4)#<br>encapsulation vxlan<br>Device(config-router-lisp-serv-ipv6)#<br>encapsulation vxlan                                                                                                    |                                                                                                    |
| Step 11 | <pre>itr map-resolver map-address<br/>Example:<br/>Device (config-router-lisp-serv-ipv4) #<br/>itr map-resolver 172.16.1.66<br/>Device (config-router-lisp-serv-ipv4) #<br/>itr map-resolver 172.16.1.67<br/>Device (config-router-lisp-serv-ipv6) #<br/>itr map-resolver 172.16.1.66<br/>Device (config-router-lisp-serv-ipv6) #<br/>itr map-resolver 172.16.1.67</pre>                                     | Configures map-resolver address for sending<br>map requests, on the Ingress Tunnel Router<br>(ITR).<br>A control plane node is the LISP map resolver.<br>Specify the IP address of the Loopback 0<br>interface on control plane node as the<br><i>map-address</i> . If your fabric site has more than<br>one control plane nodes, execute this command<br>for each of the <i>map-address</i> (control plane<br>nodes).                                                                                                    |
| Step 12 | <pre>etr map-server map-server-address key authentication-key Example: Device (config-router-lisp-serv-ipv4) # etr map-server 172.16.1.66 key some-key Device (config-router-lisp-serv-ipv4) # etr map-server 172.16.1.67 key auth-key Device (config-router-lisp-serv-ipv6) # etr map-server 172.16.1.67 key auth-key Device (config-router-lisp-serv-ipv6) # etr map-server 172.16.1.67 key auth-key</pre> | Configures a map server to be used by the<br>Egress Tunnel Router (ETR), and specifies the<br>authentication key to be used with this map<br>server.NoteEnsure that you use the same<br><i>authentication-key</i> that was<br>configured on the control plane<br>node.A control plane node is the LISP map server.Specify the IP address of the Loopback 0<br>interface on control plane node as the<br><i>map-server-address</i> . If your fabric site has<br>more than one control plane node, execute this<br>command for each of the <i>map-server-address</i><br>(control plane nodes). |
| Step 13 | etr map-server map-server-address<br>proxy-reply<br>Example:<br>Device (config-router-lisp-serv-ipv4) #<br>etr map-server 172.16.1.66 proxy-reply                                                                                                    | Configures a map server to be used by the Egress Tunnel Router (ETR), and specifies that the map server answers the map-requests on behalf the ETR.                                                                                                    |

|         | Command or Action                                                                                                    | Purpose                                                                                                    |
|---------|----------------------------------------------------------------------------------------------------|----------------------------------------------------------------------------------------------------|
|         | Device (config-router-lisp-serv-ipv4) #<br>etr map-server 172.16.1.67 proxy-reply<br>Device (config-router-lisp-serv-ipv6) #<br>etr map-server 172.16.1.66 proxy-reply<br>Device (config-router-lisp-serv-ipv6) #<br>etr map-server 172.16.1.67 proxy-reply | A control plane node is the LISP map server.<br>Specify the IP address of the Loopback 0<br>interface on control plane node as the<br><i>map-server-address</i> . If your fabric site has<br>more than one control plane node, execute this<br>command for each of the <i>map-server-address</i><br>(control plane nodes). |
| Step 14 | <pre>etr<br/>Example:<br/>Device(config-router-lisp-serv-ipv4)#<br/>etr<br/>Device(config-router-lisp-serv-ipv6)#<br/>etr</pre>                                                                                                    | Configures the device as an Egress Tunnel<br>Router (ETR).                                                                                                    |
| Step 15 | <pre>sgt Example: Device(config-router-lisp-serv-ipv4)# sgt Device(config-router-lisp-serv-ipv6)# sgt</pre>                                                                                                    | Enables the Security Group Tag (SGT) function for SGT tag propagation.                                                                                                    |
| Step 16 | <pre>proxy-itr address<br/>Example:<br/>Device (config-router-lisp-serv-ipv4) #<br/>proxy-itr 172.16.1.68<br/>Device (config-router-lisp-serv-ipv6) #<br/>proxy-itr 172.16.1.68</pre>                                                                       | Configures the device to act as a Locator/ID<br>Separation Protocol (LISP) Proxy Ingress<br>Tunnel Router (PITR).<br>For <i>address</i> , specify the Loopback 0 IP address<br>of this device.                                                                                                    |
| Step 17 | Do one of the following:<br>• exit-service-ipv4<br>• exit-service-ipv6<br>Example:<br>Device (config-router-lisp-serv-ipv4) #<br>exit-service-ipv4<br>Device (config-router-lisp-serv-ipv6) #<br>exit-service-ipv6                                          | Exits service configuration mode, and enters<br>LISP configuration mode.<br>Use the appropriate command, depending on<br>which service mode you are exiting from (IPv4<br>or IPv6 service mode).                                                                                                    |
| Step 18 | <pre>service ethernet Example: Device (config-router-lisp) # service ethernet</pre>                                                                                                    | Enables Layer 2 network services.                                                                                                    |

|         | Command or Action                                                                                                    | Purpose                                                                                                    |
|---------|----------------------------------------------------------------------------------------------------|----------------------------------------------------------------------------------------------------|
| Step 19 | <pre>itr map-resolver map-address Example: Device (config-router-lisp-serv-eth) # itr map-resolver 172.16.1.66 Device (config-router-lisp-serv-eth) # itr map-resolver 172.16.1.67</pre>                                                         | Configures map-resolver address for sending<br>map requests, on the Ingress Tunnel Router<br>(ITR).                                                                                                    |
| Step 20 | <pre>itr Example: Device(config-router-lisp-serv-eth)# itr</pre>                                                                                                    | Configures the device as an Ingress Tunnel<br>Router (ITR).                                                                                                    |
| Step 21 | <pre>etr map-server map-server-address key [0 6  7 } authentication-key Example: Device(config-router-lisp-serv-eth)# etr map-server 172.16.1.66 key some-key Device(config-router-lisp-serv-eth)# etr map-server 172.16.1.67 key auth-key</pre> | Configures a map server to be used by the<br>Egress Tunnel Router (ETR), and specifies the<br>key type.Key type 0 indicates that password is entered<br>as clear text.Key type 6 indicates that password is in the<br>AES encrypted form.Key type 7 indicates that password is a weak<br>encrypted one.The map server and ETR must be configured<br>with matching passwords for the<br>map-registration process to successfully<br>complete. The map server must be<br>preconfigured with the EID prefixes that match<br> |
| Step 22 | etr map-server map-server-address<br>proxy-reply                                                                                                    | Configures a map server to be used by the Egress Tunnel Router (ETR), and specifies                                                                                                    |

|         | Command or Action                                                                                                    | Purpose                                                                                                    |
|---------|----------------------------------------------------------------------------------------------------|----------------------------------------------------------------------------------------------------|
|         | Example:<br>Device(config-router-lisp-serv-eth)#                                                                              | that the map server answers the map-requests on behalf the ETR.                                                                                                    |
|         | <pre>etr map-server 172.16.1.66 proxy-reply Device(config-router-lisp-serv-eth)# etr map-server 172.16.1.67 proxy-reply</pre> | Specify the IP address of the Loopback 0 interface on control plane node as the <i>map-server-address</i> . If your fabric site has more than one control plane node, execute this command for each of the <i>map-server-address</i> (control plane nodes). |
| Step 23 | etr                                                                                                    | Configures the device as an Egress Tunnel                                                                                                    |
|         | <pre>Example:<br/>Device(config-router-lisp-serv-eth)#</pre>                                                                  | Koulei (ETK).                                                                                                    |
|         |                                                                                                    |                                                                                                    |
| Step 24 | exit-service-ethernet                                                                                                    | LISP configuration mode.                                                                                                    |
|         | <b>EXample:</b><br>Device(config-router-lisp-serv-eth)#<br><b>exit-service-ethernet</b>                                       |                                                                                                    |
| Step 25 | ipv4 locator reachability<br>minimum-mask-length <i>length</i>                                                                | Specifies the shortest mask prefix to accept<br>when looking up a remote RLOC in the RIB.                                                                                                    |
|         | Example:<br>Device(config-router-lisp)# ipv4 locator<br>reachability minimum-mask-length 32                                   | LISP checks the host reachability from the routing locator.                                                                                                    |
| Step 26 | ipv4 source-locator interface-number                                                                                          | Configures the source locator for the outbound                                                                                                    |
|         | Example:<br>Device(config-router-lisp)# ipv4<br>source-locator loopback0                                                      | source locator.                                                                                                    |
| Step 27 | exit-router-lisp                                                                                                    | Exits LISP configuration mode, and enters                                                                                                    |
|         | Example:                                                                                                    | global configuration mode.                                                                                                    |
|         | <pre>Device(config-router-lisp) # exit-router-lisp</pre>                                                                      |                                                                                                    |
| Step 28 | end                                                                                                    | Returns to privileged EXEC mode.                                                                                                    |
|         | Example:                                                                                                    |                                                                                                    |
|         | Device(config)# end                                                                                                    |                                                                                                    |
| Step 29 | show lisp locator-set                                                                                                    | Displays information about the Locator Set                                                                                                    |
|         | Example:                                                                                                    | that is configured on the device.                                                                                                    |
|         | Device# <b>show lisp locator-set</b><br>LISP Locator-set information:                                                         |                                                                                                    |
|         | 172.16.1.68, local, reachable, loopback                                                                                       |                                                                                                    |
|         |                                                                                                    |                                                                                                    |

### **Configure Layer 3 VNI and Segment for Default Instance**

A default instance connects network infrastructure elements like Access Points and Layer 2 switches to the fabric access layer. To configure Layer 3 VNI for the default instance, perform this task:

#### Procedure

|        | Command or Action                                                              | Purpose                                                                                                    |
|--------|--------------------------------------------------------------------------------|----------------------------------------------------------------------------------------------------|
| Step 1 | enable                                                                         | Enables privileged EXEC mode.                                                                                                    |
|        | Example:                                                                       | Enter your password, if prompted.                                                                                                    |
|        | Device> enable                                                                 |                                                                                                    |
| Step 2 | configure terminal                                                             | Enters global configuration mode.                                                                                                    |
|        | Example:                                                                       |                                                                                                    |
|        | Device# configure terminal                                                     |                                                                                                    |
| Step 3 | router lisp                                                                    | Enters LISP configuration mode.                                                                                                    |
|        | Example:                                                                       |                                                                                                    |
|        | Device(config)# router lisp                                                    |                                                                                                    |
| Step 4 | instance-id <i>id</i>                                                          | Specifies the instance ID.                                                                                                    |
|        | Example:                                                                       |                                                                                                    |
|        | Device(config-router-lisp)# instance-id<br>4097                                |                                                                                                    |
| Step 5 | remote-rloc-probe on-route-change                                              | Configures parameters for probing of remote                                                                                                    |
|        | Example:                                                                       | iotal fouring locators (REOCS).                                                                                                    |
|        | <pre>Device(config-router-lisp-inst)# remote-rloc-probe on-route-change</pre>  |                                                                                                    |
| Step 6 | dynamic-eid eid-name                                                           | Creates a dynamic Endpoint Identifier (EID)                                                                                                    |
|        | Example:                                                                       | configuration mode on the fabric edge node.                                                                                                    |
|        | Device (config-router-lisp-inst) #<br>dynamic-eid AVlan91-IPV4                 | To configure LISP host mobility, you must<br>create a dynamic-eid policy that can be<br>referenced by the <b>lisp mobility</b><br><i>dynamic-eid-name</i> interface command. Hence<br>the <i>eid-name</i> that is associated with<br><b>dynamic-eid</b> command should be the same<br>as <i>dynamic-eid-name</i> that is used to configure<br>LISP mobility. For the <i>dynamic-eid-name</i> |
|        |                                                                                | refer to the lisp mobility configuration step of the Configure an SVI Interface procedure.                                                                                                    |
| Step 7 | database-mapping eid-prefix/prefix-length<br>locator-set RLOC_name<br>Example: | Configures an IPv4 endpoint<br>identifier-to-routing locator (EID-to-RLOC)<br>mapping relationship and an associated traffic<br>policy for LISP.                                                                                                    |

LISP VXLAN Fabric Configuration Guide, Cisco IOS XE Cupertino 17.9.x (Catalyst 9000 Series Switches)

|         | Command or Action                                                                                                    | Purpose                                                                                                    |
|---------|----------------------------------------------------------------------------------------------------|----------------------------------------------------------------------------------------------------|
|         | Device (config-router-lisp-inst-dynamic-eid) #<br>database-mapping 10.91.1.0/24<br>locator-set rloc_set2                                                                                        |                                                                                                    |
| Step 8  | exit-dynamic-eid<br>Example:<br>Device (config-router-lisp-inst-dynamic-eid) #<br>exit-dynamic-eid                                                                                              | Exits dynamic-eid configuration mode, and enters LISP instance configuration mode.                               |
| Step 9  | <pre>service ipv4 Example: Device(config-router-lisp-inst)# service ipv4</pre>                                                                                                    | Enables Layer 3 network services for the IPv4 address family.                                                    |
| Step 10 | <pre>eid-table default Example: Device(config-router-lisp-inst-serv-ipv4)# eid-table default</pre>                                                                                              | Configures the default (global) routing table<br>for association with the configured<br>instance-service.        |
| Step 11 | exit-service-ipv4<br>Example:<br>Device (config-router-lisp-inst-serv-ipv4) #<br>exit-service-ipv4                                                                                              | Exits IP service configuration mode, and enters LISP instance configuration mode.                                |
| Step 12 | <pre>exit-instance-id Example: Device(config-router-lisp-inst)# exit-instance-id</pre>                                                                                                    | Exits instance configuration mode, and enters LISP configuration mode.                                           |
| Step 13 | end<br>Example:<br>Device(config-router-lisp)# end                                                                                                    | Returns to privileged EXEC mode.                                                                                 |
| Step 14 | <pre>show lisp session Example: Device# show lisp session Sessions for VRF default, total: 2, established: 1 Peer State Up/Down In/Out Users 172.16.1.66:4342 Up 02:21:53 20/9 14 Device#</pre> | Displays a summary of the LISP sessions that<br>this fabric edge node has set up with the<br>control plane node. |

### **Configure Layer 2 VNI and Segment for Default Instance**

A Default Instance connects network infrastructure elements like Access Points and Layer-2 switches to the fabric access layer. To configure Layer 2 VNI for the Default Instance, perform this task:
|        | Command or Action                                                                             | Purpose                                                               |
|--------|-----------------------------------------------------------------------------------------------|-----------------------------------------------------------------------|
| Step 1 | enable                                                                                        | Enables privileged EXEC mode.                                         |
|        | Example:                                                                                      | Enter your password, if prompted.                                     |
|        | Device> enable                                                                                |                                                                       |
| Step 2 | configure terminal                                                                            | Enters global configuration mode.                                     |
|        | Example:                                                                                      |                                                                       |
|        | Device# configure terminal                                                                    |                                                                       |
| Step 3 | router lisp                                                                                   | Enters LISP configuration mode.                                       |
|        | Example:                                                                                      |                                                                       |
|        | Device(config)# router lisp                                                                   |                                                                       |
| Step 4 | instance-id <i>id</i>                                                                         | Specifies the instance ID.                                            |
|        | Example:                                                                                      | Ensure that the Layer 2 VNI ID is different                           |
|        | Device(config-router-lisp)# instance-id<br>8194                                               | from the Layer 3 VNI ID that you have configured in the earlier task. |
| Step 5 | remote-rloc-probe on-route-change                                                             | Configures parameters for probing of remote                           |
|        | Example:                                                                                      | local routing locators (RLOCs).                                       |
|        | <pre>Device(config-router-lisp-inst)# remote-rloc-probe on-route-change</pre>                 |                                                                       |
| Step 6 | service ethernet                                                                              | Enables Layer 2 network services.                                     |
|        | Example:                                                                                      |                                                                       |
|        | Device(config-router-lisp-inst)# service<br>ethernet                                          |                                                                       |
| Step 7 | eid-table vlan vlan-id                                                                        | Configures the specified VLAN table for                               |
|        | Example:                                                                                      | association with the configured instance.                             |
|        | Device(config-router-lisp-inst-serv-ethernet)#<br>eid-table vlan 91                           |                                                                       |
| Step 8 | database-mapping eid-prefix/prefix-length                                                     | Configures an IPv4 endpoint                                           |
|        | locator-set RLOC_name                                                                         | identifier-to-routing locator (EID-to-RLOC)                           |
|        | Example:                                                                                      | policy for LISP.                                                      |
|        | Device (config-router-lisp-inst-serv-ethemet-eid-table) #<br>database-mapping mac locator-set |                                                                       |
|        | rloc_set2                                                                                     |                                                                       |
| Step 9 | exit-service-ethernet                                                                         | Exits service Ethernet configuration mode, and                        |
|        | Example:                                                                                      | enters LISP instance configuration mode.                              |
|        | Device(config-router-lisp-inst-serv-ethernet)# exit-service-ethernet                          |                                                                       |

### Procedure

I

|         | Command or Action                                            | Purpose                                       |
|---------|--------------------------------------------------------------|-----------------------------------------------|
| Step 10 | exit-instance-id                                             | Exits instance configuration mode, and enters |
|         | Example:                                                     | LISP configuration mode.                      |
|         | <pre>Device(config-router-lisp-inst)# exit-instance-id</pre> |                                               |
| Step 11 | end                                                          | Returns to privileged EXEC mode.              |
|         | Example:                                                     |                                               |
|         | Device(config-router-lisp)# <b>end</b>                       |                                               |

# **Configure Layer 3 VNI and Segment for User-Defined VRF**

To configure a Layer 3 VNI for user-defined VRF, perform this task:

### Procedure

|        | Command or Action                                                     | Purpose                                      |
|--------|-----------------------------------------------------------------------|----------------------------------------------|
| Step 1 | enable                                                                | Enables privileged EXEC mode.                |
|        | Example:                                                              | Enter your password, if prompted.            |
|        | Device> <b>enable</b>                                                 |                                              |
| Step 2 | configure terminal                                                    | Enters global configuration mode.            |
|        | Example:                                                              |                                              |
|        | Device# configure terminal                                            |                                              |
| Step 3 | router lisp                                                           | Enters LISP configuration mode.              |
|        | Example:                                                              |                                              |
|        | Device(config)# router lisp                                           |                                              |
| Step 4 | instance-id <i>id</i>                                                 | Specifies the instance ID.                   |
|        | Example:                                                              |                                              |
|        | <pre>Device(config-router-lisp)# instance-id 4099</pre>               |                                              |
| Step 5 | remote-rloc-probe on-route-change                                     | Configures parameters for probing of remote  |
|        | Example:                                                              | local routing locators (RLOCs).              |
|        | Device(config-router-lisp-inst)#<br>remote-rloc-probe on-route-change |                                              |
| Step 6 | dynamic-eid eid-name                                                  | Creates a dynamic End Point Identifier (EID) |
|        | Example:                                                              | configuration mode on an xTR                 |
|        | Device(config-router-lisp-inst)#<br>dynamic-eid AVlan50-IPV4          |                                              |

|         | Command or Action                                                                                                    | Purpose                                                                                                    |
|---------|----------------------------------------------------------------------------------------------------|----------------------------------------------------------------------------------------------------|
| Step 7  | database-mapping eid-prefix/prefix-length       locator-set RLOC_name         Example:       Device (config-router-lisp-inst-dynamic-eid) #         database-mapping 10.50.1.0/24       locator-set rloc_set2             | Configures an IPv4 endpoint<br>identifier-to-routing locator (EID-to-RLOC)<br>mapping relationship.                                                                                                    |
| Step 8  | exit-dynamic-eid<br>Example:<br>Device(config-router-lisp-inst-dynamic-eid)#<br>exit-dynamic-eid                                                                                                    | Exits dynamic-eid configuration mode, and enters LISP instance configuration mode.                                                                                                    |
| Step 9  | <pre>dynamic-eid eid-name Example: Device(config-router-lisp-inst)# dynamic-eid AVlan50-IPV6</pre>                                                                                                    | Creates a dynamic Endpoint Identifier (EID)<br>policy and enters the dynamic-eid<br>configuration mode on a fabric edge node.<br>To configure LISP host mobility, you must<br>create a dynamic-eid policy that can be<br>referenced by the <b>lisp mobility</b><br><i>dynamic-eid-name</i> interface command. Hence<br>the <i>eid-name</i> that is associated with<br><b>dynamic-eid</b> command should be the same<br>as <i>dynamic-eid-name</i> that is used to configure<br>LISP mobility. For the <i>dynamic-eid-name</i> ,<br>refer to the lisp mobility configuration step of<br>the Configure an SVI Interface procedure. |
| Step 10 | database-mapping eid-prefix/prefix-length         locator-set RLOC_name         Example:         Device (config-router-lisp-inst-dynamic-eid) #         database-mapping 2001:DB8:2050::/64         locator-set rloc_set2 | Configures an IPv6 endpoint<br>identifier-to-routing locator (EID-to-RLOC)<br>mapping relationship.                                                                                                    |
| Step 11 | exit-dynamic-eid<br>Example:<br>Device(config-router-lisp-inst-dynamic-eid)#<br>exit-dynamic-eid                                                                                                    | Exits dynamic-eid configuration mode, and enters LISP instance configuration mode.                                                                                                    |
| Step 12 | <pre>service ipv4 Example: Device (config-router-lisp-inst) # service ipv4</pre>                                                                                                    | Enables Layer 3 network services for the IPv4 address family.                                                                                                    |
| Step 13 | eid-table vrf vrf-name<br>Example:<br>Device (config-router-lisp-inst-serv-ipv4) #<br>eid-table vrf VN3                                                                                                    | Configures the VRF table for association with the configured instance-service.                                                                                                    |

I

|         | Command or Action                                                                                                    | Purpose                                                                                |  |  |
|---------|----------------------------------------------------------------------------------------------------|----------------------------------------------------------------------------------------|--|--|
| Step 14 | map-cache address map-requestExample:                                                                                                    | Sends map-request for LISP destination IPv4<br>EID.                                    |  |  |
|         | Device(config-router-lisp-inst-serv-ipv4)# map-cache 0.0.0.0/0 map-request                                                                                                    |                                                                                        |  |  |
| Step 15 | exit-service-ipv4                                                                                                    | Exits service IPv4 configuration mode, and                                             |  |  |
|         | Example:<br>Device (config-router-lisp-inst-serv-ipv4) #<br>exit-service-ipv4                                                                                                    | enters List instance configuration mode.                                               |  |  |
| Step 16 | <pre>service ipv6 Example: Device(config-router-lisp-inst)# service ipv6</pre>                                                                                                    | Enables Layer 3 network services for the IPv6 address family.                          |  |  |
| Step 17 | eid-table vrf vrf-name<br>Example:<br>Device (config-router-lisp-inst-serv-ipv6) #<br>eid-table vrf VN3                                                                                                    | Configures the VRF table for association with the configured instance-service.         |  |  |
| Step 18 | <pre>map-cache address map-request Example: Device (config-router-lisp-inst-serv-ipv6) # map-cache ::/0 map-request</pre>                                                                                                    | Sends map-request for LISP destination IPv6<br>EID.                                    |  |  |
| Step 19 | exit-service-ipv6<br>Example:<br>Device(config-router-lisp-inst-serv-ipv6)#<br>exit-service-ipv6                                                                                                    | Exits service IPv6 configuration mode, and<br>enters LISP instance configuration mode. |  |  |
| Step 20 | <pre>exit-instance-id Example: Device(config-router-lisp-inst)# exit-instance-id</pre>                                                                                                    | Exits instance configuration mode, and enters LISP configuration mode.                 |  |  |
| Step 21 | <pre>end Example: Device(config-router-lisp)# end</pre>                                                                                                    | Returns to privileged EXEC mode.                                                       |  |  |
| Step 22 | <pre>show ip route vrf vrf-name Example: Device# show ip route vrf VN3 Routing Table: VN3 Codes: L - local, C - connected, S - static, R - RIP, M - mobile, B - BGP D - EIGRP, EX - EIGRP external, 0 - OSPF, IA - OSPF inter area</pre> | Displays the routing table on the device, for a specified VRF.                         |  |  |

| <br>Command or Action                                                                                                    | Purpose |
|----------------------------------------------------------------------------------------------------|---------|
| <pre>N1 - OSPF NSSA external type 1,<br/>N2 - OSPF NSSA external type 2<br/>E1 - OSPF external type 1, E2 -<br/>OSPF external type 2, m - OMP<br/>n - NAT, Ni - NAT inside, No -<br/>NAT outside, Nd - NAT DIA<br/>i - IS-IS, su - IS-IS summary,<br/>L1 - IS-IS level-1, L2 - IS-IS level-2<br/>ia - IS-IS inter area, * -<br/>candidate default, U - per-user static<br/>route<br/>H - NHRP, G - NHRP registered,<br/>g - NHRP registration summary<br/>o - ODR, P - periodic downloaded<br/>static route, 1 - LISP<br/>a - application route<br/>+ - replicated route, % - next<br/>hop override, p - overrides from PfR<br/>&amp; - replicated local route</pre> |         |
| <pre>Gateway of last resort is not set<br/>10.0.0.0/8 is variably subnetted,<br/>2 subnets, 2 masks<br/>C 10.50.1.0/24 is directly<br/>connected, Vlan50<br/>L 10.50.1.1/32 is directly<br/>connected, Vlan50<br/>Device#</pre>                                                                                                    |         |

## **Configure Layer 2 VNI for VLANs in User-Defined VRF**

To configure Layer 2 VNI for VLANs in user-defined virtual routing and forwarding instance on a fabric edge node, perform this task:

| ure |
|-----|
|     |

|        | Command or Action           | Purpose                           |
|--------|-----------------------------|-----------------------------------|
| Step 1 | enable                      | Enables privileged EXEC mode.     |
|        | Example:                    | Enter your password, if prompted. |
|        | Device> enable              |                                   |
| Step 2 | configure terminal          | Enters global configuration mode. |
|        | Example:                    |                                   |
|        | Device# configure terminal  |                                   |
| Step 3 | router lisp                 | Enters LISP configuration mode.   |
|        | Example:                    |                                   |
|        | Device(config)# router lisp |                                   |
| Step 4 | instance-id <i>id</i>       | Specifies the instance ID.        |

|         | Command or Action                                                                                                    | Purpose                                                                                                    |  |  |  |
|---------|----------------------------------------------------------------------------------------------------|----------------------------------------------------------------------------------------------------|--|--|--|
|         | Example:<br>Device(config-router-lisp)# instance-id<br>8197                                                                                                    | Ensure that each Layer 2 VNI ID is unique and<br>is different from the Layer 3 VNI IDs that you<br>have configured in the earlier task.          |  |  |  |
| Step 5  | <pre>remote-rloc-probe on-route-change Example: Device(config-router-lisp-inst)# remote-rloc-probe on-route-change</pre>                                                                   | Configures parameters for probing of remote local routing locators (RLOCs).                                                                      |  |  |  |
| Step 6  | <pre>service ethernet Example: Device(config-router-lisp-inst)# service ethernet</pre>                                                                                                    | Enables Layer 2 network services.                                                                                                    |  |  |  |
| Step 7  | <pre>eid-table vlan vlan-id Example: Device (config-router-lisp-inst-serv-ethernet) # eid-table vlan 50</pre>                                                                              | Configures the specified VLAN table for association with the configured instance.                                                                |  |  |  |
| Step 8  | database-mapping eid-prefix/prefix-length<br>locator-set RLOC_name<br>Example:<br>Device(config-router-lisp-inst-serv-ethemet-eid-table)#<br>database-mapping mac locator-set<br>rloc_set2 | Configures an IPv4 endpoint<br>identifier-to-routing locator (EID-to-RLOC)<br>mapping relationship and an associated traffic<br>policy for LISP. |  |  |  |
| Step 9  | exit<br>Example:<br>Device(config-router-lisp-inst-serv-ethemet-eid-table)#<br>exit                                                                                                    | Exits EID table configuration mode.                                                                                                    |  |  |  |
| Step 10 | <pre>exit-service-ethernet Example: Device(config-router-lisp-inst-serv-ethernet)# exit-service-ethernet</pre>                                                                             | Exits service Ethernet configuration mode, and enters LISP configuration mode.                                                                   |  |  |  |
| Step 11 | <pre>exit-instance-id Example: Device (config-router-lisp-inst) # exit-instance-id</pre>                                                                                                   | Exits instance configuration mode, and enters LISP configuration mode.                                                                           |  |  |  |
| Step 12 | end<br>Example:<br>Device (config-router-lisp) # end                                                                                                    | Returns to privileged EXEC mode.                                                                                                    |  |  |  |

L

# **Configuration Example for LISP VXLAN Fabric Edge Node**

This example shows a sample configuration for a fabric edge node in the Figure 6: LISP VXLAN Fabric Topology below.

Figure 6: LISP VXLAN Fabric Topology

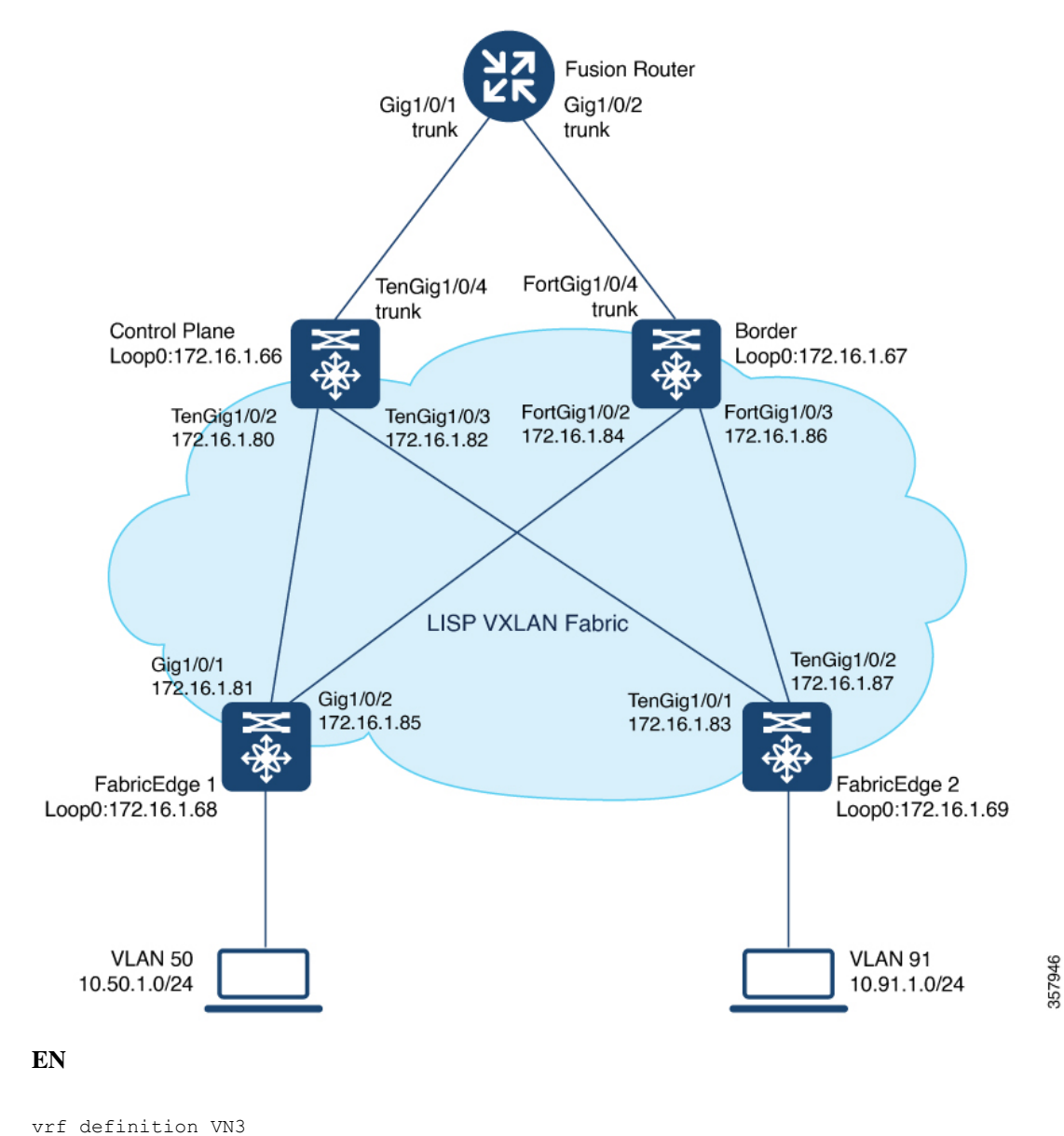

vii definition vNS
!
address-family ipv4
exit-address-family
!
address-family ipv6
exit-address-family
!

```
ip dhcp relay information option
ip dhcp snooping vlan 50,91
ip dhcp snooping
device-tracking policy IPDT_POLICY
tracking enable
1
interface GigabitEthernet1/0/3
device-tracking attach-policy IPDT POLICY
1
vlan configuration 50
ipv6 nd raguard
ipv6 dhcp guard
vlan 50
name AVlan50
1
vlan 91
name AVlan91
1
interface Vlan50
description server1
mac-address 0000.0c9f.f18e
vrf forwarding VN3
ip address 10.50.1.1 255.255.255.0
ip helper-address 172.16.2.2
no ip redirects
ipv6 address 2001:DB8:2050::1/64
 ipv6 enable
ipv6 nd dad attempts 0
ipv6 nd prefix 2001:DB8:2050::/64 2592000 604800 no-autoconfig
ipv6 nd managed-config-flag
ipv6 nd other-config-flag
 ipv6 nd router-preference High
ipv6 dhcp relay destination 2001:DB8:2::2
ipv6 dhcp relay source-interface Vlan50
ipv6 dhcp relay trust
no lisp mobility liveness test
 lisp mobility AVlan50-IPV4
lisp mobility AVlan50-IPV6
L.
interface Vlan91
description server2
mac-address 0000.0c9f.f984
ip address 10.91.1.1 255.255.255.0
ip helper-address 172.16.2.2
no ip redirects
no lisp mobility liveness test
lisp mobility AVlan91-IPV4
T.
router lisp
locator-table default
locator-set rloc set2
 IPv4-interface Loopback0 priority 10 weight 10
  exit-locator-set
 Т
locator default-set rloc set2
 service ipv4
 encapsulation vxlan
 itr map-resolver 172.16.1.66
 itr map-resolver 172.16.1.67
 etr map-server 172.16.1.66 key some-key
```

L

```
etr map-server 172.16.1.66 proxy-reply
etr map-server 172.16.1.67 key auth-key
etr map-server 172.16.1.67 proxy-reply
etr
sat
proxy-itr 172.16.1.68
exit-service-ipv4
1
service ipv6
encapsulation vxlan
itr map-resolver 172.16.1.66
itr map-resolver 172.16.1.67
etr map-server 172.16.1.66 key some-key
etr map-server 172.16.1.66 proxy-reply
etr map-server 172.16.1.67 key auth-key
etr map-server 172.16.1.67 proxy-reply
etr
sgt
proxy-itr 172.16.1.68
exit-service-ipv6
1
service ethernet
itr map-resolver 172.16.1.66
itr map-resolver 172.16.1.67
itr
etr map-server 172.16.1.66 key some-key
etr map-server 172.16.1.66 proxy-reply
etr map-server 172.16.1.67 key auth-key
etr map-server 172.16.1.67 proxy-reply
etr
exit-service-ethernet
1
instance-id 4097
remote-rloc-probe on-route-change
dynamic-eid AVlan91-IPV4
 database-mapping 10.91.1.0/24 locator-set rloc_set2
 exit-dynamic-eid
service ipv4
 eid-table default
 exit-service-ipv4
1
service ipv6
 eid-table default
 exit-service-ipv6
1
exit-instance-id
1
instance-id 4099
remote-rloc-probe on-route-change
dynamic-eid AVlan50-IPV4
 database-mapping 10.50.1.0/24 locator-set rloc set2
 exit-dynamic-eid
dynamic-eid AVlan50-IPV6
 database-mapping 2001:DB8:2050::/64 locator-set rloc_set2
 exit-dynamic-eid
1
service ipv4
 eid-table vrf VN3
 map-cache 0.0.0.0/0 map-request
 exit-service-ipv4
 !
```

```
service ipv6
  eid-table vrf VN3
  map-cache ::/0 map-request
  exit-service-ipv6
 1
 exit-instance-id
Т
!
instance-id 8194
 remote-rloc-probe on-route-change
 service ethernet
  eid-table vlan 91
  database-mapping mac locator-set rloc set2
  exit-service-ethernet
 1
 exit-instance-id
1
1
instance-id 8197
 remote-rloc-probe on-route-change
 service ethernet
  eid-table vlan 50
  database-mapping mac locator-set rloc set2
  exit-service-ethernet
 1
 exit-instance-id
1
T
ipv4 locator reachability minimum-mask-length 32
ipv4 source-locator Loopback0
exit-router-lisp
ļ
```

## Verify the Configuration of Fabric Edge Node

This section provides sample outputs for the **show** commands on the fabric edge nodes in the topology shown Figure 6: LISP VXLAN Fabric Topology.

View a summary of the LISP sessions that are created on the edge node:

FabricEdge# show lisp session

| Sessions  | for V  | VRF c | default, | total: | 2,   | establ | ished:  | 2 |        |   |      |
|-----------|--------|-------|----------|--------|------|--------|---------|---|--------|---|------|
| Peer      |        |       |          | St     | tate |        | Up/Dowr | 1 | In/Out | U | sers |
| 172.16.1  | .66:43 | 342   |          |        | Up   |        | 1d041   | 1 | 27/9   |   | 14   |
| 172.16.1  | .67:43 | 342   |          |        | Up   |        | 1d03ł   | 1 | 19/9   |   | 14   |
| FabricEdd | re#    |       |          |        |      |        |         |   |        |   |      |

View the LISP session with the Control Plane Node (172.16.1.66) :

 FabricEdge# show lisp session 172.16.1.66 port 4342

 Peer address:
 172.16.1.66:4342

 Local address:
 172.16.1.69:27785

 Session Type:
 Active

 Session State:
 Up (1d04h)

 Messages in/out:
 27/9

 Bytes in/out:
 1666/276

 Fatal errors:
 0

 Rcvd unsupported:
 0

```
Rcvd invalid VRF: 0
Royd override: 0
Rcvd malformed: 0
Sent deferred:
                 0
SSO redundancy: N/A
Auth Type:
                 None
Accepting Users: 0
          14
Users:
                           ТD
                                                                 Tn/Out
                                                                           State
 Type
 Pubsub subscriber
                          lisp 0 IID 4097 AFI IPv4
                                                                  1/0
                                                                           Tdle
 Pubsub subscriber
                          lisp 0 IID 4097 AFI IPv6
                                                                  1/0
                                                                           Idle
                          lisp 0 IID 4099 AFI IPv4
                                                                  1/0
 Pubsub subscriber
                                                                           Idle
                         lisp 0 IID 4099 AFI IPv6
 Pubsub subscriber
                                                                  1/0
                                                                           Idle
 Pubsub subscriber
                          lisp 0 IID 8194 AFI MAC
                                                                  2/0
                                                                           Tdle
                          lisp 0 IID 8197 AFI MAC
                                                                  2/0
 Pubsub subscriber
                                                                           Idle
 Capability Exchange
                          N/A
                                                                  1/1
                                                                           waiting
 ETR Reliable Registration lisp 0 IID 4097 AFI IPv4
                                                                  0/1
                                                                           TCP
 ETR Reliable Registration lisp 0 IID 4097 AFI IPv6
                                                                  0/1
                                                                           TCP
 ETR Reliable Registration lisp 0 IID 4099 AFI IPv4
                                                                  0/1
                                                                           TCP
 ETR Reliable Registration lisp 0 IID 4099 AFI IPv6
                                                                  0/1
                                                                           TCP
 ETR Reliable Registration lisp 0 IID 8194 AFI MAC
                                                                  0/1
                                                                           TCP
 ETR Reliable Registration lisp 0 IID 8197 AFI MAC
                                                                  0/1
                                                                           TCP
                                                             13/2
 ETR Reliable Registration lisp 0 IID 16777214 AFI IPv4
                                                                           TCP
FabricEdge#
```

#### View the Locator set information:

FabricEdge# **show lisp locator-set** LISP Locator-set information:

172.16.1.68, local, reachable, loopback

View the dynamic interfaces that are created after configuring LISP instances:

| FabricEdge# <b>show ip</b> | interface brief | i LISP |       |    |    |
|----------------------------|-----------------|--------|-------|----|----|
| L2LISP0                    | 172.16.1.68     | YES    | unset | up | up |
| L2LISP0.8194               | 172.16.1.68     | YES    | unset | up | up |
| L2LISP0.8197               | 172.16.1.68     | YES    | unset | up | up |
| LISP0                      | unassigned      | YES    | unset | up | up |
| LISP0.4097                 | 172.16.1.68     | YES    | unset | up | up |
| LISP0.4099                 | 10.50.1.1       | YES    | unset | up | up |
| FabricEdge#                |                 |        |       |    |    |

View the IPv4 map-cache entries:

```
FabricEdge# show lisp instance-id 4099 ipv4 map-cache
LISP IPv4 Mapping Cache for LISP 0 EID-table vrf VN3 (IID 4099), 2 entries
0.0.0.0/0, uptime: 18:03:23, expires: 00:12:10, via map-reply, unknown-eid-forward
action: send-map-request + Encapsulating to proxy ETR
PETR Uptime State Pri/Wgt Encap-IID Metric
172.16.1.67 18:03:23 up 10/10 - 0
10.50.1.0/24, uptime: 19:59:51, expires: never, via dynamic-EID, send-map-request
Negative cache entry, action: send-map-request
```

View the LISP EID statistics related to packet encapsulations, decapsulations, map requests, map replies, map registers, and other LISP-related packets:

```
FabricEdge# show lisp service ipv4 statistics
LISP EID Statistics for all EID instances - last cleared: never
Control Packets:
```

I

| Map-Requests in/out:                          | 2/2465                                |
|-----------------------------------------------|---------------------------------------|
| Map-Requests in (5 sec/1 min/5 min);          | 0/0/0                                 |
| Encapsulated Map-Requests in/out:             | 0/2465                                |
| BLOC-probe Map-Requests in/out:               | 2/0                                   |
| SMR-hased Man-Requests in/out:                | 2/0                                   |
| Extranet SMP cross-IID Man-Pequests in:       | 0                                     |
| Mar Demoste empired on many (ne perla         | 0 (403                                |
| Map-Requests expired on-queue/no-reply        | 0/493                                 |
| Map-Resolver Map-Requests forwarded:          | 0                                     |
| Map-Server Map-Requests forwarded:            | 0                                     |
| Map-Reply records in/out:                     | 0/0                                   |
| Authoritative records in/out:                 | 0/0                                   |
| Non-authoritative records in/out:             | 0/0                                   |
| Negative records in/out:                      | 0/0                                   |
| RLOC-probe records in/out:                    | 0/0                                   |
| Map-Server Proxy-Reply records out:           | 0                                     |
| WLC Map-Subscribe records in/out:             | 0/11                                  |
| Map-Subscribe failures in/out:                | 0/0                                   |
| WLC Map-Unsubscribe records in/out:           | 0/0                                   |
| Map-Unsubscribe failures in/out:              | 0/0                                   |
| Map-Register records in/out:                  | 0/150                                 |
| Map-Registers in (5 sec/1 min/5 min);         | 0/0/0                                 |
| Man-Server AF disabled.                       | 0                                     |
| Not valid site eid prefix:                    | 0                                     |
| Not Valla Site ela pielix.                    | 0                                     |
| Authentication failures:                      | 0                                     |
| Disallowed locators:                          | 0                                     |
| Miscellaneous:                                | 0                                     |
| WLC Map-Register records in/out:              | 0/0                                   |
| WLC AP Map-Register in/out:                   | 0/0                                   |
| WLC Client Map-Register in/out:               | 0/0                                   |
| WLC Map-Register failures in/out:             | 0/0                                   |
| Map-Notify records in/out:                    | 24/0                                  |
| Authentication failures:                      | 0                                     |
| WLC Map-Notify records in/out:                | 0/0                                   |
| WLC AP Map-Notify in/out:                     | 0/0                                   |
| WLC Client Map-Notify in/out:                 | 0/0                                   |
| WLC Map-Notify failures in/out:               | 0/0                                   |
| Publish-Subscribe in/out:                     |                                       |
| Subscription Request records in/out:          | 0/0                                   |
| IID subscription requests in/out:             | 0/0                                   |
| Pub-refresh subscription requests in/out:     | 0/0                                   |
| Policy subscription requests in/out:          | 0/0                                   |
| Subscription Requests in/out.                 | 0/0                                   |
| Subscription Request failures in/out:         | 0/0                                   |
| Subscription Status records in/out:           | 0/0                                   |
| End of Publication records in/out:            | 0/0                                   |
| Subscription rejected records in/out:         | 0/0                                   |
| Subscription removed records in/out:          | 0/0                                   |
| Subscription Status failures in/out:          | 0/0                                   |
| Solicit Subscription records in/out:          | 21/0                                  |
| Solicit Subscription failures in/out:         | 0/0                                   |
| Publication records in/out:                   | 0/0                                   |
| Publication failures in/out:                  | 0/0                                   |
| Errors:                                       |                                       |
| Mapping record TTL alerts:                    | 0                                     |
| Map-Request invalid source rloc drops:        | 0                                     |
| Map-Register invalid source rloc drops:       | 0                                     |
| DDT Requests failed.                          | 0                                     |
| DDT Requests faired.                          | 0 (nonco-collision: 0 had-wTP-nonco:  |
| ov                                            | 0 (nonce-collision. 0, bad-xik-nonce. |
| v,<br>Cacha Balatad:                          |                                       |
| Cache estrice erected/deleted                 | 7/4                                   |
| cache entries created/deleted:                | //4                                   |
| NSF CEF replay entry count                    | U                                     |
| Number of rejected EID-prefixes due to limit: | 0                                     |
| Forwarding:                                   |                                       |
| Number of data signals processed:             | 0 (+ dropped 0)                       |

| Number of reachability reports:                     | 0 (+ dropped 0) |
|-----------------------------------------------------|-----------------|
| Number of SMR signals dropped:                      | 0               |
| LISP RLOC Statistics - last cleared: never          |                 |
| Control Packets:                                    |                 |
| RTR Map-Requests forwarded:                         | 0               |
| RTR Map-Notifies forwarded:                         | 0               |
| DDT-Map-Requests in/out:                            | 0/0             |
| DDT-Map-Referrals in/out:                           | 0/0             |
| Errors:                                             |                 |
| Map-Request format errors:                          | 0               |
| Map-Reply format errors:                            | 0               |
| Map-Referral format errors:                         | 0               |
| LISP Miscellaneous Statistics - last cleared: never |                 |
| Errors:                                             |                 |
| Invalid IP version drops:                           | 0               |
| Invalid IP header drops:                            | 0               |
| Invalid IP proto field drops:                       | 0               |
| Invalid packet size drops:                          | 0               |
| Invalid LISP control port drops:                    | 0               |
| Invalid LISP checksum drops:                        | 0               |
| Unsupported LISP packet type drops:                 | 0               |
| Unknown packet drops:                               | 0               |
| FabricEdge#                                         |                 |

View a summary of the IPv4 service instances on the fabric edge node:

```
FabricEdge# show lisp service ipv4 summary
Router-lisp ID:
                0
Instance count:
                5
Key: DB - Local EID Database entry count (@ - RLOC check pending
                                        * - RLOC consistency problem),
    DB no route - Local EID DB entries with no matching RIB route,
    Cache - Remote EID mapping cache size, IID - Instance ID,
    Role - Configured Role
                    Interface
                               DB DB no Cache Incom Cache
EID VRF name
                     (.IID) size route size plete Idle Role
default
                   LISP0.4097 1 0 1 0.0% 0.0% ETR-PITR
VN3
                   LISP0.4099
                                  1
                                        0
                                               2 0.0% 0.0% ETR-PITR
Number of eid-tables:
                                                   2
Total number of database entries:
                                                   2 (inactive 0)
                                               214528
Maximum database entries:
EID-tables with inconsistent locators:
                                                   0
Total number of map-cache entries:
                                                   3
                                              214528
Maximum map-cache entries:
                                                   0
EID-tables with incomplete map-cache entries:
                                                   0
EID-tables pending map-cache update to FIB:
FabricEdge#
```

View the details of the routing table that is created when a Layer 3 VRF is configured:

FabricEdge# show ip route vrf VN3

```
Routing Table: VN3
Codes: L - local, C - connected, S - static, R - RIP, M - mobile, B - BGP
D - EIGRP, EX - EIGRP external, O - OSPF, IA - OSPF inter area
N1 - OSPF NSSA external type 1, N2 - OSPF NSSA external type 2
E1 - OSPF external type 1, E2 - OSPF external type 2, m - OMP
n - NAT, Ni - NAT inside, No - NAT outside, Nd - NAT DIA
i - IS-IS, su - IS-IS summary, L1 - IS-IS level-1, L2 - IS-IS level-2
ia - IS-IS inter area, * - candidate default, U - per-user static route
H - NHRP, G - NHRP registered, g - NHRP registration summary
```

o - ODR, P - periodic downloaded static route, 1 - LISP a - application route + - replicated route, % - next hop override, p - overrides from PfR & - replicated local route overrides by connected Gateway of last resort is not set 10.0.0.0/8 is variably subnetted, 2 subnets, 2 masks 10.50.1.0/24 is directly connected, Vlan50 10.50.1.1/32 is directly connected, Vlan50 L

FabricEdge#

С

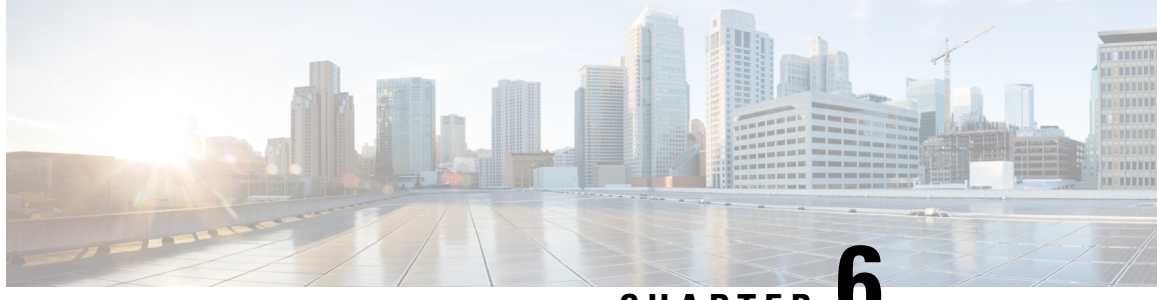

# CHAPTER C

# Configuring Wireless Support in a LISP VXLAN Fabric

A wireless network uses radio waves to connect the end points to the rest of the network. The main components of a wireless network infrastructure are the wireless Access Points (APs) and a Wireless Controller. An AP allows a wireless-capable device to connect to a wired network. A wireless controller controls and manages all the APs in the network. It is responsible for the AP image and configuration management, radio resource management, client session management and roaming, and all the other wireless control plane functions.

This chapter describes only the configurations that are required to support a wireless network in a LISP VXLAN Fabric. Before you proceed, we recommend that you look through the earlier chapters of this document for the functionality and configuration of a LISP VXLAN fabric.

- Wireless Support in a LISP VXLAN Fabric, on page 113
- Platforms that Support Wireless Infrastructure in a LISP VXLAN Fabric, on page 117
- Wireless Controller, on page 117
- Fabric Access Points, on page 118
- Workflow to Integrate Wireless in a LISP VXLAN Fabric, on page 119
- Wireless Client Roams, on page 121
- Prerequisites for Configuring Fabric-Enabled Wireless, on page 122
- How to Configure Fabric-Enabled Wireless, on page 122
- Configuring Wireless Controller for Fabric-Enabled Wireless (GUI), on page 129
- Configuration Example for Fabric-Enabled Wireless, on page 133
- Configuration Example for Embedded Wireless in a LISP VXLAN Fabric, on page 145

# Wireless Support in a LISP VXLAN Fabric

A LISP VXLAN fabric supports the wireless infrastructure in the these modes: Over-the-Top Centralized Wireless and Fabric-Enabled Wireless.

### **Over-the-Top Centralized Wireless**

In an over-the-top (OTT) centralized wireless deployment, traditional wireless client traffic is encapsulated in Control and Provisioning of Wireless Access Points (CAPWAP) at the access point. The CAPWAP data is encapsulated in VXLAN at the fabric edge node, and forwarded to the fabric border node. At the border node, the VXLAN encapsulation is removed and the CAPWAP data traffic is forwarded to the wireless controller.

The CAPWAP tunnel between wireless controller and an AP traverses the campus backbone network, using the wired fabric as a transport medium.

OTT wireless deployment is suitable when you are migrating from a traditional network to a LISP VXLAN fabric network, wherein you might want to first migrate the wired infrastructure and plan wireless integration at a later time.

#### Figure 7: Over-the-Top Centralized Wireless Topology

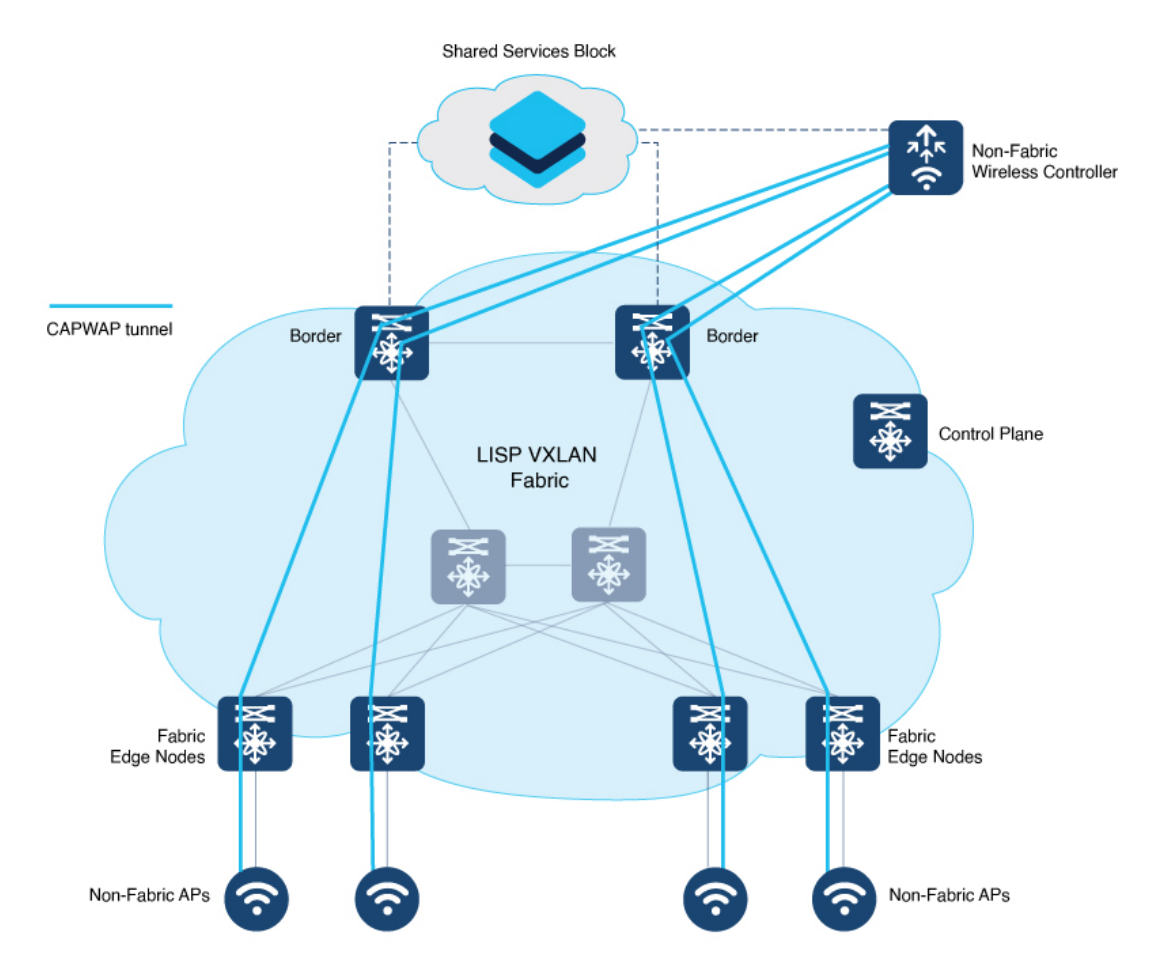

Consider the following before you deploy OTT centralized wireless in your LISP VXLAN fabric.

- Wireless controller is located external to the fabric.
- APs are connected to the fabric edge node and are located in the default instance in the fabric overlay. The APs are registered with the control plane node as wired clients.
- After an AP gets an IP address from DHCP, it joins the wireless controller through CAPWAP tunnel. For information on AP connectivity to wireless controller, refer to *Cisco Wireless Controller Configuration Guide*.
- Wireless SSID is mapped to the VLAN or subnet at wireless controller using dynamic interfaces.

- Wireless clients are authenticated and onboarded by the wireless controller.
- A network device that is located upstream of the border advertises the wireless network to the fabric border.
- Communication between a wired host in the fabric and a wireless client outside fabric occurs through the fabric border.

### **Configuring OTT Centralized Wireless**

This task describes only the fabric configurations that are required to enable OTT wireless, assuming that the wireless infrastructure is already functioning in the traditional way.

#### Before you begin

- Ensure that you have configured the control plane node, border node, and fabric edge node in a LISP VXLAN fabric for wired clients. For configuration information, refer to the earlier chapters in this document.
- Ensure that there is a specific subnet reachability in the underlay (global routing table) for the wireless controller subnet at the access layer. This is required for the access points to connect to the wireless controller.

### Procedure

**Step 1** On the fabric edge node, configure the switched virtual interface (SVI) for the AP VLAN.

### **Example:**

```
interface Vlan92
description For APs
mac-address 0000.0c9f.ff39
ip address 10.92.1.1 255.255.255.240
no ip redirects
no lisp mobility liveness test
lisp mobility APVlan92-IPV4
end
!
```

The same SVI is present on every fabric edge node, with the same Virtual IP address and MAC address. This makes it a default gateway for all traffic from the APs.

**Step 2** Configure Layer 3 VNI and Layer 2 VNI for the AP VLAN.

An AP is placed in the global routing table which has a LISP instance ID (VNI) attached.

In this example, Layer 3 instance ID for the global routing table is 4097 and the corresponding Layer 2 instance id is 8189.

#### Example:

```
router lisp
instance-id 4097
remote-rloc-probe on-route-change
dynamic-eid APVlan92-IPV4
database-mapping 10.92.1.0/28 locator-set rloc_set
exit-dynamic-eid
!
```

```
exit-instance-id
!
instance-id 8189
remote-rloc-probe on-route-change
service ethernet
eid-table vlan 92
database-mapping mac locator-set rloc_set
exit-service-ethernet
!
exit-instance-id
!
exit-router-lisp
!
```

**Step 3** On the wireless controller, map the wireless SSID to the wireless client VLAN or subnet.

#### Example:

```
vlan 2055 //wireless client VLAN
name Client VLAN1
```

```
//Create wireless Policy Profile
```

```
wireless profile policy diy-localOTT-open_profile
description diy-localOTT-open_profile
dhcp-tlv-caching
exclusionlist timeout 180
http-tlv-caching
service-policy input platinum-up
service-policy output platinum
vlan Client_VLAN1
no shutdown
```

#### //Create Wirless SSID

```
wlan diy-localOTT-open_profile 17 diy-localOTT-open
radio policy dot11 24ghz
radio policy dot11 5ghz
no security wpa
no security wpa wpa2
no security wpa wpa2 ciphers aes
no security wpa akm dot1x
no shutdown
//Create a Policy Tag to map the WLAN Profile to the Policy Profile
wireless tag policy wireless-policy-tag-open
```

```
wlan diy-localOTT-open_profile policy diy-localOTT-open_profile
```

## **Fabric-Enabled Wireless**

A fabric-enabled wireless network integrates the wireless infrastructure with the wired fabric network. In a fabric with integrated wired and wireless, a single infrastructure for wired and wireless connectivity provides a uniform experience by having a common overlay for both the wired and wireless hosts. Wireless users get all the advantages of a fabric such as enhanced security with uniform policy application, data plane optimization, and operational simplicity.

 Wireless controller controls and manages all wireless functions. It interacts with the fabric control plane to notify the control plane node of all the wireless client joins, roams and disconnects.

- Fabric control plane node maintains the endpoint locator database for both the wired and wireless clients. It resolves the lookup requests from the fabric edge nodes to locate the endpoints. The control plane node notifies the fabric edge and border nodes about the wireless client mobility and RLOC information.
- Fabric APs connect directly to the fabric edge nodes. A fabric AP establishes a Control and Provisioning
  of Wireless Access Points (CAPWAP) tunnel to the fabric wireless controller and connects as local-mode
  AP. It applies all wireless specific features like SSID policies, AVC, QoS, so on, to the wireless endpoints.
- Fabric edge node onboards an AP into the fabric. It serves as a single Layer 3 default gateway for all the connected endpoints.
- Control plane traffic between the fabric APs and the fabric wireless controller is through the CAPWAP tunnel.
- For the data plane, a fabric AP establishes a VXLAN tunnel to the fabric edge node. Wireless data traffic traverses through this tunnel to reach the fabric edge node. The fabric edge node terminates the AP VXLAN tunnel and the client data traffic is placed on the wired fabric network. The VXLAN tunnel between the fabric AP and the fabric edge node carries the segmentation and policy information to and from the fabric edge node.

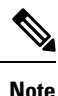

The rest of the document describes the fabric-enabled wireless mode of operation.

# Platforms that Support Wireless Infrastructure in a LISP VXLAN Fabric

LISP VXLAN Fabric supports the following wireless devices:

- Cisco Catalyst 9800 Series Wireless Controller that is available in multiple form factors such as an Appliance, Cloud-based, or Embedded Wireless for a Switch.
- Wi-Fi 6 Access Points, which are the Cisco Catalyst 9100 Series APs.
- 802.11ac Wave 2 Access Points, which are the AP1540 Series, AP1560 Series, AP1800 Series, AP2800 Series, AP3800 Series, and AP4800 Series.

## Wireless Controller

In a LISP VXLAN fabric, a wireless controller can either be hardware device or a software module that runs on a colocated control plane and border node.

The following table describes both these operational modes of a wireless controller.

| Wireless Controller - Appliance or Virtual Form for<br>Cloud                                                                                                    | Embedded Wireless Controller                                                                                                    |
|----------------------------------------------------------------------------------------------------|----------------------------------------------------------------------------------------------------|
| The wireless controller is a hardware device that is<br>located external to the fabric. It is physically<br>connected to the fabric border node or is located<br>multiple hops upstream of the fabric border node (such<br>as, in a Data Center).<br>A fabric site can have one or multiple wireless<br>controllers, but a wireless controller cannot be shared<br>by different fabric sites. The wireless controller must<br>have IP reachability with the control plane node of<br>the LISP VXLAN fabric. | The wireless controller functionality is implemented<br>as a software on a fabric node device. This is called<br>an embedded wireless controller, which functions<br>without a separate hardware device. Such an<br>embedded wireless controller can be deployed in<br>distributed branches or small campuses. Cisco Catalyst<br>9800 Embedded Wireless Controller software can be<br>installed on a switch that functions as a colocated<br>control plane and border node in the fabric. Cisco<br>Catalyst 9300 Series switches, Cisco Catalyst 9400<br>Series switches, and Cisco Catalyst 9500 Series<br>switches support Cisco Catalyst 9800 Embedded<br>Wireless Controller.                                                                                                    |
|                                                                                                    | Note An embedded wireless controller works only in the fabric mode.                                                                                                    |
| Figure 8: Fabric-Enabled Wireless with a Wireless Controller<br>Appliance                                                                                                    | Figure 9: Fabric-Enabled Wireless with Embedded Wireless<br>Controller                                                                                                    |
|                                                                                                    | Gig 10/4<br>Control Plane<br>Control Plane<br>Control Pla |

# **Fabric Access Points**

The fabric APs connect directly to the fabric edge nodes and are part of the fabric overlay. AP subnets in the overlay are advertised to the external network and the wireless controller reaches the APs through the overlay. Control plane traffic from a fabric AP to the wireless controller (for the AP join operation) is through the CAPWAP tunnel.

All APs belong to a unique overlay virtual network called the Default Instance, which is mapped to the global routing table. A Default Instance connects network infrastructure elements like Access Points and Layer 2 switches to the fabric access layer. This unique overlay virtual network for all fabric APs simplifies the management of APs by including them within a single subnet.

Before onboarding the fabric APs, ensure that a default instance (instance-id 4097) is already configured on the fabric edge and border nodes. For configuration of a default instance, refer to *Configuring Fabric Edge Node* chapter. Map the AP subnet to the Layer 2 VNI and Layer 3 VNI for the Default Instance. Ensure that the fabric edge device is configured for Dot1x authentication of connected endpoints.

# Workflow to Integrate Wireless in a LISP VXLAN Fabric

| Step                                                                                                    | Purpose                                                                                                    |
|----------------------------------------------------------------------------------------------------|----------------------------------------------------------------------------------------------------|
| Enabling the wireless controller for fabric operati                                                                                                    | ons                                                                                                    |
| Configure the wireless controller with the fabric<br>control plane and virtual networks for the wireless<br>clients and APs.                                     | <ul> <li>Specify the fabric control plane name and its IP address.</li> <li>Create the Layer 2 and Layer 3 VXLAN network identifiers (VNIDs) for the default instance. (A default instance is where the APs are placed.)</li> <li>Create the Layer 2 VNID for the overlay virtual networks.</li> </ul>                                                                                                    |
| Configure the Wireless Management Interface of the wireless controller with the credentials to establish a secure connection with the fabric control plane node. | The wireless controller communicates with the control plane node on TCP port 4342 on the controller.                                                                                                    |
| Create a Fabric Profile for the wireless clients.                                                                                                    | <ul><li>Specify the Layer 2 VNID.</li><li>Specify the SGT tag.</li></ul>                                                                                                    |
| Create a <b>Policy Profile</b> to define the network policies<br>and switching policies for a wireless client.                                                   | <ul> <li>Specify that traffic is local switching.</li> <li>(Optional) Specify Quality of Service (QoS) – policing and marking policies on SSID and clients.</li> <li>Specify AAA Override to override the VNID assignment of a client. This allows the AAA server to assign a specific virtual network to a client, based on the client's credentials and the policies configured on the AAA server.</li> </ul> |
| Associate the previously created Fabric Profile with the Policy Profile.                                                                                         | The fabric inherits the associated policies.                                                                                                    |

Before you begin the wireless integration, ensure that you have configured the fabric control plane node, border node, and the fabric edge node for a wired network.

| Step                                                                                                | Purpose                                                                                                    |
|----------------------------------------------------------------------------------------------------|----------------------------------------------------------------------------------------------------|
| Create a WLAN Profile to define the wireless<br>characteristics of a WLAN.                          | <ul> <li>Specify the different types of SSID. For a fabric SSID, enable only Central Authentication. Disable Central Switching, Central DHCP and Flex NAT/PAT.</li> <li>Specify the Security type for WLAN (PSK, 802.1x, WebAuthentication, and so on). If you define 802.1x or Central Web Authentication as the authentication method, ensure that you have configured AAA.</li> <li>Specify advanced protocols such as 802.11k</li> </ul>                                                            |
|                                                                                                    | specify advanced protocols such as 602.11k.                                                                                                    |
| Create a Policy Tag to associate the SSID (WLAN Profile) with the Policy Profile.                   | Associating the Policy profile to an SSID applies the switching policies and the networking policies to the SSIDs.                                                                                                    |
| Onboarding an AP                                                                                    |                                                                                                    |
| Before onboarding an AP, ensure that a default instan fabric.                                       | ice (to host the AP subnets) is already created in the                                                                                                    |
| AP acquires an IP address through DHCP in the overlay.                                              | After an AP connects to a fabric edge and boots up, it acquires an IP address from the DHCP server.                                                                                                    |
|                                                                                                    | The DHCP scope has option 43 configured, which defines the IP address of the wireless controller that the AP should reach out to.                                                                                                    |
| AP registers with the fabric edge node.                                                             | The fabric edge node registers the AP's IP address<br>and MAC address as endpoint ID (EID), with the<br>control plane node.                                                                                                    |
| AP registers with the wireless controller.                                                          | AP and the wireless controller exchange CAPWAP<br>discovery and response messages. The wireless<br>controller validates the AP and the AP validates the<br>wireless controller to complete the discovery and AP<br>join process. The validation on both the AP & WLC<br>is a mutual authentication mechanism. An AP joins<br>either through inbuilt certificates such as Manufacturer<br>Installed Certificate (MIC) or third-party certificates<br>such as Locally Significant Certificate (LSC).      |
| Fabric edge builds a VXLAN tunnel to the AP. This serves as the data plane for the fabric wireless. | After an AP joins the fabric wireless controller in the<br>local mode through CAPWAP, wireless controller<br>queries the control plane about the AP's connectivity<br>to the fabric infrastructure. After obtaining the RLOC<br>of the AP, the wireless controller registers the AP with<br>the control plane node. The control plane node then<br>notifies the fabric edge about the presence of the AP.<br>The fabric edge creates a VXLAN tunnel interface to<br>the specified IP address of the AP. |

| Step                                                | Purpose                                                                                                    |
|-----------------------------------------------------|----------------------------------------------------------------------------------------------------|
| Assign the previously created Policy Tag to the AP. | A Policy tag identifies the SSIDs and their policies, which are broadcasted by the AP.                                                                                                    |
|                                                     | Site Tag and RF Tags also contain the settings to<br>configure an AP. For information on the tags and their<br>settings, refer to Understand Catalyst 9800 Wireless<br>Controllers Configuration Model. |
| Onboarding Wireless Clients                         |                                                                                                    |

When a wireless client associates with a fabric AP, it is onboarded in the following manner:

- Client authenticates with the wireless controller on an SSID that is enabled for fabric.
- Wireless controller notifies the fabric AP to use VXLAN encapsulation to the fabric edge node and to populate the appropriate virtual network identifier (VNI) and source group tag (SGT) for that client in a VXLAN packet.
- Wireless controller registers the client's MAC address in the fabric control plane node database.
- After the client receives an IP address for itself through DHCP, the fabric edge node updates the control plane database with the client IP address. The MAC address and IP address of the client are mapped and correlated.

The wireless client can now communicate through the fabric network.

## Wireless Client Roams

Consider a LISP VXLAN Wireless Figure 9: Fabric-Enabled Wireless with Embedded Wireless Controller where there are two fabric edge nodes (Fabric Edge 1 and Fabric Edge 2). Access point AP1 is connected to Fabric Edge 1 and AP2 is connected to Fabric Edge 2. A Catalyst 9800 Series embedded wireless controller runs on the colocated border and control plane node.

When a client that is connected to AP1 roams to AP2 (inter-switch roaming), the following sequence of events occur:

- 1. AP2 notifies the wireless controller about the client presence.
- 2. The wireless controller updates the forwarding table of AP2 with the client's SGT and Layer 2 VNID.
- **3.** The wireless controller updates the control plane node database with the client's new RLOC (Fabric Edge 2).
- **4.** The control plane notifies Fabric Edge 2 to add the client MAC address to its forwarding table.
- 5. The control plane then notifies Fabric Edge 1 to clean up the client info.
- 6. On receiving traffic from the client, Fabric Edge 2 updates the control plane with the client's IP address.

An anycast gateway that is configured on all the fabric edges facilities seamless client roaming between the fabric edge nodes.

## **Prerequisites for Configuring Fabric-Enabled Wireless**

- Ensure that the underlay network links are configured for routed access connectivity.
- Ensure that you have configured the fabric How to Configure a Control Plane Node, Detailed Steps to Configure a Border Node, and the How to Configure a Fabric Edge Node for a wired network.
- Ensure that there is a specific subnet reachability in the underlay (global routing table) for the wireless controller subnet at the access layer. This is required for the access points to connect to the wireless controller.
- For an embedded wireless controller:

A fabric node switch that hosts the embedded controller should operate in Install mode for a wireless package to be installed on it. Install the Cisco Catalyst 9800 Series Wireless Controller as a sub-package on top of the base image on the fabric node switch.

For information on booting a switch in Install mode and installing a sub-package, refer to Cisco Catalyst 9800 Series Wireless Controller Software Configuration Guide.

Ensure that the wireless package is the same version as the base image on the switch (Cisco IOS XE). For example, if the switch is operating on Cisco IOS XE 17.10.1, install the 17.10.1 version of the wireless package on the switch.

To download a wireless package, go to the Software Download page, navigate to the switch family, and select the IOS XE Wireless Controller Software Package Software Type.

After the wireless package is installed, use the **show install summary** command on the switch to verify the version and state of the embedded wireless controller.

## How to Configure Fabric-Enabled Wireless

### Procedure

Step 1 Connect the wireless controller appliance to the fabric border node and initialize it. For information on the initial setup of the wireless controller, refer to the Cisco Catalyst 9800 Wireless Controller Configuration Guide for the relevant release.
Step 2 Enable the wireless controller for fabric operations:

a. Configure the name and IP address of the wireless control plane.
b. Configure the wireless client VLAN and the AP VLAN.
c. Configure a fabric profile and associate the Layer 2 VXLAN network identifier (VNID), and optionally SGT, to the fabric profile.
d. Configure a wireless policy profile and map the fabric profile that was created in the previous step.

The following table describes the commands that configure a wireless controller for fabric operations.

| Step | Command                                                                                                    | Purpose                                                          |
|------|----------------------------------------------------------------------------------------------------|------------------------------------------------------------------|
| 1    | configure terminal                                                                                                    | Enters global                                                    |
|      | Example:                                                                                                    | configuration mode.                                              |
|      | WC# configure terminal                                                                                                    |                                                                  |
| 2    | wireless management interface interface-name                                                                                                    | Configure the                                                    |
|      | Example:                                                                                                    | management interface<br>on the wireless                          |
|      | WC(config)# wireless management interface Vlan224                                                                                                    | controller.                                                      |
| 3    | wireless fabric control-plane cp-name                                                                                                    | Configures the name of                                           |
|      | Example:                                                                                                    | the fabric control plane.                                        |
|      | WC(config)# wireless fabric control-plane default-control-plane                                                                                       | You can assign a name<br>of your choice to the<br>control plane. |
| 4    | ip address cp-ip address key authentication-key                                                                                                    | Configures the IP                                                |
|      | Example:                                                                                                    | address of the control plane and the                             |
|      | WC(config-wireless-cp)# ip address 172.16.1.66 key some-key<br>WC(config-wireless-cp)# end                                                            | authentication key<br>shared with the control<br>plane.          |
| 5    | wireless fabric name fabric-name l2-vnid l2-vnid control-plane-name                                                                                   | Configures the wireless                                          |
|      | cp-name                                                                                                    | client VLAN.                                                     |
|      | Example:                                                                                                    |                                                                  |
|      | WC(config)# wireless fabric name wireless-Campus 12-vnid 8190<br>control-plane-name default-control-plane                                             |                                                                  |
| 6    | wireless fabric name fabric-name l2-vnid l2-instance-id l3-vnid<br>l3-instance-id control-plane-name cp-name                                          | Configures the AP<br>VLAN.                                       |
|      | Example:                                                                                                    |                                                                  |
|      | WC(config)# wireless fabric name APVlan92-IPV4 12-vnid 8189<br>13-vnid 4097<br>ip 10.92.1.1 255.255.255.0 control-plane-name<br>default-control-plane |                                                                  |

| Step | Command                                                                                                    | Purpose                                                                                                    |
|------|----------------------------------------------------------------------------------------------------|----------------------------------------------------------------------------------------------------|
| 7    | wlan wlan-name wlan-id SSID-name                                                                                                    | Configures a WLAN.                                                                                           |
|      | Example:<br>Create the following WLAN profiles:                                                                                                    | This example<br>configures three<br>WLANs with IDs 17,<br>18, 10 and SSID named                              |
|      | <pre>wlan diy-psk_profile 17 diy-psk security ft over-the-ds security wpa psk set-key ascii 0 Cisco123 no security wpa akm dot1x security wpa akm psk no shutdown !</pre>                                                                                                    | diy-psk, diy_open, and<br>diy-dot1x. It also<br>enables the WLAN<br>using the <b>no shutdown</b><br>command. |
|      | <pre>wlan diy_open_profile 18 diy_open<br/>no security ft adaptive<br/>no security wpa<br/>no security wpa wpa2<br/>no security wpa wpa2 ciphers aes<br/>no security wpa akm dot1x<br/>no shutdown<br/>!<br/>wlan diy-dot1x_profile 19 diy-dot1x<br/>security ft over-the-ds<br/>security dot1x authentication-list default<br/>security pmf optional<br/>no shutdown</pre> |                                                                                                    |
| 8    | wireless profile fabric <i>profile-name</i>                                                                                                    | Configures a fabric profile.                                                                                 |
|      | Create the following fabric profiles:                                                                                                    | This example<br>configures three fabric<br>profiles                                                          |
|      | wireless profile fabric diy-psk_profile<br>description diy-psk_profile<br>client-12-vnid 8190 //Map to Layer 2 VNID 8190<br>sgt-tag 22                                                                                                    | (diy-psk_profile,<br>diy_open_profile, and<br>diy-dot1x_profile),<br>each mapped to a                        |
|      | <pre>wireless profile fabric diy-dot1x_profile   description diy-dot1x_profile   client-12-vnid 8191 //Map to Layer 2 VNID 8191   sgt-tag 32</pre>                                                                                                    | different Layer 2 VNI.                                                                                       |
|      | wireless profile fabric diy-open_profile<br>description diy-open_profile<br>client-12-vnid 8192 //Map to Layer 2 VNID 8192<br>sgt-tag 42                                                                                                    |                                                                                                    |

| Step | Command                                                                                                    | Purpose                                                                                                    |
|------|----------------------------------------------------------------------------------------------------|----------------------------------------------------------------------------------------------------|
| 9    | <pre>wireless profile policy profile-policy Example: wireless profile policy diy-psk_profile description diy-psk_profile no central dhcp //specifies local DHCP mode no central switching //configures WLAN for local switching dhcp-tlv-caching exclusionlist timeout 180 fabric diy-psk_profile //maps fabric profile with the policy profile http-tlv-caching service-policy input platinum-up service-policy output platinum v wireless profile policy diy_open_profile description diy_open_profile //maps fabric profile with the policy profile http-tlv-caching exclusionlist timeout 180 fabric diy_open_profile //maps fabric profile with the policy profile http-tlv-caching ip nbar protocol-discovery service-policy input platinum-up service-policy input platinum-up service-policy output platinum-up service-policy output platinum-up service-policy output platinum-up service-policy output platinum-up service-policy output platinum-up service-policy output platinum-up service-policy output platinum-up service-policy output platinum-up service-policy output plat</pre> | Configures a wireless<br>policy profile for a<br>given SSID and maps<br>the fabric profile with<br>this policy profile.<br>This example<br>configures three<br>different wireless<br>policy profiles,<br>( <i>diy-psk_profile</i> , and<br><i>diy-dot1x_profile</i> ) and<br>maps the fabric profiles<br>that were created<br>earlier to these policy<br>profiles.<br>The wireless profile<br>policy is mapped to a<br>fabric profile using the<br><b>fabric</b> profile-policy<br>command. |
| 10   | <pre>wireless tag policy policy-tag-name<br/>Example:<br/>WC(config)# wireless tag policy wireless-policy-tag-psk</pre>                                                                                                    | Creates a Policy Tag<br>and enters policy tag<br>configuration mode.<br>This example shows<br>only one policy tag,<br>namely<br><i>wireless-policy-tag-psk</i> .<br>You can create more<br>policy tags.                                                                                                    |

| Step | Command                                                            | Purpose                                                                                                    |
|------|--------------------------------------------------------------------|----------------------------------------------------------------------------------------------------|
| 11   | wlan wlan-name policy profile-policy-name<br>Example:              | Maps a policy profile to a WLAN profile.                                                                                                    |
|      | WC(config-policy-tag)# wlan diy-psk_profile policy diy-psk_profile | This example maps the<br>profile policy<br><i>diy-psk_profile</i> that<br>was created in Step 9<br>to the WLAN profile<br>that was created in Step<br>7. |
| 12   | end<br>Example:                                                    | Returns to privileged<br>EXEC mode.                                                                                                    |
|      | WC(config-policy-tag)# end                                         |                                                                                                    |

To see the GUI-based configurations of the wireless controller, click Configuring Wireless Controller for Fabric-Enabled Wireless (GUI).

- **Step 3** Integrate the wireless controller with the fabric control plane.
  - a) On the control plane node, define a locator set for the wireless controller.

#### Example:

```
router lisp
locator-set WLC
192.168.224.4 //IP address of the Wireless Management Interface
exit-locator-set
```

b) On the control plane node, configure open passive TCP sockets to listen for incoming connections. The wireless controller communicates with the control plane node on TCP port 4342.

#### Example:

map-server session passive-open WLC

c) On the control plane node, configure the LISP Site to accept EID prefixes.

#### Example:

```
site site_uci
description map-server1
authentication-key some-key
eid-record instance-id 4097 10.92.1.0/28 accept-more-specifics //AP subnet
eid-record instance-id 4099 10.51.1.0/24 accept-more-specifics //New subnet for wireless
clients
eid-record instance-id 8189 any-mac
eid-record instance-id 8190 any-mac
eid-record instance-id 8191 any-mac
exit-site
!
exit-site
!
exit-router-lisp
!
```

```
Step 4 On the border node, update the map cache with the AP subnets.
```

#### Example:

```
router lisp
instance-id 4097 //Layer 3 instance-id for the default instance
```

```
remote-rloc-probe on-route-change
service ipv4
eid-table default
map-cache 10.92.1.0/28 map-request
exit-service-ipv4
!
exit-instance-id
!
exit-router-lisp
'
```

- **Step 5** Configure the fabric edge nodes to onboard the fabric APs. Do the following configurations on the fabric edge node.
  - a) Configure SVI interface for the wireless client VLAN.
    - Ensure that you assign the same MAC address for a given SVI, across all fabric edges within the fabric site. We recommend that you use a MAC address starting from the base range value of 0000.0C9F.F05F.
      - IPv6 client address assignment through Stateless Address Auto-Configuration (SLAAC) depends on Router Solicitation (RS), Router Advertisement (RA), Neighbor Solicitation (NS), and Neighbor Discovery (ND) message sequences. A default RA interval of 200 seconds results in a longer duration for IP address resolution. To enable faster address convergence using SLAAC, we recommend that you configure a lower RA interval, such as 1000 milliseconds.

#### Example:

```
interface Vlan51
description For Wirless Clients
mac-address 0000.0c9f.f3b7 //Common MAC address
vrf forwarding Campus
 ip address 10.51.1.1 255.255.255.0
ip helper-address 192.168.136.1
no ip redirects
ip route-cache same-interface
no lisp mobility liveness test
lisp mobility wireless-Campus-IPV4
 lisp mobility wireless-Campus-IPV6
ipv6 address 2001:192:168:166::1/96
ipv6 enable
ipv6 nd ra-interval msec 1000
ipv6 nd dad attempts 0
 ipv6 nd managed-config-flag
 ipv6 nd other-config-flag
 ipv6 nd router-preference High
ipv6 dhcp relay destination 2001:192:168:136::1
ipv6 dhcp relay source-interface Vlan1023
 ipv6 dhcp relay trust
```

- b) Configure SVI interface for the AP VLAN.
  - **Note** Ensure that you assign the same MAC address for a given SVI, across all fabric edges within the fabric site. We recommend that you use a MAC address starting from the base range value of 0000.0C9F.F05F.

#### Example:

```
interface Vlan92
description For APs
```

```
mac-address 0000.0c9f.ff39
ip address 10.92.1.1 255.255.255.240
no ip redirects
no lisp mobility liveness test
lisp mobility APVlan92-IPV4
end
'
```

c) Configure dynamic EID for the AP subnets in the default instance.

#### Example:

```
router lisp
instance-id 4097
remote-rloc-probe on-route-change
dynamic-eid APVlan92-IPV4
database-mapping 10.92.1.0/28 locator-set rloc_set
exit-dynamic-eid
!
exit-instance-id
```

d) Configure Layer 3 VNI for the wireless client subnet.

#### Example:

```
instance-id 4100
 remote-rloc-probe on-route-change
  dynamic-eid wireless-Campus-ipv4
  database-mapping 10.51.1.0/24 locator-set rloc set
  exit-dynamic-eid
 dynamic-eid wireless-Campus-ipv6
  database-mapping 2001:DB8:2051::/64 locator-set rloc set
  exit-dynamic-eid
  service ipv4
  eid-table vrf Campus
  map-cache 0.0.0.0/0 map-request
  exit-service-ipv4
  1
  service ipv6
  eid-table vrf Campus
  map-cache ::/0 map-request
  exit-service-ipv6
  1
 exit-instance-id
 ļ
```

e) Configure Layer 2 VNI for AP VLAN.

### Example:

```
instance-id 8189
remote-rloc-probe on-route-change
service ethernet
eid-table vlan 92
database-mapping mac locator-set rloc_set
exit-service-ethernet
!
exit-instance-id
!
```

f) Configure Layer 2 VNI for the wireless client VLAN.

### **Example:**

```
instance-id 8190
remote-rloc-probe on-route-change
service ethernet
eid-table vlan 51
database-mapping mac locator-set rloc_set
exit-service-ethernet
!
exit-instance-id
!
exit-router-lisp
!
```

g) Enable DHCP Snooping on the AP and Client VLANs.

### Example:

```
ip dhcp snooping vlan 51,92
```

# **Configuring Wireless Controller for Fabric-Enabled Wireless** (GUI)

## **Configuring a Fabric and its Control Plane (GUI)**

### Procedure

| Step 1 | Click <b>Configuration</b> > <b>Wireless</b> > <b>Fabric</b> .                                                                                                    |
|--------|----------------------------------------------------------------------------------------------------|
| Step 2 | Under the <b>Control Plane</b> tab, click <b>Add</b> .                                                                                                    |
| Step 3 | In the <b>Add Control Plane</b> window, enter the name of the control plane and optionally a description. Click <b>Apply to Device</b> to save the control plane name. |
| Step 4 | Under the General tab, click Add.                                                                                                    |
| Step 5 | In the Add Client and AP VNID window, enter the following values:                                                                                                    |
|        | • Enter the name of the Fabric.                                                                                                    |
|        | • Enter the Layer 2 virtual network ID (L2 VNID) for the wireless client and AP VLANs.                                                                                 |
|        | • Select a control plane node from the Control Plane Name drop down list.                                                                                              |
|        | • Enter the Layer 3 virtual network ID (L3 VNID) for the AP VLAN.                                                                                                    |
|        | • Enter the IP Address and Netmask of the fabric control plane node.                                                                                                   |
| Step 6 | Click <b>Apply to Device</b> to save the configuration.                                                                                                    |

I

## **Configuring a Fabric Profile (GUI)**

### Procedure

| Step 1 | Choose Configuration > Wireless > Fabric.                                          |  |
|--------|------------------------------------------------------------------------------------|--|
| Step 2 | On the Fabric page, under the Profiles tab, click Add.                             |  |
| Step 3 | 3 In the Add New Profile window that is displayed, specify the following parameter |  |
|        | Profile name                                                                       |  |
|        | • Description                                                                      |  |
|        | • L2 VNID; valid range is between 0 and 16777215                                   |  |
|        | • (Optional) SGT tag; valid range is between 2 and 65519                           |  |
| Step 4 | Click <b>Apply to Device</b> to save the configuration.                            |  |

## **Configuring a Wireless Profile Policy (GUI)**

### Procedure

| Step 1 | Choose Configuration > Tags & Profiles > Policy.                                                                                                    |
|--------|----------------------------------------------------------------------------------------------------|
| Step 2 | On the <b>Policy Profile</b> page, click <b>Add</b> .                                                                                                    |
| Step 3 | In the <b>Add Policy Profile</b> window, under the <b>General</b> tab, enter a name and description for the policy profile.<br>The name can be ASCII characters from 32 to 126, without leading and trailing spaces. Do not use spaces because it causes system instability. |
| Step 4 | To enable the policy profile, set <b>Status</b> as <b>Enabled</b> .                                                                                                    |
| Step 5 | Use the slider to enable or disable Passive Client and Encrypted Traffic Analytics.                                                                                                    |
| Step 6 | n the CTS Policy section, choose the appropriate status for the following:                                                                                                    |
|        | • Inline Tagging—a transport mechanism using which a controller or access point understands the source SGT.                                                                                                    |
|        | • SGACL Enforcement.                                                                                                    |
| Step 7 | Specify a default <b>SGT</b> . The valid range is from 2 to 65519.                                                                                                    |
| Step 8 | In the WLAN Switching Policy section, enable <b>Central Authentication</b> . Central Authentication tunnels client data to the controller, as the controller handles client authentication.                                                                                  |
|        | Disable Central Switching, Central DHCP, and Flex NAT/PAT.                                                                                                    |
| Step 9 | Click <b>Apply to Device</b> to save the configuration.                                                                                                    |

## **Creating a WLAN Profile (GUI)**

### Procedure

| Step 1 | In the <b>Configuration</b> > <b>Tags &amp; Profiles</b> > <b>WLANs</b> page, click <b>Add</b> .<br>The <b>Add WLAN</b> window is displayed.                                                                                                    |  |  |  |  |
|--------|----------------------------------------------------------------------------------------------------|--|--|--|--|
|        |                                                                                                    |  |  |  |  |
| Step 2 | Under the General tab, enter the following information: .                                                                                                    |  |  |  |  |
|        | a) In the <b>Profile Name</b> field, enter the name of the WLAN. The name can be ASCII characters from 32 to 126, without leading and trailing spaces                                                                                                 |  |  |  |  |
|        | b) In the SSID field, enter a valid SSID for the WLAN. A valid SSID can be up to 32 characters and can contain spaces. A valid SSID can be ASCII characters from 0 to 31, with leading and trailing spaces. This is the broadcast name for your WLAN. |  |  |  |  |
|        | c) In the WLAN ID field, enter an ID for the WLAN.                                                                                                    |  |  |  |  |
| Step 3 | Enter a valid SSID for the WLAN. A valid SSID can be up to 32 characters and can contain spaces. A val SSID can be ASCII characters from 0 to 31, with leading and trailing spaces. This is the broadcast name f your WLAN.                           |  |  |  |  |
| Step 4 | Click Apply to Device to save the configuration.                                                                                                    |  |  |  |  |

## **Configuring WLAN Security (GUI)**

An authentication method sets the method by which a client can access the WLAN and decides the level of security on the WLAN.

Set up the authentication configurations and filters for the WLAN depending on the method you have chosen. These include the keys, filters, ACLs, and parameter maps as applicable to the selected authentication method.

| Procedure |  |
|-----------|--|
|-----------|--|

| Step 1 | If you have select | ed PSK as the au | thentication method. | , configure the | following: |
|--------|--------------------|------------------|----------------------|-----------------|------------|
|        | 2                  |                  |                      |                 | <u> </u>   |

- a) In the WLAN > Pre-Shared Key (PSK) section, select the PSK format. Choose between ASCII and Hexadecimal formats.
- b) From the PSK type drop-down list, choose if you want the key to be unencrypted or AES encrypted.
- c) In the **Pre-Shared Key** field, enter the pass key for the WLAN.
- **Step 2** If you have selected **Dot1x** as the authentication method, configure the following:
  - a) In the WLAN > AAA tab, configure the AAA server list for the WLAN.
  - b) Select any of the available AAA servers to add to the WLAN.
  - c) To add a new AAA server to the list, click on Add New Server and enter the IP address and server-key.
  - d) To use an already configured AAA server list, click on **Use Existing** and select the appropriate list from the drop-down.
- **Step 3** If you have selected **Local Web Authentication** as the authentication method, configure the following:
  - a) In the WLAN > Parameter Map tab, configure the parameter map for the WLAN. A parameter map sets parameters that can be applied to subscriber sessions during authentication.

- 1. In the Global Configuration section, configure the global parameter map.
- 2. Enter an IPv4 or IPv6 address to configure a virtual IP address for redirecting the clients to the login page of the controller.
- **3.** From the Trustpoint drop-down list, select the trustpoint for HTTPS login page. The trustpoint corresponds to the device certificate the controller will use in conjunction with the virtual IP and hostname.
- 4. In the WLAN Specific Configuration section, either create a new parameter map for the WLAN, or select an existing parameter map from the drop-down list.
- b) In the WLAN > Local Users tab, enter the username in the local database to establish a username-based authentication system.
  - **1.** Enter the user name to be saved.
  - From the Password Encryption drop-down list, choose if you want the password to be unencrypted or encrypted.
  - **3.** In the **Password** field, specify the password the user must enter to gain access to the switch. The password must be from 1 to 25 characters and can contain embedded spaces.
  - 4. Click on the + sign to add the credentials to the database. Add as many user credentials as required.
- Step 4 If you have selected External Web Authentication as the authentication method, configure the following:a) In the WLAN > Parameter Map tab, configure the parameter map for the WLAN.
  - 1. In the Global Configuration section, configure the global parameter map.
  - 2. Enter an IPv4 or IPv6 address to configure the virtual IP address of the external web authentication login page to which the guest users are redirected.
  - **3.** From the **Trustpoint** drop-down list, select the trustpoint for HTTPS login page. The trustpoint corresponds to the device certificate the controller will use in conjunction with the virtual IP and hostname.
  - 4. In the WLAN Specific Configuration section, either create a new parameter map for the WLAN, or select an existing parameter map from the drop-down list.
  - 5. To create a new parameter map, enter the parameter-map name.
  - 6. In the **Redirect URL for login** field, enter the URL of the external server that will host the authentication page for login.
  - In the Portal IPV4 Address field, enter the IPv4 address of the external server to send redirects. If the external server uses an IPv6 address, in the Portal IPV6 Address field, enter the IPv6 address of the portal to send redirects.
  - b) In the WLAN > ACL / URL Filter tab, configure the ACL rules and the URL filter list.
    - 1. In the Pre Auth ACL section, enter the name of the ACL.
    - 2. In the **IP address** field, enter the source IP address and the destination IP address. This will configure the ACL to permit packet transfer from and to the specified IP address. You can add as many IP addresses as required.

- 3. In the URL Filter section, enter a name for the URL Filter list that you are creating.
- 4. Use the slider to set the list action to **Permit** or **Deny** the URLs.
- 5. Specify the URLs in the URLs box. Enter every URL on a new line.

### **Step 5** If you have selected Central Web Authentication as the authentication method, configure the following:

- a) In the WLAN > AAA/ACL tab, configure the AAA server list and ACL for the WLAN.
- b) In the **AAA Configuration** section, select any of the available AAA servers to add to the WLAN. This will be the server where the clients will get authenticated.
- c) To add a new AAA server to the list, click on Add New Server and enter the IP address and server-key.
- d) To use an already configured AAA server list, click on **Use Existing** and select the appropriate list from the drop-down.
- e) In the ACL List section, enter the name of the ACL. This ACL will contain the rules regarding URLs that can be accessed by the client and should match the name configured on the RADIUS server.

**Step 6** Click **Apply to Device** to save the configuration.

## **Configuring Policy Tag (GUI)**

### Procedure

| Step 1 | Choose Configuration > Tags & Profiles > Tags > Policy.                                                                                |  |  |  |
|--------|----------------------------------------------------------------------------------------------------|--|--|--|
| Step 2 | Click Add to view the Add Policy Tag window.                                                                                           |  |  |  |
| Step 3 | Enter a name and description for the policy tag. The name can be ASCII characters from 32 to 126, without leading and trailing spaces. |  |  |  |
| Step 4 | Click <b>Add</b> to map WLAN and policy.                                                                                               |  |  |  |
| Step 5 | Choose the WLAN profile to map with the appropriate policy profile, and click the tick icon.                                           |  |  |  |
| Step 6 | Click <b>Apply to Device</b> to save the configuration.                                                                                |  |  |  |

#### What to do next

Click Step 3 to continue the fabric configurations for integrating wireless.

## **Configuration Example for Fabric-Enabled Wireless**

The example configurations described below are for the control plane node and the fabric edge node of a LISP VXLAN fabric shown in Figure 10: Fabric-enabled Wireless Topology. An upstream router connects the external border and the wireless controller. A fabric-enabled AP (10.92.1.0) is connected to Fabric Edge 2 (172.16.1.69) and is on VLAN 92. The wireless client IP subnets are 10.51.1.0/24 and 2001:DB8:2051::/64.

10.50.1.0/24

Wireless endpoint

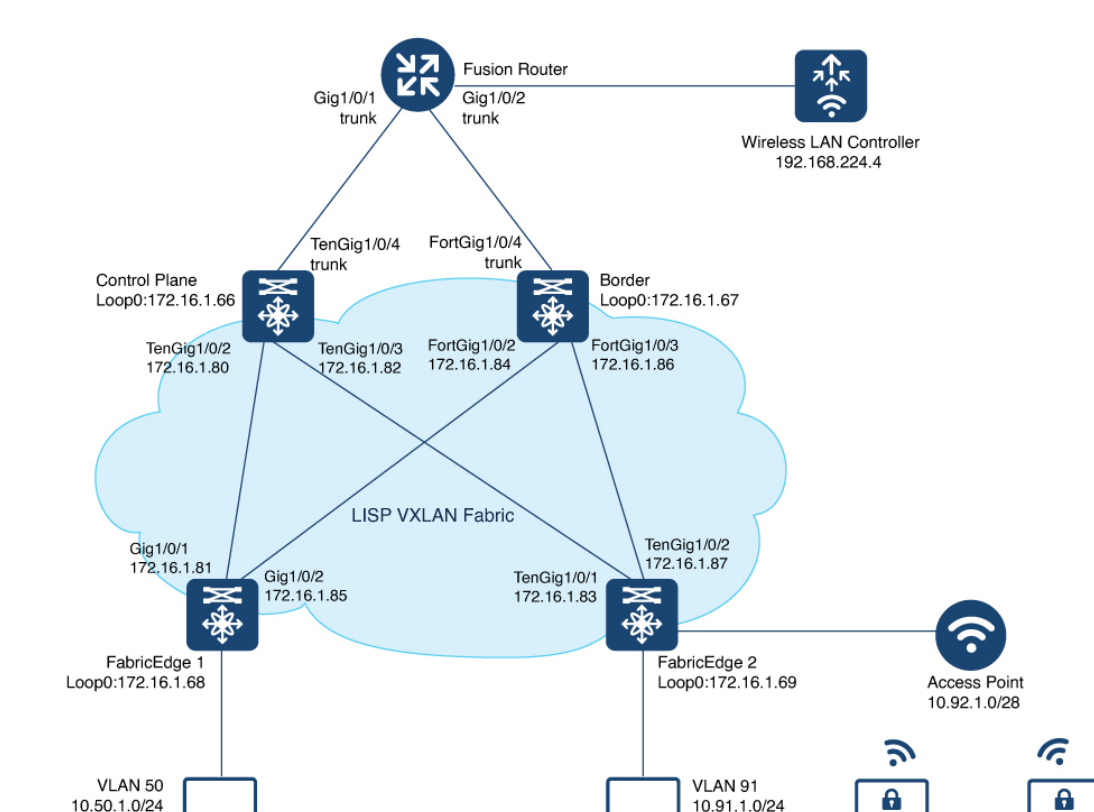

10.91.1.0/24

Figure 10: Fabric-enabled Wireless Topology

The example shows only the LISP configurations on the fabric nodes.
| Control Plane Node Configuration | Fabric Edge Node Configuration |
|----------------------------------|--------------------------------|
|                                  |                                |

| Control Plane Node Configuration | Fabric Edge Node Configuration                      |
|----------------------------------|-----------------------------------------------------|
| router lisp                      | router lisp                                         |
| locator-table default            | locator-table default                               |
| locator-set WLC                  | locator-set rloc_set                                |
| 192.168.224.4                    | IPv4-interface Loopback0 priority 10 weight 10      |
| exit-locator-set                 | exit-locator-set                                    |
| :<br>service ipv4                | :<br>locator default-set rloc set                   |
| encapsulation vxlan              | service ipv4                                        |
| sgt distribution                 | encapsulation vxlan                                 |
| sgt                              | itr map-resolver 192.168.94.1                       |
| map-server                       | etr map-server 172.16.1.66 key some-key             |
| map-resolver                     | etr map-server 172.16.1.66 proxy-reply              |
| exit-service-ipv4                | etr                                                 |
| !                                | sgt                                                 |
| service ipv6                     | no map-cache away-eids send-map-request             |
| encapsulation vxlan              | use-petr 172.16.1.67                                |
| sgt distribution                 | proxy-itr 1/2.10.1.09                               |
| sgl                              | exit-service-ipv4                                   |
| map-resolver                     | :<br>service inv6                                   |
| exit-service-ipv6                | encapsulation valan                                 |
| !                                | itr map-resolver 192.168.94.1                       |
| service ethernet                 | etr map-server 172.16.1.66 key some-key             |
| map-cache-limit 32768            | etr map-server 172.16.1.66 proxy-reply              |
| map-server                       | etr                                                 |
| map-resolver                     | sgt                                                 |
| exit-service-ethernet            | no map-cache away-eids send-map-request             |
| !                                | use-petr 172.16.1.67                                |
|                                  | proxy-itr 172.16.1.69                               |
| instance-id 409/                 | exit-service-ipv6                                   |
| eid-table default                | !<br>service ethernet                               |
| route-export site-registrations  | itr man-resolver 192 168 94 1                       |
| distance site-registrations 250  | itr                                                 |
| map-cache site-registration      | etr map-server 172.16.1.66 key some-key             |
| exit-service-ipv4                | etr map-server 172.16.1.66 proxy-reply              |
| !                                | etr                                                 |
| exit-instance-id                 | exit-service-ethernet                               |
| !                                | !                                                   |
| instance-id 4100                 | instance-id 4097                                    |
| service ipv4                     | remote-rloc-probe on-route-change                   |
| eld-table vri Campus             | dynamic-eid Avian91-12V4                            |
| distance site-registrations 250  | exit_dynamic_eid                                    |
| map-cache site-registration      |                                                     |
| exit-service-ipv4                | dvnamic-eid APVlan92-IPV4                           |
| !                                | database-mapping 10.92.1.0/28 locator-set rloc set  |
| service ipv6                     | exit-dynamic-eid                                    |
| eid-table vrf Campus             | !                                                   |
| route-export site-registrations  | service ipv4                                        |
| distance site-registrations 250  | eid-table default                                   |
| map-cache site-registration      | exit-service-ipv4                                   |
| exit-service-ipv6                |                                                     |
| !<br>ovit-instanco-id            | exit-instance-id                                    |
|                                  | :<br>instance-id 4000                               |
| instance-id 4101                 | remote-rloc-probe on-route-change                   |
| service ipv4                     | dynamic-eid AVlan50-IPV4                            |
| eid-table vrf Guest              | database-mapping 10.50.1.0/24 locator-set rloc set2 |
| route-export site-registrations  | exit-dynamic-eid                                    |
| distance site-registrations 250  | !                                                   |
| map-cache site-registration      | dynamic-eid AVlan50-IPV6                            |

| Control Plane Node Configuration           | Fabric Edge Node Configuration                      |
|--------------------------------------------|-----------------------------------------------------|
| exit-service-ipv4                          | database-mapping 2001:DB8:2050::/64 locator-set rlc |
| !<br>exit-instance-id                      | exit-dynamic-eid                                    |
| :<br>map-server session passive-open WLC   | service ipv4                                        |
| site site uci                              | eid-table vrf VN3                                   |
| description map-server                     | map-cache 0.0.0.0/0 map-request                     |
| authentication-key some-key                | exit-service-ipv4                                   |
| eid-record instance-id 4097                | -<br>!                                              |
| 10.92.1.0/28 accept-more-specifics         | service ipv6                                        |
| eid-record instance-id 4099                | eid-table vrf VN3                                   |
| 10.51.1.0/24 accept-more-specifics         | map-cache ::/0 map-request                          |
| eid-record instance-id 4099                | exit-service-ipv6                                   |
| 2001:DB8:2051::/64                         |                                                     |
| accept-more-specifics                      | exit-instance-id                                    |
| eid-record instance-id 4097 0.0.0.0/0      | 1                                                   |
| accept-more-specifics                      | instance-id 4100                                    |
| eid-record instance-id 4097 10.91.1.0/24   | remote-rloc-probe on-route-change                   |
| accept-more-specifics                      | dynamic-eid wireless-Campus-ipy4                    |
| eid-record instance-id 4099 0.0.0/0        | database-mapping 10.51.1.0/24 locator-set rloc se   |
| accept-more-specifics                      | exit-dynamic-eid                                    |
| eid-record instance-id 4099 10 50 1 0/24   |                                                     |
| accent-more-specifics                      | ·<br>dynamic-eid wireless-Campus-ipy6               |
| eid-record instance-id 4099 ··/0           | database_mapping 2001.DB8.2051/64 locator_set rl    |
| eiu iecolu instance iu 4000/0              | database mapping 2001.bb0.2001/04 iocator set ii    |
| accept more specifics                      | ovit-dupomic-oid                                    |
| 2001.0B8.2050/64                           |                                                     |
| 2001.000.2030/04                           | :                                                   |
| accont-more-specifics                      | oid-toble urf Compus                                |
| eid-record instance-id 8194 any-mac        | man-cache $0.0.0.0/0$ man-request                   |
| eid-record instance id 8197 any mac        | exit-service-ipul                                   |
| eid-record instance-id 8189 any-mac        | exic-service-ibv4                                   |
| oid-record instance id 0100 any mac        | ;                                                   |
| oid-record instance id 0100 any mac        | oid-table unf Campus                                |
| eid-iecold instance-id offi any-mac        | man-cache · · /0 man-request                        |
| allow-locator-default-etr instance-id 4007 | evit-service-ipu6                                   |
| inv/                                       | exic-service-ibvo                                   |
| allow-locator-default-etr instance-id 4000 | :<br>evit-instance-id                               |
| ipul                                       |                                                     |
| allow-locator-default-etr instance-id 4099 | instance-id 4101 //guest                            |
| inv6                                       | remote-rloc-probe op-route-change                   |
| exit-site                                  | dynamic-eid Campus-quest                            |
| 1                                          | database-mapping 192 168 167 0/24 locator-set rlo   |
| ipv4 source-locator Loopback0              |                                                     |
| ipv6 source-locator Loopback0              | service ipv4                                        |
| exit-router-lisp                           | eid-table wrf Guest                                 |
| chie foucer fibp                           | map-cache $0.0.0/0$ map-request                     |
|                                            | exit-service-inv4                                   |
|                                            |                                                     |
|                                            | •<br>exit-instance-id                               |
|                                            |                                                     |
|                                            | instance-id 8194                                    |
|                                            | remote-rloc-probe on-route-change                   |
|                                            | service ethernet                                    |
|                                            | eid-table vlan 91                                   |
|                                            | database-mapping mac locator-set rloc set?          |
|                                            | exit-service-ethernet                               |
|                                            |                                                     |
|                                            | exit-instance-id                                    |
|                                            | 1                                                   |
|                                            |                                                     |
|                                            | instance-id 8197                                    |
|                                            |                                                     |

```
Control Plane Node Configuration
                                             Fabric Edge Node Configuration
                                               remote-rloc-probe on-route-change
                                               service ethernet
                                                eid-table vlan 50
                                                database-mapping mac locator-set rloc set2
                                                exit-service-ethernet
                                               1
                                               exit-instance-id
                                              Т
                                              Т
                                             //APs in Global Instance
                                              instance-id 8189
                                               remote-rloc-probe on-route-change
                                               service ethernet
                                                eid-table vlan 92
                                                database-mapping mac locator-set rloc set
                                                exit-service-ethernet
                                               exit-instance-id
                                              1
                                             //Wireless client in Custom VLAN
                                              instance-id 8190
                                               remote-rloc-probe on-route-change
                                               service ethernet
                                                eid-table vlan 51
                                                database-mapping mac locator-set rloc set
                                                exit-service-ethernet
                                               1
                                               exit-instance-id
                                              1
                                             //Guest VLAN
                                             instance-id 8191
                                               remote-rloc-probe on-route-change
                                               service ethernet
                                                eid-table vlan 52
                                                database-mapping mac locator-set rloc_set
                                                exit-service-ethernet
                                               exit-instance-id
                                              1
                                              ipv4 locator reachability minimum-mask-length 32
                                             proxy-etr-only
                                              ipv4 source-locator Loopback0
                                              ipv6 locator reachability minimum-mask-length 128
                                             proxv-etr-only
                                              ipv6 source-locator Loopback0
                                              exit-router-lisp
                                              vrf definition VN3
                                              address-family ipv4
                                              exit-address-family
                                              address-family ipv6
                                              exit-address-family
                                             Т
                                              vrf definition Campus
                                              address-family ipv4
                                              exit-address-family
                                             ip dhcp relay information option
                                             ip dhcp snooping vlan 50,91
                                             ip dhcp snooping
```

| Control Plane Node Configuration | Fabric Edge Node Configuration                                                                                                    |
|----------------------------------|----------------------------------------------------------------------------------------------------|
| Control Plane Node Configuration | <pre>Fabric Edge Node Configuration  ! device-tracking policy IPDT_POLICY tracking enable ! interface GigabitEthernet1/0/3 device-tracking attach-policy IPDT_POLICY ! vlan configuration 50 ipv6 nd raguard ipv6 dhcp guard ! vlan 50 name AVlan50 ! vlan 91 name AVlan91 ! interface Vlan50 description server1 mac-address 0000.0c9f.fl8e vrf forwarding VN3 ip address 10.50.1.1 255.255.255.0 ip helper-address 172.16.2.2 no ip redirects ipv6 address 2001:DB8:2050::1/64 ipv6 enable ipv6 nd guard setupts 0 ipv6 nd managed-config-flag ipv6 nd cher-config-flag ipv6 dhcp relay destination 2001:DB8:2::2 inv6 dhcp relay seture1.a interface Vlan50</pre> |
|                                  | <pre>ipv6 dhcp relay trust<br/>no lisp mobility liveness test<br/>lisp mobility AVlan50-IPV4<br/>lisp mobility AVlan50-IPV6<br/>!<br/>interface Vlan91<br/>description server2<br/>mac-address 0000.0c9f.f984<br/>ip address 10.91.1.1 255.255.255.0<br/>ip helper-address 172.16.2.2<br/>no ip redirects<br/>no lisp mobility liveness test<br/>lisp mobility AVlan91-IPV4<br/>!<br/>interface Vlan51</pre>                                                                                                    |
|                                  | <pre>description For Wirless Clients mac-address 0000.0c9f.f3b7 vrf forwarding Campus ip address 10.51.1.1 255.255.255.0 ip helper-address 192.168.136.1. //DHCP IP no ip redirects no lisp mobility liveness test lisp mobility wireless-Campus-ipv4 lisp mobility wireless-Campus-ipv6 ipv6 address 2001:192:168:166::1/96 ipv6 enable</pre>                                                                                                    |

| Control Plane Node Configuration | Fabric Edge Node Configuration                  |
|----------------------------------|-------------------------------------------------|
|                                  | ipv6 nd ra-interval msec 1000                   |
|                                  | ipv6 nd dad attempts 0                          |
|                                  | ipv6 nd managed-config-flag                     |
|                                  | ipv6 nd other-config-flag                       |
|                                  | ipv6 nd router-preference High                  |
|                                  | ipv6 dhcp relay destination 2001:192:168:136::1 |
|                                  | ipv6 dhcp relay source-interface Vlan51         |
|                                  | ipv6 dhcp relay trust                           |
|                                  | !                                               |
|                                  | interface Vlan92                                |
|                                  | description For APs                             |
|                                  | mac-address 0000.0c9f.ff39                      |
|                                  | ip address 10.92.1.1 255.255.255.240            |
|                                  | no ip redirects                                 |
|                                  | no lisp mobility liveness test                  |
|                                  | lisp mobility APVlan92-IPV4                     |
|                                  | !                                               |
|                                  | ip dhcp snooping vlan 51,92                     |

Fabric Wireless Controller Configuration

**Fabric Wireless Controller Configuration** This table shows only those configurations on the wireless controller that are required to enable it for fabric operations. For complete configuration of a wireless controller, refer to the Cisco Catalyst 9800 Wireless Controller Configuration Guide. wireless management interface Vlan224 wireless fabric control-plane default-control-plane ip address 192.168.94.1 key some-key wireless fabric name wireless-Campus 12-vnid 8190 control-plane-name default-control-plane wireless fabric name APVlan92-IPV4 12-vnid 8189 13-vnid 4097 ip 10.92.1.1 255.255.255.0 control-plane-name default-control-plane wireless profile fabric diy-psk profile client-12-vnid 8190 description diy-psk profile wireless profile fabric diy-dot1x profile client-12-vnid 8190 description diy-dot1x profile wireless profile fabric diy-open profile client-12-vnid 8190 description diy-open profile wlan diy-psk profile 17 diy-psk security ft over-the-ds security wpa psk set-key ascii 0 Cisco123 no security wpa akm dot1x security wpa akm psk no shutdown wireless profile policy diy-psk profile no central dhcp no central switching description diy-psk profile dhcp-tlv-caching exclusionlist timeout 180 fabric diy-psk\_profile http-tlv-caching service-policy input platinum-up service-policy output platinum no shutdown wlan diy-open profile 18 diy-open radio policy dot11 24ghz radio policy dot11 5ghz no security wpa no security wpa wpa2 no security wpa wpa2 ciphers aes no security wpa akm dot1x no shutdown wireless profile policy diy-open profile no central dhcp no central switching description diy-open profile dhcp-tlv-caching exclusionlist timeout 180 fabric diy-open profile <-- fabric wireless profile http-tlv-caching

Fabric Wireless Controller Configuration

```
service-policy input platinum-up
service-policy output platinum
session-timeout 1800
no shutdown
wlan diy-dot1x profile 19 diy-dot1x
security ft over-the-ds
security dot1x authentication-list default
security pmf optional
no shutdown
wireless profile policy diy-dot1x profile
no central dhcp
no central switching
description diy-dot1x profile
dhcp-tlv-caching
exclusionlist timeout 180
fabric diy-dot1x profile
http-tlv-caching
service-policy input platinum-up
service-policy output platinum
no shutdown
wireless tag policy wireless-policy-tag-psk
 wlan diy-psk profile policy diy-psk profile
wireless tag policy wireless-policy-tag-open
 wlan diy-open_profile policy diy-open_profile
!
wireless tag policy wireless-policy-tag-dot1x
 wlan diy-dot1x profile policy diy-dot1x profile
```

### Verify the Fabric Enabled Wireless Configuration

wlc# show wireless fabric summary

You can verify the wireless fabric configurations using the show commands. This section provides the sample outputs for the show commands on the fabric wireless controller, control plane node and the fabric edge node in the topology shown Figure 10: Fabric-enabled Wireless Topology.

### Show Commands on the Fabric Wireless Controller

| Fabric Status             | : Enable        | ed      |            |                  |               |               |
|---------------------------|-----------------|---------|------------|------------------|---------------|---------------|
| Control-plane:<br>Name    |                 | IP-a    | ddress     | Кеу              |               | Status        |
| default-control-p         | plane           | 172.    | 16.1.66    | a021544b825b420e |               | Up            |
| Fabric VNID Mapp:<br>Name | ing:<br>L2-VNID | L3-VNID | IP Address | Subnet           | Control plane | name          |
| wireless-Campus           | 8190            | 0       | 0.0.0.0    |                  | default-cont  | <br>rol-plane |
| APVlan92-IPV4             | 8189            | 4097    | 10.92.1.1  | 255.255.255.0    | default-cont  | rol-plane     |

#### wlc# show fabric wlan summary

Number of Fabric wlan : 3

| WLAN | Profile Name      | SSID      | Status |
|------|-------------------|-----------|--------|
| 17   | diy-psk_profile   | diy-psk   | UP     |
| 18   | diy-open_profile  | diy-open  | UP     |
| 19   | diy-dot1x profile | diy-dot1x | UP     |

#### wlc# show fabric ap summary

| Number of Fabric AP : 4<br>fabric |       |    |            |          |                |           |
|-----------------------------------|-------|----|------------|----------|----------------|-----------|
| AP Name                           | Slots |    | AP Model   |          | Ethernet MAC   | Radio MAC |
| Location Cour                     | ntry  | IP | Address    | State    |                |           |
| AP0CD0.F894.6540                  | 2     |    | C9117AXI-B |          | 0cd0.f894.6540 |           |
| 0cd0.f897.f6c0 default location   |       | US | 192.16     | 8.156.11 | Registered     |           |
| AP24D7.9C8D.464C                  | 2     |    | C9120AXI-B |          | 24d7.9c8d.464c |           |
| 24d7.9cbf.3fa0 default location   |       | US | 192.16     | 8.156.15 | Registered     |           |
| 9115-ts325-9500H                  | 2     |    | C9115AXE-B |          | 7069.5a76.7a50 |           |
| 2c4f.5241.3540 Global/BLR/BL1/FL  | 1     | US | 192.16     | 8.156.14 | Registered     |           |
| 9115-ts340-katarxtr               | 2     |    | C9115AXI-B |          | 70f0.966c.a0f0 |           |
| a488.737f.0780 Global/BLR/BL1/FL2 | 2     | US | 192.16     | 8.156.13 | Registered     |           |

### wlc# show wireless client summary

Number of Clients: 1

| MAC Address    | AP Name          | Type ID | State | Protocol | Method | Role  |
|----------------|------------------|---------|-------|----------|--------|-------|
| 4c34.889a.06be | AP0CD0.F894.6540 | WLAN 18 | Run   | 11ac     | None   | Local |

Number of Excluded Clients: 0

#### wlc# show wireless client mac-address 4c34.889a.06be details

Client MAC Address : 4c34.889a.06be Client MAC Type : Universally Administered Address Client DUID: NA Client IPv4 Address : 10.51.1.12 Client IPv6 Addresses : fe80::311d:6e13:9d40:9dab Client Username: N/A AP MAC Address : 0cd0.f897.f6c0 AP Name: APOCD0.F894.6540 AP slot : 1 Client State : Associated Policy Profile : diy-open profile Flex Profile : default-flex-profile Wireless LAN Id: 18 WLAN Profile Name: diy-open profile Wireless LAN Network Name (SSID): diy-open BSSID : 0cd0.f897.f6ce Connected For : 41 seconds Protocol : 802.11ac Channel : 140 Client IIF-ID : 0xa0000001 Association Id : 1 Authentication Algorithm : Open System Idle state timeout : N/A Session Timeout : 1800 sec (Remaining time: 1764 sec) Session Warning Time : Timer not running

L

```
Input Policy Name : None
Fabric status : Enabled <---- displays status of the fabric and other details
RLOC : 172.16.1.69
VNID : 8190
SGT : 0
Control plane name : default-control-plane
<snip output>
....
<snip output>
wlc#
```

### Show Commands on the Fabric Edge Node where the AP Joins

```
fabricedge# show access-tunnel summary
Access Tunnels General Statistics:
                                 = 2
 Number of AccessTunnel Data Tunnels
Name
      RLOC IP(Source) AP IP(Destination) VRF ID Source Port Destination Port
                   ----- ------
____
     _____
Ac0
     172.16.1.69
                  192.168.156.15
                                  0
                                        N/A
                                                   4789
                  192.168.156.11 0
     172.16.1.69
                                        N/A
                                                   4789
Ac1
Name IfId
               Uptime
Ac0 0x00000041 0 days, 00:10:24
Ac1 0x00000042 0 days, 00:03:24
fabricedge#
```

## Configuration Example for Embedded Wireless in a LISP VXLAN Fabric

The example configurations described below are for the colocated control plane and border node, and the fabric edge node shown in the Figure 11: LISP VXLAN Fabric with Embedded Wireless to enable embedded wireless controller. The colocated control plane and border node has an loopback IP address of 172.16.1.67. A fabric enabled AP (10.92.1.0/24) is connected to Fabric Edge 2 (Loopback IP address 172.16.1.69) and is on VLAN 92. The wireless client IP subnet is 10.51.1.0/24.

For information on installing the embedded wireless controller, refer to List item...

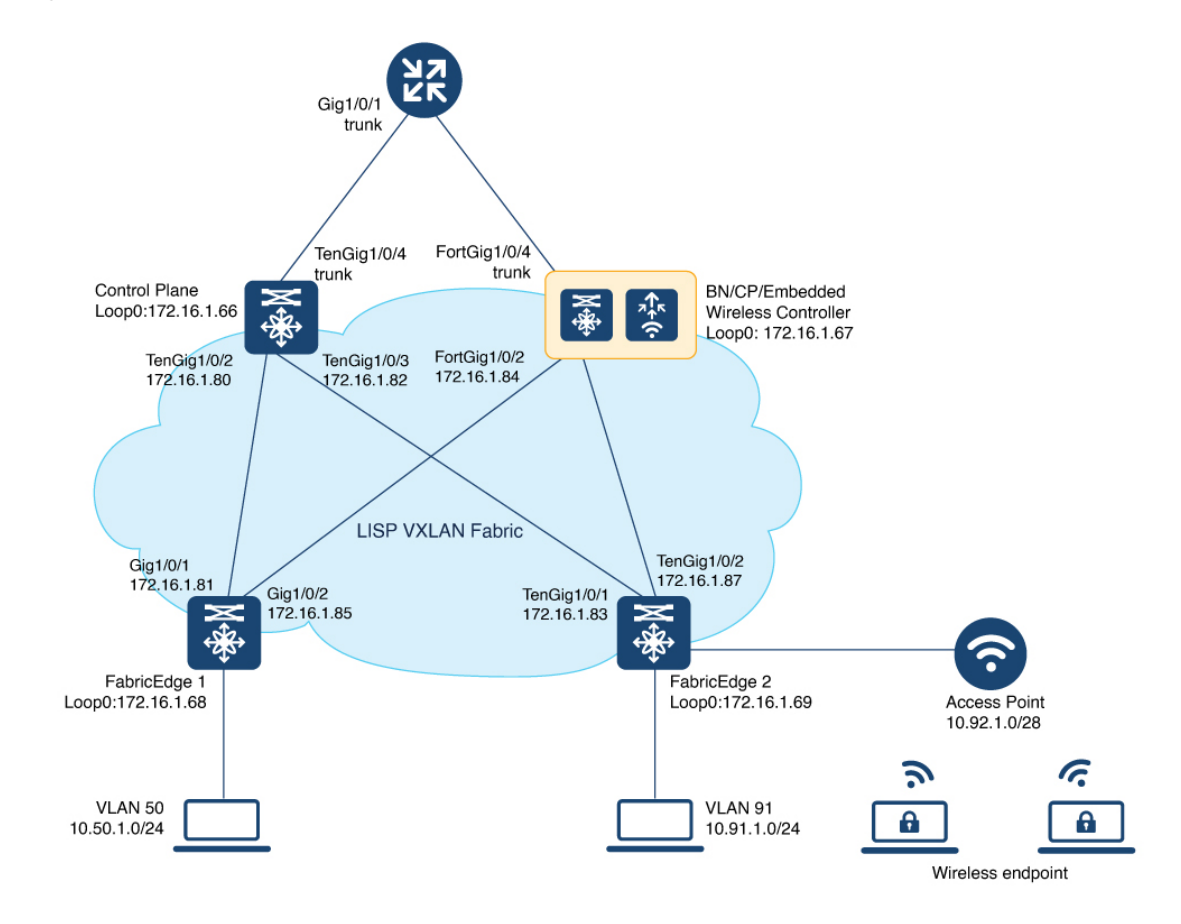

Figure 11: LISP VXLAN Fabric with Embedded Wireless

This table only shows the LISP configurations on the fabric nodes, which are required to enable wireless operations.

Before you proceed, ensure that the you have configured the fabric for a wired network. For the sample configurations, refer to Configuration Example for Colocated Border Node and Configuration Example for LISP VXLAN Fabric Edge Node.

| Control Plane, Border Node, and Embedded Wireless | Fabric Edge Node |
|---------------------------------------------------|------------------|
| Controller                                        |                  |
|                                                   |                  |

| Control Plane, Border Node, and Embedded Wireless<br>Controller | Fabric Edge Node                            |
|-----------------------------------------------------------------|---------------------------------------------|
| router lisp                                                     | router lisp                                 |
| locator-table default                                           | locator-table default                       |
| locator-set WLC                                                 | locator-set rloc_set2                       |
| 172.16.1.67                                                     | IPv4-interface Loopback0 priority 10 weight |
| exit-locator-set                                                | 10                                          |
| !<br>locator-set rloc set                                       | exit-locator-set<br>!                       |
| IPv4-interface Loopback0 priority 10 weight                     | locator default-set rloc set2               |
| 10                                                              | service ipv4                                |
| auto-discover-rlocs                                             | encapsulation vxlan                         |
| exit-locator-set                                                | itr map-resolver 172.16.1.67                |
| !                                                               | etr map-server 172.16.1.67 key some-key     |
| locator default-set rloc_set                                    | etr map-server 172.16.1.67 proxy-reply      |
| service ipv4                                                    | etr                                         |
| encapsulation vxlan                                             | sgt distribution                            |
| itr map-resolver 172.16.1.67                                    | sgt                                         |
| etr map-server 172.16.1.67 key some-key                         | no map-cache away-eids send-map-request     |
| etr map-server 172.16.1.67 proxy-reply                          | use-petr 172.16.1.67                        |
| etr                                                             | proxy-itr 172.16.1.69                       |
| sgt distribution                                                | exit-service-ipv4                           |
| sgt                                                             | !                                           |
| no map-cache away-eids send-map-request                         | service ethernet                            |
| proxy-etr                                                       | itr map-resolver 172.16.1.67                |
| proxy-itr 172.16.1.67                                           | itr                                         |
| map-server                                                      | etr map-server 172.16.1.67 key some-key     |
| map-resolver                                                    | etr map-server 172.16.1.67 proxy-reply      |
| exit-service-ipv4                                               | etr                                         |
| !                                                               | exit-service-ethernet                       |
| service ethernet                                                | !                                           |
| map-cache-limit 65536                                           | instance-id 4097                            |
| itr map-resolver 172.16.1.67                                    | remote-rloc-probe on-route-change           |
| itr                                                             | dynamic-eid APVlan92-IPv4                   |
| etr map-server 172.16.1.67 key 7 some-key                       | database-mapping 10.92.1.0/24 locator-set   |
| etr map-server 172.16.1.67 proxy-reply                          | rloc_set2                                   |
| etr                                                             | exit-dynamic-eid                            |
| map-server                                                      |                                             |
| map-resolver                                                    | service ipv4                                |
| exit-service-ethernet                                           | eid-table default                           |
|                                                                 | exit-service-ipv4                           |
| instance-id 4097                                                |                                             |
| remote-rloc-probe on-route-change                               | exit-instance-id                            |
| service ipv4                                                    |                                             |
| eid-table default                                               | instance-id 4099                            |
| map-cache 10.92.1.0/24 map-request                              | remote-rloc-probe on-route-change           |
| route-export site-registrations                                 | dynamic-eid wireless-VN-1PV4                |
| distance site-registrations 250                                 | database-mapping 10.51.1.0/24 locator-set   |
| map-cache site-registration                                     | rioc_set2                                   |
| exit-service-ipv4                                               | exit-dynamic-eid                            |
| l<br>                                                           |                                             |
|                                                                 | Service that out out out                    |
| instance-id 4099                                                | map-cache 0 0 0 0/0 map-remuert             |
| remete-rlee-probe on resta abanga                               | map-cache 0.0.0/0 map-request               |
| remote-rioc-prope on-route-change                               | exit-setvice-tpv4                           |
| Service ipv4                                                    | :<br>evit instance id                       |
| eid-cable vil CLIENT_VN                                         | exit=instance=10                            |
| distance site-registrations                                     | :<br>instance_id 0100                       |
| man-aacha site-registration                                     | INSTANCE-IN OIGN ON TOUTS change            |
| map-cache site-registration                                     | remote-rioc-probe on-route-change           |
| exic-service-ipv4                                               | service ellernet                            |
| •                                                               | EIG-CADIE VIGH INSO                         |

| Control Plane, Border Node, and Embedded Wireless    | Fabric Edge Node                                                  |
|------------------------------------------------------|-------------------------------------------------------------------|
|                                                      |                                                                   |
| exit-instance-id<br>!                                | database-mapping mac locator-set rloc_set2                        |
| map-server session passive-open WLC<br>site site uci | exit-service-ethernet<br>!                                        |
| description map-server1                              | exit-instance-id                                                  |
| authentication-key some-key                          | !                                                                 |
| eid-record instance-id 4097 10.92.1.0/24             | instance-id 8191                                                  |
| accept-more-specifics                                | remote-rloc-probe on-route-change                                 |
| eid-record instance-id 4099 10.51.1.0/24             | service ethernet                                                  |
| accept-more-specifics                                | eid-table vian 1024<br>database manning mag legator set rieg set? |
| eid-record instance-id 8190 any-mac                  | database-mapping mac locator-set rioc_set2                        |
| exit-site                                            | exit-service-ethernet                                             |
|                                                      |                                                                   |
| ipv4 locator reachability exclude-default            | exit-instance-id                                                  |
| ipv4 source-locator Loopback0                        | !                                                                 |
| exit-router-lisp                                     | ipv4 locator reachability minimum-mask-length                     |
| 11                                                   | 32 proxy-etr-only                                                 |
| wireless profile fabric diy_open_profile             | ipv4 source-locator Loopback0                                     |
| client-12-vnid 8191                                  | exit-router-lisp                                                  |
| description diy_open_profile                         | snmp-server enable traps                                          |
| wireless profile policy div open profile             | interface Vlan92                                                  |
| no central dhcp                                      | description AP SVI                                                |
| no central switching                                 | mac-address 0000.0c9f.fcae                                        |
| description diy_open_profile                         | ip address 10.92.1.1 255.255.255.0                                |
| dhcp-tlv-caching                                     | ip helper-address 192.168.132.1                                   |
| exclusionlist timeout 180                            | no ip redirects                                                   |
| fabric diy_open_profile                              | no lisp mobility liveness test                                    |
| http-tlv-caching                                     | lisp mobility APVlan92-IPv4                                       |
| ip nbar protocol-discovery                           | end                                                               |
| service-policy input platinum-up                     | interface Vlan51                                                  |
| no shutdown                                          | description Client SVI                                            |
| wlan div open profile 17 div open                    | mac-address 0000.0c9f.fd96                                        |
| no security ft adaptive                              | vrf forwarding CLIENT VN                                          |
| no security wpa                                      | ip address 10.51.1.1 255.255.255.0                                |
| no security wpa wpa2                                 | ip helper-address 192.168.132.1                                   |
| no security wpa wpa2 ciphers aes                     | no ip redirects                                                   |
| no security wpa akm dotlx                            | no lisp mobility liveness test                                    |
| no shutdown                                          | lisp mobility wireless-VN-IPV4                                    |
| !                                                    | end                                                               |
| wireless management interface Leenback0              | ip dhep shooping vian 51,92                                       |
| wireless fabric                                      |                                                                   |
| wireless fabric name APVlan92 12-vnid 8190           |                                                                   |
| 13-vnid 4097 ip 10.92.1.0 255.255.255.0              |                                                                   |
| control-plane-name default-control-plane             |                                                                   |
| wireless fabric name wireless-VN 12-vnid 8191        |                                                                   |
| control plane name default control plane             |                                                                   |
| wireless fabric control-plane                        |                                                                   |
| default-control-plane                                |                                                                   |
| ip address 172.16.1.67 kev 0 auth-kev                |                                                                   |
| !                                                    |                                                                   |
| interface Loopback1023                               |                                                                   |
| description Loopback Border                          |                                                                   |
| ip address 10.92.1.1 255.255.255.255                 |                                                                   |
|                                                      |                                                                   |
| Interlace LoopbackIU24                               |                                                                   |
| describtion monbhack poidet                          |                                                                   |

| Control Plane, Border Node, and Embedded Wireles<br>Controller | s Fabric Edge Node |
|----------------------------------------------------------------|--------------------|
| vrf forwarding CLIENT_VN                                       |                    |
| ip address 10.51.1.1 255.255.255.255                           |                    |
| !                                                              |                    |
| !                                                              |                    |
| router bgp 700                                                 |                    |
| bgp router-id interface Loopback0                              |                    |
| bgp log-neighbor-changes                                       |                    |
| bgp graceful-restart                                           |                    |
| !                                                              |                    |
| address-family ipv4                                            |                    |
| bgp redistribute-internal                                      |                    |
| bgp aggregate-timer 0                                          |                    |
| network 10.92.1.1 mask 255.255.255.255                         |                    |
| exit-address-family                                            |                    |
| !                                                              |                    |
| address-family ipv4 vrf CLIENT_VN                              |                    |
| bgp aggregate-timer 0                                          |                    |
| network 10.51.1.1 mask 255.255.255.255                         |                    |
| exit-address-family                                            |                    |
|                                                                |                    |
| !                                                              |                    |

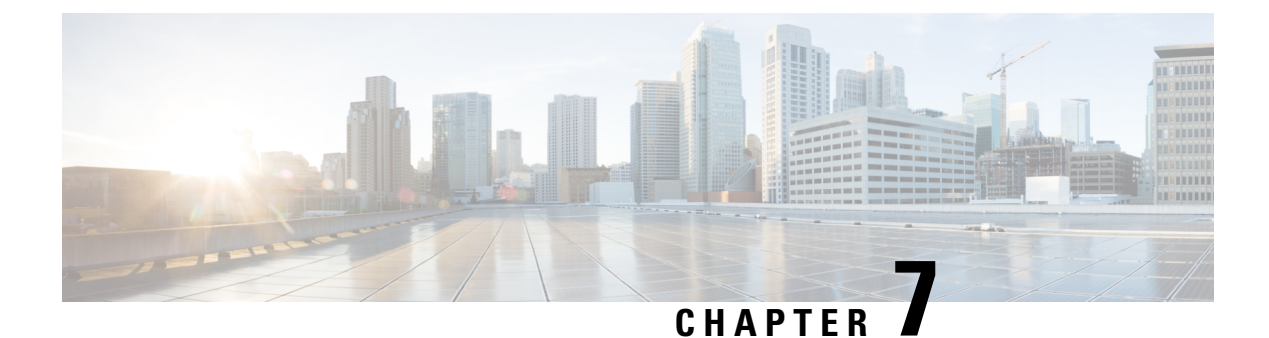

## **Configuring a Multi-Site Remote Border**

Configure a multi-site remote border if you require a centralized gateway for a subset of the Virtual Networks (VNs) across multiple fabric sites. The traffic for those VNs will egress the fabric from the multi-site remote border at the central site.

This section describes how to configure a multi-site remote border.

- Multi-Site Remote Border, on page 151
- A Use Case for a Multi-Site Remote Border, on page 152
- Guidelines for Configuring a Multi-Site Remote Border, on page 152
- How to Configure a Multi-Site Remote Border, on page 152
- Verify Multi-Site Remote Border Configuration, on page 158

## **Multi-Site Remote Border**

A multi-site remote border enables the fabric network to isolate untrusted traffic to a central location like a firewall or a DMZ (demilitarized zone). For example, if the network has a guest virtual network (VN) that is stretched across multiple sites, all the guest traffic can be tunneled to a remote border at the DMZ, thus isolating the guest traffic from the enterprise traffic.

In a multi-site network deployment, you can designate a common border (multi-site remote border) to route the traffic to and from a particular VN that is stretched across multiple sites. This allows you to deploy a VN across multiple fabric sites but have a single subnet across all these sites. Preserving the subnets across multiple fabric sites helps in conserving the IP address space.

Here are some common terms that are used in the context of a multi-site remote border:

Anchor Virtual Network (VN): A virtual network that exists across multiple fabric sites in a network. The associated IP subnet and segment are common across these multiple sites.

Anchor Site: The fabric site that hosts the common border and control plane for an Anchor VN. Anchor Site handles the ingress and egress traffic for the Anchor VN.

Anchoring Sites: Fabric sites other than the Anchor Site where the Anchor VN is deployed.

Anchor Border Node or Multi-Site Remote Border: The fabric border node at the Anchor Site that provides the ingress and egress location for traffic to and from the Anchor VN.

Anchor Control Plane Node: The fabric control plane node at the Anchor Site that accepts registrations and responds to requests for endpoints in the Anchor VN.

### A Use Case for a Multi-Site Remote Border

Different users and devices in an enterprise network require different levels of access on the network. A guest user connecting to a fabric site can be permitted to access the internet but should not be permitted to access business sensitive data or network resources like shared folders, storage devices, and so on. The guest users connecting to multiple fabric sites in an enterprise network must be handled in a secure and reliable manner.

In a typical case, an endpoint (which could be a guest user) in a fabric site is assigned an Endpoint Identifier (EID) address from the local EID subnet and its traffic is directed through the local border. This adds complexity to the policy enforcement and EID address management for guests across multiple sites. To achieve traffic isolation and better manage the guest traffic, you can direct all the guest traffic to a designated border node which is located in the DMZ site. (A DMZ site provides access to external network like the internet but prevents external users from accessing the resources or data of the fabric network.) The DMZ site will now be the ingress and egress site for traffic to and from the guest VN.

## **Guidelines for Configuring a Multi-Site Remote Border**

- An Anchor VN can have only one Anchor Site.
- The path from the fabric edge node of the Anchoring Site to the multi-site remote border should support frames greater than 1500 bytes.
- We recommend a value of 1250 bytes for the Transmission Control Protocol (TCP) Maximum Segment Size (MSS) on the on the overlay SVI interfaces.

## How to Configure a Multi-Site Remote Border

This section shows only the configurations on the Anchor Site and the Anchoring Sites for a multi-site remote border.

Before you begin, provision the fabric sites in the network. For a complete description of the fabric site configurations, refer the earlier chapters of this document.

To anchor a VN and configure a multi-site remote border, do the following:

- Configure the control plane node at the Anchor Site to act as the map-server and map-resolver for the requests from the Anchor VN.
- Configure the EID prefixes of the Anchor VN only on the control plane node at the Anchor Site. The control plane node of the Anchoring Sites should not be configured with the EID prefixes of the Anchor VN.

In the following topology, a Guest VN (Anchor VN) is spread across Fabric Site 1 and Fabric Site 2 (Anchoring Sites). Each of these fabric sites has its own control plane node and border nodes. The DMZ site (Anchor Site) has a colocated control plane node and border node (CPB), which is configured as the multi-site remote border.

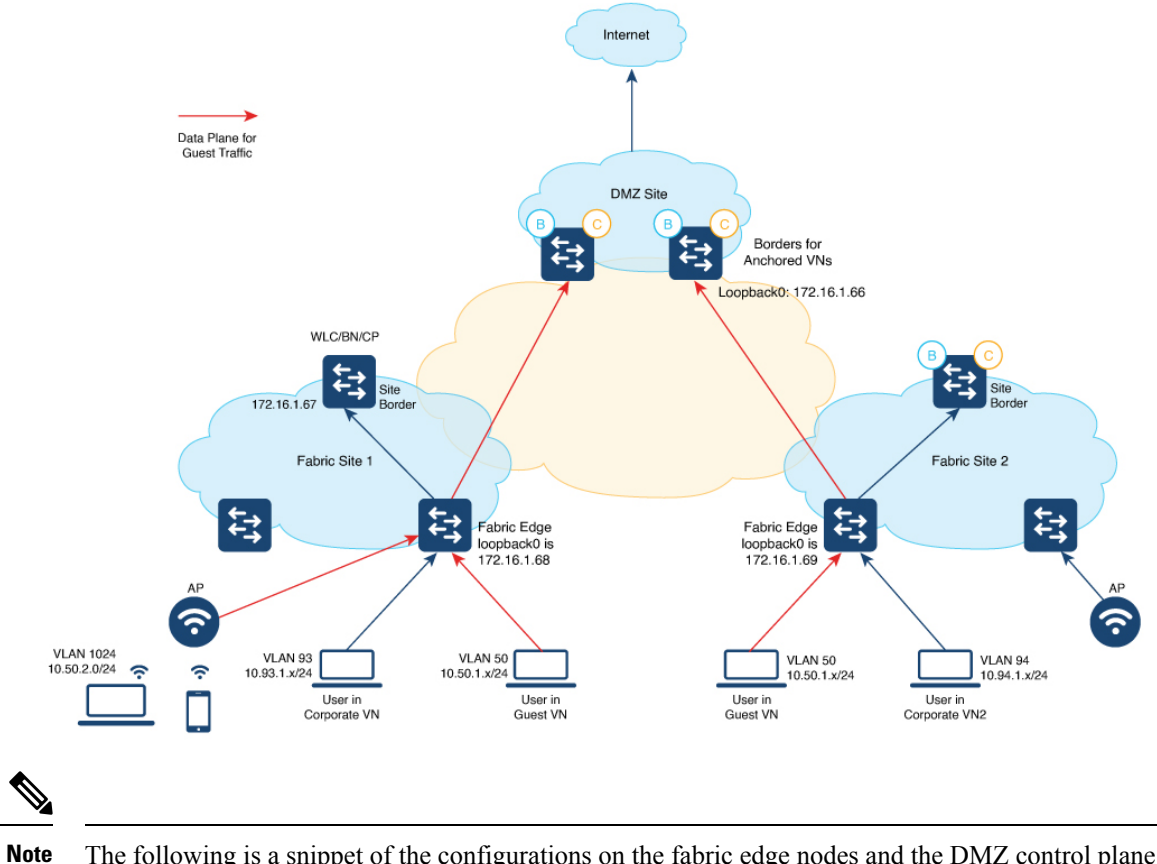

The following is a snippet of the configurations on the fabric edge nodes and the DMZ control plane node. The snippet shows only the configurations that are required for a multi-site remote border functionality. For complete configurations on the fabric nodes, refer to the earlier chapters in the document.

| Colocated Control Plane and Border Node at DMZ site | Fabric Edge Nodes at the Local Fabric Site |
|-----------------------------------------------------|--------------------------------------------|
|                                                     |                                            |

| Colocated Control Plane and Border Node at DMZ site                        | Fabric Edge Nodes at the Local Fabric Site                                 |
|----------------------------------------------------------------------------|----------------------------------------------------------------------------|
| • Configure the LISP Site on the DMZ to                                    | Ensure that you use the same authentication key on the                     |
| accept the guest EID prefixes.                                             | control plane node, fabric edge node, and wireless                         |
| • If you have wireless guests, define a locator                            | controller.                                                                |
| set for the wireless controller and configure                              | <snip: configuration="" is="" only="" relevant="" shown="" the=""></snip:> |
| open passive TCP sockets to listen for                                     |                                                                            |
| incoming connections                                                       | router lisp<br>locator-table default locator-set rloc set                  |
| incoming connections.                                                      | IPv4-interface Loopback0 priority 10 weight 10                             |
| • Define the Layer 3 instance ID for the                                   | exit-locator-set                                                           |
| guests.                                                                    | !                                                                          |
|                                                                            | locator default-set rloc_set service ipv4                                  |
| <snip: configuration="" is="" only="" relevant="" shown="" the=""></snip:> | //Control plane is at the local Site                                       |
| router lien                                                                | itr map-resolver 172.16.1.67                                               |
| locator-table default                                                      | etr map-server 172.16.1.67 key some-key                                    |
| locator-set WLC                                                            | etr map-server 172.16.1.67 proxy-reply etr                                 |
| 172.16.1.67                                                                | sgt<br>proxy-itr 172 16 1 68 exit-service-inv4                             |
| exit-locator-set                                                           | !                                                                          |
| :<br>locator default-set rloc set                                          | service ipv6 encapsulation vxlan                                           |
| service ipv4                                                               | //Control plane is at the local Site                                       |
| encapsulation vxlan                                                        | itr map-resolver 172.16.1.67                                               |
| itr map-resolver 172.16.1.66                                               | etr map-server 172.16.1.67 proxy-reply etr                                 |
| etr map-server 1/2.16.1.66 key /                                           | sgt                                                                        |
| etr map-server 172.16.1.66 proxy-reply                                     | proxy-itr 172.16.1.68 exit-service-ipv6                                    |
| etr                                                                        | !                                                                          |
| sgt                                                                        | //Control plane is at the local Site                                       |
| no map-cache away-eids send-map-request                                    | itr                                                                        |
| proxv-et.r                                                                 | itr map-resolver 172.16.1.67                                               |
| proxy-itr 172.16.1.66                                                      | etr map-server 172.16.1.67 key some-key                                    |
| map-server                                                                 | etr map-server 172.16.1.67 proxy-reply etr                                 |
| map-resolver                                                               | !                                                                          |
| !                                                                          | //Configurations for the Anchor VN with instance                           |
| service ethernet                                                           | id 4099                                                                    |
| itr map-resolver 172.16.1.66                                               | instance-id 4099                                                           |
| itr 170 16 1 66 1 7                                                        | remote-rloc-probe on-route-change                                          |
| etr map-server 1/2.16.1.66 Key /                                           | database-mapping 10.50.1.0/24 locator-set                                  |
| etr map-server 172.16.1.66 proxy-reply                                     | rloc_set                                                                   |
| etr                                                                        | exit-dynamic-eid                                                           |
| map-server                                                                 | !<br>dynamic-eid AVlan50-IPV6                                              |
| map-resolver                                                               | database-mapping 2001:DB8:2050::/64 locator-set                            |
| !                                                                          | rloc_set                                                                   |
| instance-id 4100                                                           | exit-dynamic-eid                                                           |
| remote-rloc-probe on-route-change                                          | !                                                                          |
| service ipv4                                                               | eid-table vrf GuestVN                                                      |
| database-mapping 10.52.2.8/30                                              | map-cache 0.0.0.0/0 map-request                                            |
| locator-set rloc_set                                                       | //Control plane is at the DMZ Site                                         |
| route-export site-registrations                                            | itr map-resolver 172.16.1.66                                               |
| distance site-registrations 250                                            | etr map-server 1/2.16.1.66 key auth-key                                    |
| map-cacne site-registration<br>exit-service-inv4                           | etr                                                                        |
| !                                                                          | proxy-itr 172.16.1.68                                                      |
| exit-instance-id                                                           | exit-service-ipv4                                                          |
|                                                                            | !                                                                          |

LISP VXLAN Fabric Configuration Guide, Cisco IOS XE Cupertino 17.9.x (Catalyst 9000 Series Switches)

| Colocated Control Plane and Border Node at DMZ site                                                                                                    | Fabric Edge Nodes at the Local Fabric Site                                                                                                    |
|----------------------------------------------------------------------------------------------------|----------------------------------------------------------------------------------------------------|
| !<br>map-server session passive-open WLC<br>site site_uci<br>description mapserver authentication-key<br>auth-key<br>eid-record instance-id 4099 0.0.0.0/0<br>accept-more-specifics<br>eid-record instance-id 4099 10.50.1.0/24 | <pre>service ipv6<br/>eid-table vrf GuestVN<br/>map-cache ::/0 map-request<br/>// Control plane is at the DMZ Site<br/>itr map-resolver 172.16.1.66<br/>etr map-server 172.16.1.66 key auth-key<br/>etr map-server 172.16.1.66 proxy-reply etr<br/>proxy-itr 172.16.1.68 exit-service-ipv6<br/>!<br/>exit-instance-id</pre>                                                                                                    |
| <pre>accept-more-specifics<br/>eid-record instance-id 4099 ::/0<br/>accept-more-specifics<br/>eid-record instance-id 4099<br/>2001:DB8:2050::/64<br/>accept-more-specifics</pre>                                                | <pre>// Associate Guest Layer 2 VNID (16188) with the<br/>// control plane node at the DMZ site<br/>(172.16.1.66)<br/>instance-id 16188<br/>remote-rloc-probe on-route-change service ethernet</pre>                                                                                                    |
| eid-record instance-id 16188 any-mac<br>eid-record instance-id 4100 0.0.0.0/0<br>accept-more-specifics<br>allow-locator-default-etr instance-id                                                                                 | <pre>eid-table vlan 50 database-mapping mac locator-set eid_locator     //Control plane is at the DMZ Site     itr map-resolver 172.16.1.66     itr</pre>                                                                                                    |
| 4099 ipv4<br>allow-locator-default-etr instance-id<br>4099 ipv6<br>exit-site<br>!<br>ipv4 locator reachability<br>exclude-default<br>ipv4 source-locator Loopback0<br>exit-router-lisp                                          | etr map-server 172.16.1.66 key auth-key<br>etr map-server 172.16.1.66 proxy-reply<br>etr<br>exit-service-ethernet<br>!<br>exit-instance-id<br>!<br>//Associate Guest Layer 3 VNID (4100) with the                                                                                                    |
| !<br><snip></snip>                                                                                                    | <pre>// control plane node at the DMZ site (172.16.1.66) instance-id 4100 remote-rloc-probe on-route-change dynamic-eid guest-wireless-IPV4 database-mapping 10.50.2.0/24 locator-set rloc_set exit-dynamic-eid ! service ipv4 eid-table vrf Guest map-cache 0.0.0.0/0 map-request //Control plane is at the DMZ Site itr map-resolver 172.16.1.66 etr map-server 172.16.1.66 key 7 auth-key etr use-petr 172.16.1.66 proxy-itr 192.168.113.1 exit-service-ipv4 ! exit-instance-id ! </pre> |

| Wireless Controller at the Anchoring Site                                                                                                    |
|----------------------------------------------------------------------------------------------------|
| • The wireless controller has LISP sessions with both the site control plane and the common control plane at the DMZ site.                                                                                                    |
| • If you configure a guest SSID and associate it to a guest control plane node, the corresponding instance ID on the fabric edge also should associate with the same control plane node.                                                                                                    |
| <snip: configuration="" is="" only="" relevant="" shown="" the=""></snip:>                                                                                                    |
| <pre>//Configure the Guest SSID to use the control plane at the DMZ wireless fabric control-plane anchor-vn-control-plane ip address 172.16.1.66 key 0 auth-key !</pre>                                                                                                    |
| wireless fabric name guest-wireless 12-vnid 16188 control-plane-name anchor-vn-control-plane                                                                                                    |
| <pre>//Configure the wireless hosts and APs to use the control plane node at the local Site wireless fabric control-plane default-control-plane ip address 172.16.1.67 key 0 some-key !</pre>                                                                                                    |
| wireless fabric name AP_VLAN 12-vnid 8188 13-vnid 4097 ip 192.168.155.0 255.255.255.0 control-plane-name default-control-plane                                                                                                    |
| wireless fabric name wireless-campus 12-vnid 8189 control-plane-name default-control-plane                                                                                                    |
| <pre>//Configure the Guest SSID wlan diy-guest_profile 18 diy-guest mac-filtering prof-cts-diy-gu-1f67e529 no security ft adaptive no security wpa no security wpa wpa2 no security wpa wpa2 ciphers aes no security wpa akm dot1x no shutdown</pre>                                                                                               |
| <pre>// Configure a Fabric Profile for the Guests wireless profile fabric diy-guest_profile     client-l2-vnid 16188     description diy-guest_profile</pre>                                                                                                    |
| <pre>// Configure a Policy Profile for the Guests wireless profile policy diy-guest_profile aaa-override no central dhcp no central switching description diy-guest_profile dhcp-tlv-caching exclusionlist timeout 180 fabric diy-guest_profile http-tlv-caching nac service-policy input silver-up service-policy output silver no shutdown</pre> |
| <pre>// Create a Policy Tag to map the WLAN Profile to the Policy Profile wireless tag policy wireless-policy-tag-guest wlan diy-guest_profile policy diy-guest_profile</pre>                                                                                                    |
| <snip></snip>                                                                                                    |

## Verify Multi-Site Remote Border Configuration

Use the following show commands to verify the Multi-Site Remote Border configuration.

To see the LISP sessions that are established by the wireless controller, use the **show lisp session** command on the wireless controller.

```
wlc# show lisp session
```

| Sessions for ` | VRF de | fault, tota | l: 6, establish | ned: 4 |       |
|----------------|--------|-------------|-----------------|--------|-------|
| Peer           |        | State       | Up/Down         | In/Out | Users |
| 172.16.1.69:1  | 9360   | Up          | 00:55:21        | 15/35  | 7     |
| 172.16.1.67:4  | 342    | Up          | 01:44:58        | 51/9   | 7     |
| 172.16.1.67:5  | 2937   | Up          | 01:44:58        | 9/51   | 4     |
| 172.16.1.67:6  | 3963   | Up          | 01:44:41        | 0/11   | 1     |
| wlc#           |        |             |                 |        |       |

To see the wireless fabric status and verify that the guest traffic is controlled at the Anchor Site, use the **show** wireless fabric summary command on the wireless controller.

wlc# show wireless fabric summary

| Fabric Status : Enabled                           |              |                                |                                      |               |  |
|---------------------------------------------------|--------------|--------------------------------|--------------------------------------|---------------|--|
| Control-plane:<br>Name                            |              | IP-address                     | Кеу                                  | Status        |  |
| anchor-vn-control-plane<br>default-control-plane  |              | 192.168.102.1<br>192.168.223.1 | 7fb28b01b3e049ed<br>fbe1110d55b643cc | Up<br>Up      |  |
| Fabric VNID Mapping<br>Name<br>Control plane name | :<br>L2-VNID | L3-VNID                        | IP Address                           | Subnet        |  |
| AP_VLAN<br>default-control-pla:                   | 8188<br>ne   | 4097                           | 192.168.155.0                        | 255.255.255.0 |  |
| guest-wireless                                    | 16188        | 0                              |                                      | 0.0.0.0       |  |
| anchor-vn-control-p                               | lane         |                                |                                      |               |  |
| wireless-campus                                   | 8189         | 0                              |                                      | 0.0.0         |  |
| default-control-pla                               | ne           |                                |                                      |               |  |

To see the LISP sessions that are established by the fabric edge node at the local site, use the **show lisp session** command on the fabric edge node.

The command output shows that LISP sessions are established with the control plane node at the local fabric site as well as with the control plane node at the Anchor Site.

fabricEdge# show lisp session

| Sessions for VRF | default, | total: 2, establis | hed: 2 |       |
|------------------|----------|--------------------|--------|-------|
| Peer             | State    | e Up/Down          | In/Out | Users |
| 172.16.1.66:4342 | Up       | 01:09:59           | 46/27  | 5     |
| 172.16.1.67:4342 | Up       | 01:10:00           | 35/15  | 13    |
| fabricEdge#      |          |                    |        |       |

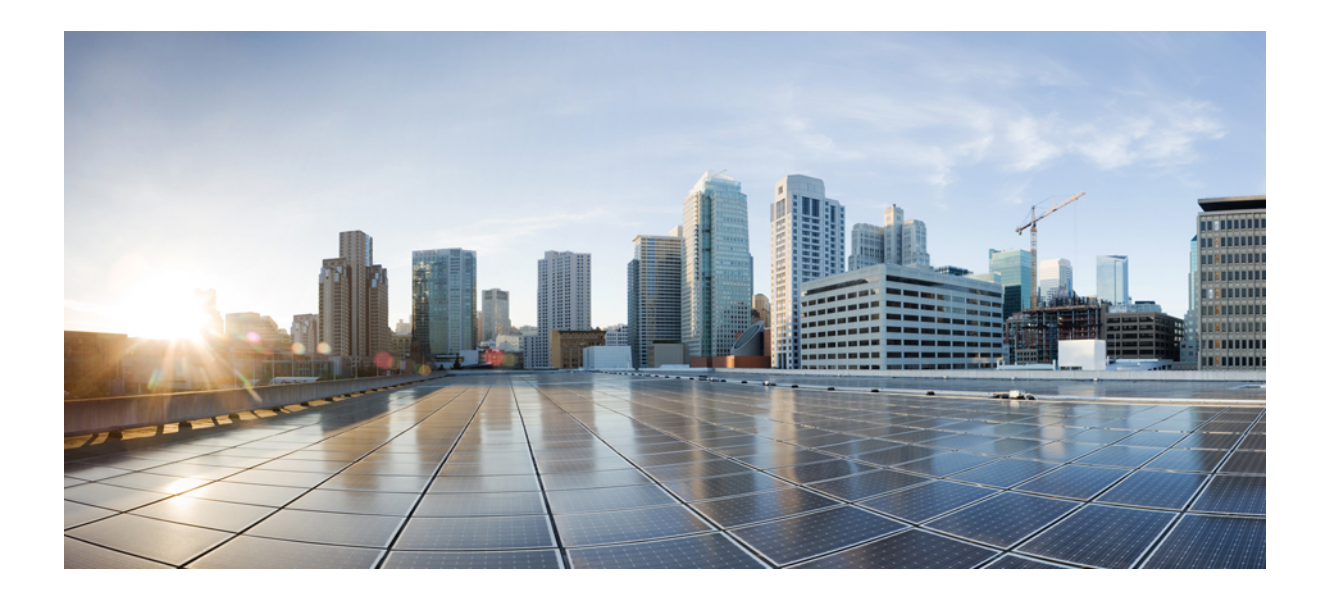

# PART

## **LISP VXLAN Fabric in a Branch**

- Configuring Fabric In a Box for Wired Devices, on page 161
- Configuring Fabric In A Box With Embedded Wireless Controller, on page 201

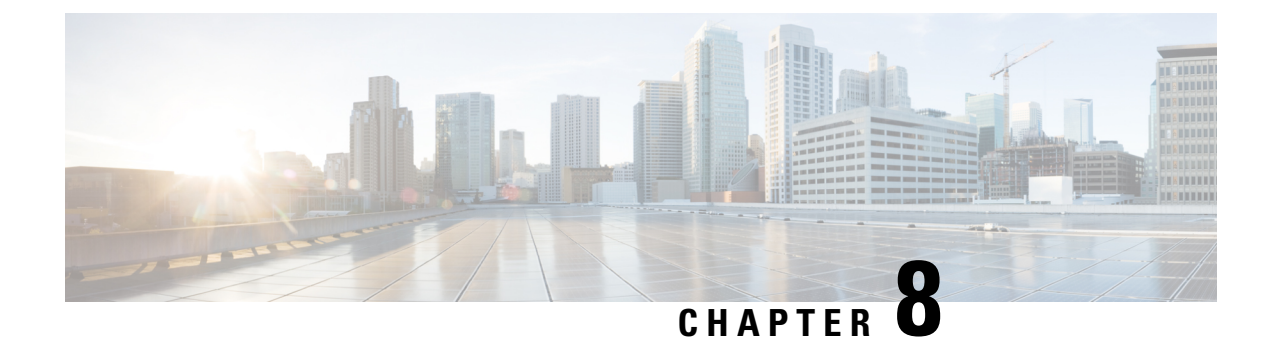

## **Configuring Fabric In a Box for Wired Devices**

A remote office or a branch office necessitates the design of a small fabric site. It could be a site with less than 200 endpoints and less than five virtual networks. In such cases, use a fabric in a box design. Fabric in a box is a single device that is configured as a border node, a control plane node and an edge node. This single device can be a switch with hardware stacking, or with StackWise Virtual deployment.

The following platforms support fabric in a box:

- Cisco Catalyst 9300 Series Switches
- Cisco Catalyst 9400 Series Switches
- Cisco Catalyst 9500 Series Switches

This section describes the configuration of a fabric in a box for small sites.

- How to Configure Fabric in a Box, on page 161
- Configuration Example for a Fabric in a Box Device, on page 190
- Verify Fabric in a Box, on page 195

## How to Configure Fabric in a Box

Use the Fabric in a box construct for smaller sites or remote branch deployments.

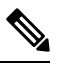

Note Before you begin, ensure that the underlay network links are configured for routed access connectivity.

| Step   | Task           | Purpose                                                                                                    |
|--------|----------------|----------------------------------------------------------------------------------------------------|
| Step 1 | Configure VRFs | Configure a VRF to support IPv4 and IPv6 routing tables.                                                                                                    |
|        |                | VRF maintains the routing and forwarding<br>information for devices within a virtual network.<br>A VRF instance has its own IP routing table, a<br>forwarding table, and one or more interfaces<br>assigned to it. The VRF tables help the routing<br>device reach the locator address space. |

| Step   | Task                              | Purpose                                                                                                    |
|--------|-----------------------------------|----------------------------------------------------------------------------------------------------|
| Step 2 | Configure Layer 3 Handoff         | Configure the interface on the device for external connectivity and Layer 3 handoff.                                                                                                    |
| Step 3 | Configure Device Tracking         | Configure Switch Integrated Security Features<br>based (SISF-based) device tracking to track the<br>presence, location, and movement of endpoints in<br>the fabric.                                                                                                    |
|        |                                   | SISF snoops traffic received by the device, extracts device identity (MAC and IP address), and stores them in a binding table.                                                                                                    |
| Step 4 | Configure VLAN                    | Configure VLANs to segment your network and achieve traffic isolation between the segments.                                                                                                    |
| Step 5 | Configure SVI Interface           | Configure an SVI interface for each VLAN. A<br>Switched Virtual Interface (SVI) interface is a<br>VLAN interface that allows traffic to be routed<br>between the VLANs.                                                                                                    |
|        |                                   | DHCP Snooping on a VLAN enables<br>DT-PROGRAMMATIC policy that supports<br>onboarding of DHCPv4 hosts.                                                                                                    |
| Step 6 | Configure DHCP Relay and Snooping | Configure the fabric in a box device as a DHCP<br>relay agent to relay the DHCP traffic between<br>fabric endpoints and DHCP server.                                                                                                    |
| Step 7 | Configure LISP                    | • Set up the Ingress Tunnel Router (ITR) and<br>Proxy Ingress Tunnel Router (PITR)<br>functionalities for both IPv4 and IPv6 address<br>families. An ITR or PITR encapsulates and<br>forwards the incoming packets across the<br>overlay either to a fabric edge node or to the<br>external network, depending on the<br>destination. |
|        |                                   | • Set up the Egress Tunnel Router (ETR) and<br>Proxy Egress Tunnel Router (PETR)<br>functionalities for both IPv4 and IPv6 address<br>families. An ETR or PETR decapsulates the<br>LISP VXLAN-encapsulated packets and<br>sends them to the endpoint.                                                                                 |
|        |                                   | • Configure a Map Server to receive and store the endpoint registrations.                                                                                                    |
|        |                                   | • Configure a Map Resolver to resolve a lookup request for route to destination endpoints.                                                                                                    |
|        |                                   | • Define this border node as a default ETR and map the default route for each VRF.                                                                                                    |

| Step    | Task                                                            | Purpose                                                                                                    |
|---------|-----------------------------------------------------------------|----------------------------------------------------------------------------------------------------|
| Step 8  | Step 8Configure Layer 3 VNI and Segment for<br>Default Instance | In a LISP VXLAN fabric, the VXLAN-GPO header has a VNI field that serves as an identifier                                                                                                    |
|         | Configure Layer 3 VNI for<br>User-Defined VRF                   | of a specific virtual network. VXLAN VNI helps<br>carry the macro segmentation information within<br>the fabric site. A Layer 3 VNI identifies a Layer<br>3 overlay segment.                                  |
|         |                                                                 | • Configure Layer 3 VNI for the Default<br>Instance. The default instance is used to<br>connect the network infrastructure elements<br>like Access Points and Layer 2 switches to<br>the fabric access layer. |
|         |                                                                 | • Configure Layer 3 VNI for VLANs in user-defined VRF.                                                                                                    |
|         | Configure Layer 2 VNI for Default<br>Instance, on page 184      | A Layer 2 VNI identifies a Layer 2 overlay segment.                                                                                                    |
|         | Configure Layer 2 VNI for                                       | Configure Layer 2 VNI for the Default Instance.                                                                                                    |
|         | User-Defined VRF, on page 185                                   | Configure Layer 2 VNI for the User-Defined VRF.                                                                                                    |
|         |                                                                 | Configuring Layer 2 VNI programmatically<br>enables these first-hop-security policies on the<br>VLANs: LISP-DT-GUARD-VLAN and<br>LISP-AR-RELAY-VLAN.                                                          |
|         |                                                                 | LISP-DT-GUARD-VLAN policy mitigates IP theft, MAC theft and DOS attacks.                                                                                                    |
|         |                                                                 | LISP-AR-RELAY policy helps in converting ARP broadcast and Neighbor Solicitation (NS) multicast packets to unicast.                                                                                           |
| Step 9  | Configure BGP                                                   | Configure Border Gateway Protocol (BGP) for route exchange with the external network.                                                                                                    |
| Step 10 | Configure Route-Map                                             | Configure a prefix list and route map for<br>redistribution and route leaking between the global<br>routing table (GRT) and the VRF.                                                                          |

| Step    | Task                                                                                            | Purpose                                                                                                    |
|---------|-------------------------------------------------------------------------------------------------|----------------------------------------------------------------------------------------------------|
| Step 11 | Verify the configurations on the fabric<br>in a box device using these <b>show</b><br>commands: |                                                                                                    |
|         | show lisp session                                                                               | Displays the details of the LISP sessions that are established on the device.                                                                                                    |
|         | show lisp locator-set                                                                           | Displays the locator set information.                                                                                                    |
|         | show ip interface brief                                                                         | Displays the usability status of all the interfaces that are configured on the device.                                                                                                    |
|         |                                                                                                 | Filter the output to view the dynamically created LISP interfaces, using the <b>show ip interface brief</b>   <b>i LISP</b> command.                                                                                                    |
|         | show lisp instance-id <i>instance-id</i> ipv4<br>show lisp instance-id <i>instance-id</i> ipv6  | Displays the details of each of the LISP IPv4 or IPv6 instances that are configured on the device.                                                                                                    |
|         |                                                                                                 | Use this command to view the operational status<br>of the IPv4 or the IPv6 address family under each<br>instance-id. This includes the status of the<br>database, map-cache, publication entries, site<br>registration entries, and so on. |
|         | show lisp instance-id instance-id<br>ethernet server                                            | Displays the LISP site registration information<br>such as the site name, the node that registered last,<br>status of the site, and the EID prefixes that are<br>associated with the site.                                                 |
|         | show lisp instance-id instance-id                                                               | Displays the database mappings on the device                                                                                                    |
|         | ethernet database                                                                               | Use this command to check EID table for a given VLAN                                                                                                    |
|         | show ip route vrf vrf                                                                           | Displays the route table that is created on the node for a given VRF.                                                                                                    |
|         | show lisp platform                                                                              | Displays the limits of the given platform or the device.                                                                                                    |
|         |                                                                                                 | This command shows the LISP instance limits,<br>Layer 3 limits, Layer 2 limits, and the supported<br>configuration style on the device.                                                                                                    |
|         |                                                                                                 | Use this command to understand the limits of the device and plan its usage and role in the fabric.                                                                                                    |

## **Configure VRFs**

To configure VRFs on the fabric in a box device, perform this task:

|        | Command or Action                                     | Purpose                                                                  |
|--------|-------------------------------------------------------|--------------------------------------------------------------------------|
| Step 1 | enable                                                | Enables privileged EXEC mode.                                            |
|        | Example:                                              | Enter your password, if prompted.                                        |
|        | Device> <b>enable</b>                                 |                                                                          |
| Step 2 | configure terminal                                    | Enters global configuration mode.                                        |
|        | Example:                                              |                                                                          |
|        | Device# configure terminal                            |                                                                          |
| Step 3 | vrf definition vrf-name                               | Configures a VRF table, and enters VRF                                   |
|        | Example:                                              | configuration mode.                                                      |
|        | Device (config) # vrf definition VN3                  |                                                                          |
| Step 4 | rd route-distinguisher                                | Creates routing and forwarding tables for a VRF                          |
|        | Example:                                              | instance.                                                                |
|        | Device(config-vrf)# rd 1:4099                         |                                                                          |
| Step 5 | address-family {ipv4   ipv6}                          | Specifies the address family, and enters address                         |
|        | Example:                                              | family configuration mode.                                               |
|        | Device(config-vrf)# address-family ipv4               | • ipv4: Specifies the address family as IPv4.                            |
|        | <pre>Device(config-vrf) # address-family ipv6</pre>   | • <b>ipv6</b> : Specifies the address family as IPv6.                    |
| Step 6 | route-target export                                   | Creates a list of export route target communities                        |
|        | route-target-ext-community                            | for the specified VRF. Enter either an AS                                |
|        | Example:                                              | or an IP address and an arbitrary number (xxx:y)                         |
|        | Device(config-vrf-af)# route-target                   | (A.B.C.D:y).                                                             |
|        |                                                       | The route-target-ext-community value should                              |
|        |                                                       | be the same as the <i>route-distinguisher</i> value                      |
|        |                                                       | entered in the earner step.                                              |
| Step 7 | route-target import<br>route-target-ext-community     | Creates a list of import route target communities for the specified VRF. |
|        | Example:                                              |                                                                          |
|        | Device(config-vrf-af)# route-target<br>import 1:4099  |                                                                          |
| Step 8 | exit-address-family                                   | Exits address family configuration mode, and                             |
|        | Example:                                              | enters VRF configuration mode.                                           |
|        | <pre>Device(config-vrf-af)# exit-address-family</pre> |                                                                          |
| Step 9 | end                                                   | Returns to privileged EXEC mode.                                         |
|        | Example:                                              |                                                                          |

| Command or Action       | Purpose |
|-------------------------|---------|
| Device(config-vrf)# end |         |

## **Configure Layer 3 Handoff**

To configure Layer 3 handoff on a fabric in a box device, perform this task:

|        | Command or Action                                      | Purpose                                         |
|--------|--------------------------------------------------------|-------------------------------------------------|
| Step 1 | enable                                                 | Enables privileged EXEC mode.                   |
|        | Example:                                               | Enter your password, if prompted.               |
|        | Device> enable                                         |                                                 |
| Step 2 | configure terminal                                     | Enters global configuration mode.               |
|        | Example:                                               |                                                 |
|        | Device# configure terminal                             |                                                 |
| Step 3 | vlan vlan-id                                           | Places you into the VLAN configuration          |
|        | Example:                                               | submode. If the VLAN does not exist, the        |
|        | Device(config)# <b>vlan 222</b>                        | enters the VLAN configuration submode.          |
| Step 4 | name vlan-name                                         | Names the VLAN.                                 |
|        | Example:                                               |                                                 |
|        | Device(config-vlan)# <b>name 222</b>                   |                                                 |
| Step 5 | exit                                                   | Returns to global configuration mode.           |
|        | Example:                                               |                                                 |
|        | Device(config)# exit                                   |                                                 |
| Step 6 | interface interface-name                               | Specifies the VLAN interface and enters the     |
|        | Example:                                               | interface configuration mode.                   |
|        | Device(config)# interface Vlan222                      |                                                 |
| Step 7 | description interface-description                      | Adds a description for the interface            |
|        | Example:                                               |                                                 |
|        | <pre>Device(config-if)# description vrf-external</pre> |                                                 |
| Step 8 | vrf forwarding vrf-name                                | Associates the VRF instance with the interface. |
|        | Example:                                               |                                                 |
|        | Device(config-if)# vrf forwarding VN3                  |                                                 |
| Step 9 | ip address ip_address subnet_mask                      | Configures the IP address and IP subnet.        |
|        | Example:                                               |                                                 |

|         | Command or Action                                              | Purpose                                          |
|---------|----------------------------------------------------------------|--------------------------------------------------|
|         | Device(config-if)# ip address 10.20.1.1<br>255.255.255.252     |                                                  |
| Step 10 | no ip redirects                                                | Disables sending of Internet Control Message     |
|         | Example:                                                       | Protocol (ICMP) redirect messages.               |
|         | Device(config-if)# no ip redirects                             |                                                  |
| Step 11 | ipv6 address address                                           | Configures an IPv6 address on the interface.     |
|         | Example:                                                       |                                                  |
|         | <pre>Device(config-if) # ipv6 address 2001:DB8:20::1/126</pre> |                                                  |
| Step 12 | ipv6 enable                                                    | Enables IPv6 on the interface.                   |
|         | Example:                                                       |                                                  |
|         | <pre>Device(config-if)# ipv6 enable</pre>                      |                                                  |
| Step 13 | exit                                                           | Returns to global configuration mode.            |
|         | Example:                                                       |                                                  |
|         | <pre>Device(config-if)# exit</pre>                             |                                                  |
| Step 14 | interface interface-number                                     | Specifies the interface and enters the interface |
|         | Example:                                                       | configuration mode.                              |
|         | Device(config)# interface<br>TenGigabitEthernet1/0/4           |                                                  |
| Step 15 | switchport mode trunk                                          | Configures the interface as a VLAN trunk port.   |
|         | Example:                                                       | Configures the physical interface toward         |
|         | Device(config-if) # switchport mode trunk                      | Fusion router.                                   |
| Step 16 | end                                                            | Returns to privileged EXEC mode.                 |
|         | Example:                                                       |                                                  |
|         | Device(config-if)# end                                         |                                                  |

## **Configure Device Tracking**

To configure device-tracking on a fabric in a box device, perform this task:

|        | Command or Action     | Purpose                           |
|--------|-----------------------|-----------------------------------|
| Step 1 | enable                | Enables privileged EXEC mode.     |
|        | Example:              | Enter your password, if prompted. |
|        | Device> <b>enable</b> |                                   |

|        | Command or Action                                                                                                    | Purpose                                                                                                    |
|--------|----------------------------------------------------------------------------------------------------|----------------------------------------------------------------------------------------------------|
| Step 2 | configure terminal<br>Example:<br>Device# configure terminal                                                                 | Enters global configuration mode.                                                                            |
| Step 3 | <pre>device-tracking policy policy-name Example: Device(config)# device-tracking policy IPDT_POLICY</pre>                    | Creates a device-tracking policy with the specified name, and enters the device-tracking configuration mode. |
| Step 4 | <pre>tracking enable Example: Device(config-device-tracking)# tracking enable</pre>                                          | Enables polling for the specified policy.                                                                    |
| Step 5 | <pre>exit Example: Device(config-device-tracking)# exit</pre>                                                                | Exits device-tracking configuration mode, and enters global configuration mode.                              |
| Step 6 | <pre>interface interface-id Example: Device (config) # interface TenGigabitEthernet1/0/5</pre>                               | Specifies an interface and enters interface configuration mode.                                              |
| Step 7 | <pre>device-tracking attach-policy policy-name Example: Device (config-if) # device-tracking attach-policy IPDT_POLICY</pre> | Attaches the device tracking policy to the interface.                                                        |
| Step 8 | end<br>Example:<br>Device(config-if)# end                                                                                    | Returns to privileged EXEC mode.                                                                             |

## **Configure VLAN**

To configure VLAN on a FiaB, perform this task:

|        | Command or Action | Purpose                           |
|--------|-------------------|-----------------------------------|
| Step 1 | enable            | Enables privileged EXEC mode.     |
|        | Example:          | Enter your password, if prompted. |
|        | Device> enable    |                                   |

|         | Command or Action                        | Purpose                                                                                                    |
|---------|------------------------------------------|----------------------------------------------------------------------------------------------------|
| Step 2  | configure terminal                       | Enters global configuration mode.                                                                                                    |
|         | Example:                                 |                                                                                                    |
|         | Device# configure terminal               |                                                                                                    |
| Step 3  | ipv6 nd raguard                          | Configures the default Router Advertisement                                                                                                    |
|         | Example:                                 | (RA) Guard policy on the VLAN.                                                                                                    |
|         | Device(config)# <b>ipv6 nd raguard</b>   | The RA Guard feature analyzes the RAs and<br>filters out bogus RAs sent by unauthorized<br>devices. In host mode, all router advertisement<br>and router redirect messages are disallowed<br>on the port. |
| Step 4  | ipv6 dhcp guard                          | Configures the default DHCP Guard policy on the VI AN                                                                                                    |
|         | Example:                                 |                                                                                                    |
|         | Device(config)# <b>ipv6 dhcp guard</b>   | and advertisement messages that come from<br>unauthorized DHCPv6 servers and relay<br>agents.                                                                                                    |
| Step 5  | vlan vlan-id                             | Specifies a VLAN ID, and enters VLAN                                                                                                    |
|         | Example:                                 | configuration mode.                                                                                                    |
|         | Device(config)# <b>vlan 50</b>           |                                                                                                    |
| Step 6  | name vlan-name                           | Specifies a name for the VLAN.                                                                                                    |
|         | Example:                                 |                                                                                                    |
|         | Device(config-vlan)# <b>name AVlan50</b> |                                                                                                    |
| Step 7  | exit                                     | Exits VLAN configuration mode, and enters                                                                                                    |
|         | Example:                                 | global configuration mode.                                                                                                    |
|         | Device(config-vlan)# exit                |                                                                                                    |
| Step 8  | vlan vlan-id                             | Specifies a VLAN ID, and enters VLAN                                                                                                    |
|         | Example:                                 | configuration mode.                                                                                                    |
|         | Device(config)# <b>vlan 91</b>           |                                                                                                    |
| Step 9  | name vlan-name                           | Specifies a name for the VLAN.                                                                                                    |
|         | Example:                                 |                                                                                                    |
|         | Device(config-vlan)# <b>name AVlan91</b> |                                                                                                    |
| Step 10 | exit                                     | Exits VLAN configuration mode, and enters                                                                                                    |
|         | Example:                                 | global configuration mode.                                                                                                    |
|         | Device(config-vlan)# exit                |                                                                                                    |
| Step 11 | end                                      | Returns to privileged EXEC mode.                                                                                                    |
|         | Example:                                 |                                                                                                    |

| <br>Command or Action | Purpose |
|-----------------------|---------|
| Device(config)# end   |         |

## **Configure SVI Interface**

To configure SVI interface for a VLAN, perform this task.

|        | Command or Action                                         | Purpose                                                                                            |
|--------|-----------------------------------------------------------|----------------------------------------------------------------------------------------------------|
| Step 1 | enable                                                    | Enables privileged EXEC mode.                                                                      |
|        | Example:                                                  | Enter your password, if prompted.                                                                  |
|        | Device> enable                                            |                                                                                                    |
| Step 2 | configure terminal                                        | Enters global configuration mode.                                                                  |
|        | Example:                                                  |                                                                                                    |
|        | Device# configure terminal                                |                                                                                                    |
| Step 3 | interface vlan-id                                         | Specifies the interface for which you are                                                          |
|        | Example:                                                  | adding a description, and enters interface                                                         |
|        | <pre>Device(config)# interface Vlan50</pre>               | comparation mode.                                                                                  |
| Step 4 | description string                                        | Adds a description for an interface.                                                               |
|        | Example:                                                  |                                                                                                    |
|        | Device(config-if) # description conf-vrf                  |                                                                                                    |
| Step 5 | mac-address address                                       | Specifies the MAC address for the VLAN                                                             |
|        | Example:                                                  | interface (SVI).                                                                                   |
|        | <pre>Device(config-if)# mac-address 0000.0c9f.f18e</pre>  | We recommend that you use a MAC address<br>starting from the base range value of<br>0000 0C9F F05F |
| Stop 6 | ruf forwording name                                       | Associates the VDE instance with the interface                                                     |
| Sieh o | Fremple                                                   | Associates the VKF instance with the interface.                                                    |
|        | Example:                                                  |                                                                                                    |
|        | in address in address where weak                          | Configurate the Deddance and Device at                                                             |
| Step / | <b>ip address</b> ip_aaaress subnet_mask                  | Configures the IP address and IP subnet.                                                           |
|        | Example:                                                  |                                                                                                    |
|        | 255.255.255.0                                             |                                                                                                    |
| Step 8 | ip helper-address ip_address                              | Configures the IP helper address.                                                                  |
|        | Example:                                                  |                                                                                                    |
|        | Device(config-if)# <b>ip helper-address</b><br>172.16.2.2 |                                                                                                    |
|         | Command or Action                                               | Purpose                                                                                |
|---------|-----------------------------------------------------------------|----------------------------------------------------------------------------------------|
| Step 9  | no ip redirects                                                 | Disables sending of Internet Control Message                                           |
|         | Example:                                                        | Protocol (ICMP) redirect messages.                                                     |
|         | Device(config-if)# no ip redirects                              |                                                                                        |
| Step 10 | ipv6 address address                                            | Configures an IPv6 address on the interface.                                           |
|         | Example:                                                        |                                                                                        |
|         | <pre>Device(config-if)# ipv6 address 2001:DB8:2050::1/64</pre>  |                                                                                        |
| Step 11 | ipv6 enable                                                     | Enables IPv6 on the interface.                                                         |
|         | Example:                                                        |                                                                                        |
|         | <pre>Device(config-if)# ipv6 enable</pre>                       |                                                                                        |
| Step 12 | ipv6 nd {dad attempts   prefix                                  | Configures IPv6 neighbor discovery on the                                              |
|         | managed-config-flag   other-config-flag                         | interface.                                                                             |
|         | Fxample                                                         | dad attempts: Specifies the number of consecutive neighbor solicitation                |
|         | Device(config-if)# <b>ipv6 nd dad attempts</b>                  | messages that are sent on an interface                                                 |
|         | 0<br>Douring (configure) # intro of profile                     | while duplicate address detection is                                                   |
|         | 2001:DB8:2050::/64 2592000 604800                               | of the interface                                                                       |
|         | no-autoconfig                                                   |                                                                                        |
|         | managed-config-flag                                             | • <b>prefix</b> : Specifies IPv6 prefixes that are included in IPv6 neighbor discovery |
|         | Device(config-if)# <b>ipv6 nd</b>                               | router advertisements.                                                                 |
|         | Device(config-if)# ipv6 nd                                      | • managed_config_flag: Specifies IPv6                                                  |
|         | router-preference High                                          | interfaces neighbor discovery to allow the                                             |
|         |                                                                 | hosts to uses DHCP for address                                                         |
|         |                                                                 | configuration.                                                                         |
|         |                                                                 | <ul> <li>other-config-flag: Specifies IPv6</li> </ul>                                  |
|         |                                                                 | interfaces neighbor discovery to allow the                                             |
|         |                                                                 | hosts to uses DHCP for non-address configuration.                                      |
|         |                                                                 | • router proference: Specifies a default                                               |
|         |                                                                 | router preference (DRP) for the router on                                              |
|         |                                                                 | a specific interface.                                                                  |
| Step 13 | ipv6 dhcp relay {destination                                    | Configures Dynamic Host Configuration                                                  |
| •       | source-interface   trust}                                       | Protocol (DHCP) for IPv6 relay service on the                                          |
|         | Example:                                                        | interface.                                                                             |
|         | Device(config-if) # ipv6 dhcp relay                             | • <b>destination</b> : Specifies a destination                                         |
|         | destination 2001:DB8:2::2<br>Device(config-if)# ipv6 dhcp relay | address to which client messages are forwarded                                         |
|         | source-interface Vlan50                                         | ioi warucu.                                                                            |
|         | Device(config-if) # ipv6 dhcp relay trust                       |                                                                                        |

|         | Command or Action                                             | Purpose                                                                                                    |
|---------|---------------------------------------------------------------|----------------------------------------------------------------------------------------------------|
|         |                                                               | • source-interface: Specifies an interface<br>to use as the source when relaying<br>messages received on this interface. |
|         |                                                               | • <b>trust</b> : Specifies the interface to be trusted to process relay-replies.                                         |
| Step 14 | no lisp mobility liveness test                                | Removes mobility liveness settings discovered                                                                            |
|         | Example:                                                      | on this interface.                                                                                                    |
|         | <pre>Device(config-if) # no lisp mobility liveness test</pre> |                                                                                                    |
| Step 15 | lisp mobility dynamic-eid-name                                | Specifies the name of the LISP dynamic-EII policy to apply to this interface.                                            |
|         | Example:                                                      |                                                                                                    |
|         | <pre>Device(config-if)# lisp mobility AVlan50-IPV4</pre>      |                                                                                                    |
|         | <pre>Device(config-if)# lisp mobility AVlan50-IPV6</pre>      |                                                                                                    |
| Step 16 | no autostate                                                  | Brings up the VLAN even if there is no trunk                                                                             |
|         | Example:                                                      | or physical link that is up on that device.                                                                              |
|         | Device(config-if)# <b>no autostate</b>                        |                                                                                                    |
| Step 17 | end                                                           | Returns to privileged EXEC mode.                                                                                         |
|         | Example:                                                      |                                                                                                    |
|         | Device(config-if)# end                                        |                                                                                                    |

## **Configure DHCP Relay and Snooping**

To configure DHCP relay and snooping on a fabric in a box device, perform this task:

### Procedure

|        | Command or Action                | Purpose                                       |
|--------|----------------------------------|-----------------------------------------------|
| Step 1 | enable                           | Enables privileged EXEC mode.                 |
|        | Example:                         | Enter your password, if prompted.             |
|        | Device> enable                   |                                               |
| Step 2 | configure terminal               | Enters global configuration mode.             |
|        | Example:                         |                                               |
|        | Device# configure terminal       |                                               |
| Step 3 | ip dhcp relay information option | Enables the system to insert the DHCP relay   |
|        | Example:                         | agent information option (option-82 field) in |

|        | Command or Action                                                                      | Purpose                                          |
|--------|----------------------------------------------------------------------------------------|--------------------------------------------------|
|        | Device(config)# ip dhcp relay information<br>option                                    | forwarded BOOTREQUEST messages to a DHCP server. |
| Step 4 | <b>ip dhcp snooping vlan</b> { <i>vlan id</i>   <i>vlan range</i> }<br><b>Example:</b> | Enables DHCP snooping on a VLAN or VLAN range.   |
|        | Device(config)# ip dhcp snooping vlan<br>50,91                                         |                                                  |
| Step 5 | ip dhcp snooping                                                                       | Enables DHCP snooping globally.                  |
|        | Example:                                                                               |                                                  |
|        | Device(config)# ip dhcp snooping                                                       |                                                  |
| Step 6 | end                                                                                    | Returns to privileged EXEC mode.                 |
|        | Example:                                                                               |                                                  |
|        | Device(config)# end                                                                    |                                                  |

# **Configure LISP**

I

To configure LISP on a fabric in a box device, perform this task:

#### Procedure

|        | Command or Action                                                          | Purpose                                        |
|--------|----------------------------------------------------------------------------|------------------------------------------------|
| Step 1 | enable                                                                     | Enables privileged EXEC mode.                  |
|        | Example:                                                                   | Enter your password, if prompted.              |
|        | Device> enable                                                             |                                                |
| Step 2 | configure terminal                                                         | Enters global configuration mode.              |
|        | Example:                                                                   |                                                |
|        | Device# configure terminal                                                 |                                                |
| Step 3 | router lisp                                                                | Enters LISP configuration mode.                |
|        | Example:                                                                   |                                                |
|        | Device(config)# router lisp                                                |                                                |
| Step 4 | locator-table default                                                      | Selects the default (global) routing table for |
|        | Example:                                                                   | association with the routing locator address   |
|        | Device(config-router-lisp)#                                                | space.                                         |
|        | locator-table default                                                      |                                                |
| Step 5 | locator-set loc-set-name                                                   | Specifies a locator-set, and enters the        |
|        | Example:                                                                   | locator-set configuration mode.                |
|        | <pre>Device(config-router-lisp)# locator-set     default_etr_locator</pre> |                                                |

|         | Command or Action                                                                                                    | Purpose                                                                                                    |
|---------|----------------------------------------------------------------------------------------------------|----------------------------------------------------------------------------------------------------|
| Step 6  | <b>ipv4-interface Loopback</b><br>loopback-interface-id <b>priority</b> locator-priority<br><b>weight</b> locator-weight                                                                                                    | Configures the loopback IP address to ensure the device is reachable.                                                                                                    |
|         | Example:<br>Device(config-router-lisp-locator-set)#<br>IPv4-interface Loopback0 priority 10<br>weight 10                                                                                                    |                                                                                                    |
| Step 7  | <pre>exit-locator-set Example: Device(config-router-lisp-locator-set)# exit-locator-set</pre>                                                                                                    | Exits locator-set configuration mode, and enters LISP configuration mode.                                                                                                    |
| Step 8  | <pre>locator-set loc-set-name Example: Device(config-router-lisp)# locator-set rloc_set</pre>                                                                                                    | Specifies a locator-set, and enters the<br>locator-set configuration mode.<br>Ensure that this locator set is different from<br>the default locator.                                                                                      |
| Step 9  | <pre>ipv4-interface Loopback<br/>loopback-interface-id priority locator-priority<br/>weight locator-weight<br/>Example:<br/>Device (config-router-lisp-locator-set) #<br/>IPv4-interface Loopback0 priority 10<br/>weight 10</pre> | Specifies that the IPv4 address of the loopback interface should be used to reach the locator.                                                                                                    |
| Step 10 | <pre>auto-discover-rlocs Example: Device(config-router-lisp-locator-set)# auto-discover-rlocs</pre>                                                                                                    | Auto discover the locators registered by other ingress or egress tunnel routers (xTRs).                                                                                                    |
| Step 11 | <pre>exit-locator-set Example: Device(config-router-lisp-locator-set)# exit-locator-set</pre>                                                                                                    | Exits locator-set configuration mode, and enters LISP configuration mode.                                                                                                    |
| Step 12 | <pre>locator default-set loc-set-name Example: Device (config-router-lisp) # locator default-set rloc_set</pre>                                                                                                    | Specifies a default locator-set.                                                                                                    |
| Step 13 | <pre>service {ipv4   ipv6} Example: Device(config-router-lisp)# service ipv4 Device(config-router-lisp)# service ipv6</pre>                                                                                                    | Enables network services for the default<br>instance.<br><b>service ipv4</b> : Enables Layer 3 network services<br>for the IPv4 address family.<br><b>service ipv6</b> : Enables Layer 3 network services<br>for the IPv6 address family. |

|         | Command or Action                                                                                                    | Purpose                                                                                                    |
|---------|----------------------------------------------------------------------------------------------------|----------------------------------------------------------------------------------------------------|
| Step 14 | encapsulation vxlan                                                                                                    | Specifies VXLAN-based encapsulation.                                                                                                    |
|         | <pre>Example:<br/>Device(config-router-lisp-serv-ipv4)#<br/>encapsulation vxlan<br/>Device(config-router-lisp-serv-ipv6)#</pre>                 |                                                                                                    |
|         | encapsulation vxlan                                                                                                    |                                                                                                    |
| Step 15 | map-cache publications                                                                                                    | Exports the publication entries to the map                                                                                                    |
|         | Example:<br>Device(config-router-lisp-serv-ipv4)#<br>map-cache publications                                                                     | the traffic.                                                                                                    |
|         | <pre>Device(config-router-lisp-serv-ipv6)# map-cache publications</pre>                                                                         |                                                                                                    |
| Step 16 | <b>import publication publisher</b><br><i>publisher-address</i>                                                                                 | Imports the publications from the publisher<br>that is specified by the <i>publisher-address</i> .<br><i>publisher-address</i> is the IP address of the                                         |
|         | Device (config-router-lisp-serv-ipv4) #<br>import publication publisher 172.16.1.68                                                             | Loopback 0 interface of the control plane node.                                                                                                    |
|         | Device(config-router-lisp-serv-ipv6)#<br>import publication publisher 172.16.1.68                                                               |                                                                                                    |
| Step 17 | itr map-resolver map-resolver-address<br>Example:<br>Device (config-router-lisp-serv-ipv4) #                                                    | Configures a locator address for the LISP map<br>resolver. To resolve the EID-to-RLOC<br>mappings, this router sends map request<br>messages to the map resolver.                               |
|         | Device (config-router-lisp-serv-ipv6) #<br>itr map-resolver 172.16.1.68                                                                         | A control plane node is the LISP map resolver.<br>Specify the IP address of the Loopback 0<br>interface on control plane node as the<br><i>map-resolver-address</i> .                           |
| Step 18 | etr map-server map-server-address key<br>authentication-key                                                                                     | Configures a map server to be used by the Egress Tunnel Router (ETR), and specifies the key type.                                                                                               |
|         | <pre>Example. Device(config-router-lisp-serv-ipv4)# etr map-server 172.16.1.68 key 7 auth-key</pre>                                             | A control plane node is the LISP map server.<br>Specify the IP address of the Loopback 0<br>interface on control plane node as the                                                              |
|         | <pre>Device(config-router-lisp-serv-ipv6)# etr map-server 172.16.1.68 key 7 auth-key</pre>                                                      | map-server-address.                                                                                                    |
| Step 19 | etr map-server map-server-address<br>proxy-reply<br>Example:<br>Device(config-router-lisp-serv-ipv4)#<br>etr map-server 172.16.1.68 proxy-reply | Configures a locator address for the LISP map<br>server and an authentication key. This device<br>acting as a LISP ETR, uses the authetication<br>key to register with the LISP mapping system. |

|         | Command or Action                                                                                                    | Purpose                                                                                                    |
|---------|----------------------------------------------------------------------------------------------------|----------------------------------------------------------------------------------------------------|
|         | Device (config-router-lisp-serv-ipv6) #<br>etr map-server 172.16.1.68 proxy-reply                                                                                                    |                                                                                                    |
| Step 20 | <pre>etr<br/>Example:<br/>Device(config-router-lisp-serv-ipv4)#<br/>etr<br/>Device(config-router-lisp-serv-ipv6)#<br/>etr</pre>                                                       | Configures the device as an Egress Tunnel<br>Router (ETR).                                                                                             |
| Step 21 | <pre>sgt Example: Device(config-router-lisp-serv-ipv4)# sgt Device(config-router-lisp-serv-ipv6)# sgt</pre>                                                                           | Enables the Security Group Tag (SGT) function for SGT tag propagation.                                                                                 |
| Step 22 | <pre>route-export publications Example: Device (config-router-lisp-serv-ipv4) # route-export publications Device (config-router-lisp-serv-ipv6) # route-export publications</pre>     | Exports the LISP publications into the routing information base (RIB).                                                                                 |
| Step 23 | distance publications 250<br>Example:<br>Device (config-router-lisp-serv-ipv4) #<br>distance publications 250<br>Device (config-router-lisp-serv-ipv6) #<br>distance publications 250 | Specifies the administrative distance to RIB<br>when the LISP publications are exported to<br>the RIB.                                                 |
| Step 24 | <pre>proxy-etr<br/>Example:<br/>Device(config-router-lisp-serv-ipv4)#<br/>proxy-etr<br/>Device(config-router-lisp-serv-ipv6)#<br/>proxy-etr</pre>                                     | Enables Proxy Egress Tunnel Router (PETR) functionality for the EIDs.                                                                                  |
| Step 25 | <pre>proxy-itr address<br/>Example:<br/>Device (config-router-lisp-serv-ipv4) #<br/>proxy-itr 172.16.1.68<br/>Device (config-router-lisp-serv-ipv6) #<br/>proxy-itr 172.16.1.68</pre> | Enables Proxy Ingress Tunnel Router (PITR)<br>functionality for the EIDs.<br>For <i>address</i> , specify the Loopback 0 IP address<br>of this device. |
| Step 26 | map-server<br>Example:                                                                                                    | Configures the locator address of the LISP map server.                                                                                                 |

|         | Command or Action                                                                      | Purpose                                                                                                    |
|---------|----------------------------------------------------------------------------------------|----------------------------------------------------------------------------------------------------|
|         | Device(config-router-lisp-serv-ipv4)#                                                  |                                                                                                    |
|         | Device(config-router-lisp-serv-ipv6)#<br>map-server                                    |                                                                                                    |
| Step 27 | map-resolver                                                                           | Configures the locator address of the LISP map                                                                                                    |
|         | Example:                                                                               | resolver.                                                                                                    |
|         | <pre>Device(config-router-lisp-serv-ipv4)# map-resolver</pre>                          |                                                                                                    |
|         | <pre>Device(config-router-lisp-serv-ipv6)# map-resolver</pre>                          |                                                                                                    |
| Step 28 | Do one of the following:                                                               | Exits service configuration mode, and enters LISP configuration mode.                                                                                                    |
|         | • exit-service-ipv4                                                                    | Use the appropriate command, depending on                                                                                                    |
|         | Example:                                                                               | which service mode you are exiting from (IPv4                                                                                                    |
|         | Device(config-router-lisp-serv-ipv4)#<br>exit-service-ipv4                             | or IPv6 service mode).                                                                                                    |
|         | <pre>Device(config-router-lisp-serv-ipv6)# exit-service-ipv4</pre>                     |                                                                                                    |
| Step 29 | service ethernet                                                                       | Enables Layer 2 network services for the                                                                                                    |
|         | Example:                                                                               | default instance.                                                                                                    |
|         | <pre>Device(config-router-lisp)# service ethernet</pre>                                |                                                                                                    |
| Step 30 | itr map-resolver map-resolver-address                                                  | Configures a locator address for the LISP map                                                                                                    |
|         | Example:                                                                               | resolver to which this router will send map                                                                                                    |
|         | <pre>Device(config-router-lisp-serv-eth)# itr map-resolver 172.16.1.68</pre>           | mapping resolutions.                                                                                                    |
| Step 31 | itr                                                                                    | Configures the device as an Ingress Tunnel                                                                                                    |
|         | Example:                                                                               | Router (ETR).                                                                                                    |
|         | Device(config-router-lisp-serv-eth)# itr                                               |                                                                                                    |
| Step 32 | etr map-server map-server-address key<br>authentication-key                            | Configures a map server to be used by the Egress Tunnel Router (ETR), and specifies the                                                                                                    |
|         | Example:                                                                               | key type.                                                                                                    |
|         | Device (config-router-lisp-serv-eth) #<br>etr map-server 172.16.1.68 key 7<br>auth-key | <i>map-server-address</i> is the IP address of the Loopback 0 interface on the control plane node. In this step, specify the Loopback 0 IP address of the device because the control plane node, border node, and edge node are all configured on a single device. |
| Step 33 | etr map-server map-server-address<br>proxy-reply                                       | Configures a locator address for the LISP map server and an authentication key for which this                                                                                                    |

| Example:       route         Device (config-router-lisp-serv-eth) #       to re         etr map-server 172.16.1.68 proxy-reply       map-         Loop       Loop | uter, acting as an IPv4 LISP ETR, will use<br>register with the LISP mapping system.<br><i>up-server-address</i> is the IP address of the<br>oopback 0 interface on the control plane<br>de. In this step, specify the Loopback 0 IP<br>dress of the device because the control plane<br>de, border node, and edge node are all |
|----------------------------------------------------------------------------------------------------|----------------------------------------------------------------------------------------------------|
| Loop                                                                                                    | bopback 0 interface on the control plane<br>de. In this step, specify the Loopback 0 IP<br>dress of the device because the control plane<br>de, border node, and edge node are all                                                                                                    |
| node<br>addru<br>node<br>conf                                                                                                    | nfigured on a single device.                                                                                                    |
| Step 34     etr     Config       Example:     Device (config-router-lisp-serv-eth) #     Route                                                                    | onfigures the device as an Egress Tunnel outer (ETR).                                                                                                    |
| Step 35     map-server     Config       Example:     Device (config-router-lisp-serv-eth) #     Here                                                              | onfigures the device as a Map Server.                                                                                                    |
| Step 36     map-resolver     Cont       Example:     Device (config-router-lisp-serv-eth) #     Hereice (config-router-lisp-serv-eth) #                           | onfigures the device as a Map Resolver.                                                                                                    |
| Step 37     exit     Exits       Example:     Device (config-router-lisp-serv-eth) #     enter                                                                    | its service Ethernet configuration mode and ters LISP configuration mode.                                                                                                    |
| Step 38     site site-name     Spec       Everyplay     enter                                                                                                    | ecifies a LISP site named <i>site-name</i> and ters LISP site configuration mode.                                                                                                    |
| LXample.         Device (config-router-lisp) # site         site_uci         map         relev         solel         assoc         author         mecl            | LISP site name is locally significant to the<br>ap server on which it is configured. It has no<br>levance anywhere else. This name is used<br>lely as an administrative means of<br>sociating one or more EID prefixes with an<br>thentication key and other site-related<br>echanisms                                          |
| Step 39description descriptionProv                                                                                                    | ovides a description for the LISP site.                                                                                                    |
| <pre>Example:<br/>Device(config-router-lisp-site)#<br/>desription map-server1</pre>                                                                               |                                                                                                    |
| Step 40     authentication-key { key-type }<br>authentication-key     Cont<br>with       Example:     Vertication-key     Vertication                             | onfigures the authentication key associated th this site.                                                                                                    |

|         | Command or Action                                                                                          | Purpose                                                                                                    |
|---------|----------------------------------------------------------------------------------------------------|----------------------------------------------------------------------------------------------------|
|         | Device(config-router-lisp-site)#<br>authentication-key 7 auth-key                                          |                                                                                                    |
| Step 41 | eid-record instance-id instance-id [eid-prefix]           [ accept-more-specifics]                         | Configures an IPv4 or IPv6 EID prefix associated with this LISP instance.                                                                                                    |
|         | <pre>Example: Device(config-router-lisp-site)#</pre>                                                       | <i>eid-prefix</i> can be IPv4 or IPv6 or MAC EID prefixes.                                                                                                    |
|         | <pre>eid-record instance-id 4097 10.91.1.0/24 accept-more-specifics Device(config-router-lisp-site)#</pre> | <b>accept-more-specifics</b> allows the site to accept registrations for more specific EID prefixes                                                                                                    |
|         | eid-record instance-id 8197 any-mac                                                                        | • Repeat this step as necessary to configure additional EID prefixes under the LISP site.                                                                                                    |
| Step 42 | allow-locator-default-etr instance-id<br>instance-id { ipv4   ipv6 }<br>Example:                           | Configures the LISP site to accept default<br>egress tunnel router (ETR) registrations for a<br>particular instance-id and a given service level<br>(IPv4 or IPv6) within that instance-id.                                                                                                    |
|         | Device(config-router-lisp-site)#<br>allow-locator-default-etr instance-id<br>4097 ipv4                     | A default ETR handles the unknown EID<br>prefixes, which are the EID prefixes that are<br>not present in the control plane database. A<br>border node that registers with the control<br>plane node as a default ETR tracks the<br>unknown EID prefixes in each of their VRF<br>tables (a given service level within an instance<br>ID). |
| Step 43 | exit<br>Example:                                                                                           | Exits the LISP Site configuration mode, and enters LISP configuration mode.                                                                                                    |
|         | Device(config-router-lisp-site)# exit                                                                      |                                                                                                    |
| Step 44 | ipv4 locator reachability<br>minimum-mask-length <i>length</i><br>Example:                                 | Specifies the shortest mask prefix to accept<br>when looking up a remote RLOC in the RIB.<br>LISP checks the host reachability from the<br>routing locator                                                                                                    |
|         | Device(config-router-lisp)# ipv4 locator<br>reachability minimum-mask-length 32                            |                                                                                                    |
| Step 45 | ipv4 source-locator Loopback<br>loopback-interface-number                                                  | Specifies the interface whose IPv4 address<br>should be used as the source locator address<br>for outbound LISP encapsulated packets.                                                                                                    |
|         | <pre>Example:<br/>Device(config-router-lisp)# ipv4<br/>source-locator Loopback 0</pre>                     |                                                                                                    |
| Step 46 | <pre>exit-router-lisp<br/>Example:<br/>Device(config-router-lisp)#<br/>exit-router-lisp</pre>              | Exits LISP configuration mode, and enters global configuration mode.                                                                                                    |

|         | Command or Action   | Purpose                          |
|---------|---------------------|----------------------------------|
| Step 47 | end                 | Returns to privileged EXEC mode. |
|         | Example:            |                                  |
|         | Device(config)# end |                                  |

## **Configure Layer 3 VNI and Segment for Default Instance**

To configure Layer 3 VNI on fabric in a box device, perform this task:

#### Procedure

|        | Command or Action                                                     | Purpose                                                                    |
|--------|-----------------------------------------------------------------------|----------------------------------------------------------------------------|
| Step 1 | enable                                                                | Enables privileged EXEC mode.                                              |
|        | Example:                                                              | Enter your password, if prompted.                                          |
|        | Device> enable                                                        |                                                                            |
| Step 2 | configure terminal                                                    | Enters global configuration mode.                                          |
|        | Example:                                                              |                                                                            |
|        | Device# configure terminal                                            |                                                                            |
| Step 3 | instance-id id                                                        | Specifies the instance ID.                                                 |
|        | Example:                                                              |                                                                            |
|        | Device(config)# instance-id 4097                                      |                                                                            |
| Step 4 | remote-rloc-probe on-route-change                                     | Configures parameters for probing of remote                                |
|        | Example:                                                              | local routing locators (RLOCs).                                            |
|        | <pre>Device(config-inst)# remote-rloc-probe     on-route-change</pre> |                                                                            |
| Step 5 | dynamic-eid eid-name                                                  | Creates a dynamic End Point Identifier (EID)                               |
|        | Example:                                                              | policy, and enters the dynamic-eid                                         |
|        | Device(config-inst)# <b>dynamic-eid</b>                               | configuration mode on an XTK.                                              |
|        | AVlan91-IPV4                                                          |                                                                            |
| Step 6 | database-mapping eid-prefix/prefix-length                             | Configures an IPv4 endpoint<br>identifier to routing locator (EID to PLOC) |
|        | Evennle:                                                              | mapping relationship and an associated traffic                             |
|        | Example:                                                              | policy for LISP.                                                           |
|        | database-mapping 10.91.1.0/24                                         |                                                                            |
|        | locator-set rloc_set                                                  |                                                                            |
| Step 7 | exit-dynamic-eid                                                      | Exits dynamic-eid configuration mode, and                                  |
|        | Example:                                                              | enters instance configuration mode.                                        |
|        | Device (config-inst-dynamic-eid) # exit-dynamic-eid                   |                                                                            |

|         | Command or Action                                                                                                    | Purpose                                                                                                    |
|---------|----------------------------------------------------------------------------------------------------|----------------------------------------------------------------------------------------------------|
| Step 8  | dynamic-eid eid-name<br>Example:<br>Device(config-inst)# dynamic-eid<br>CAMPUS-DATA-FZ3-IPV4                                              | Creates a dynamic End Point Identifier (EID) policy, and enters the dynamic-eid configuration mode on an xTR. |
| Step 9  | <pre>service {ipv4   ipv6} Example: Device(config-inst)# service ipv4</pre>                                                               | Enables Layer 3 network services for the IPv4 or IPv6 address family.                                         |
| Step 10 | <pre>eid-table default Example: Device(config-inst-serv-ipv4)# eid-table default</pre>                                                    | Configures the default (global) routing table<br>for association with the configured<br>instance-service.     |
| Step 11 | map-cache address map-request<br>Example:<br>Device(config-inst-serv-ipv4)# map-cache<br>10.91.1.0/24 map-request                         | Sends map-request for LISP destination EID.                                                                   |
| Step 12 | Do one of the following:<br>• exit-service-ipv4<br>• exit-service-ipv6<br>Example:<br>Device(config-inst-serv-ipv4)#<br>exit-service-ipv4 | Exits service configuration mode, and enters instance configuration mode.                                     |
| Step 13 | exit-instance-id<br>Example:<br>Device(config-inst)# exit-instance-id                                                                     | Exits instance configuration mode, and enters global configuration mode.                                      |
| Step 14 | end<br>Example:<br>Device(config)# end                                                                                                    | Returns to privileged EXEC mode.                                                                              |

## **Configure Layer 3 VNI for User-Defined VRF**

To configure a Layer 3 VNI for user-defined VRF, perform this task.

#### Procedure

|        | Command or Action | Purpose                           |
|--------|-------------------|-----------------------------------|
| Step 1 | enable            | Enables privileged EXEC mode.     |
|        | Example:          | Enter your password, if prompted. |
|        | Device> enable    |                                   |

|                                         | Command or Action                                                                                                    | Purpose                                                                                    |
|-----------------------------------------|----------------------------------------------------------------------------------------------------|--------------------------------------------------------------------------------------------|
| Step 2                                  | configure terminal                                                                                                    | Enters global configuration mode.                                                          |
|                                         | Example:                                                                                                    |                                                                                            |
|                                         | Device# configure terminal                                                                                               |                                                                                            |
| Step 3                                  | router lisp                                                                                                    | Enters LISP configuration mode.                                                            |
|                                         | Example:                                                                                                    |                                                                                            |
|                                         | Device(config)# router lisp                                                                                              |                                                                                            |
| Step 4                                  | instance-id <i>id</i>                                                                                                    | Specifies the instance ID.                                                                 |
|                                         | Example:                                                                                                    |                                                                                            |
|                                         | Device(config-router-lisp)# instance-id<br>4099                                                                          |                                                                                            |
| Step 5                                  | remote-rloc-probe on-route-change                                                                                        | Configures parameters for probing of remote                                                |
|                                         | Example:                                                                                                    | local routing locators (RLOCs).                                                            |
|                                         | <pre>Device(config-router-lisp-inst)# remote-rloc-probe on-route-change</pre>                                            |                                                                                            |
| Step 6                                  | dynamic-eid eid-name                                                                                                    | Creates a dynamic End Point Identifier (EID)                                               |
|                                         | Example:                                                                                                    | configuration mode on an xTR.                                                              |
|                                         | Device(config-router-lisp-inst)#<br>dynamic-eid AVlan50-IPV4                                                             |                                                                                            |
| Step 7                                  | database-mapping eid-prefix/prefix-length                                                                                | Configures an IPv4 endpoint                                                                |
|                                         | locator-set RLOC_name                                                                                                    | identifier-to-routing locator (EID-to-RLOC) mapping relationship and an associated traffic |
|                                         | Example:                                                                                                    | policy for LISP.                                                                           |
|                                         | database-mapping 10.50.1.0/24                                                                                            |                                                                                            |
|                                         | locator-set rloc_set                                                                                                    |                                                                                            |
| Step 8                                  | exit-dynamic-eid                                                                                                    | Exits dynamic-eid configuration mode, and<br>enters LISP instance configuration mode       |
|                                         | Example:                                                                                                    | eners Erst insurce comparation mode.                                                       |
|                                         | <pre>Device(config=router=lisp=inst=dynamic=eid)# exit=dynamic=eid</pre>                                                 |                                                                                            |
| Step 9                                  | dynamic-eid eid-name                                                                                                    | Creates a dynamic End Point Identifier (EID)                                               |
|                                         | Example:                                                                                                    | policy, and enters the dynamic-eid configuration mode on an xTR.                           |
|                                         | Device(config-router-lisp-inst)#<br>dynamic-eid AVlan50-IPV6                                                             |                                                                                            |
| Step 10                                 | database-mapping eid-prefix/prefix-length<br>locator-set RLOC_name                                                       | Configures an IPv4 endpoint<br>identifier-to-routing locator (EID-to-RLOC)                 |
| Exampl<br>Device (<br>databa<br>locato: | Example:                                                                                                    | mapping relationship and an associated traffic policy for LISP.                            |
|                                         | <pre>Device(config-router-lisp-inst-dynamic-eid)#     database-mapping 2001:DE8:2050::/64     locator-set rloc_set</pre> | F) 2001.                                                                                   |

|         | Command or Action                                                                                                    | Purpose                                                                                                    |
|---------|----------------------------------------------------------------------------------------------------|----------------------------------------------------------------------------------------------------|
| Step 11 | exit-dynamic-eid<br>Example:<br>Device(config-router-lisp-inst-dynamic-eid)#<br>exit-dynamic-eid                                                                                                    | Exits dynamic-eid configuration mode, and enters LISP instance configuration mode.                                                               |
| Step 12 | <pre>service ipv4 Example: Device (config-router-lisp-inst) # service ipv4</pre>                                                                                                    | Enables Layer 3 network services for the IPv4 address family.                                                                                    |
| Step 13 | eid-table vrf vrf-name<br>Example:<br>Device (config-router-lisp-inst-serv-ipv4) #<br>eid-table vrf VN3                                                                                                    | Configures the VRF table for association with the configured instance-service.                                                                   |
| Step 14 | database-mapping eid-prefix/prefix-length<br>locator-set RLOC_name default-etr local<br>Example:<br>Device (config-router-lisp-inst-serv-ipv4) #<br>database-mapping 0.0.0.0/0 locator-set<br>default_etr_locator default-etr local | Configures an IPv4 endpoint<br>identifier-to-routing locator (EID-to-RLOC)<br>mapping relationship and an associated traffic<br>policy for LISP. |
| Step 15 | <pre>exit-service-ipv4 Example: Device(config-router-lisp-inst-serv-ipv4)# exit-service-ipv4</pre>                                                                                                    | Exits service IPv4 configuration mode, and enters LISP instance configuration mode.                                                              |
| Step 16 | <pre>service ipv6 Example: Device (config-router-lisp-inst) # service ipv6</pre>                                                                                                    | Enables Layer 3 network services for the IPv6 address family.                                                                                    |
| Step 17 | eid-table vrf vrf-name<br>Example:<br>Device (config-router-lisp-inst-serv-ipv6) #<br>eid-table vrf VN3                                                                                                    | Configures the VRF table for association with the configured instance-service.                                                                   |
| Step 18 | database-mapping eid-prefix/prefix-length<br>locator-set RLOC_name default-etr local<br>Example:<br>Device (config-router-lisp-inst-serv-ipv6) #<br>database-mapping ::/0 locator-set<br>default_etr_locator default-etr local      | Configures an IPv6 endpoint<br>identifier-to-routing locator (EID-to-RLOC)<br>mapping relationship and an associated traffic<br>policy for LISP. |
| Step 19 | exit-service-ipv6<br>Example:                                                                                                    | Exits service IPv6 configuration mode, and enters LISP instance configuration mode.                                                              |

|         | Command or Action                                               | Purpose                                       |
|---------|-----------------------------------------------------------------|-----------------------------------------------|
|         | Device(config-router-lisp-inst-serv-ipv6)#<br>exit-service-ipv6 |                                               |
| Step 20 | exit-instance-id                                                | Exits instance configuration mode, and enters |
|         | Example:                                                        | LISP configuration mode.                      |
|         | <pre>Device(config-router-lisp-inst)# exit-instance-id</pre>    |                                               |
| Step 21 | end                                                             | Returns to privileged EXEC mode.              |
|         | Example:                                                        |                                               |
|         | Device(config-router-lisp)# end                                 |                                               |

## **Configure Layer 2 VNI for Default Instance**

To configure a Layer 2 VNI for a default instance on fabric in a box device, perform this task:

#### Procedure

|        | Command or Action                                                  | Purpose                                      |
|--------|--------------------------------------------------------------------|----------------------------------------------|
| Step 1 | enable                                                             | Enables privileged EXEC mode.                |
|        | Example:                                                           | Enter your password, if prompted.            |
|        | Device> enable                                                     |                                              |
| Step 2 | configure terminal                                                 | Enters global configuration mode.            |
|        | Example:                                                           |                                              |
|        | Device# configure terminal                                         |                                              |
| Step 3 | router lisp                                                        | Enters LISP configuration mode.              |
|        | Example:                                                           |                                              |
|        | Device(config)# router lisp                                        |                                              |
| Step 4 | instance-id <i>id</i>                                              | Specifies the instance ID.                   |
|        | Example:                                                           |                                              |
|        | Device(config-router-lisp)# instance-id<br>8194                    |                                              |
| Step 5 | remote-rloc-probe on-route-change                                  | Specifies that the probing of remote routing |
|        | Example:                                                           | locators (RLOCs) should be done when there   |
|        | Device(config-router-lisp-inst)# remote-rloc-probe on-route-change | is a foute change for the femole KLOCs.      |
| Ston 6 | accurate athermat                                                  | Fuchles Lange 2 naturally comises            |
| Step o | service ethernet                                                   | Enables Layer 2 network services.            |
|        | Example:                                                           |                                              |
|        | Device(config-router-lisp-inst)# service<br>ethernet               |                                              |

|         | Command or Action                                                                                                    | Purpose                                                                                                    |
|---------|----------------------------------------------------------------------------------------------------|----------------------------------------------------------------------------------------------------|
| Step 7  | eid-table vlan vlan-id<br>Example:<br>Device (config-router-lisp-inst-serv-ethernet) #<br>eid-table vlan 91                                                                      | Configures the specified VLAN table for association with the configured instance.                                                                |
| Step 8  | database-mapping eid-prefix/prefix-length<br>locator-set RLOC_name<br>Example:<br>Device (config-inst-serv-ethernet-eid-table) #<br>database-mapping mac locator-set<br>rloc_set | Configures an IPv4 endpoint<br>identifier-to-routing locator (EID-to-RLOC)<br>mapping relationship and an associated traffic<br>policy for LISP. |
| Step 9  | exit<br>Example:<br>Device(config-inst-serv-ethernet-eid-table)#<br>exit                                                                                                    | Exits EID table configuration mode.                                                                                                    |
| Step 10 | <pre>exit-service-ethernet Example: Device(config-inst-serv-ethernet)# exit-service-ethernet</pre>                                                                               | Exits service Ethernet configuration mode, and enters instance configuration mode.                                                               |
| Step 11 | <pre>exit-instance-id Example: Device(config-inst)# exit-instance-id</pre>                                                                                                    | Exits instance configuration mode, and enters global configuration mode.                                                                         |
| Step 12 | <pre>exit-router-lisp Example: Device(config-router-lisp)# exit-router-lisp</pre>                                                                                                | Exits LISP configuration mode, and enters global configuration mode.                                                                             |
| Step 13 | end<br>Example:<br>Device(config)# end                                                                                                    | Returns to privileged EXEC mode.                                                                                                    |

## **Configure Layer 2 VNI for User-Defined VRF**

To configure Layer 2 VNI for user-defined VRF on a fabric in a box device, perform this task:

#### Procedure

|        | Command or Action | Purpose                           |
|--------|-------------------|-----------------------------------|
| Step 1 | enable            | Enables privileged EXEC mode.     |
|        | Example:          | Enter your password, if prompted. |
|        | Device> enable    |                                   |

|         | Command or Action                                                             | Purpose                                                                          |
|---------|-------------------------------------------------------------------------------|----------------------------------------------------------------------------------|
| Step 2  | configure terminal                                                            | Enters global configuration mode.                                                |
|         | Example:                                                                      |                                                                                  |
|         | Device# configure terminal                                                    |                                                                                  |
| Step 3  | router lisp                                                                   | Enters LISP configuration mode.                                                  |
|         | Example:                                                                      |                                                                                  |
|         | Device(config)# router lisp                                                   |                                                                                  |
| Step 4  | instance-id <i>id</i>                                                         | Specifies the instance ID of the user-defined                                    |
|         | Example:                                                                      | instance.                                                                        |
|         | Device(config-router-lisp)# instance-id<br>8197                               |                                                                                  |
| Step 5  | remote-rloc-probe on-route-change                                             | Specifies that the probing of remote local                                       |
|         | Example:                                                                      | there are routing changes for remote RLOCs.                                      |
|         | Device (config-router-lisp-inst) #<br>remote-rloc-probe on-route-change       |                                                                                  |
| Step 6  | service ethernet                                                              | Enables Layer 2 network services.                                                |
|         | Example:                                                                      |                                                                                  |
|         | Device(config-router-lisp-inst)# <b>service</b>                               |                                                                                  |
|         | ethernet                                                                      |                                                                                  |
| Step 7  | eid-table vlan vlan-id                                                        | Configures the specified VLAN table for association with the configured instance |
|         | Example:                                                                      | association with the configured instance.                                        |
|         | <pre>Device (config-router-lisp-inst-serv-ethernet) # eid-table vlan 50</pre> |                                                                                  |
| Step 8  | database-mapping eid-prefix/prefix-length                                     | Configures an IPv4 endpoint                                                      |
|         | locator-set RLOC_name                                                         | identifier-to-routing locator (EID-to-RLOC)                                      |
|         | Example:                                                                      | policy for LISP.                                                                 |
|         | database-mapping mac locator-set                                              |                                                                                  |
|         | rloc_set                                                                      |                                                                                  |
| Step 9  | exit                                                                          | Exits EID table configuration mode.                                              |
|         | Example:                                                                      |                                                                                  |
|         | <pre>Device(config-inst-serv-ethernet-eid-table)# exit</pre>                  |                                                                                  |
| Step 10 | exit-service-ethernet                                                         | Exits service Ethernet configuration mode, and                                   |
|         | Example:                                                                      | enters instance configuration mode.                                              |
|         | Device (config-router-lisp-inst-serv-ethernet) # exit-service-ethernet        |                                                                                  |

|         | Command or Action                                            | Purpose                                       |
|---------|--------------------------------------------------------------|-----------------------------------------------|
| Step 11 | exit-instance-id                                             | Exits instance configuration mode, and enters |
|         | Example:                                                     | global configuration mode.                    |
|         | <pre>Device(config-router-lisp-inst)# exit-instance-id</pre> |                                               |
| Step 12 | exit-router-lisp                                             | Exits LISP configuration mode, and enters     |
|         | Example:                                                     | global configuration mode.                    |
|         | <pre>Device(config-router-lisp)# exit-router-lisp</pre>      |                                               |
| Step 13 | end                                                          | Returns to privileged EXEC mode.              |
|         | Example:                                                     |                                               |
|         | Device(config)# <b>end</b>                                   |                                               |

## **Configure BGP**

I

To configure BGP on a fabric in a box device, perform this task:

#### Procedure

|        | Command or Action                                                   | Purpose                                                                                                    |
|--------|---------------------------------------------------------------------|----------------------------------------------------------------------------------------------------|
| Step 1 | enable                                                              | Enables privileged EXEC mode.                                                                                                    |
|        | Example:                                                            | Enter your password, if prompted.                                                                                                    |
|        | Device> enable                                                      |                                                                                                    |
| Step 2 | configure terminal                                                  | Enters global configuration mode.                                                                                                    |
|        | Example:                                                            |                                                                                                    |
|        | Device# configure terminal                                          |                                                                                                    |
| Step 3 | router bgp autonomous-system-number                                 | Configures a BGP routing process, and enters                                                                                                |
|        | <pre>Example:<br/>Device(config) # router bgp 700</pre>             | router configuration mode for the specified routing process.                                                                                |
|        |                                                                     | Use the <i>autonomous-system-number</i> argument to specify an integer, from 0 and 65534, that identifies the device to other BGP speakers. |
| Step 4 | bgp router-id ip-address                                            | (Optional) Configures a fixed 32-bit router ID                                                                                              |
|        | Example:                                                            | as the identifier of the local device running<br>BGP                                                                                        |
|        | <pre>Device(config-router)# bgp router-id interface Loopback0</pre> | Use the <i>ip-address</i> argument to specify a unique router ID within the network.                                                        |
|        |                                                                     | NoteConfiguring a router ID using the<br>bgp router-id command resets<br>all active BGP peering sessions.                                   |

|                                                 | Command or Action                                                            | Purpose                                                                                                    |  |  |  |  |
|-------------------------------------------------|------------------------------------------------------------------------------|----------------------------------------------------------------------------------------------------|--|--|--|--|
| Step 5                                          | bgp log-neighbor-changes<br>Example:                                         | (Optional) Enables logging of BGP neighbor<br>status changes (up or down) and neighbor<br>resets.                                                                                                    |  |  |  |  |
|                                                 | log-neighbor-changes                                                         | Use this command for troubleshooting network<br>connectivity problems and measuring network<br>stability. Unexpected neighbor resets might<br>indicate high error rates or high packet loss in<br>the network and should be investigated. |  |  |  |  |
| Step 6                                          | bgp graceful-restart                                                         | Enables the BGP graceful restart capability globally for all BGP neighbors.                                                                                                    |  |  |  |  |
|                                                 | Example:                                                                     |                                                                                                    |  |  |  |  |
|                                                 | Device(config-router)# bgp<br>graceful-restart                               |                                                                                                    |  |  |  |  |
| Step 7                                          | address-family {ipv4   ipv6}<br>Fxample:                                     | Specifies the address family, and enters address family configuration mode.                                                                                                    |  |  |  |  |
|                                                 | Device(config-router)# address-family<br>ipv4                                | • <b>ipv4</b> : Specifies the address family as IPv4.                                                                                                    |  |  |  |  |
|                                                 |                                                                              | • <b>ipv6</b> : Specifies the address family as IPv6.                                                                                                    |  |  |  |  |
| Step 8                                          | bgp aggregate-timer seconds                                                  | Sets the interval at which BGP routes will be                                                                                                    |  |  |  |  |
|                                                 | Example:                                                                     | aggregated or to disable timer-based route                                                                                                    |  |  |  |  |
|                                                 | Device(config-router-af)# <b>bgp</b><br>aggregate-timer 0                    | 455.05411011.                                                                                                    |  |  |  |  |
| Step 9 network network-number mask network-mask |                                                                              | Specifies a network as local to this autonomous system and adds it to the BGP routing table.                                                                                                    |  |  |  |  |
|                                                 | Device(config-router-af)# network<br>10.91.1.0 mask 255.255.255.0            |                                                                                                    |  |  |  |  |
|                                                 | Device(config-router-af)# <b>network</b><br>172.16.1.68 mask 255.255.255.255 |                                                                                                    |  |  |  |  |
| Step 10                                         | aggregate-address address mask                                               | Creates an aggregate entry in a BGP database.                                                                                                    |  |  |  |  |
|                                                 | summary-only                                                                 | • summary-only: Filters all more-specifi                                                                                                    |  |  |  |  |
|                                                 | Example:                                                                     | routes from updates.                                                                                                    |  |  |  |  |
|                                                 | aggregate-address 10.91.1.0<br>255.255.255.0 summary-only                    |                                                                                                    |  |  |  |  |
| Step 11                                         | exit-address-family                                                          | Exits address family configuration mode, and                                                                                                    |  |  |  |  |
|                                                 | Example:                                                                     | enters router configuration mode.                                                                                                    |  |  |  |  |
|                                                 | <pre>Device(config-router-af)# exit-address-family</pre>                     |                                                                                                    |  |  |  |  |

|         | Command or Action                                                                                                    | Purpose                                                                                                    |
|---------|----------------------------------------------------------------------------------------------------|----------------------------------------------------------------------------------------------------|
| Step 12 | address-family { ipv4   ipv6 } [ vrf vrf-name ]<br>Example:                                                                                                    | Enters address family configuration mode to configure routing sessions that use address family-specific command configurations.                      |
|         | <pre>Device(config-router)# address-family ipv4 vrf VN3 Device(config-router)# address-family ipv6 vrf VN3</pre>                                                                                                    | Use the <b>vrf</b> option to specify the VRF instance<br>with which the subsequent address family<br>configuration commands are associated.          |
| Step 13 | bgp aggregate-timer seconds<br>Example:<br>Device (config-router-af) # bgp                                                                                                    | Configures the interval at which the BGP<br>routes are aggregated.<br>A value of 0 (zero) disables timer-based<br>aggregation and starts aggregation |
| Step 14 | network network-number [mask<br>network-mask] [route-map route-map-name]                                                                                                    | Specifies the network to be advertised by BGP<br>and adds it to the BGP routing table.                                                               |
|         | <pre>LXample. Device(config-router-af)# network 10.20.1.0 mask 255.255.255.252 Device(config-router-af)# network 10.50.1.0 mask 255.255.255.0</pre>                                                                                           | command controls which networks are<br>advertised. Interior protocols use the<br><b>network</b> command to determine where<br>to send updates.       |
|         | <pre>Device(config-router-af)# network 2001:DB8:20::/126 Device(config-router-af)# network 2001:DB8:2050::/64</pre>                                                                                                    |                                                                                                    |
| Step 15 | aggregate-address address mask<br>summary-only<br>Example:<br>Device (config-router-af) #<br>aggregate-address 10.50.1.0<br>255.255.255.0 summary-only<br>Device (config-router-af) #<br>aggregate-address 2001:DB8:2050::/64<br>summary-only | <ul> <li>Creates an aggregate entry in a BGP database.</li> <li>summary-only: Filters all more-specific routes from updates.</li> </ul>              |
| Step 16 | <pre>exit-address-family Example: Device(config-router-af)# exit-address-family</pre>                                                                                                    | Exits address family configuration mode, and enters router configuration mode.                                                                       |
| Step 17 | end<br>Example:<br>Device(config-router)# end                                                                                                    | Returns to privileged EXEC mode.                                                                                                    |

## **Configure Route-Map**

To configure a route-map for a fabric in a box device, perform this task:

## Procedure

|        | Command or Action                                                   | Purpose                                                                     |  |  |  |  |
|--------|---------------------------------------------------------------------|-----------------------------------------------------------------------------|--|--|--|--|
| Step 1 | enable                                                              | Enables privileged EXEC mode.                                               |  |  |  |  |
|        | Example:                                                            | Enter your password, if prompted.                                           |  |  |  |  |
|        | Device> enable                                                      |                                                                             |  |  |  |  |
| Step 2 | configure terminal                                                  | Enters global configuration mode.                                           |  |  |  |  |
|        | Example:                                                            |                                                                             |  |  |  |  |
|        | Device# configure terminal                                          |                                                                             |  |  |  |  |
| Step 3 | route-map     map-name     [permit   deny ]       [sequence-number] | Configures a route map for the BGP and enters route map configuration mode. |  |  |  |  |
|        | Example:                                                            | Route map entries are read in order. You can                                |  |  |  |  |
|        | <pre>Device(config)# route-map LISP_TO_BGP permit 10</pre>          | identify the order using the <i>sequence_number</i> argument.               |  |  |  |  |
| Step 4 | description description                                             | Adds a description for the route map.                                       |  |  |  |  |
|        | Example:                                                            |                                                                             |  |  |  |  |
|        | <pre>Device(config-route-map)# description prefixes_learnt</pre>    |                                                                             |  |  |  |  |
| Step 5 | set as-path tag                                                     | Modifies an autonomous system path for BGP                                  |  |  |  |  |
|        | Example:                                                            | routes.                                                                     |  |  |  |  |
|        | Device(config-route-map)# <b>set as-path tag</b>                    |                                                                             |  |  |  |  |
| Step 6 | end                                                                 | Returns to privileged EXEC mode.                                            |  |  |  |  |
|        | Example:                                                            |                                                                             |  |  |  |  |
|        | Device(config-route-map)# <b>end</b>                                |                                                                             |  |  |  |  |

# **Configuration Example for a Fabric in a Box Device**

This example shows a sample configuration for a fabric in a box construct in the LISP VXLAN fabric depicted in the Figure 12: LISP VXLAN Topology for Fabric in a Box.

The topology has a fabric in a box containing an edge node, control plane node, and border node on the same device. The fabric in a box device connects to an upstream router.

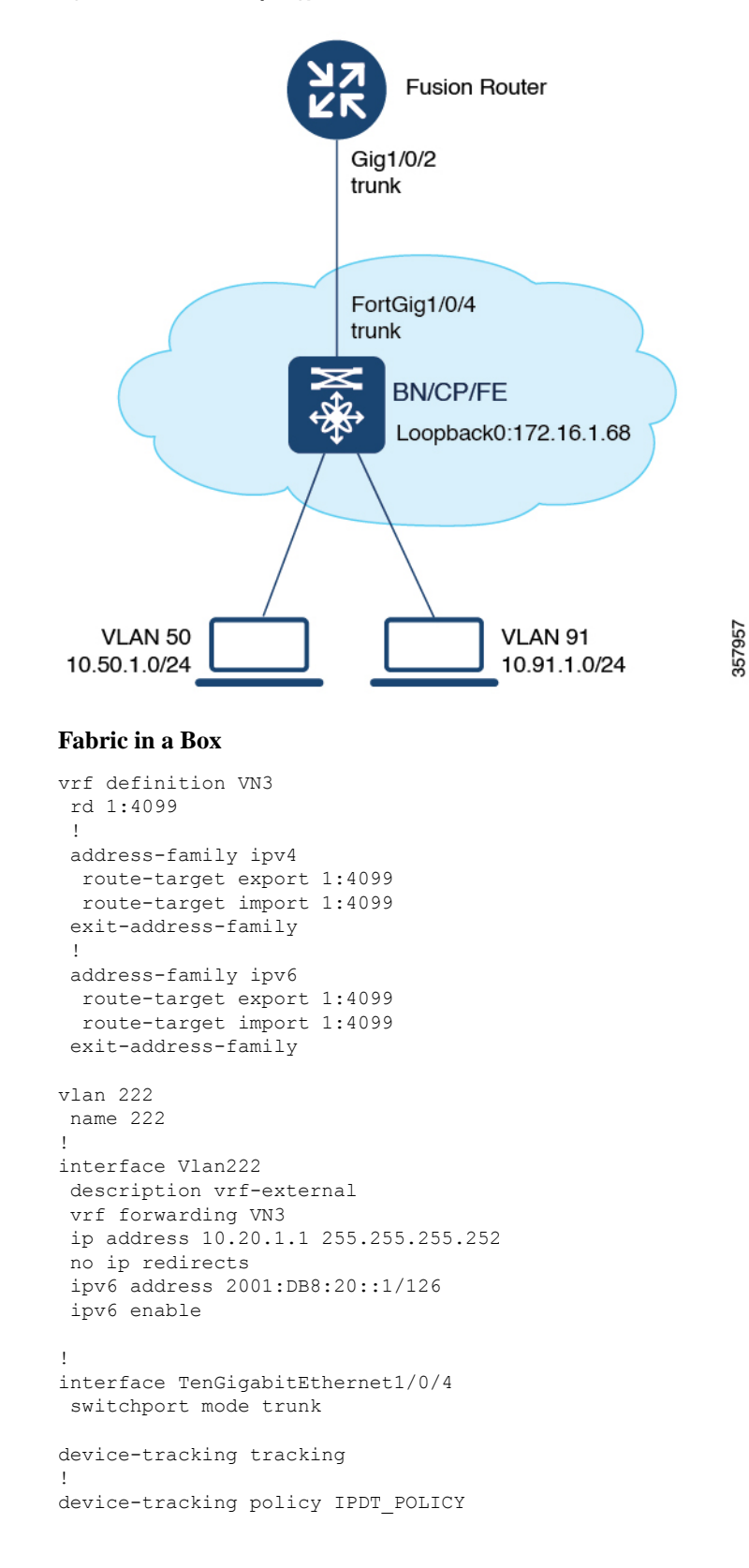

Figure 12: LISP VXLAN Topology for Fabric in a Box

```
no protocol udp
tracking enable
I.
interface TenGigabitEthernet1/0/5
device-tracking attach-policy IPDT POLICY
T.
ipv6 nd raquard
ipv6 dhcp guard
1
vlan 50
name AVlan50
1
vlan 91
name AVlan91
1
interface Vlan50
description server1
mac-address 0000.0c9f.f18e
vrf forwarding VN3
ip address 10.50.1.1 255.255.255.0
ip helper-address 172.16.2.2
no ip redirects
ipv6 address 2001:DB8:2050::1/64
ipv6 enable
ipv6 nd dad attempts 0
ipv6 nd prefix 2001:DB8:2050::/64 2592000 604800 no-autoconfig
ipv6 nd managed-config-flag
 ipv6 nd other-config-flag
ipv6 nd router-preference High
ipv6 dhcp relay destination 2001:DB8:2::2
ipv6 dhcp relay source-interface Vlan50
ipv6 dhcp relay trust
 no lisp mobility liveness test
lisp mobility AVlan50-IPV4
lisp mobility AVlan50-IPV6
no autostate
1
interface Vlan91
description default-interface
mac-address 0000.0c9f.f984
ip address 10.91.1.1 255.255.255.0
ip helper-address 172.16.2.2
no ip redirects
no lisp mobility liveness test
lisp mobility AVlan91-IPV4
no autostate
1
ip dhcp relay information option
ip dhcp snooping vlan 50,91
ip dhcp snooping
router lisp
locator-table default
 locator-set default etr locator
 IPv4-interface Loopback0 priority 10 weight 10
 exit-locator-set
 1
locator-set rloc set
 IPv4-interface Loopback0 priority 10 weight 10
  auto-discover-rlocs
  exit-locator-set
 1
locator default-set rloc set
```

```
service ipv4
encapsulation vxlan
map-cache publications
import publication publisher 172.16.1.68
itr map-resolver 172.16.1.68
 etr map-server 172.16.1.68 key 7 auth-key
etr map-server 172.16.1.68 proxy-reply
etr
sgt
route-export publications
distance publications 250
 proxy-etr
proxy-itr 172.16.1.68
map-server
map-resolver
exit-service-ipv4
service ipv6
encapsulation vxlan
map-cache publications
import publication publisher 172.16.1.68
itr map-resolver 172.16.1.68
 etr map-server 172.16.1.68 key 7 auth-key
etr map-server 172.16.1.68 proxy-reply
etr
sgt
route-export publications
distance publications 250
proxy-etr
proxy-itr 172.16.1.68
map-server
map-resolver
exit-service-ipv6
1
service ethernet
itr map-resolver 172.16.1.68
itr
etr map-server 172.16.1.68 key 7 auth-key
 etr map-server 172.16.1.68 proxy-reply
etr
map-server
map-resolver
exit-service-ethernet
1
instance-id 4097
remote-rloc-probe on-route-change
dynamic-eid AVlan91-IPV4
 database-mapping 10.91.1.0/24 locator-set rloc_set
  exit-dynamic-eid
 1
service ipv4
 eid-table default
 map-cache 10.91.1.0/24 map-request
  exit-service-ipv4
 1
exit-instance-id
!
instance-id 4099
remote-rloc-probe on-route-change
 dynamic-eid AVlan50-IPV4
  database-mapping 10.50.1.0/24 locator-set rloc set
```

```
exit-dynamic-eid
  1
  dynamic-eid AVlan50-IPV6
  database-mapping 2001:DB8:2050::/64 locator-set rloc set
  exit-dvnamic-eid
 service ipv4
  eid-table vrf VN3
  database-mapping 0.0.0.0/0 locator-set default etr local default-etr local
  exit-service-ipv4
  1
 service ipv6
  eid-table vrf VN3
  database-mapping ::/0 locator-set default etr local default-etr local
  exit-service-ipv6
  1
 exit-instance-id
 1
 1
instance-id 8194
 remote-rloc-probe on-route-change
 service ethernet
  eid-table vlan 91
  database-mapping mac locator-set rloc set
  exit-service-ethernet
  1
 exit-instance-id
 I.
 Т
instance-id 8197
 remote-rloc-probe on-route-change
 service ethernet
  eid-table vlan 50
  database-mapping mac locator-set rloc set
  exit-service-ethernet
  1
 exit-instance-id
 1
 Т
 site site uci
 description map-server1
 authentication-key 7 auth-key
 eid-record instance-id 4097 0.0.0.0/0 accept-more-specifics
 eid-record instance-id 4097 10.91.1.0/24 accept-more-specifics
 eid-record instance-id 4099 0.0.0.0/0 accept-more-specifics
 eid-record instance-id 4099 10.50.1.0/24 accept-more-specifics
 eid-record instance-id 4099 ::/0 accept-more-specifics
 eid-record instance-id 4099 2001:DB8:2050::/64 accept-more-specifics
 eid-record instance-id 8194 any-mac
 eid-record instance-id 8197 any-mac
 allow-locator-default-etr instance-id 4097 ipv4
 allow-locator-default-etr instance-id 4099 ipv4
 allow-locator-default-etr instance-id 4099 ipv6
 exit-site
ipv4 locator reachability minimum-mask-length 32
ipv4 source-locator Loopback0
exit-router-lisp
router bgp 700
bgp router-id interface Loopback0
bgp log-neighbor-changes
```

```
bgp graceful-restart
 1
 address-family ipv4
 bgp redistribute-internal
 bgp aggregate-timer 0
 network 10.91.1.0 mask 255.255.255.0
 network 172.16.1.68 mask 255.255.255.255
 aggregate-address 10.91.1.0 255.255.255.0 summary-only
 redistribute lisp metric 10 route-map LISP TO BGP
 exit-address-family
 1
 1
 address-family ipv4 vrf VN3
 bgp aggregate-timer 0
 network 10.20.1.0 mask 255.255.255.252
 network 10.50.1.0 mask 255.255.255.0
 aggregate-address 10.50.1.0 255.255.255.0 summary-only
 redistribute lisp metric 10 route-map LISP_TO_BGP
 exit-address-family
 address-family ipv6 vrf VN3
 redistribute lisp metric 10 route-map LISP TO BGP
 bgp aggregate-timer 0
 network 2001:DB8:20::/126
 network 2001:DB8:2050::/64
 aggregate-address 2001:DB8:2050::/64 summary-only
 exit-address-family
!
1
route-map LISP TO BGP permit 10
description prefixes learnt
set as-path tag
!
```

. . .

Local address: 172.16.1.68:24737

## Verify Fabric in a Box

This section provides sample outputs for the show commands on the fabric edge nodes in the topology shown Figure 12: LISP VXLAN Topology for Fabric in a Box. In the topology, 172.16.1.68 is the loopback0 of the fabric in a box device. VLAN 50 has a subnet of 10.50.1.0/24 and VLAN 91 has a subnet of 10.91.1.0/24.

| FabricInABox# <b>s</b>                                | how ip inte | rface brief   | i LISI  | P       |    |        |       |
|-------------------------------------------------------|-------------|---------------|---------|---------|----|--------|-------|
| L2LISP0                                               | 172         | .16.1.68      | YES     | unset   | up |        |       |
| L2LISP0.8194                                          | 172         | .16.1.68      | YES     | unset   | up |        |       |
| L2LISP0.8197                                          | 172         | .16.1.68      | YES     | unset   | up |        |       |
| LISP0                                                 | una         | ssigned       | YES     | unset   | up |        |       |
| LISP0.4097                                            | 172         | .16.1.68      | YES     | unset   | up |        |       |
| LISP0.4099                                            | 10.         | 50.1.1        | YES     | unset   | up |        |       |
| FabricInABox#                                         |             |               |         |         |    |        |       |
|                                                       |             |               |         |         |    |        |       |
| FabricInABox# show lisp session                       |             |               |         |         |    |        |       |
| Sessions for VR                                       | RF default, | total: 3, est | ablishe | ed: 2   |    |        |       |
| Peer                                                  |             | State         | Up/I    | Down    |    | In/Out | Users |
| 172.16.1.68:434                                       | 2           | Up            | (       | )3:37:5 | 2  | 38/23  | 11    |
| 172.16.1.68:247                                       | 37          |               |         |         |    |        |       |
|                                                       |             |               |         |         |    |        |       |
| FabricInABox# show lisp session 172.16.1.68 port 4342 |             |               |         |         |    |        |       |
| Peer address:                                         | 172.16.1    | .68:4342      |         |         |    |        |       |

. . . . . . . . .

LISP VXLAN Fabric Configuration Guide, Cisco IOS XE Cupertino 17.9.x (Catalyst 9000 Series Switches)

up

up

up

up

up

up

Session Type: Active Up (03:40:02) Session State: Messages in/out: 38/23 Bytes in/out: 1830/1676 0 Fatal errors: Rcvd unsupported: 0 Rcvd invalid VRF: 0 Rcvd override: 0 Rcvd malformed: 0 Sent deferred: 0 SSO redundancy: N/A Auth Type: None Accepting Users: 0 Users: 11 Туре In/Out ID State Pubsub subscriber lisp 0 IID 4097 AFI IPv4 3/2 Established 2/2 ETR Reliable Registration lisp 0 IID 16777214 AFI IPv4 TCP ETR Reliable Registration lisp 0 IID 4099 AFI IPv4 3/3 TCP Pubsub subscriber lisp 0 IID 4099 AFI IPv4 6/2 Established 3/3 ETR Reliable Registration lisp 0 IID 4099 AFI IPv6 TCP Pubsub subscriber lisp 0 IID 4099 AFI IPv6 6/2 Established ETR Reliable Registration lisp 0 IID 8194 AFI MAC 2/4 TCP Pubsub subscriber lisp 0 IID 8194 AFI MAC 2/0 Off ETR Reliable Registration lisp 0 IID 8197 AFI MAC 2/4 TCP Pubsub subscriber lisp 0 IID 8197 AFI MAC 2/0 Off 1/1 Capability Exchange N/A waiting FabricInABox# FabricInABox#show lisp session 172.16.1.68 port 24737 Peer address: 172.16.1.68:24737 Local address: 172.16.1.68:4342 Session Type: Passive Session State: Up (03:44:54) Messages in/out: 23/38 Bytes in/out: 1676/1830 Fatal errors: 0 Rcvd unsupported: 0 Rcvd invalid VRF: 0 Royd override: 0 Rcvd malformed: 0 Sent deferred: 1 SSO redundancy: synchronized Auth Type: None Accepting Users: 1 Users: 9 Туре ΤD In/Out State Capability Exchange N/A 1/1 waiting Pubsub publisher lisp 0 IID 4097 AFI IPv4 2/2 working lisp 0 IID 4099 AFI IPv4 2/5 Pubsub publisher working Pubsub publisher lisp 0 IID 4099 AFI IPv6 2/5 working MS Reliable Registration lisp 0 IID 16777214 AFI IPv4 2/2 waiting WLC subscription received 2/3 MS Reliable Registration lisp 0 IID 4099 AFI IPv4 waiting WLC subscription received 2/3 MS Reliable Registration lisp 0 IID 4099 AFI IPv6 waiting WLC subscription received MS Reliable Registration lisp 0 IID 8194 AFI MAC 2/2 waiting WLC subscription received MS Reliable Registration lisp 0 IID 8197 AFI MAC 2/2 waiting

WLC subscription received

FabricInABox#

```
FabricInABox# show lisp site
LISP Site Registration Information
* = Some locators are down or unreachable
# = Some registrations are sourced by reliable transport
Site Name
              Last
                      Up
                             Who Last
                                                 Inst
                                                          EID Prefix
              Register
                                                ID
                             Registered
site uci
                             ___
                                                 4097
                                                         0.0.0.0/0
             never
                      no
                             ___
                                                 4097
                                                          10.91.1.0/24
              never
                      no
              never
                      no
                              --
                                                  4099
                                                          0.0.0.0/0
              never
                       no
                             ___
                                                  4099
                                                          10.50.1.0/24
                             ___
                                                 4099
                                                          ::/0
              never
                       no
                             --
                                                 4099 2001:DB8:2050::/64
              never
                      no
FabricInABox#
FabricInABox# show lisp site name site_uci
Site name: site uci
Description: <description>
Allowed configured locators: any
Allowed EID-prefixes:
 EID-prefix: 0.0.0.0/0 instance-id 4097
                     never
never
   First registered:
   Last registered:
   Routing table tag: 0
   Origin:
                       Configuration, accepting more specifics
                       No
   Merge active:
   Proxy reply:
                        No
   Skip Publication:
                       No
                       No
   Force Withdraw:
   TTL:
                       00:00:00
   State:
                       unknown
   Extranet IID:
                       Unspecified
   Registration errors:
     Authentication failures:
                               0
     Allowed locators mismatch: 0
   No registrations.
 EID-prefix: 10.91.1.0/24 instance-id 4097
   First registered: never
   Last registered:
                        never
   Routing table tag: 0
                       Configuration, accepting more specifics
   Origin:
   Merge active:
                       No
   Proxy reply:
                        No
                       No
   Skip Publication:
                      No
   Force Withdraw:
                        00:00:00
   TTL:
                        unknown
   State:
   Extranet IID:
                       Unspecified
   Registration errors:
     Authentication failures: 0
     Allowed locators mismatch: 0
   No registrations.
  EID-prefix: 0.0.0.0/0 instance-id 4099
   First registered: never
   Last registered:
                       never
   Routing table tag:
                      0
                        Configuration, accepting more specifics
   Origin:
   Merge active:
                       No
```

```
Proxy reply:
                        No
   Skip Publication:
                        No
   Force Withdraw:
                       No
   TTL:
                       00:00:00
   State:
                        unknown
   Extranet IID:
                        Unspecified
   Registration errors:
     Authentication failures: 0
     Allowed locators mismatch: 0
   No registrations.
  EID-prefix: 10.50.1.0/24 instance-id 4099
   First registered:
                       never
   Last registered:
                        never
   Routing table tag:
                      0
                        Configuration, accepting more specifics
   Origin:
   Merge active:
                        No
   Proxy reply:
                        No
   Skip Publication:
                       No
   Force Withdraw:
                       No
                        00:00:00
   TTL:
   State:
                        unknown
   Extranet IID:
                        Unspecified
   Registration errors:
    Authentication failures:
                               0
     Allowed locators mismatch: 0
   No registrations.
 EID-prefix: ::/0 instance-id 4099
   First registered: never
   Last registered:
                        never
   Routing table tag: 0
   Origin:
                        Configuration, accepting more specifics
   Merge active:
                        No
   Proxy reply:
                        No
   Skip Publication:
                       No
                       No
   Force Withdraw:
                        00:00:00
   TTT_{1}:
   State:
                        unknown
   Extranet IID:
                        Unspecified
   Registration errors:
     Authentication failures:
                               0
     Allowed locators mismatch: 0
   No registrations.
 EID-prefix: 2001:DB8:2050::/64 instance-id 4099
   First registered:
                      never
   Last registered:
                       never
   Routing table tag:
                      0
   Origin:
                        Configuration, accepting more specifics
   Merge active:
                        No
   Proxy reply:
                        No
   Skip Publication:
                       No
   Force Withdraw:
                        No
                        00:00:00
   TTL:
   State:
                        unknown
   Extranet IID:
                        Unspecified
   Registration errors:
     Authentication failures:
                               0
     Allowed locators mismatch: 0
   No registrations.
FabricInABox#
```

LISP VXLAN Fabric Configuration Guide, Cisco IOS XE Cupertino 17.9.x (Catalyst 9000 Series Switches)

FabricInABox# show lisp instance-id 4099 ipv4 database LISP ETR IPv4 Mapping Database for LISP 0 EID-table vrf VN3 (IID 4099), LSBs: 0x1 Entries total 2, no-route 1, inactive 0, do-not-register 1 0.0.0.0/0, locator-set DEFAULT ETR LOCATOR \*\*\* NO ROUTE TO EID PREFIX \*\*\*, default-ETR Uptime: 03:48:45, Last-change: 03:48:45 Domain-ID: local Metric: -Service-Insertion: N/A Locator Pri/Wgt Source State 172.16.1.68 10/10 cfg-intf site-self, reachable 10.50.1.1/32, dynamic-eid AVlan50-IPV4, do not register, inherited from default locator-set rloc set1, auto-discover-rlocs Uptime: 03:33:23, Last-change: 03:33:23 Domain-ID: local Service-Insertion: N/A Locator Pri/Wgt Source State 172.16.1.68 10/10 cfg-intf site-self, reachable FabricInABox# FabricInABox# show lisp instance-id 4099 ipv4 map-cache LISP IPv4 Mapping Cache for LISP 0 EID-table vrf VN3 (IID 4099), 4 entries 0.0.0.0/0, uptime: 00:00:00, expires: 00:00:59, via away, send-map-request Negative cache entry, action: send-map-request 10.0.0.0/11, uptime: 03:47:45, expires: 00:09:16, via map-reply, forward-native Negative cache entry, action: forward-native 10.50.1.0/24, uptime: 03:49:03, expires: never, via dynamic-EID, send-map-request Negative cache entry, action: send-map-request 128.0.0.0/1, uptime: 03:48:45, expires: 00:09:03, via map-reply, forward-native Negative cache entry, action: forward-native FabricInABox# FabricInABox# show lisp instance-id 8194 ethernet database LISP ETR MAC Mapping Database for LISP 0 EID-table Vlan 91 (IID 8194), LSBs: 0x1 Entries total 2, no-route 0, inactive 0, do-not-register 2 0000.0c9f.f984/48, dynamic-eid Auto-L2-group-8194, do not register, inherited from default locator-set rloc set1, auto-discover-rlocs Uptime: 03:39:05, Last-change: 03:39:05 Domain-ID: local Service-Insertion: N/A Locator Pri/Wgt Source State 172.16.1.68 10/10 cfg-intf site-self, reachable ecld.8b0a.b6d9/48, dynamic-eid Auto-L2-group-8194, do not register, inherited from default locator-set rloc set1, auto-discover-rlocs Uptime: 03:39:07, Last-change: 03:39:07 Domain-ID: local Service-Insertion: N/A Locator Pri/Wgt Source State 172.16.1.68 10/10 cfg-intf site-self, reachable FabricInABox# FabricInABox# show lisp instance-id 8197 ethernet database LISP ETR MAC Mapping Database for LISP 0 EID-table Vlan 50 (IID 8197), LSBs: 0x1 Entries total 2, no-route 0, inactive 0, do-not-register 2 0000.0c9f.f18e/48, dynamic-eid Auto-L2-group-8197, do not register, inherited from default locator-set rloc set1, auto-discover-rlocs Uptime: 03:39:48, Last-change: 03:39:48 Domain-ID: local

Service-Insertion: N/A Locator Pri/Wgt Source State 172.16.1.68 10/10 cfg-intf site-self, reachable ecld.8b0a.b6e8/48, dynamic-eid Auto-L2-group-8197, do not register, inherited from default locator-set rloc\_set1, auto-discover-rlocs Uptime: 03:39:50, Last-change: 03:39:50 Domain-ID: local Service-Insertion: N/A Locator Pri/Wgt Source State 172.16.1.68 10/10 cfg-intf site-self, reachable FabricInABox#

FabricInABox# show lisp vrf VN3 routeRoute prefixIn RIB Sources10.50.1.1/32NoDynamic EID2001:DB8:2050::1/128NoDynamic EIDFabricInABox#FabricInABox#Dynamic EID

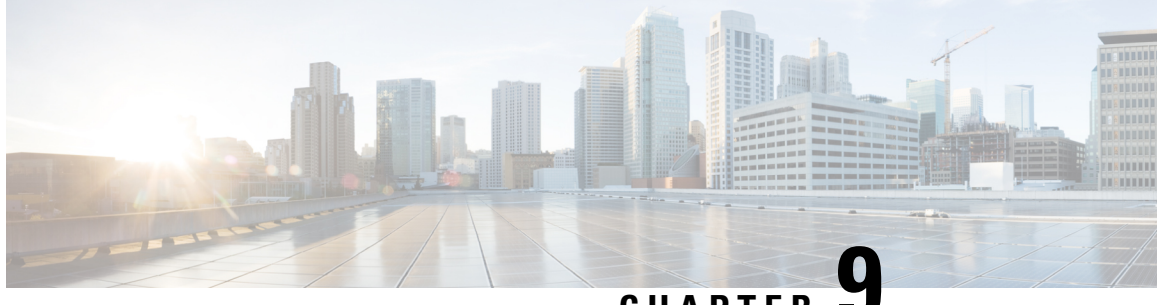

## CHAPTER 👅

# **Configuring Fabric In A Box With Embedded Wireless Controller**

Fabric in a Box is a single device that is configured as a border node, a control plane node, an edge node. This single device also supports an embedded wireless controller.

The following platforms support Cisco Catalyst 9800 Embedded Wireless Controller for a fabric in a box deployment:

- Cisco Catalyst 9300 Series Switches
- Cisco Catalyst 9400 Series Switches
- Cisco Catalyst 9500 Series Switches

This chapter describes only the configurations that are required to add the wireless functionality in an existing fabric in a box topology for wired endpoints.

- Prerequisites for Configuring Fabric in a Box with Embedded Wireless, on page 201
- How to Configure Fabric In A Box with Embedded Wireless, on page 202
- Configuration Example for Fabric In A Box with Embedded Wireless, on page 205
- Verify Fabric in a Box with Embedded Wireless, on page 212

# Prerequisites for Configuring Fabric in a Box with Embedded Wireless

• Ensure that the Fabric in a Box device is already configured as edge, border, and control plane nodes for wired endpoints.

For configuration details, refer to How to Configure Fabric in a Box.

• A Fabric in a Box device should operate in Install mode for a wireless package to be installed. You can install Cisco Catalyst 9800 Series Wireless Controller as a sub-package on top of the base image on the switch.

Ensure that the wireless package is the same version as the base image on the switch (Cisco IOS XE). For example, if the switch is operating on Cisco IOS XE 17.10.1, install the 17.10.1 version of the wireless package on the switch.

To download a wireless package, go to the Software Download page, navigate to the switch family, and select the IOS XE Wireless Controller Software Package Software Type.

For information on booting a switch in Install mode and installing a sub-package, refer to Cisco Catalyst 9800 Series Wireless Controller Software Configuration Guide.

## How to Configure Fabric In A Box with Embedded Wireless

Perform the following procedure to enable wireless functionality in a fabric in a box.

#### Procedure

**Step 1** Enable wireless controller on the switch. Configure the wireless management interface (WMI) as a loopback interface. The WMI is used for all the CAPWAP messages between the wireless controller and the fabric APs.

wireless-controller wireless management interface Loopback0

- **Step 2** Configure a Switched Virtual Interface (SVI) for the AP VLAN.
  - **Note** Ensure that you assign the same MAC address for a given SVI, across all fabric edges within the fabric site. We recommend that you use a MAC address starting from the base range value of 0000.0C9F.F05F.

```
interface Vlan92
description AP SVI
mac-address 0000.0c9f.f42a <--- Common MAC Address
ip address 10.92.1.1 255.255.255.0
ip helper-address 192.168.132.1
no ip redirects
no lisp mobility liveness test
lisp mobility APVlan92-IPV4
no autostate
!</pre>
```

**Step 3** Configure an SVI for the Wireless Client VLAN.

**Note** Ensure that you assign the same MAC address for a given SVI, across all fabric edges within the fabric site. We recommend that you use a MAC address starting from the base range value of 0000.0C9F.F05F.

```
interface Vlan51
description Client SVI
mac-address 0000.0c9f.f7df <-- Common MAC Address
vrf forwarding VN4
ip address 10.51.1.1 255.255.255.0
ip helper-address 192.168.132.1
no ip redirects
no lisp mobility liveness test
lisp mobility wireless-VN-IPV4
no autostate
!</pre>
```

**Step 4** Define a Locator set for the wireless controller.

```
router lisp
...
locator-table default
locator-set WLC
192.168.99.1 //IP address of the WMI
exit-locator-set
```

**Step 5** Configure open passive TCP sockets on the control plane node to listen for incoming connections.

```
map-server session passive-open WLC
```

**Step 6** Configure the LISP Site to accept EID prefixes.

```
site site_uci
description map-server1
authentication-key 7 auth-key
eid-record instance-id 4097 10.51.1.0/24 accept-more-specifics
eid-record instance-id 4098 10.92.1.0/24 accept-more-specifics
eid-record instance-id 8188 any-mac
eid-record instance-id 8189 any-mac
exit-site
```

**Step 7** Configure dynamic EID for the AP subnets in the default instance.

```
instance-id 4097
remote-rloc-probe on-route-change
dynamic-eid APVlan92-IPV4
   database-mapping 10.92.1.0/24 locator-set rloc_set
   exit-dynamic-eid
!
exit-instance-id
```

**Step 8** Configure dynamic EID for the wireless client subnets in the user-defined instance that is mapped to a VRF.

```
instance-id 4098
remote-rloc-probe on-route-change
dynamic-eid wireless-VN-IPV4
database-mapping 10.51.1.0/24 locator-set rloc_set
exit-dynamic-eid
!
exit-instance-id
!
```

#### Step 9

Configure Layer 2 VNI for the wireless client VLAN.

```
instance-id 8188
  remote-rloc-probe on-route-change
  service ethernet
    eid-table vlan 51
    database-mapping mac locator-set rloc_set
  exit-service-ethernet
  !
  exit-instance-id
 !
```

**Step 10** Configure Layer 2 VNI for the AP VLAN.

```
instance-id 8189
remote-rloc-probe on-route-change
service ethernet
eid-table vlan 92
database-mapping mac locator-set rloc_set
exit-service-ethernet
!
exit-instance-id
!
exit-router-lisp
!
```

**Step 11** Enable fabric operations on the wireless controller. The following table describes the commands that configure an embedded wireless controller for fabric operations.

| Step | Command or Action                                                                                                    | Description                                             |
|------|----------------------------------------------------------------------------------------------------|---------------------------------------------------------|
| a)   | wireless fabric                                                                                                    | Enables the wireless                                    |
|      | Example:                                                                                                    | functionality on the switch.                            |
|      | Switch(config)# wireless fabric                                                                                                  |                                                         |
| b)   | wireless fabric control-plane cp-name                                                                                            | Configures the name of                                  |
|      | Example:                                                                                                    | Vou con ossign o nome                                   |
|      | Switch(config)# wireless fabric control-plane<br>default-control-plane                                                           | of your choice to the control plane.                    |
| c)   | ip address cp-ip address key authentication-key                                                                                  | Configures the IP                                       |
|      | Example:                                                                                                    | plane and the                                           |
|      | Switch(config-wireless-cp)# ip address 172.16.1.68 key 0 some-key<br>Switch(config-wireless-cp)# end                             | authentication key<br>shared with the control<br>plane. |
| d)   | wireless fabric name fabric-name l2-vnid l2-vnid control-plane-name                                                              | Registers the wireless                                  |
|      | cp-name                                                                                                    | client VLAN with the control plane.                     |
|      | Example:                                                                                                    |                                                         |
|      | 8188                                                                                                    |                                                         |
|      | control-plane-name default-control-plane                                                                                         |                                                         |
|      |                                                                                                    |                                                         |
| e)   | wireless fabric name fabric-name l2-vnid l2-instance-id l3-vnid<br>l3-instance-id control-plane-name cp-name                     | Registers the AP VLAN with the control plane.           |
|      | Example:                                                                                                    |                                                         |
|      | Switch(config)# wireless fabric name APVlan92-IPV4 12-vnid 8189<br>13-vnid 4097<br>ip 10.92.1.1 255.255.255.0 control-plane-name |                                                         |
|      | default-control-plane                                                                                                    |                                                         |

| Step | Command or Action                                                                                                    | Description                                                                                      |
|------|----------------------------------------------------------------------------------------------------|--------------------------------------------------------------------------------------------------|
| f)   | wlan wlan-name wlan-id SSID-name                                                                                                    | Configures a WLAN.                                                                               |
|      | Example:                                                                                                    | This example configures a WLAN with an ID of                                                     |
|      | Switch(config)# wlan kFiab-local-open_profile 17 kFiab-local-open                                                                                            | 17 and an SSID named                                                                             |
|      | Switch(config-wlan)# no shutdown<br>Switch(config-wlan)#end                                                                                                  | kFiab-local-open. It also<br>enables the WLAN<br>using the <b>no shutdown</b><br>command.        |
| g)   | wireless profile fabric <i>profile-policy</i>                                                                                                    | Configures a fabric profile.                                                                     |
|      | Example:                                                                                                    | This                                                                                             |
|      | Switch(config)# wireless profile fabric kFiab-local-open_profile                                                                                             | fabric profile named                                                                             |
|      | Switch(config-wireless-fabric)# description local-open-profile<br>Switch(config-wireless-fabric)# client-l2-vnid 8188<br>Switch(config-wireless-fabric)# end | kFiab-local-open_profile<br>and associates the Layer<br>2 VNI (8188) with the<br>fabric profile. |
| h)   | wireless profile policy profile-policy                                                                                                    | Configures a wireless                                                                            |
|      | Example:                                                                                                    | policy profile and maps<br>the fabric profile to it.                                             |
|      | Switch(config)# wireless profile policy kFiab-local-open_profile                                                                                             | The example configures                                                                           |
|      | // Specify local DHCP mode                                                                                                    | a wireless profile policy                                                                        |
|      | Switch(config-wireless-policy)# no central dhcp                                                                                                    | kFiab-local-open_profile                                                                         |
|      | <pre>// Configure WLAN for local switching Switch(config-wireless-policy)# no central switching</pre>                                                        | to it, using the <b>fabric</b>                                                                   |
|      | //Provide a description for the wireless policy                                                                                                    | <i>profile-policy</i> command.                                                                   |
|      | Switch(config-wireless-policy)# description                                                                                                    | You can configure more                                                                           |
|      | kFiab-local-open_profile                                                                                                    | wireless and fabric                                                                              |
|      | <pre>//Map the fabric profile that was created in the previous step<br/>Switch(config-wireless-policy)# fabric kFiab-local-open_profile</pre>                | profiles as shown in<br>Configuration Example<br>for Fabric In 4 Box with                        |
|      |                                                                                                    | Embedded Wireless.                                                                               |
|      | <pre>//Enable the profile policy Switch(config-wireless-policy)# no shutdown Switch(config-wireless-policy)# end</pre>                                       |                                                                                                  |
|      |                                                                                                    |                                                                                                  |

# **Configuration Example for Fabric In A Box with Embedded Wireless**

This example shows a sample configuration for a fabric in a box construct in the LISP VXLAN fabric depicted in the topology. The fabric in a box device is a Cisco Catalyst 9000 Series switch that functions as a control

plane node, border node, edge node, and wireless controller. The loopback IPv4 address of switch is 172.16.1.68. A fabric-capable Access Point (AP) with a subnet of 10.92.1.0/24 is connected to the fabric edge node interface.

Figure 13: LISP VXLAN Topology for Fabric in a Box with Embedded Wireless

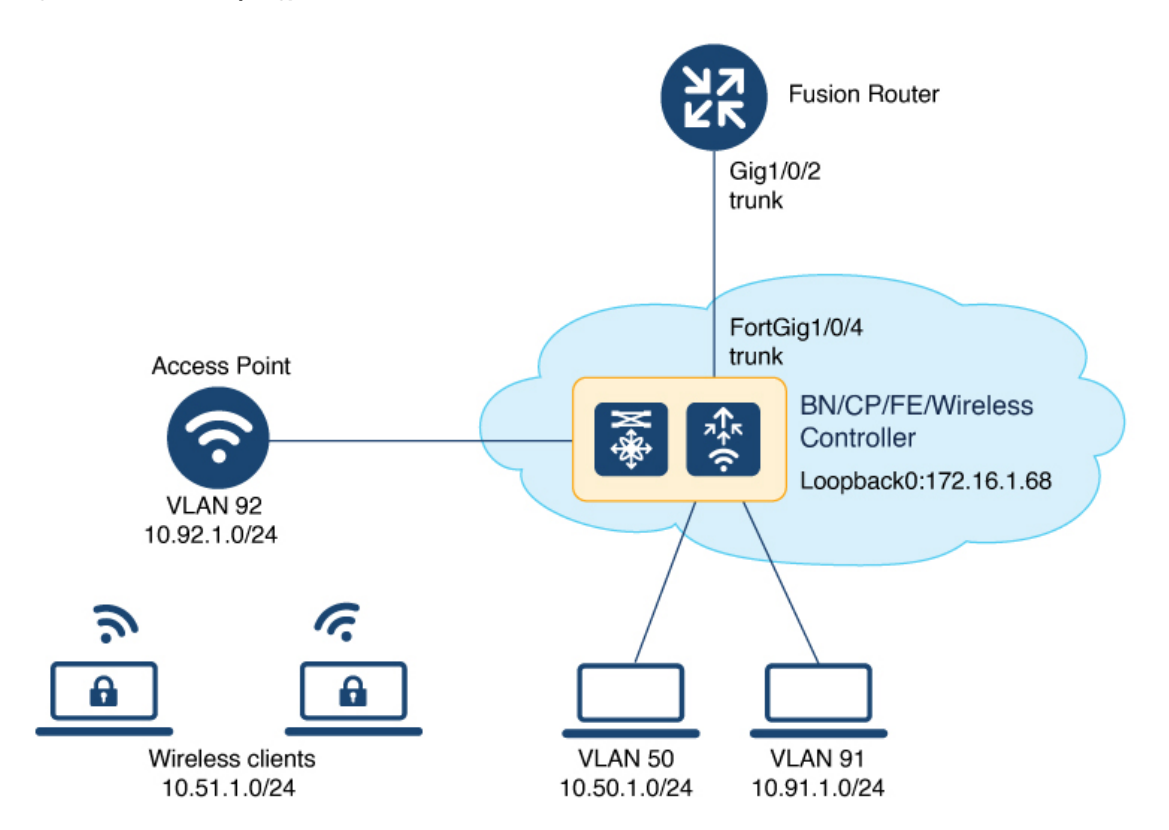

#### Fabric in a Box

```
wireless-controller
wireless management interface Loopback0
1
vrf definition VN4
rd 1:4098
 1
address-family ipv4
 route-target export 1:4098
 route-target import 1:4098
exit-address-family
1
interface Vlan92
description AP SVI
mac-address 0000.0c9f.f42a
ip address 10.92.1.1 255.255.255.0
ip helper-address 192.168.132.1
no ip redirects
no lisp mobility liveness test
lisp mobility APVlan92-IPV4
no autostate
!
interface Vlan51
description Client SVI
mac-address 0000.0c9f.f7df
vrf forwarding VN4
```
```
ip address 10.51.1.1 255.255.255.0
ip helper-address 192.168.132.1
no ip redirects
no lisp mobility liveness test
lisp mobility wireless-VN-IPV4
no autostate
Т
vrf definition VN3
rd 1:4099
 1
address-family ipv4
 route-target export 1:4099
 route-target import 1:4099
 exit-address-family
address-family ipv6
 route-target export 1:4099
 route-target import 1:4099
exit-address-family
vlan 222
name 222
!
interface Vlan222
description vrf-external
vrf forwarding VN3
ip address 10.20.1.1 255.255.255.252
no ip redirects
ipv6 address 2001:DB8:20::1/126
ipv6 enable
interface TenGigabitEthernet1/0/4
switchport mode trunk
device-tracking tracking
1
device-tracking policy IPDT POLICY
no protocol udp
tracking enable
!
interface TenGigabitEthernet1/0/5
device-tracking attach-policy IPDT_POLICY
1
ipv6 nd raquard
ipv6 dhcp guard
1
vlan 50
name AVlan50
1
vlan 91
name AVlan91
1
interface Vlan50
description server1
mac-address 0000.0c9f.f18e
vrf forwarding VN3
ip address 10.50.1.1 255.255.255.0
ip helper-address 172.16.2.2
no ip redirects
ipv6 address 2001:DB8:2050::1/64
ipv6 enable
```

```
ipv6 nd dad attempts 0
ipv6 nd prefix 2001:DB8:2050::/64 2592000 604800 no-autoconfig
ipv6 nd managed-config-flag
 ipv6 nd other-config-flag
 ipv6 nd router-preference High
 ipv6 dhcp relay destination 2001:DB8:2::2
 ipv6 dhcp relay source-interface Vlan50
ipv6 dhcp relay trust
no lisp mobility liveness test
lisp mobility AVlan50-IPV4
lisp mobility AVlan50-IPV6
no autostate
interface Vlan91
description default-interface
mac-address 0000.0c9f.f984
 ip address 10.91.1.1 255.255.255.0
 ip helper-address 172.16.2.2
no ip redirects
no lisp mobility liveness test
lisp mobility AVlan91-IPV4
no autostate
L.
ip dhcp relay information option
ip dhcp snooping vlan 50,91
ip dhcp snooping
router lisp
locator-table default
locator-set default etr locator
 IPv4-interface Loopback0 priority 10 weight 10
 exit-locator-set
 locator-set rloc set
 IPv4-interface Loopback0 priority 10 weight 10
 auto-discover-rlocs
 exit-locator-set
 1
 locator-set WLC
 192.168.99.1
 exit-locator-set
 1
locator default-set rloc set
 service ipv4
 encapsulation vxlan
 map-cache publications
 import publication publisher 172.16.1.68
 itr map-resolver 172.16.1.68
  etr map-server 172.16.1.68 key 7 auth-key
  etr map-server 172.16.1.68 proxy-reply
  etr
 sat
  route-export publications
 distance publications 250
 proxy-etr
  proxy-itr 172.16.1.68
 map-server
 map-resolver
 exit-service-ipv4
 Т
 service ipv6
  encapsulation vxlan
 map-cache publications
  import publication publisher 172.16.1.68
```

itr map-resolver 172.16.1.68

```
etr map-server 172.16.1.68 key 7 auth-key
 etr map-server 172.16.1.68 proxy-reply
 etr
sat
 route-export publications
distance publications 250
proxv-etr
proxy-itr 172.16.1.68
map-server
map-resolver
exit-service-ipv6
service ethernet
itr map-resolver 172.16.1.68
itr
etr map-server 172.16.1.68 key 7 auth-key
etr map-server 172.16.1.68 proxy-reply
etr
map-server
map-resolver
exit-service-ethernet
1
instance-id 4097
remote-rloc-probe on-route-change
dynamic-eid AVlan91-IPV4
  database-mapping 10.91.1.0/24 locator-set rloc set
  exit-dynamic-eid
 1
 dynamic-eid APVlan92-IPV4
  database-mapping 10.92.1.0/24 locator-set rloc set
  exit-dynamic-eid
 1
service ipv4
 eid-table default
 map-cache 10.91.1.0/24 map-request
 exit-service-ipv4
exit-instance-id
Т
instance-id 4099
remote-rloc-probe on-route-change
 dynamic-eid AVlan50-IPV4
 database-mapping 10.50.1.0/24 locator-set rloc_set
 exit-dynamic-eid
1
 dynamic-eid AVlan50-IPV6
  database-mapping 2001:DB8:2050::/64 locator-set rloc set
  exit-dynamic-eid
 1
 dynamic-eid wireless-VN-IPV4
 database-mapping 10.51.1.0/24 locator-set rloc set
  exit-dynamic-eid
 Т
 service ipv4
 eid-table vrf VN3
 database-mapping 0.0.0.0/0 locator-set default etr local default-etr local
 exit-service-ipv4
 service ipv6
 eid-table vrf VN3
  database-mapping ::/0 locator-set default etr local default-etr local
```

```
exit-service-ipv6
 1
 exit-instance-id
1
Т
instance-id 8194
remote-rloc-probe on-route-change
service ethernet
 eid-table vlan 91
 database-mapping mac locator-set rloc set
  exit-service-ethernet
 1
 exit-instance-id
1
Т
instance-id 8197
remote-rloc-probe on-route-change
 service ethernet
 eid-table vlan 50
  database-mapping mac locator-set rloc set
 exit-service-ethernet
 1
 exit-instance-id
1
instance-id 8188
remote-rloc-probe on-route-change
service ethernet
  eid-table vlan 92
  database-mapping mac locator-set rloc set
  exit-service-ethernet
 !
 exit-instance-id
instance-id 8189
 remote-rloc-probe on-route-change
  service ethernet
   eid-table vlan 51
   database-mapping mac locator-set rloc set
  exit-service-ethernet
 1
 exit-instance-id
I.
1
map-server session passive-open WLC
site site uci
description map-server1
authentication-key 7 auth-key
eid-record instance-id 4097 0.0.0.0/0 accept-more-specifics
eid-record instance-id 4097 10.91.1.0/24 accept-more-specifics
 eid-record instance-id 4097 10.51.1.0/24 accept-more-specifics
 eid-record instance-id 4098 10.92.1.0/24 accept-more-specifics
eid-record instance-id 4099 0.0.0.0/0 accept-more-specifics
 eid-record instance-id 4099 10.50.1.0/24 accept-more-specifics
 eid-record instance-id 4099 ::/0 accept-more-specifics
 eid-record instance-id 4099 2001:DB8:2050::/64 accept-more-specifics
 eid-record instance-id 8194 any-mac
 eid-record instance-id 8197 any-mac
 eid-record instance-id 8188 any-mac
 eid-record instance-id 8189 any-mac
 allow-locator-default-etr instance-id 4097 ipv4
 allow-locator-default-etr instance-id 4099 ipv4
 allow-locator-default-etr instance-id 4099 ipv6
 exit-site
1
```

```
ipv4 locator reachability minimum-mask-length 32
 ipv4 locator reachability exclude-default
ipv4 source-locator Loopback0
exit-router-lisp
I.
router bgp 700
bgp router-id interface Loopback0
bqp log-neighbor-changes
 bgp graceful-restart
 1
 address-family ipv4
 bgp redistribute-internal
 bgp aggregate-timer 0
 network 10.91.1.0 mask 255.255.255.0
 network 172.16.1.68 mask 255.255.255.255
 aggregate-address 10.91.1.0 255.255.255.0 summary-only
 redistribute lisp metric 10 route-map LISP TO BGP
 exit-address-family
 address-family ipv4 vrf VN3
 bgp aggregate-timer 0
 network 10.20.1.0 mask 255.255.255.252
 network 10.50.1.0 mask 255.255.255.0
 aggregate-address 10.50.1.0 255.255.255.0 summary-only
 redistribute lisp metric 10 route-map LISP TO BGP
 exit-address-family
 address-family ipv6 vrf VN3
 redistribute lisp metric 10 route-map LISP TO BGP
 bgp aggregate-timer 0
 network 2001:DB8:20::/126
 network 2001:DB8:2050::/64
 aggregate-address 2001:DB8:2050::/64 summary-only
 exit-address-family
!
 address-family ipv4 vrf VN4
 bgp aggregate-timer 0
 network 10.51.1.0 mask 255.255.255.0
 aggregate-address 10.51.1.0 255.255.255.0 summary-only
 redistribute lisp metric 10 route-map LISP TO BGP
 exit-address-family
 1
1
route-map LISP TO BGP permit 10
description prefixes learnt
set as-path tag
wireless fabric
wireless fabric name APVlan92-IPV4 12-vnid 8189 13-vnid 4097 ip 10.92.1.1 255.255.255.0
control-plane-name default-control-plane
wireless fabric name wireless-VN-IPV4 12-vnid 8188 control-plane-name default-control-plane
wireless fabric control-plane default-control-plane ip address 172.16.1.68 key 7 auth-key
wlan kFiab-local-open profile 17 kFiab-local-open
radio policy dot11 24ghz
radio policy dot11 5ghz
no security wpa
no security wpa wpa2
no security wpa wpa2 ciphers aes
no security wpa akm dot1x
no shutdown
!
```

```
wireless profile policy kFiab-local-open profile
no central dhcp
no central switching
description kFiab-local-open profile
dhcp-tlv-caching
 exclusionlist timeout 180
 fabric kFiab-local-open profile // fabric wireless profile
http-tlv-caching
service-policy input platinum-up
service-policy output platinum
session-timeout 1800
no shutdown
1
wireless profile fabric kFiab-local-open profile // configures wireless profile parameters
client-12-vnid 8188
description kFiab-local-open profile
11
```

### Verify Fabric in a Box with Embedded Wireless

You can verify the fabric in a box with embedded wireless configuration using the **show** commands. This section provides the sample outputs for the **show** commands on the fabric in a box device in the topology shown Figure 13: LISP VXLAN Topology for Fabric in a Box with Embedded Wireless.

```
fiab# show lisp session
Sessions for VRF default, total: 4, established: 3
          State Up/Down In/Out Users
Peer
172.16.1.68:4342Up10:48:14232/144172.16.1.68:51283Up10:48:14144/232172.16.1.68:60947Up10:48:1548/29
                                 232/144 10
144/232 8
                                         3
fiab#
fiab# show wlan summary
Number of WLANs: 1
TD Profile Name
                     SSID
                                 Status 2.4GHz/5GHz Security 6GHz Security
_____
17 kFiab-local-open profile kFiab-local-open UP [open]
fiab# show wireless fabric summary
Fabric Status
            : Enabled
Control-plane:
                        IP-address
                                     Key
                                                       Status
Name
      _____
default-control-plane
                        172.16.1.68
                                    bcad25df225e410d
                                                       Up
Fabric VNID Mapping:
Name L2-VNID L3-VNID IP Address Subnet
                                                Control plane name
            _____
                     -----
APVlan92-IPV4 8189 4097 10.92.1.1 255.255.255.0 default-control-plane
```

| wireless-VN-IPV4                                                                                                    | 8188             | 0          | 0.0.0.0    |           |          | default-co | ontrol-plane |
|----------------------------------------------------------------------------------------------------|------------------|------------|------------|-----------|----------|------------|--------------|
| fiab#                                                                                                    |                  |            |            |           |          |            |              |
| fiab# <b>show wireles</b><br>Number of Clients:                                                                                                    | ss client<br>: 1 | summary    |            |           |          |            |              |
| MAC Address AP                                                                                                    | Name             |            | Type ID    | State     | Protocol | Method     | Role         |
| 4c34.889a.06be AP(                                                                                                    | )CD0.F894        | .6540      | WLAN 17    | Run       | 11ac     | None       | Local        |
| Number of Excluded                                                                                                    | d Clients:       | : 0        |            |           |          |            |              |
| fiab# <b>show wireles</b>                                                                                                    | ss client        | mac-addres | s 4c34.889 | a.06be de | tails    |            |              |
| <pre>fiab# show wireless client mac-address 4c34.889a.06be details Client MAC Address : 4c34.889a.06be Client MAC Type : Universally Administered Address Client DUDD: NA Client IPv4 Address : 10.51.1.12 Client IPv6 Address : fe80::311d:6e13:9d40:9dab Client Username: N/A AP MAC Address : 0cd0.f897.f6c0 AP Name: AP0CD0.F894.6540 AP slot : 1 Client State : Associated Policy Profile : kFiab-local-open_profile Flex Profile : default-flex-profile Wireless LAN Id: 17 WLAN Profile Name: kFiab-local-open_profile SSID : 0cd0.f897.f6c0 Connected For : 41 seconds Protocol : 802.11ac Channel : 140 Client IIF-ID : 0xa0000001 Association Id : 1 Authentication Algorithm : Open System Idle state timeout : N/A Session Timeout : 1800 sec (Remaining time: 1764 sec) Session Warning Time : Timer not running Input Policy Name : None Fabric status : Enabled &lt; displays status of the fabric and other details RLOC : 172.16.1.68 VNID : 8190 ScT : 0 Control plane name : default-control-plane</pre> |                  |            |            |           |          |            |              |
| <snip output=""><br/></snip>                                                                                                    |                  |            |            |           |          |            |              |
| <br><snip output=""></snip>                                                                                                    |                  |            |            |           |          |            |              |
| fiab#                                                                                                    |                  |            |            |           |          |            |              |

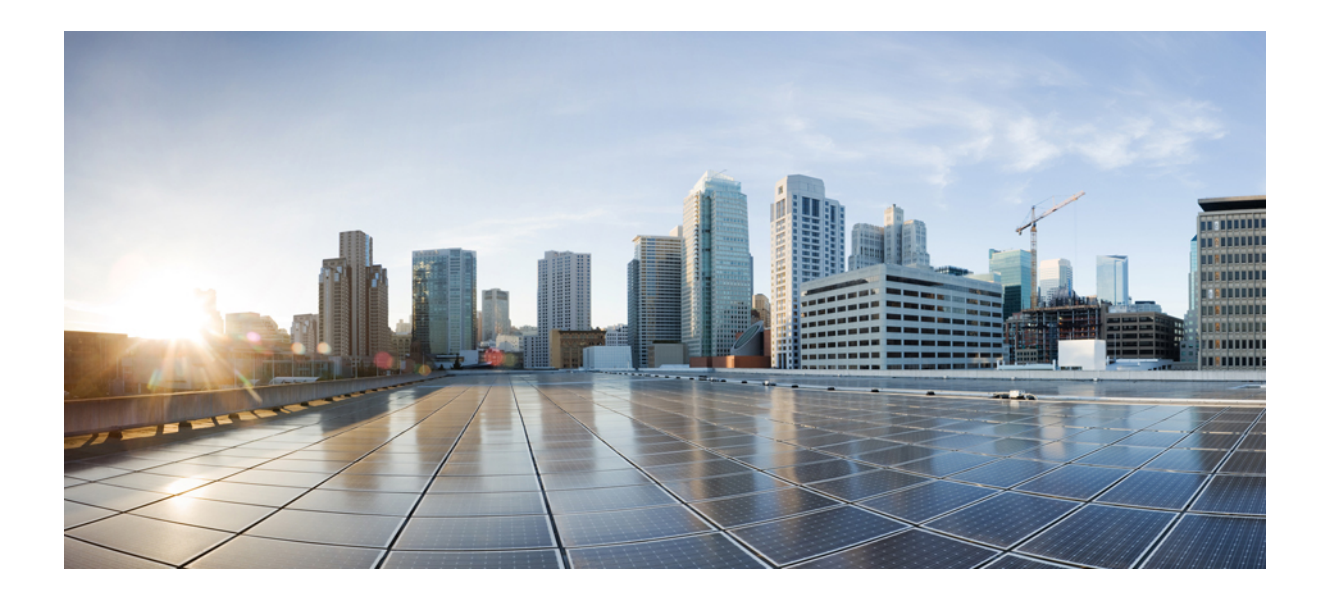

## PART

## **Multicast in LISP VXLAN Fabric**

• Configuring Multicast in LISP VXLAN Fabric, on page 217

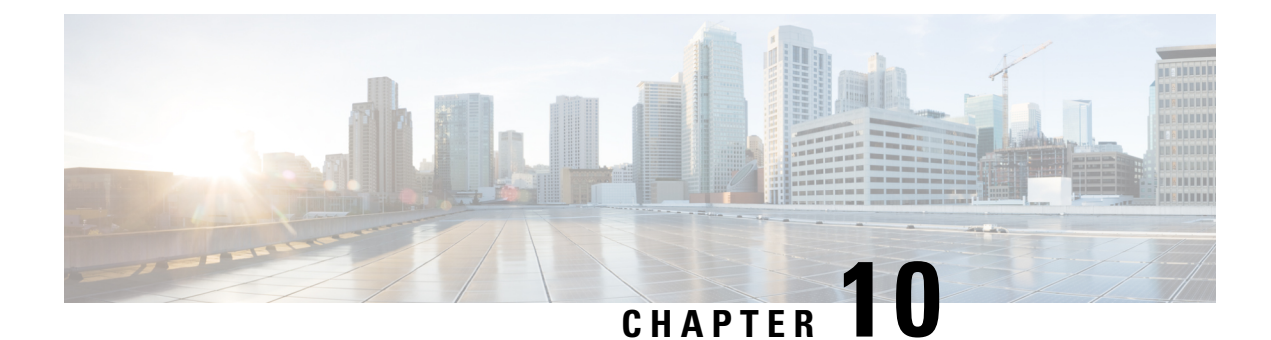

### **Configuring Multicast in LISP VXLAN Fabric**

Multicast traffic forwarding is used to simultaneously distribute copies of data to multiple network destinations. In a LISP VXLAN fabric, multicast traffic flow can be handled in the overlay or the underlay, depending on whether the underlay network supports multicast replication or not. This chapter describes how to configure overlay multicast in a LISP VXLAN Fabric.

- LISP VXLAN Fabric Multicast Overview, on page 217
- How to Configure Broadcast, Unknown Unicast, Multicast, on page 221
- How to Configure Layer 3 Overlay Multicast in a LISP VXLAN Fabric, on page 225
- Verify the Multicast Configuration in LISP VXLAN Fabric, on page 235

### LISP VXLAN Fabric Multicast Overview

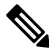

Note

P This document assumes that the reader is familiar with the fundamentals of Multicast technology. To understand the basics of Multicast technology, refer IP Multicast Technology Overview.

LISP VXLAN Fabric supports the following:

- Layer 2 overlay Broadcast, Unknown Unicast, and Multicast (BUM) traffic to be transported over IP multicast in the underlay network
- Layer 3 overlay multicast

#### Layer 2 Overlay Broadcast, Unknown Unicast, and Multicast

Multidestination Layer 2 traffic in a network is typically referred to as broadcast, unknown unicast, and multicast (BUM) traffic. In a LISP VXLAN Fabric, the underlay network forwards the BUM traffic to all the endpoints connected to a common Layer 2 broadcast domain in the VXLAN overlay. The BUM functionality is achieved using the Any Source Multicast (ASM) model in the underlay network. The rendezvous points (RPs) are configured on the border nodes. The RLOC devices, which are the source and receivers, join the shared multicast group that is attached to the RPs. We recommend a dual border topology with the RPs configured on both the border nodes for redundancy.

**Note** Only IPv4 traffic is supported in the underlay.

#### Layer 3 Overlay Multicast

LISP VXLAN Fabric supports both PIM Any Source Multicast (ASM) and PIM Source Specific Multicast (SSM) in the overlay. Layer 3 overlay multicast supports only IPv4 multicast traffic.

The multicast source can either be outside the fabric site or can be in the fabric overlay, connected to the fabric edge node. Multicast receivers can be located outside the fabric site or be directly connected to the fabric edge nodes.

Multicast forwarding in the Layer 3 overlay uses two methods to distribute the traffic through the underlay: Headend Replication and Underlay Multicast. You can configure either Headend Replication or Underlay Multicast in a virtual network. Both cannot be configured together.

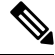

**Note** Bidirectional PIM (Bidir-PIM) is not supported in the overlay and the underlay network.

#### **Any Source Multicast**

Any Source Multicast (ASM) is a multicast distribution mode that requires the use of rendezvous points (RPs) to act as a shared root between sources and receivers of multicast data. You can configure a single RP or multiple RPs in the network.

To configure ASM mode in the Layer 3 overlay, you configure the RP selection method, where you indicate the distribution mode and assigns the range of multicast groups.

#### **External RP**

External devices can be designated as the RP for the multicast tree in a fabric. To function as an external RP, a device must be a router with PIM enabled. This device is located external to the fabric and is connected to the fabric through one or more border nodes. The External RP address must be reachable in the VRF routing table on the border nodes.

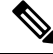

**Note** This release of LISP VXLAN Fabric supports only external RP for overlay multicast traffic.

#### Source Specific Multicast

Source Specific Multicast (SSM) creates an optimal path between the multicast source and receiver without the need for a rendezvous point.

You can configure the SSM multicast range that can be supported by the fabric.

#### **Headend Replication**

Headend replication is performed by the multicast first-hop router. The first fabric node (FHR) that receives the multicast traffic replicates multiple copies of the VXLAN-encapsulated data packet and unicasts a copy to each of the remote fabric edge nodes where the multicast receivers are located.

The advantage of headend replication is that it does not require multicast in the underlay network to transport the overlay multicast packets. However, it can create a high overhead on the FHRs and result in high bandwidth and CPU utilization.

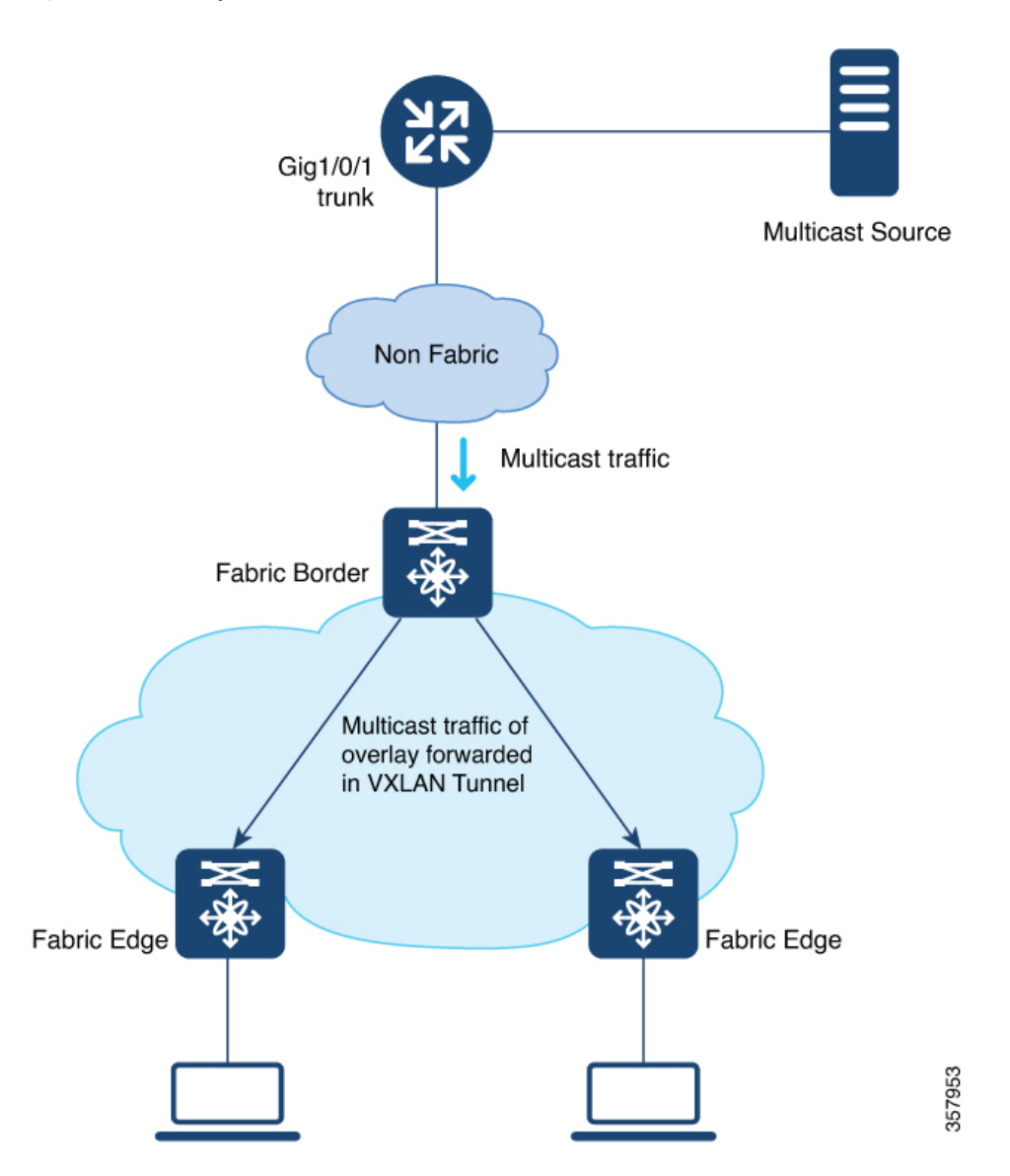

Figure 14: Headend Replication in a LISP VXLAN

#### **Underlay Multicast**

Underlay multicast works by performing multicast-in-multicast encapsulation. The multicast packets in the overlay network are transported as multicast in the underlay. The load of packet replication is shared across all the devices in the underlay network. To support underlay multicast, the FHRs, Last Hop Routers (LHRs), and all network infrastructure between them must be enabled for multicast. PIM SSM is used in the underlay for multicast transport.

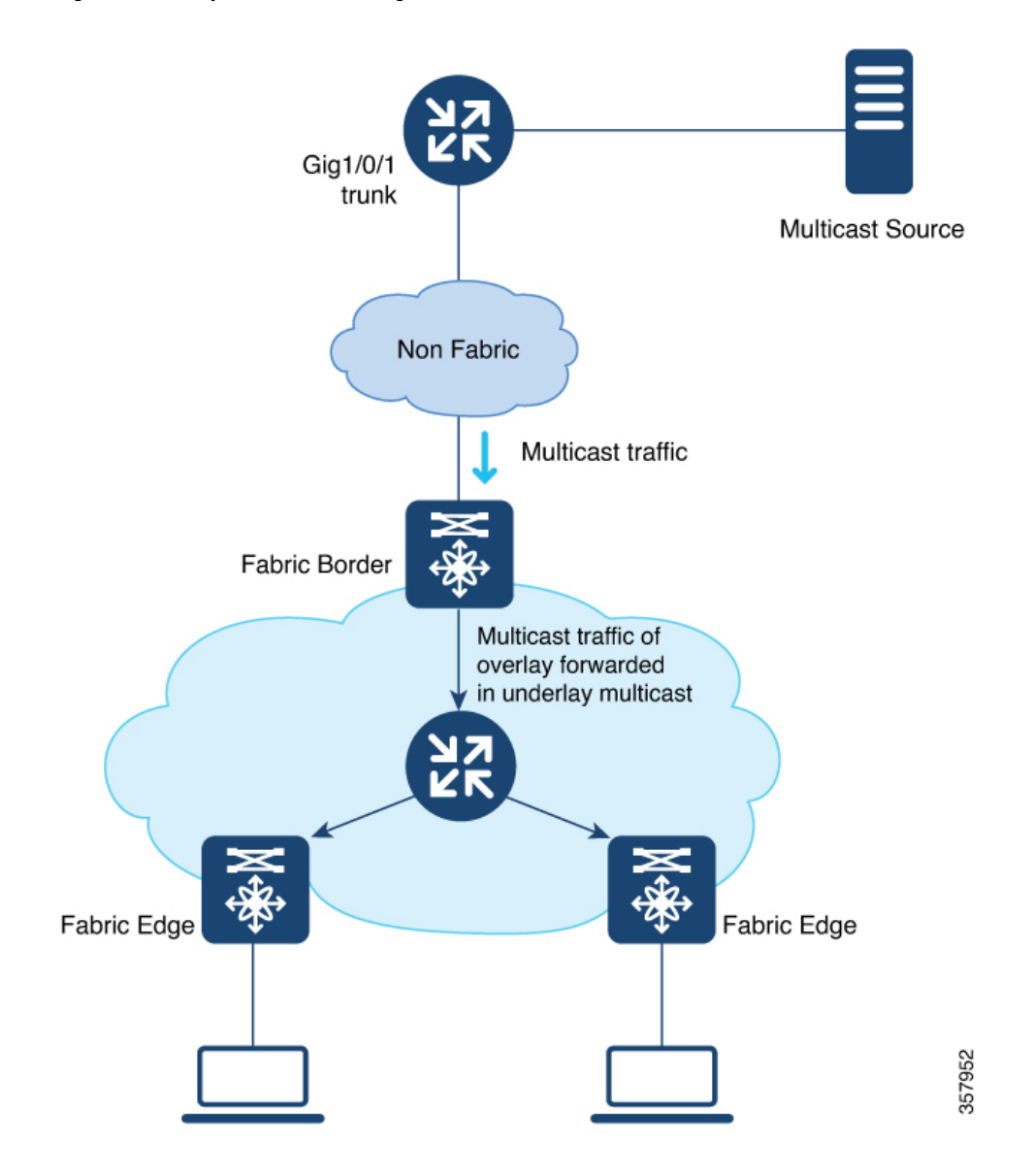

Figure 15: Underlay Multicast Forwarding in LISP VXLAN

#### Layer 3 Overlay Multicast Support in LISP VXLAN Fabric

The following multicast methods are supported in this release of LISP VXLAN Fabric:

#### Layer 3 Overlay Multicast

- SSM with Underlay Multicast
- SSM with Headend Replication
- ASM with Underlay Multicast, External Rendezvous Point
- · ASM with Headend Replication, External Rendezvous Point

### How to Configure Broadcast, Unknown Unicast, Multicast

Layer 2 multicast supports only IPv4 multicast traffic in the underlay. Configure ASM mode in the underlay, with the RPs located on the border nodes. If the network has more than one border, configure the RPs on two border nodes with Multicast Source Discovery Protocol (MSDP) to provide redundancy in the network. Configure the fabric edge nodes or the RLOC devices as the multicast source and receivers.

### **Configure Layer 2 Overlay Broadcast, Unknown Unicast, and Multicast**

Do the following configurations on the border node and edge node devices to configure Layer 2 overlay Broadcast, Unknown Unicast, and Multicast (BUM) traffic in the underlay network.

#### Before you begin

- Ensure that multicast is enabled in the underlay.
- Configure the border node device as the underlay rendezvous point.
- Ensure that Multicast Source Discovery Protocol (MSDP) is enabled between the border nodes in the underlay network.
- Ensure that PIM sparse-mode is enabled on Loopback 0 and all point-to-point interfaces.

#### Procedure

**Step 1** Configure Multicast Source Discovery Protocol (MSDP) on the border nodes in the underlay.

If your fabric network has dual borders, configure MSDP on each of the borders to exchange multicast source information. MSDP also provides redundancy and load sharing between the two borders.

a) **ip msdp peer** *peer-address* **connect-source** *type* [*interface-path-id*]

#### Example:

Device(config)# ip msdp peer 172.16.1.67 connect-source Loopback0

Configures the MSDP peer and specifies the Loopback interface of the device as the source address for the MSDP connection. *peer-address* is the loopback0 address of the other border node.

b) ip msdp cache-sa-state

#### Example:

Device(config) # ip msdp cache-sa-state

Configures the Source-Active (SA) cache to store the SA messages that are received from the peer.

The SA cache holds the information for all sources learned through SA messages.

c) **ip msdp originator-id** *type* [*interface-path-id*]

#### Example:

```
Device(config) # ip msdp originator-id Loopback0
```

Allows an MSDP speaker that originates an SA message to use the loopback0 address of the interface as the RP address in the SA message.

**Step 2** Configure the Loopback interface for the anycast RP on the border nodes and enable PIM sparse mode on it.

#### Example:

Device(config)# interface Loopback100
Device(config-if)# ip address 172.16.1.100 255.255.255.255
Device(config-if)# ip pim sparse-mode

#### Step 3 ip multicast-routing

#### Example:

Device(config)# ip multicast-routing

Enables IP multicast routing.

#### **Step 4 ip pim register-source** *interface*

#### Example:

Device(config) # ip pim register-source Loopback0

Configures the loopback address of the device as the source address of a PIM Register message.

### Step 5 ip pim rp-address address

#### **Example:**

Device(config) # ip pim rp-address 172.16.1.100

Configures a static rendezvous point (RP) address.

#### **Step 6** ip pim ssm default

#### Example:

Device(config) # ip pim ssm default

Defines a default range of SSM multicast address.

**Step 7** Do the following configurations on the fabric edge node:

#### a) router lisp

#### Example:

Device(config) # router lisp

Enters LISP configuration mode.

b) instance-id id

#### Example:

Device (config-router-lisp) # instance-id 8188 Specifies the instance ID.

c) service ethernet

Example:

Device(config-router-lisp-inst)# service ethernet

Enables Layer 2 network services.

d) eid-table vlan vlan-id

#### Example:

Device(config-router-lisp-inst-serv-ethernet) # eid-table vlan 50

Associates the VLAN with this Layer 2 service instance.

e) broadcast-underlay multicast-ip

#### Example:

Device (config-router-lisp-inst-serv-ethernet) # **broadcast-underlay 239.0.17.1** Enables the broadcast functionality on the fabric edge node.

f) flood unknown-unicast

#### **Example:**

Device(config-router-lisp-inst-serv-ethernet)# flood unknown-unicast

Floods the unknown broadcast, unicast packets in the Layer 2 domain.

#### g) flood arp-nd

#### Example:

Device(config-router-lisp-inst-serv-ethernet) # **flood arp-nd** 

Enables Address Resolution Protocol (ARP) flooding in the Layer 2 domain.

#### h) exit-service-ethernet

#### Example:

Device(config-router-lisp-inst-serv-ethernet) # exit-service-ethernet

Exits service Ethernet configuration mode, and enters LISP instance configuration mode.

#### i) exit-instance-id

#### **Example:**

Device(config-router-lisp-inst)# exit-instance-id

Exits instance configuration mode, and enters LISP configuration mode.

j) end

#### Example:

```
Device(config-router-lisp)# end
```

Returns to privileged EXEC mode.

Repeat the steps to enable broadcast, unknown unicast, and multicast functionality for all the Layer 2 instances that were created while configuring the fabric edge node

Refer the How to Configure a Fabric Edge Node chapter to see the Layer 2 instances that are created.

### Configuration Example for Layer 2 Overlay Broadcast, Unknown Unicast, Multicast

Here is a sample configuration for Layer 2 overlay BUM traffic. The fabric network has two colocated border and control plane nodes. The underlay anycast RP is configured on the dual border nodes.

Note that the table shows only the snippet of the configurations that are required to enable Layer 2 overlay BUM.

Table 4: Fabric Edge and Border Node Configurations for Layer 2 BUM

| Border Node Configurations                                                                                                    | Fabric Edge Node Configurations                                                                                                    |
|----------------------------------------------------------------------------------------------------|----------------------------------------------------------------------------------------------------|
| Border Node 1<br>interface Loopback0<br>ip address 172.16.1.66 255.255.255.255<br>ip pim sparse-mode<br>!<br>interface Loopback100<br>ip address 172.16.1.100 255.255.255<br>ip pim sparse-mode<br>ip multicast-routing<br>ip pim rp-address 172.16.1.100                                                                                                    | <pre>instance-id 8197 service ethernet eid-table vlan 50 broadcast-underlay 239.0.17.1 flood arp-nd flood unknown-unicast exit-service-ethernet ! ip multicast-routing ip pim rp-address 172.16.1.100</pre> |
| <pre>ip pim ip dates inclose in the inclusion in the implementation is a second provide the implementation is a second provide the impl</pre> | ip pim register-source Loopback0<br>ip pim ssm default                                                                                                    |
| <pre>interface Loopback0<br/>ip address 172.16.1.67 255.255.255.255<br/>ip pim sparse-mode<br/>!<br/>interface Loopback100<br/>ip address 172.16.1.100 255.255.255.255<br/>ip pim sparse-mode<br/>!<br/>ip multicast-routing<br/>ip pim rp-address 172.16.1.100<br/>ip pim register-source Loopback0<br/>ip pim ssm default<br/>!<br/>ip msdp peer 172.16.1.66 connect-source<br/>Loopback0<br/>ip msdp cache-sa-state<br/>ip msdp originator-id Loopback0</pre>                                                                                                    |                                                                                                    |

### How to Configure Layer 3 Overlay Multicast in a LISP VXLAN Fabric

This section uses a single procedure to describe the configuration steps for the Headend Replication (ASM and SSM) and Underlay Multicast (ASM and SSM) forwarding methods. Some steps are applicable only to a particular method, either Headend Replication or Underlay Multicast. Such steps are called out clearly at the beginning of the respective step.

The configuration procedure is followed by configuration examples.

### **Configure Layer 3 Overlay Multicast in a LISP VXLAN Fabric**

This task describes how to configure multicast in the overlay network, and assumes that multicast is already configured in the underlay network.

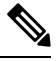

```
Note
```

Unless otherwise noted, perform the following steps on both the border node and fabric edge node.

#### Before you begin

- Ensure that multicast is enabled in the underlay network.
- Ensure that the control plane node, border node, and edge nodes of the overlay are configured and virtual routing and forwarding (VRF) routing table instances are configured for unicast communication. Refer earlier chapters of this document for information on configuring the fabric.

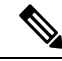

Note Ensure that you configure PIM Sparse mode on all the core-facing fabric devices.

#### Procedure

**Step 1** Enable multicast routing for the overlay network, using the **ip multicast-routing vrf** *vrf-name* command in the global configuration mode.

#### Example:

Device(config) # ip multicast-routing vrf VN3

Enables IP multicast routing on the specified VRF.

**Step 2** Configure a Loopback interface for multicast segment.

a) interface Loopback multicast-segment-interface

#### Example:

Device(config) # interface Loopback4099

Configures the loopback interface and enters the interface configuration mode.

b) vrf forwarding vrf-name

#### Example:

Device(config-if) # vrf forwarding VN3

Enables VRF forwarding on the interface.

c) ip address address mask

#### Example:

Device(config-if) # ip address 10.22.1.1 255.255.255.255

Assigns an IP address to the interface.

d) ip pim sparse-mode

#### Example:

Device(config-if) **#ip pim sparse-mode** 

Enables Protocol Independent Multicast (PIM) on the interface for sparse-mode operation.

e) exit

#### Example:

Device(config-if)# exit
Device(Config)#

Returns to the global configuration mode.

- **Step 3** Enable PIM on the LISP interface.
  - a) interface interface-name

#### Example:

Device(config) # interface LISP0.4099

Configures the LISP interface and enters the LISP interface configuration mode.

#### b) Perform this step only for Underlay Multicast: ip pim lisp transport multicast

#### Example:

Device(config-if) # ip pim lisp transport multicast

Enables multicast on the LISP interface.

#### c) Perform this step only for Headend Replication: ip pim sparse-mode

#### Example:

Device(config-if) # ip pim sparse-mode

Enables Protocol Independent Multicast (PIM) on the interface for sparse-mode operation.

Execute this step only if you are configuring Headend Replication.

d) **Perform this step only for Headend Replication with SSM**: **ip pim lisp core-group-range** *start-SSM-address range-size* 

#### Example:

```
Device(config-if) # ip pim lisp core-group-range 232.0.0.1 1000
```

Configures the group of IP addresses for SSM on a LISP interface, to transport multicast traffic.

e) exit

#### Example:

```
Device(config-if)# exit
Device(config)#
```

Returns to the global configuration mode.

**Step 4** On the border node, if Layer 3 handoff is configured, configure PIM on the Layer 3 overlay.

a) interface interface-number

#### Example:

Device(config) # interface Vlan222

Enters the Layer 3 overlay SVI configuration mode.

#### b) ip pim sparse-mode

#### Example:

Device(config-if) #ip pim sparse-mode

Enables Protocol Independent Multicast (PIM) on the SVI for sparse-mode operation.

c) exit

#### Example:

```
Device(config-if) # exit
Device(config) #
```

Returns to the global configuration mode.

- **Step 5** On the edge node, enable PIM and IGMP for the user-defined VRF.
  - a) **interface** *interface-number*

#### **Example:**

```
Device(config) # interface Vlan50
```

Enters the interface configuration mode for the user-defined VRF.

b) vrf forwarding vrf-name

#### Example:

Device(config-if) # vrf forwarding VN3

Enables VRF forwarding on the interface.

c) ip pim passive

#### Example:

Device(config-if) # ip pim passive

Configures a PIM passive interface.

A PIM passive interface does not send or receive any PIM control messages. However, a PIM passive interface acts as designated router (DR) and designated forwarder (DF)-election winner, and it can accept and forward multicast data.

d) ip igmp version  $\{1 \mid 2 \mid 3\}$ 

#### Example:

Device(config-if) # ip igmp version 3

Configures the version of the Internet Group Management Protocol (IGMP) for the device to use.

#### e) exit

#### Example:

Device(config-if)# **exit** Device(config)#

Returns to the global configuration mode.

#### **Step 6** Map the multicast EID database to the instance ID of the VRF.

a) router lisp

#### Example:

Device(config) # router lisp

Enters LISP configuration mode.

b) instance-id id

#### Example:

Device(config-router-lisp)# instance-id 4099

Specifies the instance ID of the VRF.

c) service ipv4

#### Example:

Device(config-router-lisp-inst)# service ipv4

Enables Layer 3 network services for this instance-id.

d) database-mapping eid-prefix/prefix-length locator-set RLOC\_name

Example:

```
Device(config-router-lisp-inst-serv-ipv4)# database-mapping 10.22.1.2/32 locator-set
eid_LOCATOR
```

Configures EID-to-RLOC relationship in the LISP database.

e) exit-service-ipv4

#### Example:

Device(config-router-lisp-inst-serv-ipv4)# exit-service-ipv4

Exits service IPv4 configuration mode, and enters LISP instance configuration mode

f) exit-instance-id

#### Example:

Device(config-router-lisp-inst)# exit-instance-id

Exits instance configuration mode, and enters LISP configuration mode.

- **Step 7** (Optional) On the border node, advertise the loopback interface of the multicast segment to the external domain, using the BGP routing process.
  - a) router bgp autonomous-system-number

#### Example:

Device(config) # router bgp 700

Configures a BGP routing process, and enters router configuration mode for the specified routing process.

b) address-family {ipv4 | ipv6} [vrf vrf-name]

#### Example:

Device(config-router)# address-family ipv4 vrf VN3

Specifies the VRF instance with which the subsequent address family configuration commands are associated.

c) **network** *network-number* [**mask** *network-mask*] [**route-map** *route-map-name*]

#### **Example:**

Device(config-router-af) # network 10.22.1.1 mask 255.255.255.255

Specifies the network to be advertised by BGP and adds it to the BGP routing table.

d) aggregate-address address mask [summary-only]

#### Example:

```
Device(config-router-af)# aggregate-address 10.22.1.0 255.255.255.0 summary-only
```

Generates an aggregate entry in the BGP database.

Use the optional **summary-only** keyword to create the aggregate route (for example, 10.\*.\*.\*) and also suppresses advertisements of more-specific routes to all neighbors.

e) exit-address-family

#### Example:

Device(config-router-af)# exit-address-family

Exits the address family configuration mode.

f) exit

#### Example:

Device(config-router)# exit
Device(config)#

Returns to the global configuration mode.

- **Step 8 Perform this step only for SSM**: Define the range of SSM multicast address.
  - a) ip pim vrf vrf-name ssm range access-list

#### Example:

Device(config) # ip pim vrf VN3 ssm range SSM\_RANGE\_VN3

Configures the SSM service for the IP address range defined by the access list.

b) ip access-list standard access-list-name

#### Example:

```
Device(config)# ip access-list standard SSM_RANGE_VN3
Device(config)# 10 permit 232.0.0.0 0.255.255.255
Device(config)# exit
```

Define the the access list for the SSM multicast IP address.

**Step 9 Perform this step only for ASM**: Create a loopback for PIM and configure a static rendezvous point.

a) ip pim vrf vrf-name register-source interface-type interface number

#### Example:

Device(config) # ip pim vrf VN3 register-source Loopback4099

Configures the loopback address of the VRF as the source address of a PIM Register message.

b) **ip pim vrf** vrf-name **rp-address** rp-address [access-list]

#### Example:

Device(config)# ip pim vrf VN3 rp-address 172.16.3.1 ASM\_ACL\_IPV4\_VN3\_172.16.3.1

Configures the IP address of the rendezvous point to be used for the static group-to-RP mapping and specifies the access list that defines the multicast groups to be statically mapped to the rendezvous point.

**Step 10** Enable PIM sparse mode on all the core-facing interfaces of the underlay network.

#### Example:

Device(config) # interface Gigabitethernet1/0/1

Device(config) # ip pim sparse

Repeat this step for all the core-facing interfaces of the fabric devices.

### **Configuration Example for Underlay Multicast with SSM**

This is a sample configuration for Underlay Multicast with SSM. In this sample, 10.22.1.0/24 is the multicast subnet. Multicast source is located outside the fabric. The multicast listeners are within the fabric overlay. This configuration assumes that multicast is already configured in the underlay and the LISP VXLAN fabric edge nodes, border node, and control plane node are also up and running.

Table 5: Configurations on the Fabric Edge and Border Nodes

| Border Node Configurations                                                                   | Edge Node Configurations                                                                     |
|----------------------------------------------------------------------------------------------|----------------------------------------------------------------------------------------------|
| ip multicast-routing vrf VN3<br>!<br>interface Loopback4099                                  | <pre>ip multicast-routing vrf VN3 ! interface Loopback4099</pre>                             |
| vrf forwarding VN3<br>ip address 10.22.1.1<br>255.255.255.255<br>ip pim sparse-mode          | vrf forwarding VN3<br>ip address 10.22.1.2 255.255.255.255<br>ip pim sparse-mode<br>!        |
| !                                                                                            | interface LISP0.4099<br>ip pim lisp transport multicast                                      |
| <pre>interface LISP0.4099 ip pim lisp transport multicast ip pim lisp core-group-range</pre> | ip pim lisp core-group-range 232.0.0.1 1000 !                                                |
| 232.0.0.1 1000 !                                                                             | interface Vlan50<br>vrf forwarding VN3<br>ip pim passive                                     |
| interface Vlan222<br>ip pim sparse-mode                                                      | ip igmp version 3<br>ip igmp explicit-tracking                                               |
| router lisp<br>instance-id 4099<br>service ipv4<br>database-mapping 10.22.1.1/32             | router lisp<br>instance-id 4099<br>service ipv4<br>database-mapping 10.22.1.2/32 locator-set |
| <pre>locator-set eid_LOCATOR     exit-service-ipv4 ! exit-instance-id</pre>                  | eid_LOCATOR<br>exit-service-ipv4<br>!<br>exit-instance-id                                    |
| !                                                                                            | !                                                                                            |
| router bgp 700<br>!                                                                          | ip pim vrf VN3 ssm range SSM_RANGE_VN3<br>!                                                  |
| address-family ipv4 vrf VN3<br>network 10.22.1.1 mask<br>255.255.255.255                     | <pre>ip access-list standard SSM_RANGE_VN3 10 permit 232.0.0.0 0.255.255.255 !</pre>         |
| 255.255.255.0 summary-only<br>exit-address-family<br>!                                       | interface Gig/Tengig/Hunderxxx<br>ip pim sparse                                              |
| ip pim vrf VN3 ssm range<br>SSM_RANGE_VN3<br>!                                               |                                                                                              |
| ip access-list standard<br>SSM_RANGE_VN3<br>10 permit 232.0.0.0 0.255.255.255<br>!           |                                                                                              |
| interface Gig/Tengig/Hunderxxx<br>ip pim sparse                                              |                                                                                              |

### **Configuration Example for Underlay Multicast with ASM, External RP**

This is a sample configuration for Underlay Multicast with ASM. In this sample, 10.22.1.0/24 is the multicast subnet. Multicast source is located outside the fabric. The multicast listeners are within the fabric overlay. The rendezvous point (RP) is located external to the fabric. This configuration assumes that multicast is already configured in the underlay and the LISP VXLAN fabric edge nodes, border node, and control plane node are also up and running.

#### Table 6: Configurations on the Fabric Edge and Border Nodes

| Border Node Configurations                                                                                                 | Edge Node Configurations                                                                                           |
|----------------------------------------------------------------------------------------------------|----------------------------------------------------------------------------------------------------|
| ip multicast-routing vrf VN3<br>!                                                                                          | ip multicast-routing vrf VN3                                                                                       |
| interface Loopback4099<br>vrf forwarding VN3<br>ip address 10.22.1.1 255.255.255.255<br>ip pim sparse-mode<br>!            | interface Loopback4099<br>vrf forwarding VN3<br>ip address 10.22.1.2 255.255.255.255<br>ip pim sparse-mode         |
| <pre>interface LISP0.4099 ip pim lisp transport multicast ip pim lisp core-group-range 232.0.0.1 1000 !</pre>              | interface LISP0.4099<br>ip pim lisp transport multicast<br>ip pim lisp core-group-range 232.0.0.1 1000<br>!        |
| interface Vlan222<br>ip pim sparse-mode                                                                                    | interface Vlan50<br>vrf forwarding VN3                                                                             |
| router lisp<br>instance-id 4099<br>service ipv4<br>database-mapping 10.22.1.1/32                                           | <pre>ip pim passive ip igmp version 3 ip igmp explicit-tracking ipv6 mld explicit-tracking ipv6 pim passive</pre>  |
| locator-set eid_LOCATOR<br>exit-service-ipv4<br>!                                                                          | router lisp<br>instance-id 4099                                                                                    |
| exit-instance-id<br>!                                                                                                    | service ipv4<br>database-mapping 10.22.1.2/32 locator-set<br>eid LOCATOR                                           |
| router bgp 700<br>!                                                                                                    | exit-service-ipv4<br>!                                                                                             |
| address-family ipv4 vrf VN3<br>network 10.22.1.1 mask<br>255.255.255.255                                                   | exit-instance-id<br>!                                                                                              |
| aggregate-address 10.22.1.0<br>255.255.255.0 summary-only<br>exit-address-family                                           | ip pim vrf VN3 rp-address 172.16.3.1<br>ASM_ACL_IPV4_VN3_172.16.3.1<br>ip pim vrf VN3 register-source Loopback4099 |
| !<br>ip pim vrf VN3 rp-address 172.16.3.1<br>ASM_ACL_IPV4_VN3_172.16.3.1<br>ip pim vrf VN3 register-source<br>Loopback4099 | ip access-list standard<br>ASM_ACL_IPV4_VN3_172.16.3.1<br>10 permit 229.1.1.0 0.0.0.255<br>!                       |
| :<br>ip access-list standard<br>ASM_ACL_IPV4_VN3_172.16.3.1<br>10 permit 229.1.1.0 0.0.0.255<br>!                          | interface Gig/Tengig/Hunderxxx<br>ip pim sparse                                                                    |
| interface Gig/Tengig/Hunderxxx<br>ip pim sparse                                                                            |                                                                                                    |

### **Configuration Example for Headend Replication with SSM**

This is a sample configuration for Headend Replication with SSM. In this sample, 10.22.1.0/24 is the multicast subnet. Multicast source is located outside the fabric. The multicast listeners are within the fabric overlay.

This configuration assumes that multicast is already configured in the underlay and the LISP VXLAN fabric edge nodes, border node, and control plane node are also up and running.

Table 7: Configurations on the Fabric Edge and Border Nodes

| Border Node Configurations                          | Edge Node Configurations               |
|-----------------------------------------------------|----------------------------------------|
| ip multicast-routing vrf VN3                        | ip multicast-routing vrf VN3           |
| 1                                                   | !                                      |
| interface Loopback4099                              |                                        |
| vrf forwarding VN3                                  | interface Loopback4099                 |
| ip address 10.22.1.1 255.255.255.255                | vrf forwarding VN3                     |
| ip pim sparse-mode!                                 | ip address 10.22.1.2 255.255.255.255   |
|                                                     | ip pim sparse-mode                     |
| interface LISP0.4099                                | !                                      |
| ip pim sparse-mode                                  |                                        |
| !                                                   | interface LISP0.4099                   |
|                                                     | ip pim sparse-mode                     |
| interface Vlan222                                   | !                                      |
| ip pim sparse-mode                                  |                                        |
|                                                     | interface Vlan50                       |
| router lisp                                         | vrf forwarding VN3                     |
| instance-id 4099                                    | ip pim passive                         |
| service ipv4                                        | ip igmp version 3                      |
| database-mapping 10.22.1.1/32                       | ip igmp explicit-tracking              |
| locator-set eid LOCATOR                             |                                        |
| exit-service-ipv4                                   | router lisp                            |
| !                                                   | instance-id 4099                       |
| exit-instance-id                                    | service ipv4                           |
| !                                                   | database-mapping 10.22.1.2/32          |
|                                                     | locator-set eid LOCATOR                |
| router bgp 700                                      | exit-service-ipv4                      |
| !                                                   | !                                      |
| address-family ipv4 vrf VN3                         |                                        |
| network 10.22.1.1 mask 255.255.255.255              | ip pim vrf VN3 ssm range SSM RANGE VN3 |
|                                                     | !                                      |
| aggregate-address 10.22.1.0                         | ip access-list standard SSM RANGE VN3  |
| 255.255.255.0 summary-only                          | 10 permit 232.0.0.0 0.255.255.255      |
| exit-address-family                                 | !                                      |
| !                                                   | ipv6 pim vrf VN3 register-source       |
| !                                                   | Loopback4099                           |
| <pre>ip pim vrf VN3 ssm range SSM_RANGE_VN3 !</pre> |                                        |
| ip access-list standard SSM_RANGE VN3               |                                        |
| 10 permit 232.0.0.0 0.255.255.255                   |                                        |
| !                                                   |                                        |
|                                                     |                                        |
|                                                     |                                        |

### Configuration Example for Headend Replication with ASM, External RP

This is a sample configuration for Headend Replication with ASM. In this sample, 10.22.1.0/24 is the multicast subnets. Multicast source is located outside the fabric. The multicast listeners are within the fabric overlay. The rendezvous point (RP) is located external to the fabric. This configuration assumes that multicast is already configured in the underlay and the LISP VXLAN fabric edge nodes, border node, and control plane node are also up and running.

I

| Border Node Configurations                              | Edge Node Configurations                |
|---------------------------------------------------------|-----------------------------------------|
| ip multicast-routing vrf VN3                            | ip multicast-routing vrf VN3            |
|                                                         |                                         |
| interface Loopback4099                                  |                                         |
| Vri forwarding VN3                                      | interface Loopback4099                  |
| ip address 10.22.1.1 255.255.255.255                    | in address 10 22 1 2 255 255 255 255    |
| i b bim sparse-mode                                     | ip pim sparse-mode!                     |
|                                                         |                                         |
| interface LISP0.4099                                    | interface LISP0.4099                    |
| ip pim sparse-mode                                      | ip pim sparse-mode                      |
| !                                                       | !                                       |
| interface Vlan222                                       | interface Vlan50                        |
| ip pim sparse-mode                                      | vrf forwarding VN3                      |
|                                                         | ip pim passive                          |
| router lisp                                             | ip igmp version 3                       |
| instance-id 4099                                        | ip igmp explicit-tracking               |
| service ipv4                                            |                                         |
| database-mapping 10.22.1.1/32 locator-set eid LOCATOR   | router lisp                             |
| exit-service-ipv4                                       | instance-id 4099                        |
| !                                                       | service ipv4                            |
| exit-instance-id                                        | database-mapping 10.22.1.2/32 locator   |
| !                                                       |                                         |
|                                                         | exit-service-ipv4                       |
| router bgp 700                                          |                                         |
|                                                         | !                                       |
| address-family 1pv4 vrf VN3                             | in him and MND an address 170 16 2 1    |
| network 10.22.1.1 mask 255.255.255.255                  | IP PIM VII VNS IP-address 1/2.16.3.1    |
| aggregate-address 10.22.1.0 200.200.200.00 Summary-Onry | in nim wrf WN3 register-source Loophack |
| exit-address-family                                     |                                         |
|                                                         | ip access-list standard ASM ACL TPV4 VN |
| .<br> !                                                 | 10 permit 229.1.1.0 0.0.0.255           |
|                                                         | !                                       |
| ip pim vrf VN3 rp-address 172.16.3.1                    |                                         |
| ASM_ACL_IPV4_VN3_172.16.3.1                             |                                         |
| ip pim vrf VN3 register-source Loopback4099             |                                         |
| !                                                       |                                         |
| ip access-list standard ASM_ACL_IPV4_VN3_172.16.3.1     |                                         |
| 10 permit 229.1.1.0 0.0.0.255                           |                                         |
| 1 !                                                     |                                         |

Table 8: Configurations on the Fabric Edge and Border Nodes

### Verify the Multicast Configuration in LISP VXLAN Fabric

This section provides sample outputs for the **show** commands to verify the multicast configuration on the fabric edge and border nodes.

Verify Layer 2 BUM

```
FabricEdge# show ip mfib 239.0.17.1
Entry Flags: C - Directly Connected, S - Signal, IA - Inherit A flag,
ET - Data Rate Exceeds Threshold, K - Keepalive
DDE - Data Driven Event, HW - Hardware Installed
ME - MoFRR ECMP entry, MNE - MoFRR Non-ECMP entry, MP - MFIB
MoFRR Primary, RP - MRIB MoFRR Primary, P - MoFRR Primary
MS - MoFRR Entry in Sync, MC - MoFRR entry in MoFRR Client,
```

```
e - Encap helper tunnel flag.
I/O Item Flags: IC - Internal Copy, NP - Not platform switched,
               NS - Negate Signalling, SP - Signal Present,
               A - Accept, F - Forward, RA - MRIB Accept, RF - MRIB Forward,
               MA - MFIB Accept, A2 - Accept backup,
               RA2 - MRIB Accept backup, MA2 - MFIB Accept backup
Forwarding Counts: Pkt Count/Pkts per second/Avg Pkt Size/Kbits per second
                  Total/RPF failed/Other drops
Other counts:
T/O Item Counts:
                 HW Pkt Count/FS Pkt Count/PS Pkt Count Egress Rate in pps
Default
(*,239.0.17.1) Flags: C HW
   SW Forwarding: 0/0/0/0, Other: 0/0/0
  HW Forwarding: 11/0/172/0, Other: 0/0/0
  TwentyFiveGigE1/0/15 Flags: A NS
  L2LISP0.8197, L2LISP Decap Flags: F NS
    Pkts: 0/0/0
                  Rate: 0 pps
  L2LISP0.8194, L2LISP Decap Flags: F NS
    Pkts: 0/0/0 Rate: 0 pps
(172.16.1.69,239.0.17.1) Flags: HW
  SW Forwarding: 2/0/154/0, Other: 0/0/0
   HW Forwarding: 4710/0/172/0, Other: 0/0/0
  TwentyFiveGigE1/0/15 Flags: A NS
  L2LISP0.8197, L2LISP Decap Flags: F NS
    Pkts: 0/0/2 Rate: 0 pps
  L2LISP0.8194, L2LISP Decap Flags: F NS
    Pkts: 0/0/2 Rate: 0 pps
(172.16.1.68,239.0.17.1) Flags: HW
   SW Forwarding: 2/0/154/0, Other: 762/762/0
  HW Forwarding: 4476/0/145/0, Other: 0/0/0
  NullO Flags: A
FabricEdge#
FabricEdge# show lisp instance-id 8197 ethernet map-cache
LISP MAC Mapping Cache for LISP 0 EID-table Vlan 50 (IID 8197), 1 entries
000c.29c6.6069/48, uptime: 20:50:25, expires: 03:09:34, via map-reply, complete
  Locator Uptime
                    State Pri/Wgt
                                       Encap-IID
  172.16.1.68 20:50:25 up
                                10/10
FabricEdge# show lisp instance-id 8197 ethernet database
LISP ETR MAC Mapping Database for LISP 0 EID-table Vlan 50 (IID 8197), LSBs: 0x1
Entries total 3, no-route 0, inactive 0, do-not-register 1
0000.0c9f.f18e/48, dynamic-eid Auto-L2-group-8197, do not register, inherited from default
 locator-set rloc set2
 Uptime: 5d20h, Last-change: 5d20h
 Domain-ID: local
 Service-Insertion: N/A
 Locator Pri/Wgt Source
                               State
  172.16.1.69
               10/10 cfg-intf site-self, reachable
000c.2966.f195/48, dynamic-eid Auto-L2-group-8197, inherited from default locator-set
rloc set2
 Uptime: 3d01h, Last-change: 3d01h
 Domain-ID: local
 Service-Insertion: N/A
  Locator
            Pri/Wgt Source
                                State
 172.16.1.69 10/10 cfg-intf site-self, reachable
000c.2979.439d/48, dynamic-eid Auto-L2-group-8197, inherited from default locator-set
rloc set2
  Uptime: 3d01h, Last-change: 3d01h
  Domain-ID: local
```

Service-Insertion: N/A Locator Pri/Wgt Source State 172.16.1.69 10/10 cfg-intf site-self, reachable FabricEdge# show mac address-table vlan 50 Mac Address Table Туре Vlan Mac Address Ports туре \_\_\_\_\_ \_\_\_\_ V150 0000.0c9f.f18e STATIC 50 DYNAMIC Gi1/0/31 50 000c.2966.f195 50 000c.2979.439d DYNAMIC Gi1/0/30 STATIC 50 6c03.09cb.7a68 V150 50 000c.29c6.6069 CP LEARN L2LIO Total Mac Addresses for this criterion: 4 Total Mac Addresses installed by LISP: REMOTE: 1 Border# show ip msdp summary MSDP Peer Status Summary Uptime/ Reset SA Peer Name Peer Address AS State Downtime Count Count 172.16.1.66 6502 Up 5d02h 0 0 2 Check the multicast groups on RP Border# show ip pim rp Group: 239.0.17.1, RP: 172.16.1.100 View the IP Multicast Routing Table for the VRF: FabricEdge# show ip mroute vrf VN3 summary IP Multicast Routing Table Flags: D - Dense, S - Sparse, B - Bidir Group, s - SSM Group, C - Connected, L - Local, P - Pruned, R - RP-bit set, F - Register flag, T - SPT-bit set, J - Join SPT, M - MSDP created entry, E - Extranet, X - Proxy Join Timer Running, A - Candidate for MSDP Advertisement, U - URD, I - Received Source Specific Host Report, Z - Multicast Tunnel, z - MDT-data group sender, Y - Joined MDT-data group, y - Sending to MDT-data group, G - Received BGP C-Mroute, g - Sent BGP C-Mroute, N - Received BGP Shared-Tree Prune, n - BGP C-Mroute suppressed, Q - Received BGP S-A Route, q - Sent BGP S-A Route, V - RD & Vector, v - Vector, p - PIM Joins on route, x - VxLAN group, c - PFP-SA cache created entry, \* - determined by Assert, # - iif-starg configured on rpf intf, e - encap-helper tunnel flag, 1 - LISP decap ref count contributor Outgoing interface flags: H - Hardware switched, A - Assert winner, p - PIM Join t - LISP transit group Timers: Uptime/Expires Interface state: Interface, Next-Hop or VCD, State/Mode (\*, 229.1.1.1), 17:46:37/stopped, RP 10.22.1.1, OIF count: 1, flags: SJC (12.12.12.124, 229.1.1.1), 00:38:27/00:01:52, OIF count: 1, flags: JT (\*, 224.0.1.40), 17:47:10/00:02:51, RP 10.22.1.1, OIF count: 1, flags: SJ View the multicast interfaces for the VRF:

```
Border# show ip pim vrf VN3 interface
```

| Address   | Interface    | Ver/ | Nbr   | Query | DR    | DR        |
|-----------|--------------|------|-------|-------|-------|-----------|
|           |              | Mode | Count | Intvl | Prior |           |
| 10.22.1.1 | Loopback4099 | v2/S | 0     | 30    | 1     | 10.22.1.1 |
| 10.22.1.1 | LISP0.4099   | v2/S | 0     | 30    | 1     | 10.22.1.1 |
| 10.20.1.1 | Vlan222      | v2/S | 0     | 30    | 1     | 10.20.1.1 |
| Border#   |              |      |       |       |       |           |

#### Border# show ip pim vrf VN3 tunnel Tunnel5

```
: PIM Encap
 Туре
 RP
           : 10.22.1.1*
          : 10.22.1.1
 Source
 State
            : UP
 Last event : Created (18:06:00)
Tunnel7*
 Type
            : PIM Decap
 RP
           : 10.22.1.1*
           : -
 Source
 State
            : UP
 Last event : Created (18:06:00
```

#### View the multicast groups in the VRFs:

```
FabricEdge# show ip mfib vrf VN3
              C - Directly Connected, S - Signal, IA - Inherit A flag,
Entry Flags:
               ET - Data Rate Exceeds Threshold, K - Keepalive
               DDE - Data Driven Event, HW - Hardware Installed
               ME - MoFRR ECMP entry, MNE - MoFRR Non-ECMP entry, MP - MFIB
               MoFRR Primary, RP - MRIB MoFRR Primary, P - MoFRR Primary
               MS - MoFRR Entry in Sync, MC - MoFRR entry in MoFRR Client,
               e - Encap helper tunnel flag.
I/O Item Flags: IC - Internal Copy, NP - Not platform switched,
               NS - Negate Signalling, SP - Signal Present,
               A - Accept, F - Forward, RA - MRIB Accept, RF - MRIB Forward,
               MA - MFIB Accept, A2 - Accept backup,
               RA2 - MRIB Accept backup, MA2 - MFIB Accept backup
Forwarding Counts: Pkt Count/Pkts per second/Avg Pkt Size/Kbits per second
Other counts: Total/RPF failed/Other drops
I/O Item Counts:
                 HW Pkt Count/FS Pkt Count/PS Pkt Count Egress Rate in pps
VRF VN5
(*,224.0.0.0/4) Flags: C HW
   SW Forwarding: 0/0/0/0, Other: 0/0/0
  HW Forwarding: NA/NA/NA, Other: NA/NA/NA
(*,224.0.1.40) Flags: C HW
   SW Forwarding: 0/0/0/0, Other: 0/0/0
  HW Forwarding: NA/NA/NA/NA, Other: NA/NA/NA
  LISP0.4099 Flags: A NS
  Loopback4099 Flags: F IC NS
    Pkts: 0/0/0 Rate: 0 pps
(*,232.0.0.0/8) Flags: HW
  SW Forwarding: 0/0/0/0, Other: 0/0/0
  HW Forwarding: NA/NA/NA, Other: NA/NA/NA
(12.12.12.124,232.1.1.1) Flags: HW
  SW Forwarding: 0/0/0/0, Other: 0/0/0
   HW Forwarding: NA/NA/NA, Other: NA/NA/NA
  LISP0.4099 Flags: A
  Vlan20 Flags: F NS
     Pkts: 0/0/0 Rate: 0 pps
```

#### Verify Underlay SSM Configuration

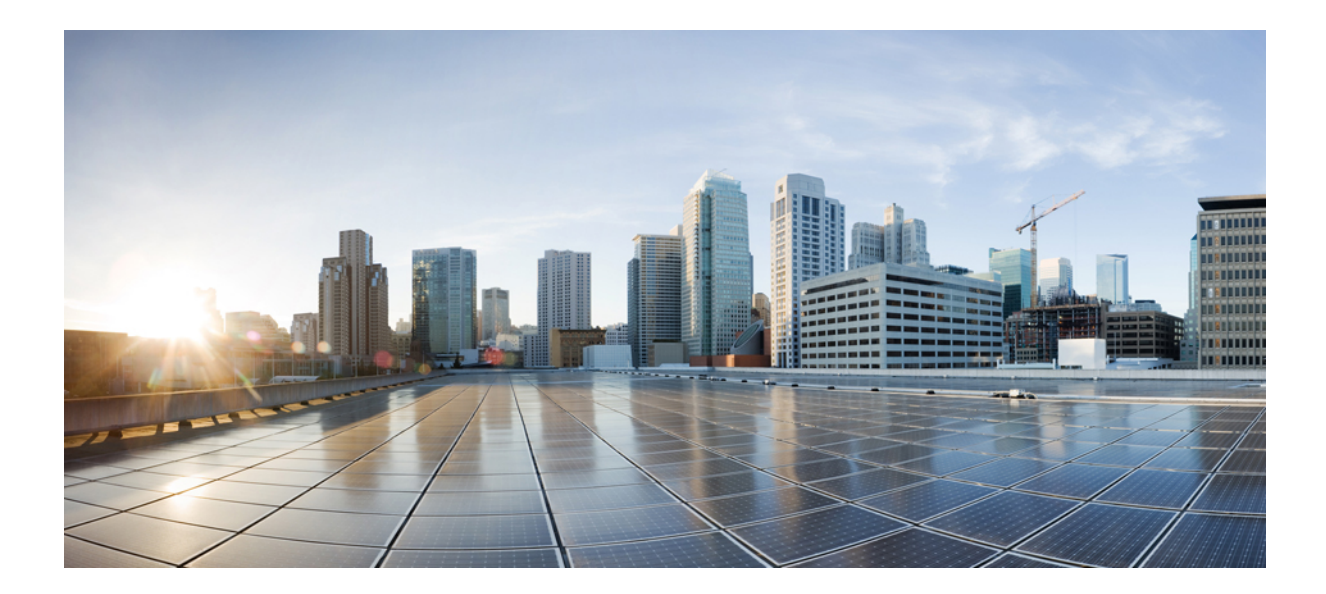

# PART **IV**

### **LISP VXLAN Fabric Security**

- Configuring Authentication Authorization and Accounting Services, on page 241
- Configuring Group-based Policy on a Fabric Edge, on page 277

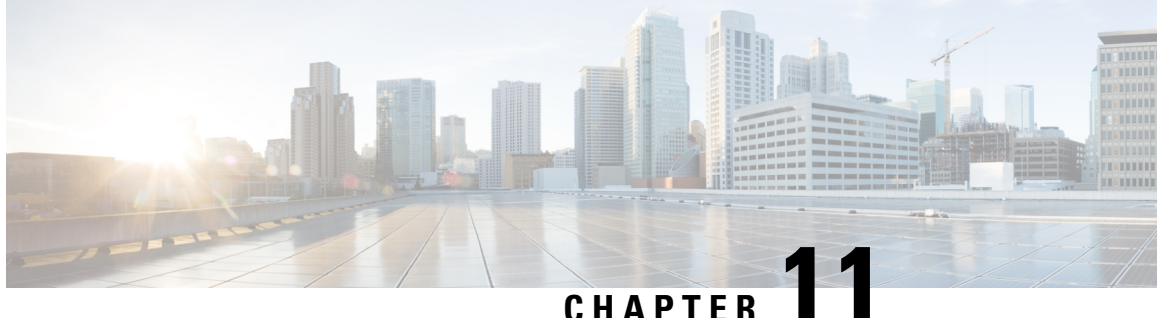

### **Configuring Authentication Authorization and Accounting Services**

The fabric network devices are configured with Authentication, Authorization, and Accounting (AAA) policies to provide secure fabric access to the endpoints. Authentication is the process of establishing and confirming the identity of a client requesting access to the network. Authorization is the process of authorizing access to some set of network resources. Accounting is process of recording what was done and accessed by the client. The AAA policies are enforced at the access layer of the network (the fabric edge node to which an endpoint connects), using SGTs for segmentation within the virtual network and dynamic VLAN assignments for mapping endpoints to the virtual networks.

- Configure Username and Password on the Switch, on page 241
- Configure Login Authentication Using AAA, on page 243
- Configure 802.1x Authentication Using AAA, on page 244
- Configure AAA Authorization Using Named Method Lists, on page 245
- Configure AAA Accounting Using Named Method Lists, on page 246
- Configure CoA on the Device, on page 248
- Identify the RADIUS Server Host, on page 248
- Configure the Source Interface on RADIUS Server Group, on page 251
- Configure IBNS, on page 251
- Configuration Example for IEEE 802.1x on Fabric Edge, on page 266

### **Configure Username and Password on the Switch**

You can configure username and password pairs, which are locally stored on the switch. These pairs are assigned to lines or ports and authenticate each user before that user can access the switch. If you have defined privilege levels, you can also assign a specific privilege level (with associated rights and privileges) to each username and password pair.

To configure a local username and password on the switch, perform this task:

#### Procedure

|        | Command or Action | Purpose                           |  |  |
|--------|-------------------|-----------------------------------|--|--|
| Step 1 | enable            | Enables privileged EXEC mode.     |  |  |
|        | Example:          | Enter your password, if prompted. |  |  |

|        | Command or Action                                                                                                  | Purpose                                                                                                    |
|--------|----------------------------------------------------------------------------------------------------|----------------------------------------------------------------------------------------------------|
|        | Device> enable                                                                                                    |                                                                                                    |
| Step 2 | configure terminal                                                                                                 | Enters global configuration mode.                                                                                                    |
|        | Example:                                                                                                    |                                                                                                    |
|        | Device# configure terminal                                                                                         |                                                                                                    |
| Step 3 | <b>username</b> name [ <b>privilege</b> level] { <b>password</b> { encryption_type password }                      | Sets the username, privilege level, and password for each user.                                                                                                    |
|        | Example:<br>Device(config)# username admin privilege<br>15 password 7 user-password                                | <ul> <li>For <i>name</i>, specify the user ID as one word<br/>or the MAC address. Spaces and quotation<br/>marks are not allowed.</li> <li>(Optional) For <i>level</i>, specify the privilege<br/>level the user has after gaining access. The<br/>range is 0 to 15. Level 15 gives privileged</li> </ul> |
|        |                                                                                                    | EXEC mode access. Level 1 gives user<br>EXEC mode access.                                                                                                    |
|        |                                                                                                    | • For <i>encryption-type</i> , enter 0 to specify that<br>an unencrypted password will follow.<br>Enter 7 to specify that a hidden password<br>will follow.                                                                                                    |
|        |                                                                                                    | • For password, specify the password the user must enter to gain access to the Switch. The password must be from 1 to 25 characters, can contain embedded spaces, and must be the last option specified in the <b>username</b> command.                                                                   |
| Step 4 | <b>enable secret</b> [ <b>level</b> <i>level</i> ] { <i>password</i>   <i>encryption-type encrypted-password</i> } | Defines a secret password, which is saved using a nonreversible encryption method.                                                                                                    |
|        | Example:<br>Device(config)# enable secret level 1<br>secret-pwd                                                    | • (Optional) For <i>level</i> , the range is from 0 to 15. Level 1 is normal user EXEC mode privileges. The default level is 15 (privileged EXEC mode privileges).                                                                                                    |
|        |                                                                                                    | • For <i>password</i> , specify a string from 1 to 25 alphanumeric characters. The string cannot start with a number, is case sensitive, and allows spaces but ignores leading spaces. By default, no password is defined.                                                                                |
|        |                                                                                                    | • (Optional) For <i>encryption-type</i> , enter either 0, or 5, or 8, or 9. If you specify an encryption type, you must provide an encrypted password—an encrypted password that you copy from another switch configuration.                                                                              |
|        | Command or Action          | Purpose                                                           |                                                                                                    |
|--------|----------------------------|-------------------------------------------------------------------|----------------------------------------------------------------------------------------------------|
|        |                            | • 0: Sp<br>passw                                                  | ecifies an UNENCRYPTED vord will follow                                                                                                    |
|        |                            | • 5: Sp<br>will f                                                 | ecifies a MD5 HASHED secret follow                                                                                                    |
|        |                            | • 8: Sp<br>secret                                                 | ecifies a PBKDF2 HASHED<br>t will follow                                                                                                    |
|        |                            | • 9: Sp<br>secret                                                 | ecifies a SCRYPT HASHED<br>t will follow                                                                                                    |
|        |                            | Note                                                              | If you specify an encryption<br>type and then enter a clear<br>text password, you can not<br>re-enter privileged EXEC<br>mode. You cannot recover a<br>lost encrypted password by<br>any method. |
| Step 5 | end<br>Example:            | Exits the configuration mode and returns to privileged EXEC mode. |                                                                                                    |
|        | Device(config)# <b>end</b> |                                                                   |                                                                                                    |

# **Configure Login Authentication Using AAA**

The AAA security services facilitate a variety of login authentication methods. Use the **aaa authentication login** command to enable AAA authentication no matter which of the supported login authentication methods you decide to use. With the **aaa authentication login** command, you create one or more lists of authentication methods that are tried at login. These lists are applied using the **login authentication** line configuration command.

To configure login authentication by using AAA, use the following commands beginning in global configuration mode:

|        | Command or Action          | Purpose                           |
|--------|----------------------------|-----------------------------------|
| Step 1 | enable                     | Enables privileged EXEC mode.     |
|        | Example:                   | Enter your password, if prompted. |
|        | Device> enable             |                                   |
| Step 2 | configure terminal         | Enters global configuration mode. |
|        | Example:                   |                                   |
|        | Device# configure terminal |                                   |

|        | Command or Action                                                                      | Purpose                                                                                          |
|--------|----------------------------------------------------------------------------------------|--------------------------------------------------------------------------------------------------|
| Step 3 | aaa new-model                                                                          | Enables AAA.                                                                                     |
|        | Example:                                                                               |                                                                                                  |
|        | Device(config)# aaa new-model                                                          |                                                                                                  |
| Step 4 | aaa authentication login {default   list-name}<br>method1[method2]                     | Creates a local authentication list.                                                             |
|        | Example:                                                                               |                                                                                                  |
|        | Device(config)# aaa authentication login<br>default local                              |                                                                                                  |
|        | Device (config) # aaa authentication login<br>cts-list group client-radius-group local |                                                                                                  |
| Step 5 | line [aux   console   tty   vty] line-number<br>[ending-line-number]                   | Enters line configuration mode for the lines to which you want to apply the authentication list. |
|        | Example:                                                                               |                                                                                                  |
|        | Device(config)# line vty 1                                                             |                                                                                                  |
| Step 6 | login local                                                                            | Enables local password checking at login time.                                                   |
|        | Example:                                                                               | Authentication is based on the username                                                          |
|        | Device(config-line)# login local                                                       | password that is specified earlier.                                                              |
| Step 7 | end                                                                                    | Exits line configuration mode and returns to                                                     |
|        | Example:                                                                               | privileged EXEC mode.                                                                            |
|        | Device(config-line)# end                                                               |                                                                                                  |
|        |                                                                                        | 1                                                                                                |

# **Configure 802.1x Authentication Using AAA**

To configure dot1x authentication by using AAA, use the following commands beginning in global configuration mode:

|        | Command or Action          | Purpose                           |
|--------|----------------------------|-----------------------------------|
| Step 1 | enable                     | Enables privileged EXEC mode.     |
|        | Example:                   | Enter your password, if prompted. |
|        | Device> enable             |                                   |
| Step 2 | configure terminal         | Enters global configuration mode. |
|        | Example:                   |                                   |
|        | Device# configure terminal |                                   |
| Step 3 | aaa new-model              | Enables AAA.                      |
|        | Example:                   |                                   |

|        | Command or Action                                                                                                    | Purpose                                                                                                    |
|--------|----------------------------------------------------------------------------------------------------|----------------------------------------------------------------------------------------------------|
|        | Device(config)# aaa new-model                                                                                                    |                                                                                                    |
| Step 4 | <pre>aaa authentication dot1x { default} method1 Example: Device(config)# aaa authentication dot1x default group client-radius-group</pre> | Enables AAA accounting and to create method<br>lists defining specific accounting methods on a<br>per-line or per-interface basis for IEEE 802.1x<br>sessions.<br>Creates an IEEE 802.1x authentication method<br>list.                                                                      |
|        |                                                                                                    | To create a default list that is used when a<br>named list is not specified in the <b>authentication</b><br>command, use the <b>default</b> keyword followed<br>by the method that is to be used in default<br>situations. The default method list is<br>automatically applied to all ports. |
|        |                                                                                                    | For <i>method1</i> , enter the <b>group radius</b> keywords to use the list of all RADIUS servers for authentication.                                                                                                    |
|        |                                                                                                    | <b>Note</b> Though other keywords are visible in the command-line help string, only the <b>group radius</b> keywords are supported.                                                                                                    |
| Step 5 | dot1x system-auth-control                                                                                                    | Globally enables 802.1x port-based                                                                                                    |
|        | Example:                                                                                                    | authentication.                                                                                                    |
|        | Device(config) # dot1x system-auth-control                                                                                                 |                                                                                                    |
| Step 6 | end                                                                                                    | Exits the configuration mode and returns to                                                                                                    |
|        | Example:                                                                                                    | privileged EXEC mode.                                                                                                    |
|        | Device(config)# <b>end</b>                                                                                                    |                                                                                                    |

# **Configure AAA Authorization Using Named Method Lists**

To configure AAA authorization using named method lists, use the following commands beginning in global configuration mode:

|        | Command or Action | Purpose                           |
|--------|-------------------|-----------------------------------|
| Step 1 | enable            | Enables privileged EXEC mode.     |
|        | Example:          | Enter your password, if prompted. |
|        | Device> enable    |                                   |

|        | Command or Action                                                                                                    | Purpose                                                                                                    |
|--------|----------------------------------------------------------------------------------------------------|----------------------------------------------------------------------------------------------------|
| Step 2 | configure terminal                                                                                                    | Enters global configuration mode.                                                                                |
|        | Example:                                                                                                    |                                                                                                    |
|        | Device# configure terminal                                                                                                    |                                                                                                    |
| Step 3 | aaa authorization {auth-proxy   network           exec   commands level   reverse-access           configuration   ipmobile} {default   list-name}         [method1 [method2]]                                                               | Creates an authorization method list for a particular authorization type and enable authorization.               |
|        | Example:                                                                                                    |                                                                                                    |
|        | <pre>Device(config)# aaa authorization exec<br/>default local<br/>Device(config)# aaa authorization network<br/>default group client-radius-group<br/>Device(config)# aaa authorization network<br/>cts-list group client-radius-group</pre> |                                                                                                    |
| Step 4 | Do one of the following:<br>• line [aux   console   tty   vty] line-number<br>[ending-line-number]                                                                                                    | Enters the line configuration mode for the lines<br>to which you want to apply the authorization<br>method list. |
|        | • interface interface-type interface-number                                                                                                    | Alternately, enters the interface configuration                                                                  |
|        | Example:                                                                                                    | mode for the interfaces to which you want to<br>apply the authorization method list.                             |
|        | Device(config) # interface gigabitethernet<br>0/1/1                                                                                                    |                                                                                                    |
| Step 5 | Do one of the following:                                                                                                    | Applies the authorization list to a line or set of                                                               |
|        | <ul> <li>authorization {arap   commands level  <br/>exec   reverse-access} {default  <br/>list-name}</li> <li>ppp authorization {default   list-name}</li> </ul>                                                                             | lines.<br>Alternately, applies the authorization list to an<br>interface or set of interfaces.                   |
|        | Example:                                                                                                    |                                                                                                    |
|        | Device(config-line)# authorization commands default                                                                                                    |                                                                                                    |
|        | <pre>Device(config-if)# ppp authorization default</pre>                                                                                                    |                                                                                                    |
| Step 6 | end<br>Example:                                                                                                    | Exits line configuration mode and returns to<br>privileged EXEC mode.                                            |
|        | Device(config-line)# end<br>Device(config-if)# end                                                                                                    | to privileged EXEC mode.                                                                                         |

# **Configure AAA Accounting Using Named Method Lists**

To configure AAA Accounting using named method lists, perform the following steps:

**Note** System accounting does not use named method lists. For system accounting, define only the default method list.

|        | Command or Action                                                                                                    | Purpose                                                                                                    |
|--------|----------------------------------------------------------------------------------------------------|----------------------------------------------------------------------------------------------------|
| Step 1 | enable                                                                                                    | Enables privileged EXEC mode.                                                                              |
|        | Example:                                                                                                    | Enter your password, if prompted.                                                                          |
|        | Device> enable                                                                                                    |                                                                                                    |
| Step 2 | configure terminal                                                                                                    | Enters global configuration mode.                                                                          |
|        | Example:                                                                                                    |                                                                                                    |
|        | Device# configure terminal                                                                                                    |                                                                                                    |
| Step 3 | aaa accounting identity { name   default }         start-stop { broadcast group { name   radius           tacacs+} [ group { name   radius   tacacs+}         ]   group { name   radius   tacacs+} [ group         { name   radius   tacacs+} [ group         { name   radius   tacacs+} [ group | Enables accounting for IEEE 802.1x, MAC<br>authentication bypass (MAB), and web<br>authentication sessions |
|        | Example:                                                                                                    |                                                                                                    |
|        | <pre>Device(config)# aaa accounting Identity default start-stop group client-radius-group Device(config)# aaa accounting update newinfo periodic 2880</pre>                                                                                                    |                                                                                                    |
| Step 4 | Do one of the following:                                                                                                    | Enters the line configuration mode for the lines                                                           |
|        | • line [aux   console   tty   vty] line-number<br>[ending-line-number]                                                                                                    | or                                                                                                    |
|        | • <b>interface</b> <i>interface-type interface-number</i>                                                                                                    | Enters the interface configuration mode for the                                                            |
|        | Example:                                                                                                    | interfaces to which the accounting method list                                                             |
|        | Device(config)# line aux line1                                                                                                    | is applied.                                                                                                |
| Step 5 | Do one of the following:                                                                                                    | Applies the accounting method list to a line or                                                            |
|        | accounting {arap   commands level                                                                                                    | set of lines.                                                                                              |
|        | connection   exec} {default   <i>list-name</i> }                                                                                                    | or                                                                                                    |
|        |                                                                                                    | Applies the accounting method list to an interface or set of interfaces                                    |
|        | Example:                                                                                                    | interface of set of interfaces.                                                                            |
|        | default                                                                                                    |                                                                                                    |
| Step 6 | end                                                                                                    | (Optional) Exits line configuration mode and                                                               |
|        | Example:                                                                                                    | returns to privileged EXEC mode.                                                                           |
|        | Device(config-line)# end                                                                                                    |                                                                                                    |

## **Configure CoA on the Device**

Follow these steps to configure CoA on a device.

#### Procedure

|        | Command or Action                                                             | Purpose                                                                                      |
|--------|-------------------------------------------------------------------------------|----------------------------------------------------------------------------------------------|
| Step 1 | enable                                                                        | Enables privileged EXEC mode.                                                                |
|        | Example:                                                                      | Enter your password, if prompted.                                                            |
|        | Device> enable                                                                |                                                                                              |
| Step 2 | configure terminal                                                            | Enters global configuration mode.                                                            |
|        | Example:                                                                      |                                                                                              |
|        | Device# configure terminal                                                    |                                                                                              |
| Step 3 | aaa new-model                                                                 | Enables AAA.                                                                                 |
|        | Example:                                                                      |                                                                                              |
|        | Device(config)# aaa new-model                                                 |                                                                                              |
| Step 4 | aaa server radius dynamic-author                                              | Configures the device as an authentication,                                                  |
|        | Example:                                                                      | authorization, and accounting (AAA) server to facilitate interaction with an external policy |
|        | Device(config)# aaa server radius                                             | server, and enters dynamic authorization local                                               |
|        | dynamic-auchor                                                                | server configuration mode.                                                                   |
| Step 5 | <pre>client {ip-address   name} [vrf vrfname]</pre>                           | Specifies a RADIUS client from which a device                                                |
|        | [server-key string]                                                           | will accept CoA and disconnect requests.                                                     |
|        | Example:                                                                      | Specify all the Policy Administration Nodes                                                  |
|        | Device(config-locsvr-da-radius)# client<br>172.16.2.1 server-key 7 server-pwd | you have a multi-node deployment.                                                            |
| Step 6 | end                                                                           | Exits dynamic authorization local server                                                     |
|        | Example:                                                                      | configuration mode and returns to privileged                                                 |
|        | Device(config-locsvr-da-radius)# <b>end</b>                                   |                                                                                              |

## **Identify the RADIUS Server Host**

To apply these settings globally to all RADIUS servers communicating with the device, use the three unique global configuration commands: **radius-server timeout**, **radius-server retransmit**, and **key** *string*.

You can configure the device to use AAA server groups to group existing server hosts for authentication.

You also need to configure some settings on the RADIUS server. These settings include the IP address of the device and the key string to be shared by both the server and the device.

Follow these steps to configure per-server RADIUS server communication.

#### Before you begin

If you configure both global and per-server functions (timeout, retransmission, and key commands) on the device, the per-server timer, retransmission, and key value commands override global timer, retransmission, and key value commands.

|        | Command or Action                                                                   | Purpose                                                                                                    |
|--------|-------------------------------------------------------------------------------------|----------------------------------------------------------------------------------------------------|
| Step 1 | enable                                                                              | Enables privileged EXEC mode. TEST                                                                                       |
|        | Example:                                                                            | Enter your password, if prompted.                                                                                        |
|        | Device> enable                                                                      |                                                                                                    |
| Step 2 | configure terminal                                                                  | Enters global configuration mode.                                                                                        |
|        | Example:                                                                            |                                                                                                    |
|        | Device# configure terminal                                                          |                                                                                                    |
| Step 3 | radius server server name                                                           | Specifies the name for the RADIUS server                                                                                 |
|        | Example:                                                                            | configuration for Protected Access Credential<br>(PAC) provisioning and enters RADIUS                                    |
|        | Device(config)# radius server<br>radius_172.16.2.1                                  | server configuration mode.                                                                                               |
| Step 4 | address {ipv4   ipv6}ip address { auth-port<br>port number   acct-port port number} | (Optional) Specifies the RADIUS server parameters.                                                                       |
|        | Example:                                                                            | For auth-port port-number, specify the UDP                                                                               |
|        | Device(config-radius-server)# address<br>ipv4 172.16.2.1 auth-port 1812 acct-port   | destination port for authentication requests.<br>The default is 1645. The range is 0 to 65536.                           |
|        | 1013                                                                                | For <b>acct-port</b> <i>port-number</i> , specify the UDP destination port for accounting requests. The default is 1646. |
| Step 5 | timeout seconds                                                                     | (Optional) Specifies the time interval that the                                                                          |
|        | Example:                                                                            | before sending a request again. The range is 1                                                                           |
|        | <pre>Device(config-radius-server)# timeout 2</pre>                                  | to 1000. This setting overrides the <b>radius-server timeout</b> global configuration command setting.                   |
|        |                                                                                     | We recommend a timeout value of two seconds.                                                                             |
| Step 6 | retransmit value                                                                    | (Optional) Specifies the number of times a                                                                               |
|        | Example:                                                                            | RADIUS request is resent when the server is<br>not responding or responding slowly. The                                  |
|        | Device(config-radius-server)# retransmit 1                                          | range is 1 to 100. This setting overrides the <b>radius-server retransmit</b> global configuration command setting.      |

I

|         | Command or Action                                                                                                    | Purpose                                                                                                    |
|---------|----------------------------------------------------------------------------------------------------|----------------------------------------------------------------------------------------------------|
| Step 7  | automate-tester username user<br>[ignore-auth-port] [ignore-acct-port]<br>[idle-time minutes] probe-on                                                                                                    | Enables RADIUS automated testing for a non-default VRF.                                                                                   |
|         | Example:<br>Device(config-radius-server)#<br>automate-tester username dummy<br>ignore-acct-port probe-on                                                                                                    |                                                                                                    |
| Step 8  | <pre>pac key encryption-key Example: Device(config-radius-server)# pac key 7 pac-key</pre>                                                                                                    | Specifies the Protected Access Credential (PAC) encryption key.                                                                           |
| Step 9  | exit<br>Example:<br>Device(config-radius-server)# exit                                                                                                    | Exits RADIUS server configuration mode, and enters global configuration mode.                                                             |
| Step 10 | <pre>radius-server attribute attribute {on-for-login-auth   support-multiple   include-in-access-req   access-request include   mac format ietf upper-case   send nas-port-detail mac-only} Example: Device(config) # radius-server attribute 6 on-for-login-auth Device(config) # radius-server attribute 6 support-multiple</pre> | Provides for the presence of the Service-Type attribute in RADIUS Access-Accept messages.                                                 |
|         | <pre>bevice(config)# radius-server attribute<br/>8 include-in-access-req<br/>Device(config)# radius-server attribute<br/>25 access-request include<br/>Device(config)# radius-server attribute<br/>31 mac format ietf upper-case<br/>Device(config)# radius-server attribute<br/>31 send nas-port-detail mac-only</pre>             |                                                                                                    |
| Step 11 | <pre>radius-server dead-criteria [time seconds] [tries number-of-tries] Example: Device (config) # radius-server dead-criteria time 5 tries 3</pre>                                                                                                    | Forces one or both of the criteria, used to mark<br>a RADIUS server as dead, to be the indicated<br>constant.                             |
| Step 12 | <pre>radius-server deadtime minutes Example: Device(config) # radius-server deadtime 3</pre>                                                                                                    | Improves RADIUS response times when some<br>servers might be unavailable and causes the<br>unavailable servers to be skipped immediately. |
| Step 13 | end<br>Example:                                                                                                    | Exits global configuration mode and enters privileged EXEC mode.                                                                          |

| Command or Action   | Purpose |
|---------------------|---------|
| Device(config)# end |         |

# **Configure the Source Interface on RADIUS Server Group**

Follow these steps to configure the source interface and for authentication and accounting on RADIUS server groups:

#### Procedure

|        | Command or Action                                                               | Purpose                                                                |
|--------|---------------------------------------------------------------------------------|------------------------------------------------------------------------|
| Step 1 | enable                                                                          | Enables privileged EXEC mode.                                          |
|        | Example:                                                                        |                                                                        |
|        | Device> enable                                                                  |                                                                        |
| Step 2 | configure terminal                                                              | Enters global configuration mode.                                      |
|        | Example:                                                                        |                                                                        |
|        | Device# configure terminal                                                      |                                                                        |
| Step 3 | aaa group server radius group_name                                              | Defines the RADIUS server group configuration                          |
|        | Example:                                                                        | and enters RADIUS server group configuration mode                      |
|        | Device(config)# aaa group server radius<br>client-radius-group                  |                                                                        |
| Step 4 | server name name                                                                | Associates the RADIUS server to the server                             |
| E      | Example:                                                                        | group.                                                                 |
|        | Device(config-sg-radius)# server name<br>radius_172.16.2.1                      |                                                                        |
| Step 5 | { <b>ip</b>   <b>ipv6</b> } radius source-interface <i>type number</i>          | Specifies an interface to use for the source address in RADIUS server. |
|        | Example:                                                                        |                                                                        |
|        | Device(config-sg-radius)# <b>ip radius</b><br><b>source-interface Loopback0</b> |                                                                        |
| Step 6 | end                                                                             | Exits RADIUS server mode and enters                                    |
|        | Example:                                                                        | privileged EXEC mode.                                                  |
|        | Device(config-radius-server)# end                                               |                                                                        |

## **Configure IBNS**

To configure IBNS, perform the following tasks:

### **Configure a Control Class**

A control class defines the conditions under which the actions of a control policy are executed. You define whether all, any, or none of the conditions must evaluate true to execute the actions of the control policy. Control classes are evaluated based on the event specified in the control policy.

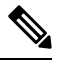

Note

This procedure shows all of the match conditions that you can configure in a control class. You must specify at least one condition in a control class to make it valid. All other conditions, and their corresponding steps, are optional (steps 4 through 18 below).

|        | Command or Action                                                                         | Purpose                                                                                                    |
|--------|-------------------------------------------------------------------------------------------|----------------------------------------------------------------------------------------------------|
| Step 1 | enable                                                                                    | Enables privileged EXEC mode.                                                                               |
|        | Example:                                                                                  | Enter your password, if prompted.                                                                           |
|        | Device> enable                                                                            |                                                                                                    |
| Step 2 | configure terminal                                                                        | Enters global configuration mode.                                                                           |
|        | Example:                                                                                  |                                                                                                    |
|        | Device# configure terminal                                                                |                                                                                                    |
| Step 3 | class-map type control subscriber<br>{match-all   match-any   match-none}                 | Creates a control class and enters control class-map filter mode.                                           |
|        | Example:                                                                                  | • match-all: All of the conditions in the control class must evaluate true.                                 |
|        | <pre>Device(config)# class-map type control     subscriber match-all DOT1X_NO_AGENT</pre> | • <b>match-any</b> : At least one of the conditions in the control class must evaluate true.                |
|        |                                                                                           | • <b>match-none</b> : All of the conditions in the control class must evaluate false.                       |
| Step 4 | {match   no-match}<br>activated-service-template template-name                            | (Optional) Creates a condition that evaluates<br>true based on the service template activated on            |
|        | Example:                                                                                  | a session.                                                                                                  |
|        | Device(config-filter-control-classmap)# match activated-service-template SVC_1            |                                                                                                    |
| Step 5 | {match   no-match} authorization-status<br>{authorized   unauthorized}                    | (Optional) Creates a condition that evaluates true based on a session's authorization status.               |
|        | Example:                                                                                  |                                                                                                    |
|        | <pre>Device(config-filter-control-classmap)# match authorization-status authorized</pre>  |                                                                                                    |
| Step 6 | {match   no-match}<br>authorizing-method-priority {eq   gt   lt}<br>priority-value        | (Optional) Creates a condition that evaluates<br>true based on the priority of the authorization<br>method. |

|         | Command or Action                                                                                                    | Purpose                                                                                                    |
|---------|----------------------------------------------------------------------------------------------------|----------------------------------------------------------------------------------------------------|
|         | <pre>Example:<br/>Device(config-filter-control-classmap)#<br/>match authorizing-method-priority eq<br/>10</pre>                                                          | <ul> <li>eq: Current priority is equal to <i>priority-value</i>.</li> <li>gt: Current priority is greater than <i>priority-value</i>.</li> <li>lt: Current priority is less than <i>priority-value</i>.</li> <li><i>priority-value</i>: Priority value to match. Range: 1 to 254, where 1 is the highest priority and 254 is the lowest.</li> </ul> |
| Step 7  | <pre>{match   no-match } client-type {data   switch   video   voice} Example: Device(config-filter-control-classmap)# match client-type data</pre>                       | (Optional) Creates a condition that evaluates true based on an event's device type.                                                                                                    |
| Step 8  | <pre>{match   no-match} current-method-priority {eq   gt   lt} priority-value Example: Device(config-filter-control-classmap)# match current-method-priority eq 10</pre> | (Optional) Creates a condition that evaluates<br>true based on the priority of the current<br>authentication method.                                                                                                    |
| Step 9  | <pre>{match   no-match} ip-address ip-address Example: Device(config-filter-control-classmap)# match ip-address 10.10.10.1</pre>                                         | (Optional) Creates a condition that evaluates<br>true based on an event's source IPv4 address.                                                                                                    |
| Step 10 | <pre>{match   no-match} ipv6-address<br/>ipv6-address<br/>Example:<br/>Device(config-filter-control-classmap)#<br/>match ipv6-address FE80::1</pre>                      | (Optional) Creates a condition that evaluates<br>true based on an event's source IPv6 address.                                                                                                    |
| Step 11 | <pre>{match   no-match} mac-address<br/>mac-address<br/>Example:<br/>Device(config-filter-control-classmap)#<br/>match mac-address aabb.cc00.6500</pre>                  | (Optional) Creates a condition that evaluates true based on an event's MAC address.                                                                                                    |
| Step 12 | <pre>{match   no-match} method {dot1x   mab   webauth} Example: Device(config-filter-control-classmap)# match method dot1x</pre>                                         | (Optional) Creates a condition that evaluates true based on an event's authentication method.                                                                                                    |

**Configure a Control Class** 

I

|         | Command or Action                                                                      | Purpose                                                                                        |
|---------|----------------------------------------------------------------------------------------|------------------------------------------------------------------------------------------------|
| Step 13 | {match   no-match} port-type {l2-port  <br>l3-port   dot11-port}                       | (Optional) Creates a condition that evaluates true based on an event's interface type.         |
|         | Example:                                                                               |                                                                                                |
|         | <pre>Device(config-filter-control-classmap)# match port-type 12-port</pre>             |                                                                                                |
| Step 14 | {match   no-match} result-type [method<br>{dot1x   mab   webauth}] result-type         | (Optional) Creates a condition that evaluates<br>true based on the specified authentication    |
|         | Example:                                                                               | result.                                                                                        |
|         | <pre>Device(config-filter-control-classmap)#   match result-type agent-not-found</pre> | • To display the available result types, use<br>the question mark (?) online help<br>function. |
| Step 15 | {match   no-match} service-template<br>template-name                                   | (Optional) Creates a condition that evaluates true based on an event's service template.       |
|         | Example:                                                                               |                                                                                                |
|         | <pre>Device(config-filter-control-classmap)# match service-template svc_1</pre>        |                                                                                                |
| Step 16 | {match   no-match} tag tag-name                                                        | (Optional) Creates a condition that evaluates                                                  |
|         | Example:                                                                               | true based on the tag associated with an event.                                                |
|         | <pre>Device(config-filter-control-classmap)#   match tag tag_1</pre>                   |                                                                                                |
| Step 17 | {match   no-match} timer timer-name                                                    | (Optional) Creates a condition that evaluates                                                  |
|         | Example:                                                                               | true based on an event's timer.                                                                |
|         | <pre>Device(config-filter-control-classmap)# match timer restart</pre>                 |                                                                                                |
| Step 18 | {match   no-match} username username                                                   | (Optional) Creates a condition that evaluates                                                  |
|         | Example:                                                                               | true based on an event's username.                                                             |
|         | <pre>Device(config-filter-control-classmap)# match username josmiths</pre>             |                                                                                                |
| Step 19 | end                                                                                    | (Optional) Exits control class-map filter                                                      |
|         | Example:                                                                               | configuration mode and returns to privileged                                                   |
|         | <pre>Device(config-filter-control-classmap)# end</pre>                                 | Externioue.                                                                                    |
| Step 20 | <pre>show class-map type control subscriber {all   name control-class-name}</pre>      | (Optional) Displays information about<br>Identity-Based Networking Services control            |
|         | Example:                                                                               | classes.                                                                                       |
|         | Device# show class-map type control<br>subscriber all                                  |                                                                                                |

L

#### **Example: Control Class**

The following example shows a control class that is configured with two match conditions:

```
class-map type control subscriber match-all DOT1X_NO_AGENT
  match method dot1x
  match result-type agent-not-found
```

### **Configure a Control Policy**

Control policies determine the actions that the system takes in response to specified events and conditions. The control policy contains one or more control policy rules that associate a control class with one or more actions. The actions that you can configure in a policy rule depend on the type of event that you specify.

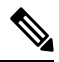

**Note** This task includes all of the actions that you can configure in a control policy regardless of the event. All of these actions, and their corresponding steps, are optional (steps 6 through 21 below). To display the supported actions for a particular event, use the question mark (?) online help function.

|        | Command or Action                                                                                                    | Purpose                                                                                                    |
|--------|----------------------------------------------------------------------------------------------------|----------------------------------------------------------------------------------------------------|
| Step 1 | enable                                                                                                    | Enables privileged EXEC mode.                                                                                                    |
|        | Example:                                                                                                    | Enter your password, if prompted.                                                                                                    |
|        | Device> enable                                                                                                    |                                                                                                    |
| Step 2 | configure terminal                                                                                                    | Enters global configuration mode.                                                                                                    |
|        | Example:                                                                                                    |                                                                                                    |
|        | Device# configure terminal                                                                                                    |                                                                                                    |
| Step 3 | <b>policy-map type control subscriber</b><br>control-policy-name                                                                                                    | Defines a control policy for subscriber sessions.                                                                                                    |
|        | Example:<br>Device (config) # policy-map type control                                                                                                    |                                                                                                    |
| Step 4 | <pre>PMAP_DefaultWiredDot1xClosedAuth_1X_MAB event event-name [match-all   match-first] Example: Device(config-event-control-policymap)# event session-started match-all</pre> | <ul> <li>Specifies the type of event that triggers actions in a control policy if conditions are met.</li> <li>match-all is the default behavior.</li> <li>To display the available event types, use the question mark (?) online help function. For a complete description of event types, see the event command.</li> </ul> |

I

|         | Command or Action                                                                                                    | Purpose                                                                                                    |
|---------|----------------------------------------------------------------------------------------------------|----------------------------------------------------------------------------------------------------|
| Step 5  | <pre>priority-number class {control-class-name   always} [do-all   do-until-failure   do-until-success] Example: Device(config-class-control-policymap)# 10 class always do-until-failure</pre>                                                                                                    | <ul> <li>Associates a control class with one or more actions in a control policy.</li> <li>A named control class must first be configured before specifying it with the <i>control-class-name</i> argument.</li> <li>do-until-failure is the default behavior.</li> </ul> |
| Step 6  | action-number activate {policy type control<br>subscriber control-policy-name [child<br>[no-propagation   concurrent]  <br>service-template template-name [aaa-list<br>list-name] [precedence number] [replace-all]}<br>Example:<br>Device (config-action-control-policymap) #<br>10 activate service-template<br>DefaultCriticalAuthVlan_SRV_TEMPLATE                           | (Optional) Activates a control policy or service<br>template on a subscriber session.                                                                                                    |
| Step 7  | <pre>action-number authenticate using {dot1x   mab   webauth} [aaa {authc-list authc-list-name   authz-list authz-list-name]} [merge] [parameter-map map-name] [priority priority-number] [replace   replace-all] [retries number {retry-time seconds}] Example: Device (config-action-control-policymap) # 20 authenticate using dot1x retries 2 retry-time 0 priority 10</pre> | (Optional) Initiates the authentication of a subscriber session using the specified method.                                                                                                    |
| Step 8  | action-number authentication-restart seconds<br>Example:<br>Device(config-action-control-policymap)#<br>20 authentication-restart 60                                                                                                    | (Optional) Sets a timer to restart the<br>authentication process after an authentication<br>or authorization failure.                                                                                                    |
| Step 9  | action-number authorize<br>Example:<br>Device(config-action-control-policymap)#<br>30 authorize                                                                                                    | (Optional) Initiates the authorization of a subscriber session.                                                                                                    |
| Step 10 | action-number<br>clear-authenticated-data-hosts-on-port<br>Example:<br>Device (config-action-control-policymap) #<br>20<br>clear-authenticated-data-hosts-on-port                                                                                                    | (Optional) Clears authenticated data hosts on<br>a port after an authentication failure.                                                                                                    |

|                         | Command or Action                                                                                                    | Purpose                                                                              |
|-------------------------|----------------------------------------------------------------------------------------------------|--------------------------------------------------------------------------------------|
| Step 11                 | action-number clear-session                                                                                          | (Optional) Clears an active subscriber session.                                      |
|                         | Example:                                                                                                    |                                                                                      |
|                         | Device(config-action-control-policymap)# 10 clear-session                                                            |                                                                                      |
| Step 12                 | action-number deactivate {policy type<br>control subscriber control-policy-name  <br>service-template template-name} | (Optional) Deactivates a control policy or service template on a subscriber session. |
|                         | Example:                                                                                                    |                                                                                      |
|                         | Device(config-action-control-policymap)# 20 deactivate service-template                                              |                                                                                      |
| Step 13                 | action-number err-disable                                                                                            | (Optional)Temporarily disables a port after a                                        |
|                         | Example:                                                                                                    | session violation event.                                                             |
|                         | <pre>Device(config-action-control-policymap)# 10 err-disable</pre>                                                   |                                                                                      |
| Step 14                 | action-number pause reauthentication                                                                                 | (Optional) Pauses reauthentication after an                                          |
|                         | Example:                                                                                                    | authentication failure.                                                              |
|                         | Device(config-action-control-policymap)# 40 pause reauthentication                                                   |                                                                                      |
| Step 15                 | action-number protect                                                                                                | (Optional) Silently drops violating packets                                          |
| <b>Example:</b> after a | after a session violation event.                                                                                     |                                                                                      |
|                         | <pre>Device(config-action-control-policymap)# 10 protect</pre>                                                       |                                                                                      |
| Step 16                 | action-number replace                                                                                                | (Optional) Clears the existing session and                                           |
|                         | Example:                                                                                                    | creates a new session after a violation event.                                       |
|                         | Device(config-action-control-policymap)# 10 replace                                                                  |                                                                                      |
| Step 17                 | action-number restrict                                                                                               | (Optional) Drops violating packets and                                               |
|                         | Example:                                                                                                    | generates a syslog entry after a session                                             |
|                         | Device(config-action-control-policymap)# 10 restrict                                                                 | violation event.                                                                     |
| Step 18                 | action-number resume reauthentication                                                                                | (Optional) Resumes the reauthentication                                              |
|                         | Example:                                                                                                    | process after an authentication failure.                                             |
|                         | Device(config-action-control-policymap)# 10 resume reauthentication                                                  |                                                                                      |
| Step 19                 | action-number set-timer timer-name seconds                                                                           | (Optional) Starts a named policy timer.                                              |
|                         | Example:                                                                                                    |                                                                                      |
|                         | Device(config-action-control-policymap)# 20 set-timer RESTART 60                                                     |                                                                                      |

|         | Command or Action                                                                                  | Purpose                                                                 |
|---------|----------------------------------------------------------------------------------------------------|-------------------------------------------------------------------------|
| Step 20 | action-number terminate {dot1x   mab  <br>webauth}                                                 | (Optional) Terminates an authentication method on a subscriber session. |
|         | Example:                                                                                           |                                                                         |
|         | Device(config-action-control-policymap)# 10 terminate mab                                          |                                                                         |
| Step 21 | action-number unauthorize                                                                          | (Optional) Removes all authorization data from                          |
|         | Example:                                                                                           | a subscriber session.                                                   |
|         | Device(config-action-control-policymap)# 20 unauthorize                                            |                                                                         |
| Step 22 | end                                                                                                | (Optional) Exits control policy-map action                              |
|         | Example:                                                                                           | EXEC mode.                                                              |
|         | <pre>Device(config-action-control-policymap)# end</pre>                                            |                                                                         |
| Step 23 | <pre>show policy-map type control subscriber {all   name control-policy-name}</pre>                | (Optional) Displays information about identity control policies.        |
|         | Example:                                                                                           |                                                                         |
|         | Device# show policy-map type control<br>subscriber name<br>PMAP_DefaultWiredDot1xClosedAuth_1X_MAB |                                                                         |

#### Example: Control Policy

The following example shows a simple control policy with the minimum configuration necessary for initiating authentication:

```
policy-map type control subscriber POLICY_1
event session-started match-all
10 class always do-until-failure
10 authenticate using dot1x
```

### **Configure Interface Templates**

You can create an interface template using the **template** command in global configuration mode. In template configuration mode, enter the required commands. The following commands can be entered in template configuration mode:

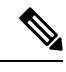

Note

- System builtin templates are not displayed in the running configuration. These templates show up in the running configuration only if you edit them.
- When you configure an interface template, we recommend that you enter all the required dependent commands on the same template. we do not recommend to configure the dependent commands on two different templates.

| Command        | Description                                                            |
|----------------|------------------------------------------------------------------------|
| access-session | Configures access session specific interface commands.                 |
| authentication | Configures authentication manager Interface<br>Configuration commands. |
| carrier-delay  | Configures delay for interface transitions.                            |
| dampening      | Enables event dampening.                                               |
| default        | Sets a command to its defaults.                                        |
| description    | Configures interface-specific description.                             |
| dot1x          | Configures interface configuration commands for IEEE 802.1X.           |
| hold-queue     | Sets hold queue depth.                                                 |
| ip             | Configures IP template.                                                |
| keepalive      | Enables keepalive.                                                     |
| load-interval  | Specifies interval for load calculation for an interface.              |
| mab            | Configures MAC authentication bypass Interface.                        |
| peer           | Configures peer parameters for point to point interfaces.              |
| service-policy | Configures CPL service policy.                                         |
| source         | Gets configurations from another source.                               |
| spanning-tree  | Configures spanning tree subsystem.                                    |
| storm-control  | Configures storm control.                                              |
| subscriber     | Configures subscriber inactivity timeout value.                        |
| switchport     | Sets switching mode configurations.                                    |
| trust          | Sets trust value for the interface.                                    |

To configure interface templates, perform this task:

#### Procedure

|        | Command or Action | Purpose                           |
|--------|-------------------|-----------------------------------|
| Step 1 | enable            | Enables privileged EXEC mode.     |
|        | Example:          | Enter your password, if prompted. |
|        | Device> enable    |                                   |

|                                  | Command or Action                                                                                                    | Purpose                                     |
|----------------------------------|----------------------------------------------------------------------------------------------------|---------------------------------------------|
| Step 2                           | configure terminal                                                                                                    | Enters global configuration mode.           |
|                                  | Example:                                                                                                    |                                             |
|                                  | Device# configure terminal                                                                                                    |                                             |
| Step 3template nameCreates a use | Creates a user template and enters template                                                                                                    |                                             |
|                                  | Example:                                                                                                    | configuration mode.                         |
|                                  | Device(config)# template<br>DefaultWiredDot1xClosedAuth                                                                                                    | Note Builtin template are system-generated. |
|                                  | <pre>dot1x pae authenticator<br/>dot1x timeout supp-timeout 7<br/>dot1x max-req 3<br/>switchport mode access<br/>switchport voice vlan 2046<br/>mab<br/>access-session closed<br/>access-session port-control auto<br/>authentication periodic<br/>authentication timer reauthenticate<br/>server<br/>service-policy type control subscriber<br/>PMAP_DefaultWiredDot1xClosedAuth_1X_MAB</pre> |                                             |
| Step 4                           | end                                                                                                    | Returns to privileged EXEC mode.            |
|                                  | Example:                                                                                                    |                                             |
|                                  | Device(config-template)# end                                                                                                    |                                             |

### **Enabling Central Web Authentication**

Web authentication allows users to get authenticated through a web browser on a client, with minimal configuration on the client side. Central web authentication is typically used for guest authentication. A RADIUS server (such as Cisco ISE) is mandatory when you enable central web authentication.

Perform the following task on the fabric edge node to redirect the clients based on the HTTP traffic.

|        | Command or Action          | Purpose                                        |
|--------|----------------------------|------------------------------------------------|
| Step 1 | enable                     | Enables privileged EXEC mode.                  |
|        | Example:                   | Enter your password, if prompted.              |
|        | Device> enable             |                                                |
| Step 2 | configure terminal         | Enters global configuration mode.              |
|        | Example:                   |                                                |
|        | Device# configure terminal |                                                |
| Step 3 | ip http server             | Enables the HTTP server. The web-based         |
|        | Example:                   | authentication feature uses the HTTP server to |

|        | Command or Action              | Purpose                                             |
|--------|--------------------------------|-----------------------------------------------------|
|        | Device(config)# ip http server | communicate with the hosts for user authentication. |
| Step 4 | end                            | Returns to privileged EXEC mode.                    |
|        | Example:                       |                                                     |
|        | Device(config)# <b>end</b>     |                                                     |

### **Create Extended Named ACLs**

I

Follow these steps to create an extended ACL using names:

|        | Command or Action                                                                                                    | Purpose                                                                                                    |
|--------|----------------------------------------------------------------------------------------------------|----------------------------------------------------------------------------------------------------|
| Step 1 | enable                                                                                                    | Enables privileged EXEC mode.                                                                                                    |
|        | Example:                                                                                                    | Enter your password, if prompted.                                                                                                    |
|        | Device> <b>enable</b>                                                                                                    |                                                                                                    |
| Step 2 | configure terminal                                                                                                    | Enters global configuration mode.                                                                                                    |
|        | Example:                                                                                                    |                                                                                                    |
|        | Device# configure terminal                                                                                                    |                                                                                                    |
| Step 3 | ip access-list extended name                                                                                                    | Defines an extended IPv4 access list using a                                                                                                    |
|        | Example:                                                                                                    | name, and enter access-list configuration mode.                                                                                                    |
|        | Device(config)# ip access-list extended<br>ACL_WEBAUTH_REDIRECT                                                                                                    | The name can be a number from 100 to 199.                                                                                                    |
| Step 4 | <pre>sequence-number {deny   permit} protocol<br/>{source [source-wildcard]   host source   any}<br/>{destination [destination-wildcard]   host<br/>destination   any} [precedence precedence]<br/>[tos tos] [established] [log] [time-range<br/>time-range-name]<br/>Example:<br/>Device (config-ext-nacl) # 260 deny ip any<br/>host 172.16.2.1<br/>Device (config-ext-nacl) # 500 permit tcp<br/>any any eq www<br/>Device (config-ext-nacl) # 600 permit tcp<br/>any any eq 443<br/>Device (config-ext-nacl) # 700 permit tcp<br/>any any eq 8443</pre> | <ul> <li>In access-list configuration mode, specify the sequence number (1 to 32767) and the conditions that are to be allowed or denied. Use the log keyword to get access list logging messages, including violations.</li> <li>host <i>source</i>: A source and source wildcard of <i>source</i> 0.0.0.0.</li> <li>host <i>destintation</i>: A destination and destination wildcard of <i>destination</i> 0.0.0.0.</li> <li>any: A source and source wildcard or destination and destination wildcard of 0.0.0.0 255.255.255.255.</li> </ul> |
|        | Device(config-ext-nacl)# 800 deny udp<br>any any eq domain<br>Device(config-ext-nacl)# 900 deny udp<br>any eq bootpc any eq bootps                                                                                                    |                                                                                                    |

|        | Command or Action                       | Purpose                                          |
|--------|-----------------------------------------|--------------------------------------------------|
| Step 5 | end                                     | Exits access-list configuration mode and returns |
|        | Example:                                | to privileged EXEC mode.                         |
|        | <pre>Device(config-ext-nacl)# end</pre> |                                                  |

When you are creating extended ACLs, remember that, by default, the end of the ACL contains an implicit deny statement for everything if it did not find a match before reaching the end. For standard ACLs, if you omit the mask from an associated IP host address access list specification, 0.0.0.0 is assumed to be the mask.

After you create an ACL, any additions are placed at the end of the list. You cannot selectively add ACL entries to a specific ACL. However, you can use **no permit** and **no deny** access-list configuration mode commands to remove entries from a named ACL.

Being able to selectively remove lines from a named ACL is one reason you might use named ACLs instead of numbered ACLs.

#### What to do next

After creating a named ACL, you can apply it to interfaces or to VLANs .

### **Configure IPv6 ACLs**

To filter IPv6 traffic, perform this procedure.

|        | Command or Action                                                                                                    | Purpose                                                                                                    |
|--------|----------------------------------------------------------------------------------------------------|----------------------------------------------------------------------------------------------------|
| Step 1 | enable                                                                                                    | Enables privileged EXEC mode.                                                                                                    |
|        | Example:                                                                                                    | Enter your password, if prompted.                                                                                                    |
|        | Device> enable                                                                                                    |                                                                                                    |
| Step 2 | configure terminal                                                                                                    | Enters global configuration mode.                                                                                                    |
|        | Example:                                                                                                    |                                                                                                    |
|        | Device# configure terminal                                                                                                    |                                                                                                    |
| Step 3 | <pre>ipv6 access-list {list-name   log-update threshold   role-based list-name}</pre>                                                                                                    | Defines an IPv6 ACL name, and enters IPv6 access list configuration mode.                                                                                                    |
|        | Example:                                                                                                    |                                                                                                    |
|        | Device(config)# ipv6 access-list<br>IPV6_PRE_AUTH_ACL                                                                                                    |                                                                                                    |
| Step 4 | sequence-number {deny   permit} protocol<br>{source-ipv6-prefix/  prefix-length  any<br>threshold host source-ipv6-address} [ operator<br>[ port-number ]] { destination-ipv6-prefix/<br>prefix-length   any   host<br>destination-ipv6-address} [ operator | <ul> <li>Specifies permit or deny conditions for an IPv6 ACL.</li> <li>For protocol, enter the name or number of an IP: ahp, esp, icmp, ipv6, pcp, stcp, tcp, or udp, or an integer in the range 0 to 255 representing an IPv6 protocol number.</li> </ul> |

I

| Command or Action                                                                                                    | Purpose                                                                                                    |
|----------------------------------------------------------------------------------------------------|----------------------------------------------------------------------------------------------------|
| <pre>[port-number]][dscp value] [fragments] [log]<br/>[log-input][sequence value] [time-range name]<br/>Example:<br/>Device (config-ipv6-acl) # sequence 10<br/>permit udp any any eq bootps<br/>Device (config-ipv6-acl) # sequence 20<br/>permit udp any any eq bootpc<br/>Device (config-ipv6-acl) # sequence 30<br/>permit udp any any eq domain<br/>Device (config-ipv6-acl) # sequence 40 den</pre> | <ul> <li>The source-ipv6-prefix/prefix-length or destination-ipv6-prefix/ prefix-length is the source or destination IPv6 network or class of networks for which to set deny or permit conditions, specified in hexadecimal and using 16-bit values between colons (see RFC 2373).</li> <li>Enter any as an abbreviation for the IPv6 prefix ::/0.</li> </ul> |
| ipv6 any any                                                                                                    | • For <b>host</b> <i>source-ipv6-address</i> or <i>destination-ipv6-address</i> , enter the source or destination IPv6 host address for which to set deny or permit conditions, specified in hexadecimal using 16-bit values between colons.                                                                                                    |
|                                                                                                    | <ul> <li>(Optional) For operator, specify an operand that compares the source or destination ports of the specified protocol. Operands are lt (less than), gt (greater than), eq (equal), neq (not equal), and range.</li> </ul>                                                                                                    |
|                                                                                                    | If the operator follows the <i>source-ipv6-prefix/prefix-length</i> argument, it must match the source port. If the operator follows the <i>destination-ipv6-prefix/prefix-length</i> argument, it must match the destination port.                                                                                                    |
|                                                                                                    | • (Optional) The <b>port-number</b> is a decimal<br>number from 0 to 65535 or the name of a<br>TCP or UDP port. You can use TCP port<br>names only when filtering TCP. You can<br>use UDP port names only when filtering<br>UDP.                                                                                                    |
|                                                                                                    | • (Optional) Enter <b>dscp</b> value to match a differentiated services code point value against the traffic class value in the Traffic Class field of each IPv6 packet header. The acceptable range is from 0 to 63.                                                                                                    |
|                                                                                                    | • (Optional) Enter <b>fragments</b> to check noninitial fragments. This keyword is visible only if the protocol is ipv6.                                                                                                    |
|                                                                                                    | • (Optional) Enter <b>log</b> to cause an logging<br>message to be sent to the console about<br>the packet that matches the entry. Enter<br><b>log-input</b> to include the input interface in                                                                                                    |

|        | Command or Action                                    | Purpose                                                                                                    |
|--------|------------------------------------------------------|----------------------------------------------------------------------------------------------------|
|        |                                                      | the log entry. Logging is supported only for router ACLs.                                                                                                    |
|        |                                                      | • (Optional) Enter <b>sequence</b> <i>value</i> to specify the sequence number for the access list statement. The acceptable range is from 1 to 4,294,967,295. |
|        |                                                      | • (Optional) Enter <b>time-range</b> name to specify the time range that applies to the deny or permit statement.                                              |
| Step 5 | <pre>end Example: Device(config-ipv6-acl)# end</pre> | Exits IPv6 access list configuration mode and returns to privileged EXEC mode.                                                                                 |
| Step 6 | show ipv6 access-list                                | Verifies that IPv6 ACLs are configured                                                                                                    |
|        | Example:<br>Device# show ipv6 access-list            |                                                                                                    |

### **Configure Host Onboarding Interfaces**

To configure host onboarding interfaces, perform this task:

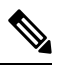

Note

The example configurations in this procedure are for Closed Authentication mode on the interface.

You can follow the same procedure for the Open Authentication and Low Impact authentication modes on the interface. Whatever interface configuration mode you deploy, ensure you use the respective dot1x interface template (DefaultWiredDot1xOpenAuth or DefaultWiredDot1xLowImpactAuth).

|        | Command or Action          | Purpose                                     |
|--------|----------------------------|---------------------------------------------|
| Step 1 | enable                     | Enables privileged EXEC mode.               |
|        | Example:                   | Enter your password, if prompted.           |
|        | Device> <b>enable</b>      |                                             |
| Step 2 | configure terminal         | Enters global configuration mode.           |
|        | Example:                   |                                             |
|        | Device# configure terminal |                                             |
| Step 3 | interface type number      | Specifies the interface type and number and |
|        | Example:                   | enters interface configuration mode.        |
|        |                            |                                             |

I

|         | Command or Action                                                                               | Purpose                                                                                                    |
|---------|-------------------------------------------------------------------------------------------------|----------------------------------------------------------------------------------------------------|
|         | Device(config)# interface<br>GigabitEthernet1/0/10                                              |                                                                                                    |
| Step 4  | <pre>switchport access vlan vlan-id Example: Device(config-if)# switchport access vlan 50</pre> | Assigns the port to a VLAN. Valid VLAN IDs are 1 to 4094.                                                                                                    |
| Step 5  | switchport mode access                                                                          | Defines the VLAN membership mode for the                                                                                                    |
|         | <pre>Example:<br/>Device(config-if)# switchport mode<br/>access</pre>                           | port (Layer 2 access port).                                                                                                    |
| Step 6  | switchport voice vlan vlan-id                                                                   | Configures the voice VLAN. Valid VLAN IDs                                                                                                    |
|         | Example:<br>Device(config-if)# switchport voice vlam<br>51                                      | are 1 to 4094.                                                                                                    |
| Step 7  | device-tracking attach-policy policy_name                                                       | Attaches the device tracking policy to the                                                                                                    |
|         | <b>Example:</b><br>Device(config-if)# device-tracking<br>attach-policy IPDT_POLICY              | specified VLANs across all switch interfaces.                                                                                                    |
| Step 8  | load-interval seconds<br>Example:<br>Device (config-if) # load-interval 30                      | Changes the length of time for which data is<br>used to compute load statistics. Value is a<br>multiple of 30, from 30 to 600 (30, 60, 90, 120,<br>and so on). The default is 300 seconds |
| Step 9  | access-session inherit disable<br>interface-template-sticky                                     | Disables the Autoconf feature on a specific interface.                                                                                                    |
|         | Example:<br>Device(config-if)# access-session<br>inherit disable<br>interface-template-sticky   |                                                                                                    |
| Step 10 | access-session inherit disable autoconf                                                         | Manually disables Autoconf at the interface                                                                                                    |
|         | Example:<br>Device(config-if)# access-session<br>inherit disable autoconf                       | level, even when Autoconf is enabled at the global level.                                                                                                    |
| Step 11 | dot1x timeout tx-period seconds                                                                 | Configures the number of seconds between                                                                                                    |
|         | Example:<br>Device(config-if)# dot1x timeout<br>tx-period 7                                     | retransmission of EAP request ID packets<br>(assuming that no response is received) to the<br>client. The range is from 1 to 65535. The<br>default is 30.                                 |
| Step 12 | dot1x max-reauth-req <i>number</i><br>Example:                                                  | Sets the maximum number of times the<br>authenticator sends an Extensible<br>Authentication Protocol (EAP) request/identity                                                               |

|         | Command or Action                                                                                           | Purpose                                                                                                    |
|---------|----------------------------------------------------------------------------------------------------|----------------------------------------------------------------------------------------------------|
|         | Device(config-if)# dot1x max-reauth-req<br>3                                                                | frame (assuming that no response is received)<br>to the client. The range is 1 through 10. The<br>default is 2.                                                                                                    |
| Step 13 | <pre>no macro auto processing Example: Device(config-if)# no macro auto processing</pre>                    | Disables Auto Smartports macros on an interface.                                                                                                    |
| Step 14 | <pre>source template template Example: Device(config-if)# source template DefaultWiredDot1xClosedAuth</pre> | Sources the interface template along with the<br>other interface-specific commands for the<br>desired ports.<br>This example is for a Closed Authentication<br>mode of 802.1x deployment. You can also use<br>the Open Authentication or Low Impact<br>authentication modes on the interface.<br>Whatever authentication mode you deploy,<br>ensure you use the correct dot1x interface<br>template (DefaultWiredDot1xOpenAuth or<br>DefaultWiredDot1xLowImpactAuth, which<br>were defined earlier). |
| Step 15 | <pre>spanning-tree portfast Example: Device(config-if)# spanning-tree portfast</pre>                        | Enables PortFast mode, where the interface is<br>immediately put into the forwarding state upon<br>linkup without waiting for the timer to expire.                                                                                                    |
| Step 16 | <pre>spanning-tree bpduguard enable Example: Device(config-if)# spanning-tree bpduguard enable</pre>        | Enables bridge protocol data unit (BPDU) guard on the interface.                                                                                                    |
| Step 17 | end<br>Example:<br>Device(config-if)# end                                                                   | Returns to privileged EXEC mode.                                                                                                    |

## **Configuration Example for IEEE 802.1x on Fabric Edge**

A fabric edge node is configured as an authenticator to interface with the AAA server or Cisco ISE and authenticate the endpoints. This is a sample configuration for IEEE 802.1x on a fabric edge node; Cisco ISE is configured with an IP address of 172.16.2.1

```
username admin privilege 15 password 7 user-password
enable secret level 1 secret-pwd
!
aaa new-model
dot1x system-auth-control
```

```
aaa session-id common
aaa authentication login default local
aaa authentication login cts-list group client-radius-group local
aaa authentication dot1x default group client-radius-group
aaa authorization exec default local
aaa authorization network default group client-radius-group
aaa authorization network cts-list group client-radius-group
aaa accounting Identity default start-stop group client-radius-group
aaa accounting update newinfo periodic 2880
aaa server radius dynamic-author
client 172.16.2.1 server-key 7 server-pwd
!
Т
radius server radius 172.16.2.1
address ipv4 172.16.2.1 auth-port 1812 acct-port 1813
 timeout 2
retransmit 1
automate-tester username dummy ignore-acct-port probe-on
pac key 7 pac-key
1
1
radius-server attribute 6 on-for-login-auth
radius-server attribute 6 support-multiple
radius-server attribute 8 include-in-access-req
radius-server attribute 25 access-request include
radius-server attribute 31 mac format ietf upper-case
radius-server attribute 31 send nas-port-detail mac-only
radius-server dead-criteria time 5 tries 3
radius-server deadtime 3
1
aaa group server radius client-radius-group
server name radius 172.16.2.1
ip radius source-interface Loopback0
1
1
ip radius source-interface Loopback0
Identify Based Networking Services(IBNS)
class-map type control subscriber match-all AAA_SVR_DOWN_AUTHD_HOST
match authorization-status authorized
match result-type aaa-timeout
class-map type control subscriber match-all AAA SVR DOWN UNAUTHD HOST
match authorization-status unauthorized
match result-type aaa-timeout
class-map type control subscriber match-all AUTHC SUCCESS-AUTHZ FAIL
match authorization-status unauthorized
match result-type success
1
class-map type control subscriber match-all DOT1X
match method dot1x
1
class-map type control subscriber match-all DOT1X FAILED
match method dot1x
match result-type method dot1x authoritative
class-map type control subscriber match-all DOT1X MEDIUM PRIO
match authorizing-method-priority gt 20
!
```

```
class-map type control subscriber match-all DOT1X NO RESP
match method dot1×
match result-type method dot1x agent-not-found
1
class-map type control subscriber match-all DOT1X TIMEOUT
match method dot1x
match result-type method dot1x method-timeout
1
class-map type control subscriber match-any IN CRITICAL AUTH
match activated-service-template DefaultCriticalVoice_SRV_TEMPLATE
1
class-map type control subscriber match-any IN CRITICAL AUTH CLOSED MODE
match activated-service-template DefaultCriticalAuthVlan SRV TEMPLATE
match activated-service-template DefaultCriticalVoice SRV TEMPLATE
1
class-map type control subscriber match-all MAB
match method mab
1
class-map type control subscriber match-all MAB FAILED
match method mab
match result-type method mab authoritative
class-map type control subscriber match-none NOT IN CRITICAL AUTH
match activated-service-template DefaultCriticalVoice_SRV_TEMPLATE
class-map type control subscriber match-none NOT IN CRITICAL AUTH CLOSED MODE
match activated-service-template DefaultCriticalAuthVlan SRV TEMPLATE
match activated-service-template DefaultCriticalVoice SRV TEMPLATE
policy-map type control subscriber PMAP DefaultWiredDot1xClosedAuth 1X MAB
event session-started match-all
 10 class always do-until-failure
  10 authenticate using dot1x retries 2 retry-time 0 priority 10
 event authentication-failure match-first
 5 class DOT1X FAILED do-until-failure
  10 terminate dot1x
  20 authenticate using mab priority 20
  10 class AAA SVR DOWN UNAUTHD HOST do-until-failure
  10 activate service-template DefaultCriticalAuthVlan SRV TEMPLATE
  20 activate service-template DefaultCriticalVoice SRV TEMPLATE
  30 authorize
  40 pause reauthentication
  20 class AAA_SVR_DOWN_AUTHD_HOST do-until-failure
  10 pause reauthentication
  20 authorize
  30 class DOT1X NO RESP do-until-failure
  10 terminate dot1x
  20 authenticate using mab priority 20
  40 class MAB FAILED do-until-failure
  10 terminate mab
  20 authentication-restart 60
  50 class DOT1X TIMEOUT do-until-failure
  10 terminate dot1x
  20 authenticate using mab priority 20
  60 class always do-until-failure
  10 terminate dot1x
  20 terminate mab
  30 authentication-restart 60
 event aaa-available match-all
 10 class IN_CRITICAL_AUTH_CLOSED MODE do-until-failure
  10 clear-session
  20 class NOT IN CRITICAL AUTH CLOSED MODE do-until-failure
  10 resume reauthentication
 event agent-found match-all
```

```
10 class always do-until-failure
   10 terminate mab
   20 authenticate using dot1x retries 2 retry-time 0 priority 10
 event inactivity-timeout match-all
 10 class always do-until-failure
   10 clear-session
 event authentication-success match-all
 event violation match-all
 10 class always do-until-failure
   10 restrict
 event authorization-failure match-all
  10 class AUTHC SUCCESS-AUTHZ FAIL do-until-failure
   10 authentication-restart 60
policy-map type control subscriber PMAP DefaultWiredDot1xClosedAuth MAB 1X
 event session-started match-all
  10 class always do-until-failure
   10 authenticate using mab priority 20
 event authentication-failure match-first
  5 class DOT1X FAILED do-until-failure
  10 terminate dot1x
   20 authentication-restart 60
  10 class AAA SVR DOWN UNAUTHD HOST do-until-failure
   10 activate service-template DefaultCriticalAuthVlan SRV TEMPLATE
   20 activate service-template DefaultCriticalVoice SRV TEMPLATE
   30 authorize
   40 pause reauthentication
  20 class AAA SVR DOWN AUTHD HOST do-until-failure
   10 pause reauthentication
   20 authorize
  30 class MAB FAILED do-until-failure
  10 terminate mab
   20 authenticate using dot1x retries 2 retry-time 0 priority 10
  40 class DOT1X NO RESP do-until-failure
  10 terminate dot1x
   20 authentication-restart 60
  50 class DOT1X TIMEOUT do-until-failure
   10 terminate dot1x
   20 authenticate using mab priority 20
  60 class always do-until-failure
  10 terminate mab
   20 terminate dot1x
   30 authentication-restart 60
 event aaa-available match-all
  10 class IN_CRITICAL_AUTH_CLOSED_MODE do-until-failure
  10 clear-session
  20 class NOT IN CRITICAL AUTH CLOSED MODE do-until-failure
   10 resume reauthentication
 event agent-found match-all
  10 class always do-until-failure
   10 terminate mab
   20 authenticate using dot1x retries 2 retry-time 0 priority 10
 event inactivity-timeout match-all
 10 class always do-until-failure
   10 clear-session
 event authentication-success match-all
 event violation match-all
 10 class always do-until-failure
   10 restrict
 event authorization-failure match-all
  10 class AUTHC SUCCESS-AUTHZ FAIL do-until-failure
   10 authentication-restart 60
policy-map type control subscriber PMAP DefaultWiredDot1xLowImpactAuth 1X MAB
```

```
event session-started match-all
 10 class always do-until-failure
   10 authenticate using dot1x retries 2 retry-time 0 priority 10
 event authentication-failure match-first
  5 class DOT1X FAILED do-until-failure
   10 terminate dot1x
   20 authenticate using mab priority 20
  10 class AAA SVR DOWN UNAUTHD HOST do-until-failure
   10 activate service-template DefaultCriticalAuthVlan SRV TEMPLATE
   20 activate service-template DefaultCriticalVoice_SRV_TEMPLATE
   25 activate service-template DefaultCriticalAccess SRV TEMPLATE
   30 authorize
   40 pause reauthentication
  20 class AAA SVR DOWN AUTHD HOST do-until-failure
   10 pause reauthentication
   20 authorize
  30 class DOT1X NO RESP do-until-failure
   10 terminate dot1x
   20 authenticate using mab priority 20
  40 class MAB FAILED do-until-failure
   10 terminate mab
   20 authentication-restart 60
  50 class DOT1X TIMEOUT do-until-failure
  10 terminate dot1x
   20 authenticate using mab priority 20
  60 class always do-until-failure
   10 terminate dot1x
   20 terminate mab
   30 authentication-restart 60
 event aaa-available match-all
  10 class IN CRITICAL AUTH do-until-failure
   10 clear-session
  20 class NOT IN CRITICAL AUTH do-until-failure
   10 resume reauthentication
 event agent-found match-all
 10 class always do-until-failure
   10 terminate mab
   20 authenticate using dot1x retries 2 retry-time 0 priority 10
 event inactivity-timeout match-all
 10 class always do-until-failure
   10 clear-session
 event authentication-success match-all
 event violation match-all
  10 class always do-until-failure
   10 restrict
 event authorization-failure match-all
  10 class AUTHC SUCCESS-AUTHZ FAIL do-until-failure
   10 authentication-restart 60
policy-map type control subscriber PMAP DefaultWiredDot1xLowImpactAuth MAB 1X
 event session-started match-all
 10 class always do-until-failure
   10 authenticate using mab priority 20
 event authentication-failure match-first
  5 class DOT1X FAILED do-until-failure
   10 terminate dot1x
   20 authentication-restart 60
  10 class AAA SVR DOWN UNAUTHD HOST do-until-failure
   10 activate service-template DefaultCriticalAuthVlan SRV TEMPLATE
   20 activate service-template DefaultCriticalVoice_SRV_TEMPLATE
   25 activate service-template DefaultCriticalAccess SRV TEMPLATE
   30 authorize
   40 pause reauthentication
  20 class AAA SVR DOWN AUTHD HOST do-until-failure
```

```
10 pause reauthentication
   20 authorize
  30 class MAB FAILED do-until-failure
   10 terminate mab
   20 authenticate using dot1x retries 2 retry-time 0 priority 10
  40 class DOT1X NO RESP do-until-failure
   10 terminate dot1x
   20 authentication-restart 60
  50 class DOT1X TIMEOUT do-until-failure
   10 terminate dot1x
   20 authenticate using mab priority 20
  60 class always do-until-failure
  10 terminate mab
   20 terminate dot1x
   30 authentication-restart 60
 event aaa-available match-all
  10 class IN CRITICAL AUTH do-until-failure
   10 clear-session
  20 class NOT IN CRITICAL AUTH do-until-failure
   10 resume reauthentication
 event agent-found match-all
  10 class always do-until-failure
   10 terminate mab
   20 authenticate using dot1x retries 2 retry-time 0 priority 10
 event inactivity-timeout match-all
 10 class always do-until-failure
  10 clear-session
 event authentication-success match-all
 event violation match-all
 10 class always do-until-failure
   10 restrict
 event authorization-failure match-all
  10 class AUTHC SUCCESS-AUTHZ FAIL do-until-failure
   10 authentication-restart 60
policy-map type control subscriber PMAP DefaultWiredDot1xOpenAuth 1X MAB
 event session-started match-all
 10 class always do-until-failure
   10 authenticate using dot1x retries 2 retry-time 0 priority 10
 event authentication-failure match-first
  5 class DOT1X FAILED do-until-failure
   10 terminate dot1x
   20 authenticate using mab priority 20
  10 class AAA SVR DOWN UNAUTHD HOST do-until-failure
   10 activate service-template DefaultCriticalAuthVlan_SRV_TEMPLATE
   20 activate service-template DefaultCriticalVoice_SRV_TEMPLATE
   30 authorize
   40 pause reauthentication
  20 class AAA SVR DOWN AUTHD HOST do-until-failure
   10 pause reauthentication
   20 authorize
  30 class DOT1X NO RESP do-until-failure
   10 terminate dot1x
   20 authenticate using mab priority 20
  40 class MAB FAILED do-until-failure
  10 terminate mab
   20 authentication-restart 60
  50 class DOT1X TIMEOUT do-until-failure
   10 terminate dot1x
   20 authenticate using mab priority 20
  60 class always do-until-failure
   10 terminate dot1x
   20 terminate mab
   30 authentication-restart 60
```

```
event aaa-available match-all
 10 class IN CRITICAL AUTH do-until-failure
  10 clear-session
  20 class NOT IN CRITICAL AUTH do-until-failure
   10 resume reauthentication
 event agent-found match-all
  10 class always do-until-failure
   10 terminate mab
   20 authenticate using dot1x retries 2 retry-time 0 priority 10
 event inactivity-timeout match-all
  10 class always do-until-failure
   10 clear-session
 event authentication-success match-all
 event violation match-all
  10 class always do-until-failure
   10 restrict
 event authorization-failure match-all
  10 class AUTHC SUCCESS-AUTHZ FAIL do-until-failure
   10 authentication-restart 60
policy-map type control subscriber PMAP_DefaultWiredDot1xOpenAuth_MAB_1X
 event session-started match-all
  10 class always do-until-failure
   10 authenticate using mab priority 20
 event authentication-failure match-first
  5 class DOT1X FAILED do-until-failure
   10 terminate dot1x
   20 authentication-restart 60
  10 class AAA SVR DOWN UNAUTHD HOST do-until-failure
   10 activate service-template DefaultCriticalAuthVlan SRV TEMPLATE
   20 activate service-template DefaultCriticalVoice SRV TEMPLATE
   30 authorize
   40 pause reauthentication
  20 class AAA SVR DOWN AUTHD HOST do-until-failure
  10 pause reauthentication
   20 authorize
  30 class MAB FAILED do-until-failure
   10 terminate mab
   20 authenticate using dot1x retries 2 retry-time 0 priority 10
  40 class DOT1X NO RESP do-until-failure
  10 terminate dot1x
   20 authentication-restart 60
  50 class DOT1X TIMEOUT do-until-failure
   10 terminate dot1x
   20 authenticate using mab priority 20
  60 class always do-until-failure
  10 terminate mab
   20 terminate dot1x
   30 authentication-restart 60
 event aaa-available match-all
  10 class IN CRITICAL AUTH do-until-failure
   10 clear-session
  20 class NOT IN CRITICAL AUTH do-until-failure
   10 resume reauthentication
 event agent-found match-all
  10 class always do-until-failure
   10 terminate mab
   20 authenticate using dot1x retries 2 retry-time 0 priority 10
 event inactivity-timeout match-all
 10 class always do-until-failure
   10 clear-session
 event authentication-success match-all
 event violation match-all
 10 class always do-until-failure
```

```
10 restrict
 event authorization-failure match-all
 10 class AUTHC SUCCESS-AUTHZ FAIL do-until-failure
  10 authentication-restart 60
Т
template DefaultWiredDot1xClosedAuth
dot1x pae authenticator
dot1x timeout supp-timeout 7
dot1x max-req 3
switchport mode access
switchport voice vlan 2046
mab
access-session closed
access-session port-control auto
authentication periodic
authentication timer reauthenticate server
service-policy type control subscriber PMAP DefaultWiredDot1xClosedAuth 1X MAB
1
template DefaultWiredDot1xLowImpactAuth
dot1x pae authenticator
dot1x timeout supp-timeout 7
dot1x max-req 3
switchport mode access
switchport voice vlan 2046
mab
access-session port-control auto
authentication periodic
authentication timer reauthenticate server
service-policy type control subscriber PMAP DefaultWiredDot1xLowImpactAuth 1X MAB
!
template DefaultWiredDot1xOpenAuth
dot1x pae authenticator
dot1x timeout supp-timeout 7
dot1x max-req 3
switchport mode access
switchport voice vlan 2046
mab
access-session port-control auto
authentication periodic
authentication timer reauthenticate server
service-policy type control subscriber PMAP DefaultWiredDot1xOpenAuth 1X MAB
1
ip access-list extended ACL WEBAUTH REDIRECT
260 deny ip any host 172.16.2.1
500 permit tcp any any eq www
 600 permit tcp any any eq 443
700 permit tcp any any eq 8443
 800 deny udp any any eq domain
900 deny udp any eq bootpc any eq bootps
ip access-list extended IPV4 CRITICAL AUTH ACL
10 permit ip any any
ip access-list extended IPV4 PRE AUTH ACL
10 permit udp any any eq bootps
20 permit udp any any eq bootpc
30 permit udp any any eq domain
40 deny ip any any
1
ipv6 access-list IPV6 CRITICAL AUTH ACL
sequence 10 permit ipv6 any any
1
ipv6 access-list IPV6 PRE AUTH ACL
```

```
sequence 10 permit udp any any eq bootps
 sequence 20 permit udp any any eq bootpc
sequence 30 permit udp any any eq domain
sequence 40 deny ipv6 any any
Host onboarding interfaces
interface GigabitEthernet1/0/10
switchport access vlan 50
switchport mode access
switchport voice vlan 51
device-tracking attach-policy IPDT POLICY
 load-interval 30
access-session inherit disable interface-template-sticky
access-session inherit disable autoconf
dot1x timeout tx-period 7
dot1x max-reauth-reg 3
 no macro auto processing
 source template DefaultWiredDot1xClosedAuth
spanning-tree portfast
 spanning-tree bpduguard enable
1
interface GigabitEthernet1/0/11
 switchport access vlan 50
switchport mode access
switchport voice vlan 51
device-tracking attach-policy IPDT_POLICY
load-interval 30
 access-session inherit disable interface-template-sticky
 access-session inherit disable autoconf
dot1x timeout tx-period 7
dot1x max-reauth-reg 3
no macro auto processing
source template DefaultWiredDot1xOpenAuth
 spanning-tree portfast
spanning-tree bpduguard enable
interface GigabitEthernet1/0/12
switchport access vlan 50
 switchport mode access
switchport voice vlan 51
device-tracking attach-policy IPDT POLICY
ip access-group IPV4 PRE AUTH ACL in
load-interval 30
ipv6 traffic-filter IPV6 PRE AUTH ACL in
 access-session inherit disable interface-template-sticky
access-session inherit disable autoconf
dot1x timeout tx-period 7
dot1x max-reauth-req 3
no macro auto processing
 source template DefaultWiredDot1xLowImpactAuth
spanning-tree portfast
spanning-tree bpduguard enable
interface GigabitEthernet1/0/13
switchport access vlan 50
 switchport mode access
switchport voice vlan 51
device-tracking attach-policy IPDT POLICY
load-interval 30
 access-session inherit disable interface-template-sticky
 access-session inherit disable autoconf
 cts manual
 policy static sqt 15
 no propagate sgt
```

```
no macro auto processing
spanning-tree portfast
spanning-tree bpduguard enable
!
interface GigabitEthernet1/0/14
device-tracking attach-policy IPDT_POLICY
!
```

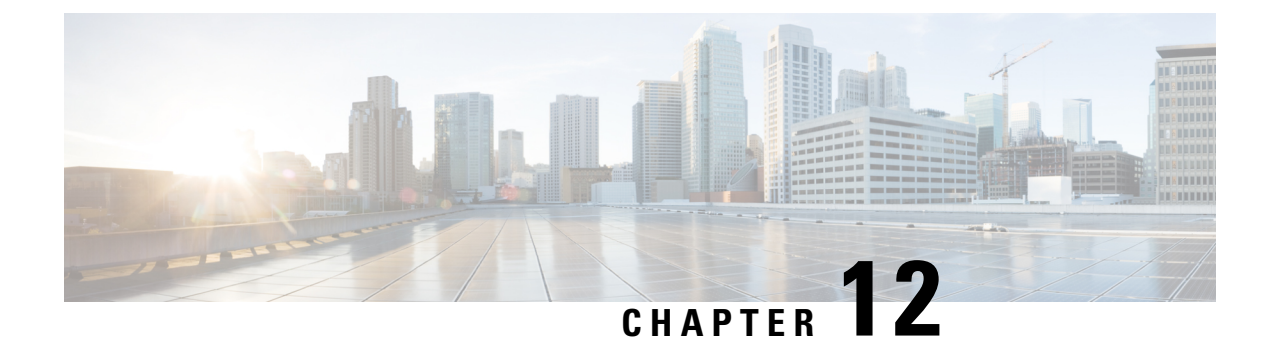

# **Configuring Group-based Policy on a Fabric Edge**

Provisioning a group-based policy secures your network by providing group-based access control and secure communication between the devices in the network. For information, see Cisco TrustSec Switch Configuration Guide.

- Enabling SGACL Policy Enforcement, on page 277
- Configuration Example for Group-based Policy on Fabric Edge, on page 278

## **Enabling SGACL Policy Enforcement**

To enable SGACL policy enforcement, perform this task:

|        | Command or Action                                                 | Purpose                                               |
|--------|-------------------------------------------------------------------|-------------------------------------------------------|
| Step 1 | enable                                                            | Enables privileged EXEC mode.                         |
|        | Example:                                                          | Enter your password, if prompted.                     |
|        | Device> enable                                                    |                                                       |
| Step 2 | configure terminal                                                | Enters global configuration mode.                     |
|        | Example:                                                          |                                                       |
|        | Device# configure terminal                                        |                                                       |
| Step 3 | cts authorization list server-list                                | Configures a AAA server to be used by the seed        |
|        | Example:                                                          | device.                                               |
|        | <pre>Device(config)# cts authorization list cts-list</pre>        |                                                       |
| Step 4 | cts role-based sgt-map vlan-list vlan-id sgt           sgt-number | Binds an SGT with a specified VLAN or a set of VLANs. |
|        | Example:                                                          |                                                       |
|        | Device (config) # cts role-based sgt-map<br>vlan-list 50 sgt 4    |                                                       |
|        | Device(config)# cts role-based sgt-map<br>vlan-list 30 sgt 8      |                                                       |

|        | Command or Action                                                                                                    | Purpose                                                                                           |
|--------|----------------------------------------------------------------------------------------------------|---------------------------------------------------------------------------------------------------|
|        | Device(config)# cts role-based sgt-map<br>vlan-list 51 sgt 15                                                                          |                                                                                                   |
| Step 5 | <pre>cts role-based enforcement Example: Device(config)# cts role-based enforcement</pre>                                              | Enables security group access control list<br>(SGACL) policy enforcement on routed<br>interfaces. |
| Step 6 | cts role-based enforcement vlan-list vlan-list<br>Example:<br>Device (config) # cts role-based<br>enforcement vlan-list 30,40,50-51,91 | Enables SGACL policy enforcement on the VLAN or VLAN list.                                        |
| Step 7 | end<br>Example:<br>Device(config)# end                                                                                                 | Returns to privileged EXEC mode.                                                                  |

### **Configuration Example for Group-based Policy on Fabric Edge**

This sample configuration shows how to manually map an SGT to VLANs and enforce the SGACL policy on the VLANs.

```
CTS role-based enforcement

cts authorization list cts-list

cts role-based sgt-map vlan-list 50 sgt 4

cts role-based sgt-map vlan-list 30 sgt 8

cts role-based sgt-map vlan-list 51 sgt 15

cts role-based enforcement

cts role-based enforcement vlan-list 30,40,50-51,91
```
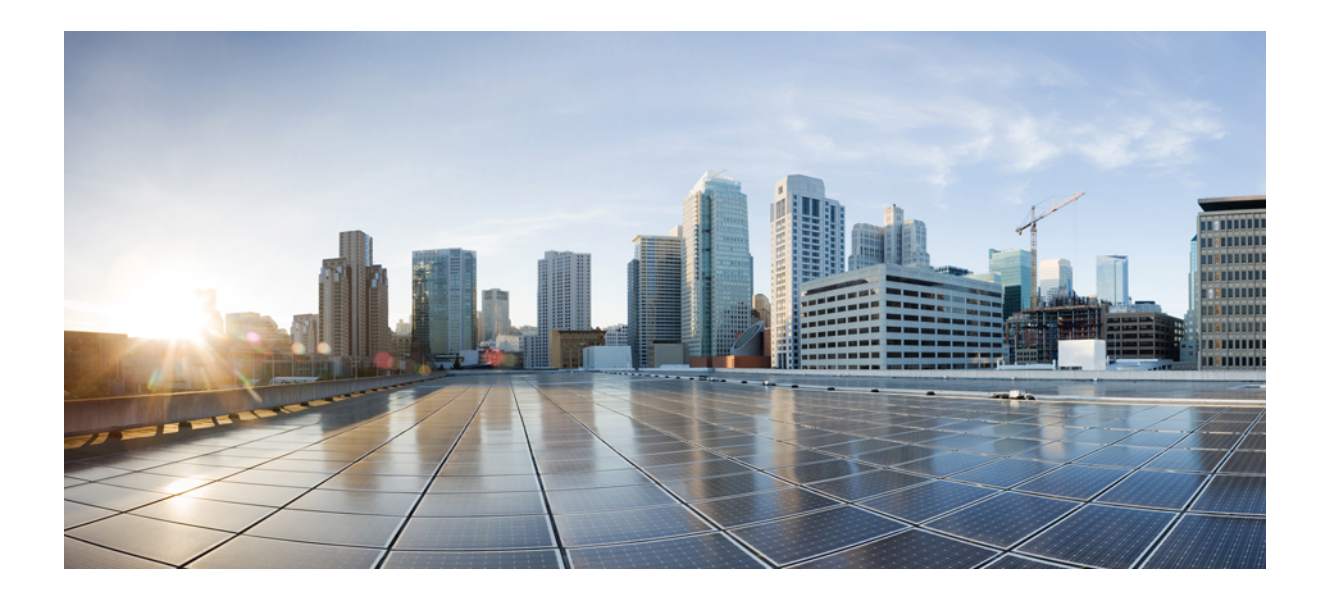

## PART V

## Feature History for LISP VXLAN Fabric

• Feature History for LISP VXLAN Fabric, on page 281

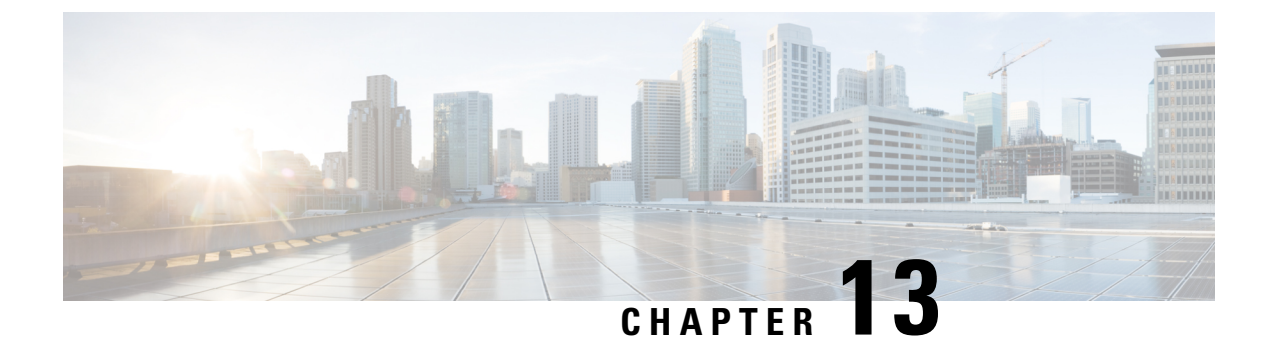

## **Feature History for LISP VXLAN Fabric**

• Feature History for LISP VXLAN Fabric, on page 281

## **Feature History for LISP VXLAN Fabric**

This table provides release and related information for the features explained in this module.

These features are available in all the releases subsequent to the one they were introduced in, unless noted otherwise.

| Release                       | Feature                                    | Feature Information                                                                                                    |
|-------------------------------|--------------------------------------------|----------------------------------------------------------------------------------------------------|
| Cisco IOS XE Cupertino 17.9.3 | LISP VXLAN Fabric for a Wired<br>Network   | A LISP VXLAN fabric is an<br>enterprise solution that enables<br>policy-based segmentation over a<br>LISP-based fabric overlay across a<br>Campus and Branch network. It<br>uses a LISP-based control plane<br>and VXLAN-based data plane.                                                                                                    |
|                               |                                            | In this release, a LISP<br>VXLAN-based fabric supports<br>macro segmentation and micro<br>segmentation, Layer 3 handoffs,<br>Layer 2 BUM traffic, overlay<br>multicast (both Headend<br>Replication and Native Multicast),<br>and access-side security.<br>Access-side security.<br>Access-side security includes<br>port-based IEEE 802.1X, DHCP<br>Snooping, Device Tracking, and so<br>on. Optionally, Cisco Identity<br>Services Engine can be integrated<br>for security policy enforcement. |
| Cisco IOS XE Cupertino 17.9.4 | Wireless Support in a LISP<br>VXLAN Fabric | LISP VXLAN Fabric supports<br>Over-the-Top Centralized Wireless<br>and Fabric-enabled Wireless.                                                                                                    |

Use the Cisco Feature Navigator to find information about platform and software image support. To access Cisco Feature Navigator, go to Cisco Feature Navigator.